# 

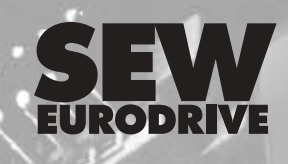

Drive System for Decentralized Installation

Edition

04/2003

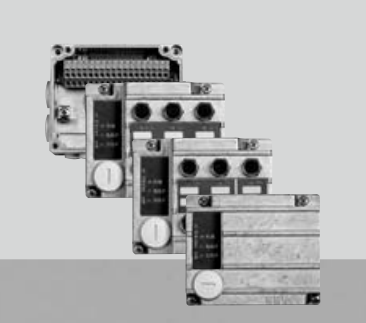

DeviceNet.

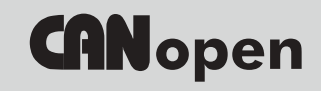

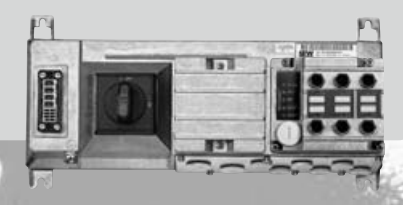

Manual 10564918 / EN

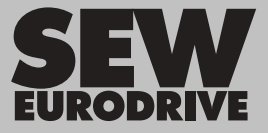

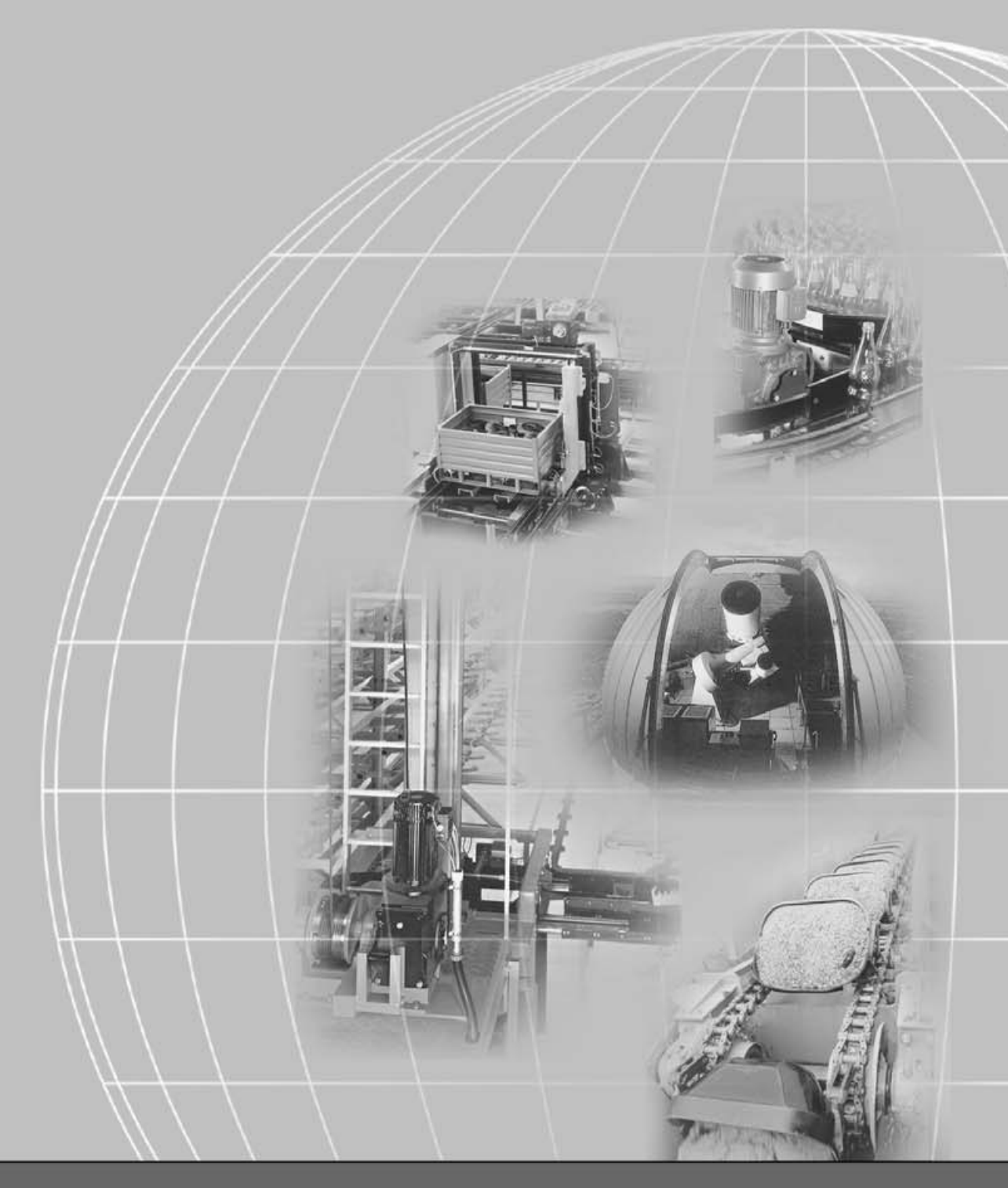

# SEW-EURODRIVE

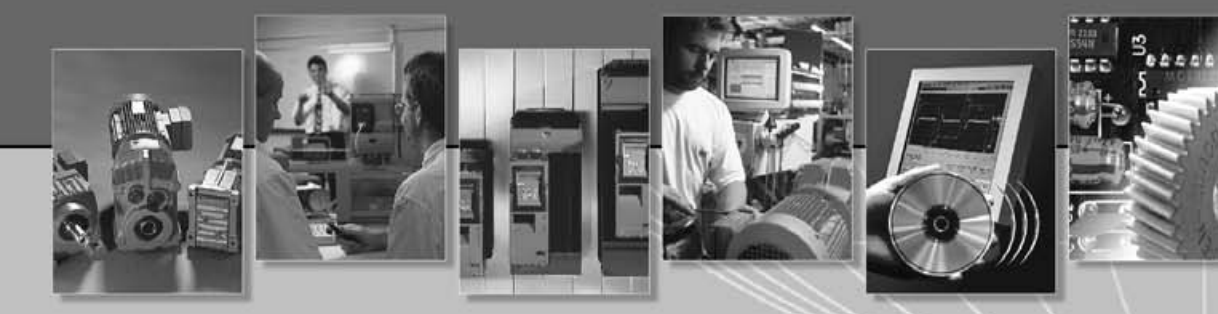

# Contents

|   |   |   | _   |  |
|---|---|---|-----|--|
| - | _ | _ | - 1 |  |
| - |   |   | - 1 |  |
| - | _ | _ | - 1 |  |
| - | - | - | - 1 |  |
| - |   |   | -   |  |
|   |   |   | - 1 |  |

| 1  | Valid Components                                                         | 5        |  |  |
|----|--------------------------------------------------------------------------|----------|--|--|
| 2  | Important Notes                                                          | 6        |  |  |
| 3  | Safety Notes                                                             |          |  |  |
|    | 3.1 Safety notes for MOVIMOT® drives                                     | 8        |  |  |
|    | 3.2 Additional safety instructions for field distributors                | 9        |  |  |
| 4  | Unit Design                                                              |          |  |  |
|    | 4.1 Fieldbus interfaces                                                  | 10       |  |  |
|    | 4.2 I ype designation of DeviceNet Interfaces                            | 12       |  |  |
|    | 4.4 Field distributors                                                   | 12       |  |  |
|    | 4.5 Type designation of DeviceNet field distributors                     | 17       |  |  |
|    | 4.6 Type designation of CANopen field distributors                       | 19       |  |  |
|    | 4.7 MOVIMOT® frequency inverters (integrated in Z.7/Z.8 field distributo | ors)21   |  |  |
| 5  | Mechanical Installation                                                  | 22       |  |  |
|    | 5.1 Installation instructions                                            | 22       |  |  |
|    | 5.3 Field distributors                                                   | 23       |  |  |
| 6  | Electrical Installation                                                  | 32       |  |  |
| J  | 6.1 Installation planning under EMC aspects                              | 32       |  |  |
|    | 6.2 Installation instructions fieldbus interfaces, field distributors    | 34       |  |  |
|    | 6.3 Connection with DeviceNet                                            | 39       |  |  |
|    | 6.4 Connection with CANopen                                              | 47       |  |  |
|    | 6.6 Connection of pre-fabricated cables                                  | 55<br>59 |  |  |
| 7  | Startup with DeviceNet (MED + MOD)                                       | 61       |  |  |
| '  | 7.1 Startup procedure                                                    | 61       |  |  |
|    | 7.2 Setting the DeviceNet address (MAC-ID) and baud rate                 | 62       |  |  |
|    | 7.3 Setting process data length and I/O enable (with MFD only)           | 63       |  |  |
|    | 7.4 Setting the process data length (with MQD only)                      | 64       |  |  |
|    | 7.5 Configuration (project planning) for DeviceNet master                | 66       |  |  |
| 8  | Function of the MED DeviceNet Interface                                  | 00 mil   |  |  |
| U  | 8.1 Process data and sensor/actuator processing (Polled I/O = PIO)       | 69       |  |  |
|    | 8.2 Design of input/output byte (MFD 21/22)                              | 69       |  |  |
|    | 8.3 Design of input/output byte (MFD 32)                                 | 70       |  |  |
|    | 8.4 Broadcast process data processing via bit strobe I/O (BIO)           | 70       |  |  |
|    | 8.6 Meaning of the LED display                                           | 72       |  |  |
|    | 8.7 Fault states                                                         | 78       |  |  |
| 9  | Function of MQD DeviceNet Interface                                      | 80       |  |  |
|    | 9.1 Default program                                                      | 80       |  |  |
|    | 9.2 Configuration.                                                       | 81       |  |  |
|    | 9.3 Control VIa DeviceNet with polled I/O                                | 82       |  |  |
|    | 9.5 Status query via bit strobe I/O                                      | 83       |  |  |
|    | 9.6 Parameter setting via DeviceNet                                      | 84       |  |  |
|    | 9.7 Duplicate MAC-ID detection                                           | 87       |  |  |
|    | 9.8 Return codes for parameter setting                                   | 88       |  |  |
|    | 9.10 Fault states                                                        | 94       |  |  |
| 10 | Startup with CANopen                                                     | 95       |  |  |
|    | 10.1 Startup procedure                                                   | 95       |  |  |
|    | 10.2 Setting the CANopen address                                         | 96       |  |  |
|    | 10.3 Setting the CANopen baud rate                                       | 97       |  |  |
|    | 10.4 Setting process data length and I/O enable                          | 97<br>مە |  |  |
|    |                                                                          | 90       |  |  |

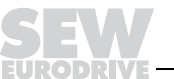

|  | _ |  |
|--|---|--|
|  |   |  |
|  |   |  |
|  |   |  |
|  |   |  |
|  |   |  |
|  |   |  |
|  |   |  |
|  |   |  |
|  | _ |  |

| 11   | Function of MFO CANopen Interface                                | 99         |
|------|------------------------------------------------------------------|------------|
|      | 11.1 Process data and sensor/actuator processing                 | 99         |
|      | 11.2 Structure of the input/output byte                          | 100        |
|      | 11.3 Functions of the DIP switches                               | 101        |
|      | 11.4 Meaning of the LED display                                  | 103        |
|      | 11.5 Fault states                                                | 105        |
|      | 11.6 Process data exchange                                       | 106        |
|      | 11.7 MFO object directory                                        | 107        |
| 12   | Supplemental Field Distributor Startup Information               | 108        |
|      | 12.1 Field distributor MF/Z.6., MQ/Z.6.                          | 108        |
|      | 12.2 Field distributors MF/MM/Z.7., MQ/MM/Z.7.                   | 109        |
|      | 12.3 MF/MM/Z.8., MQ/MM/Z.8. field distributors                   | 110        |
|      | 12.4 MOVIMOT® frequency inverter integrated in field distributor | 112        |
| 13   | MFG11A Keypad                                                    | 114        |
| -    | 13.1 Function                                                    | 114        |
|      | 13.2 Operation                                                   | 115        |
| 14   | MOVILINK® Unit Profile                                           | 116        |
|      | 14.1 Coding of process data                                      | 116        |
|      | 14.2 Sample program with Simatic S7 and fieldbus                 | 110        |
|      | 14.3 Sample program with DeviceNet                               | 121        |
| 15   | Parameters                                                       | 125        |
|      | 15.1 MQ. parameter list                                          | 125        |
| 16   | Buc Disgnostics with MOV/ITOOL S                                 | 107        |
| 10   | 16.1 Fieldhue diagnostice via ME (MO) diagnostice interface      | 127        |
|      | 16.2 Error list                                                  | /۲۱<br>122 |
|      |                                                                  | 133        |
| 17   | MOVIMOT® Diagnostics                                             | 134        |
|      | 17.1 Status LED                                                  | 134        |
|      | 17.2 Table of errors                                             | 135        |
| 18   | Technical Data                                                   | 136        |
|      | 18.1 MFD DeviceNet interface                                     | 136        |
|      | 18.2 MQD DeviceNet interface                                     | 137        |
|      | 18.3 MFO. CANopen interface                                      | 138        |
|      | 18.4 Field distributors                                          | 139        |
|      | 18.5 Statement of Conformance for MFD2x DeviceNet Interface      | 142        |
|      | 18.6 Statement of Conformance for MFD3X DeviceNet Interface      | 151        |
|      | 18.7 Statement of Conformance for MQD2X DeviceNet Interface      | 160        |
|      | 18.8 Statement of Conformance for MQD3X DeviceNet Interface      | 169        |
|      |                                                                  |            |
| Inde | ЭХ                                                               | 178        |

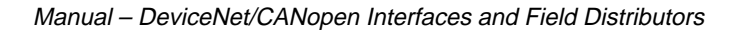

EURODRIVE

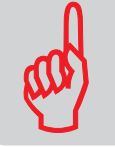

# 1 Valid Components

This manual applies to the following products:

| Z.1. connection module with fieldbus interface |                                                |                         |                         |  |  |
|------------------------------------------------|------------------------------------------------|-------------------------|-------------------------|--|--|
|                                                | 4 x I / 2 x O (terminals)                      | 4 x I / 2 x O (M12)     | 6 x I (M12)             |  |  |
|                                                |                                                |                         |                         |  |  |
| DeviceNet fieldbus mod-<br>ule                 | MFD 21A / Z31A                                 | MFD 22A / Z31A          | MFD 32A / Z31A          |  |  |
| Intelligent DeviceNet field-<br>bus module     | MQD 21A / Z31A                                 | MQD 22A / Z31A          | MQD 32A / Z31A          |  |  |
| CANopen fieldbus module                        | MFO 21A / Z31A                                 | MFO 22A / Z31A          | MFO 32A / Z31A          |  |  |
| Z.3. field distributor with fi                 | eldbus interface                               |                         |                         |  |  |
|                                                | 4 x I / 2 x O (terminals)                      | 4 x I / 2 x O (M12)     | 6 x I (M12)             |  |  |
|                                                |                                                |                         |                         |  |  |
| DeviceNet fieldbus module                      | MFD 21A / Z33A                                 | MFD 22A / Z33A          | MFD 32A / Z33A          |  |  |
| Intelligent DeviceNet field-<br>bus module     | MQD 21A / Z33A                                 | MQD 22A / Z33A          | MQD 32A / Z33A          |  |  |
| CANopen fieldbus module                        | MFO 21A / Z33A                                 | MFO 22A / Z33A          | MFO 32A / Z33A          |  |  |
| Z.6. field distributor with fi                 | eldbus interface                               |                         |                         |  |  |
|                                                | 4 x I / 2 x O (terminals)                      | 4 x I / 2 x O (M12)     | 6 x I (M12)             |  |  |
|                                                |                                                |                         |                         |  |  |
| DeviceNet fieldbus module                      | MFD 21A / Z36F / AF1                           | MFD 22A / Z36F / AF1    | MFD 32A / Z36F / AF1    |  |  |
| Intelligent DeviceNet field-<br>bus module     | MQD 21A / Z36F / AF1                           | MQD 22A / Z36F / AF1    | MQD 32A / Z36F / AF1    |  |  |
| CANopen fieldbus module                        | MFO 21A / Z36F / AF1                           | MFO 22A / Z36F / AF1    | MFO 32A / Z36F / AF1    |  |  |
| Z.7. field distributor with fi                 | Z.7. field distributor with fieldbus interface |                         |                         |  |  |
| ~                                              | 4 x I / 2 x O (terminals)                      | 4 x I / 2 x O (M12)     | 6 x I (M12)             |  |  |
|                                                |                                                |                         |                         |  |  |
| DeviceNet fieldbus module                      | MFD21A/MM/Z37F.                                | MFD22A/MM/Z37F.         | MFD32A/MM/Z37F.         |  |  |
| Intelligent DeviceNet field-<br>bus module     | MQD21A/MM/Z37F.                                | MQD22A/MM/Z37F.         | MQD32A/MM/Z37F.         |  |  |
| CANopen fieldbus module                        | MFO21A/MM/Z37F.                                | MFO22A/MM/Z37F.         | MF032A/MM/Z37F.         |  |  |
| Z.8. field distributor with fi                 | eldbus interface                               | -                       |                         |  |  |
|                                                | 4 x I / 2 x O (terminals)                      | 4 x I / 2 x O (M12)     | 6 x l (M12)             |  |  |
|                                                |                                                |                         |                         |  |  |
| DeviceNet fieldbus module                      | MFD21A/MM/Z38F./AF<br>1                        | MFD22A/MM/Z38F./<br>AF1 | MFD32A/MM/Z38F./A<br>F1 |  |  |
| Intelligent DeviceNet field-<br>bus module     | MQD21A/MM/Z38F./AF<br>1                        | MQD22A/MM/Z38F./<br>AF1 | MQD32A/MM/Z38F./A<br>F1 |  |  |
| CANopen fieldbus module                        | MFO21A/MM/Z38F./AF<br>1                        | MFO22A/MM/Z38F./<br>AF1 | MFO32A/MM/Z38F./A<br>F1 |  |  |

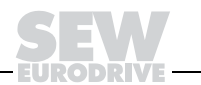

# 2 Important Notes

*Safety and warn-* Always follow the safety and warning instructions contained in this publication! *ing instructions* 

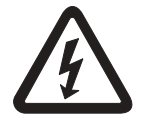

**Electrical hazard** Possible consequences: Severe or fatal injuries.

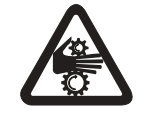

Hazard Possible consequences: Severe or fatal injuries.

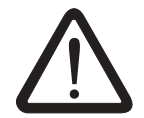

Hazardous situation Possible consequences: Slight or minor injuries.

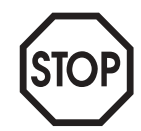

Harmful situation Possible consequences: Damage to the unit and the environment.

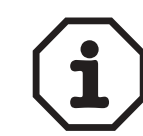

Tips and useful information.

| <i>Other applicable<br/>documents</i> | <ul> <li>Operating Instructions "MOVIMOT<sup>®</sup> MM03C to MM3XC"</li> <li>Operating Instructions "DR/DT/DV AC Motors, CT/CV Asynchronous Servomotors"</li> <li>If MOVIMOT<sup>®</sup> is used for emergency stops, the supplemental documentation "Safe Disconnection for MOVIMOT<sup>®</sup>" must be observed. Only those components may be used in safety applications that were explicitly delivered with this design by SEW-EURODRIVE!</li> </ul> |
|---------------------------------------|----------------------------------------------------------------------------------------------------|
| Intended usage                        | • These MOVIMOT <sup>®</sup> drives are intended for industrial systems. They comply with the applicable standards and regulations and meet the requirements of the Low Voltage Directive 73/23/EEC.                                                                                                    |
|                                       | <ul> <li>The use of MOVIMOT<sup>®</sup> for hoist applications is limited!</li> </ul>                                                                                                    |
|                                       | • Technical data and information about the permitted conditions where the unit is used can be found on the nameplate and in these operating instructions.                                                                                                    |
|                                       | <ul> <li>It is essential to observe this specified information!</li> </ul>                                                                                                    |
|                                       | • Do not start up the unit (take it into operation in the designated fashion) until you have established that the machine complies with the EMC Directive 89/336/EEC and that the conformity of the end product has been determined in accordance with the Machinery Directive 89/392/EEC (with reference to EN 60204).                                                                                                    |

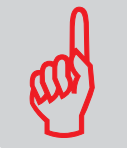

#### Application envi-The following uses are forbidden unless measures are expressly taken to make ronment them possible:

- Use in explosion-proof areas ٠
- Use in areas exposed to harmful oils, acids, gases, vapors, dust, radiation, etc.
- Use in non-stationary applications which are subject to mechanical vibration and • shock loads in excess of the requirements in EN 50178
- Use in applications in which the MOVIMOT<sup>®</sup> inverter undertakes independent safety • functions (without master safety systems) to ensure the safety of machines and personnel

#### Waste disposal

• Iron

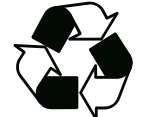

- Aluminum
- Copper
- Plastic
- Electronic components

This product consists of:

Dispose of all components in accordance with applicable regulations!

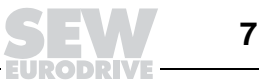

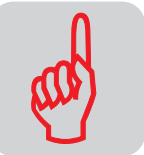

## 3 Safety Notes

# 3.1 Safety notes for MOVIMOT<sup>®</sup> drives

- Never install damaged products or take them into operation. Please submit a complaint to the shipping company immediately in the event of a damage.
- Only specialists with the appropriate accident prevention training are allowed to perform installation, startup and service work. These specialist must also comply with the regulations in force (e.g. EN 60204, VBG 4, DIN-VDE 0100/0113/0160) when performing this work.
- Preventive measures and protection devices must correspond to the regulations in force (e.g. EN 60204 or EN 50178).

Necessary protective measures: Grounding of the MOVIMOT<sup>®</sup> unit and the field distributor.

- The unit meets all requirements for safe isolation of power and electronic connections in accordance with EN 50178. All connected circuits must also satisfy the requirements for safe disconnection.
- Before removing the MOVIMOT<sup>®</sup> inverter, it must be disconnected from the power supply system. Dangerous voltages may still be present for up to one minute after disconnection from the power supply source.
- As soon as supply voltage is present at the MOVIMOT<sup>®</sup> unit or field distributor, close the terminal box or field distributor and install the MOVIMOT<sup>®</sup> inverter.
- The fact that the status LED and other display elements are no longer illuminated does not indicate that the unit has been disconnected from the power supply and no longer carries any voltage.
- Mechanical blocking or internal safety functions of the unit can cause a motor standstill. Removing the cause of this problem or performing a reset can result in the motor re-starting on its own. If, for safety reasons, this is not permitted for the driven machine, the MOVIMOT<sup>®</sup> inverter must be disconnected from the power supply before correcting the problem.
- Danger of burns: The surface temperature of the MOVIMOT<sup>®</sup> inverter (especially of the heat sink) can exceed 60 °C during operation!
- If MOVIMOT<sup>®</sup> or field distributors are used in safe applications, you must observe the supplemental documentation "Safe Disconnection for MOVIMOT<sup>®</sup>". Use only those components in safety applications that were explicitly delivered in this design by SEW-EURODRIVE!

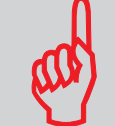

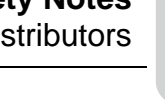

### 3.2 Additional safety instructions for field distributors

#### MFZ.3.

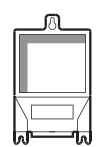

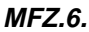

| a | Ø        |
|---|----------|
| n |          |
|   |          |
|   | 0-0-0-0- |

- Disconnect the unit from the power supply system before removing the bus module or the motor plug. Dangerous voltages may still be present for up to one minute after disconnection from the power supply source.
- The bus module and the plug of the hybrid cable must be connected to the field distributor and fastened during operation.
- Disconnect the unit from the power supply system before removing the terminal box cover for connection to the power supply system. Dangerous voltages may still be present for up to one minute after disconnection from the power supply source.
- Important: The switch only disconnects the MOVIMOT<sup>®</sup> unit from the power supply system. The terminals of the field distributor are still connected to the power supply system after operating the maintenance switch.
- The cover on that part of the terminal box housing the connection to the power supply must be closed; the plug of the hybrid cable must be connected to the field distributor and fastened during operation.

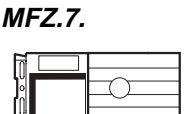

| MFZ.8 | 3. |
|-------|----|
| ି     |    |
|       |    |
|       |    |
|       |    |
|       |    |

- Before removing the MOVIMOT<sup>®</sup> inverter, it must be disconnected from the power supply system. Dangerous voltages may still be present for up to one minute after disconnection from the power supply source.
- The MOVIMOT<sup>®</sup> inverter and the plug of the hybrid cable must be connected to the field distributor and fastened during operation.
- Disconnect the unit from the power supply system before removing the terminal box cover for the power supply connection or the MOVIMOT<sup>®</sup> inverter. Dangerous voltages may still be present for up to one minute after disconnection from the power supply source.
- Important: The maintenance switch only disconnects the connected motor from the power supply system. The terminals of the field distributor remain connected to the power supply system even after operation of the maintenance switch.
- The terminal box cover for the power supply connection, the MOVIMOT<:cs "Prodname" 1>® inverter and the plug of the hybrid cable must be connected to the field distributor and fastened during operation.<sup>®</sup>

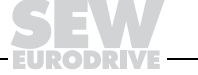

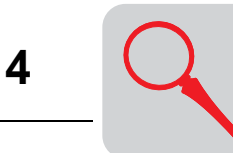

#### **Unit Design** 4

#### 4.1 Fieldbus interfaces

MF.21/MQ.21 fieldbus interfaces

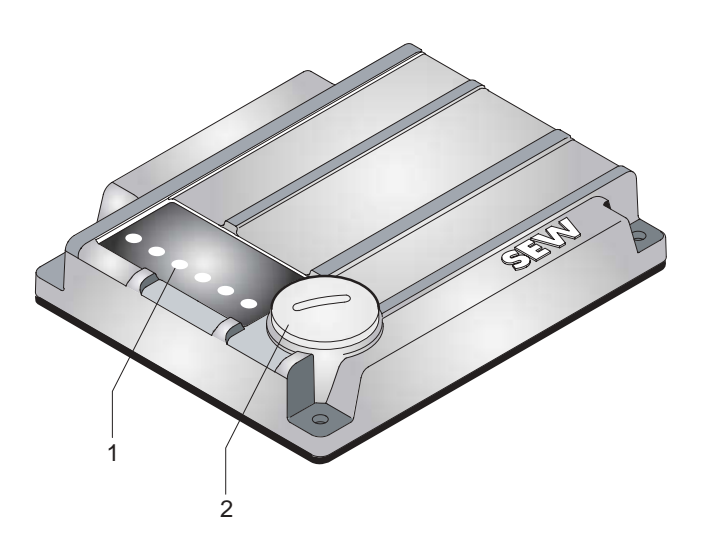

50353AXX

Diagnostic LEDs Diagnostics interface (below the screw plug) 1 2

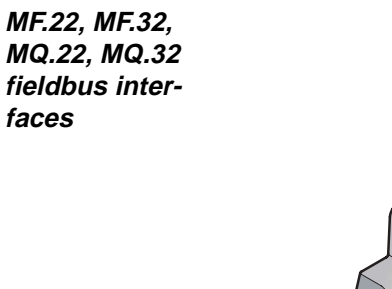

3 2

50352AXX

1

Diagnostic LEDs Diagnostics interface (below the screw plug) M12 connection sockets 2 3 4

Status LED

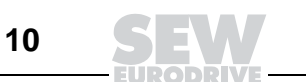

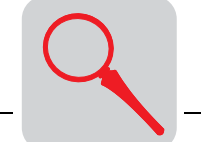

Δ

Bottom of module (all MF../MQ.. variants)

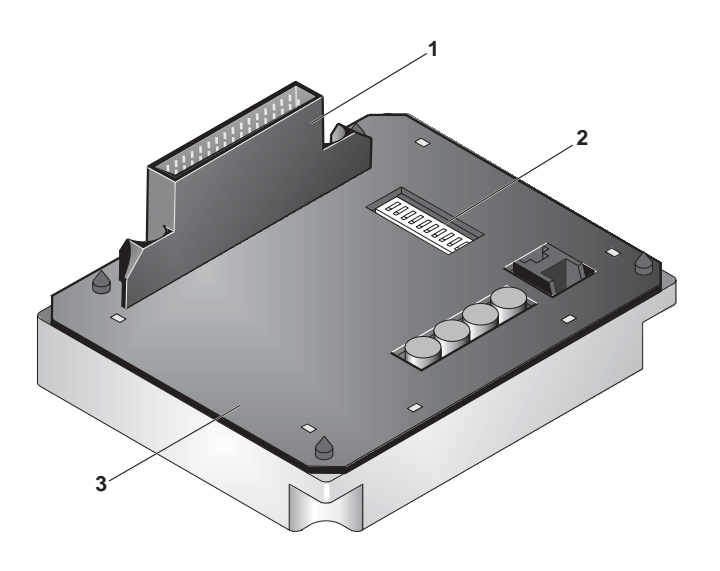

01802CDE

- Connection to connection module DIP switches (depend on variant) 1
- 2 3 Gasket

Unit design of MFZ connection module

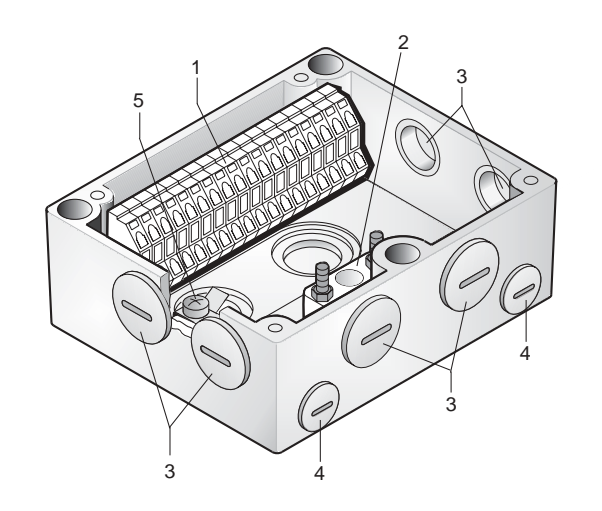

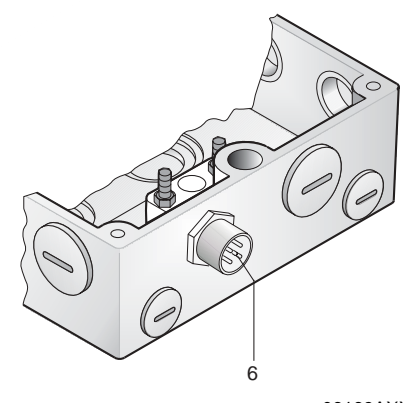

06169AXX

- 1
- Terminal strip (X20) Insulated terminal block for 24 V through-wiring 2 (Caution! Do not use for shielding!)
- 3
- 4
- Cable gland M20 Cable gland M12 Grounding terminal
- For DeviceNet and CANopen: Micro-style connector/M12 connector (X11) 6 For AS interface: AS-i M12 connector (X11)

The scope of delivery includes two EMC cable glands.

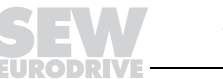

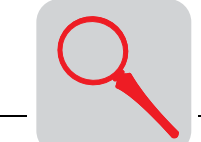

### 4.2 Type designation of DeviceNet interfaces

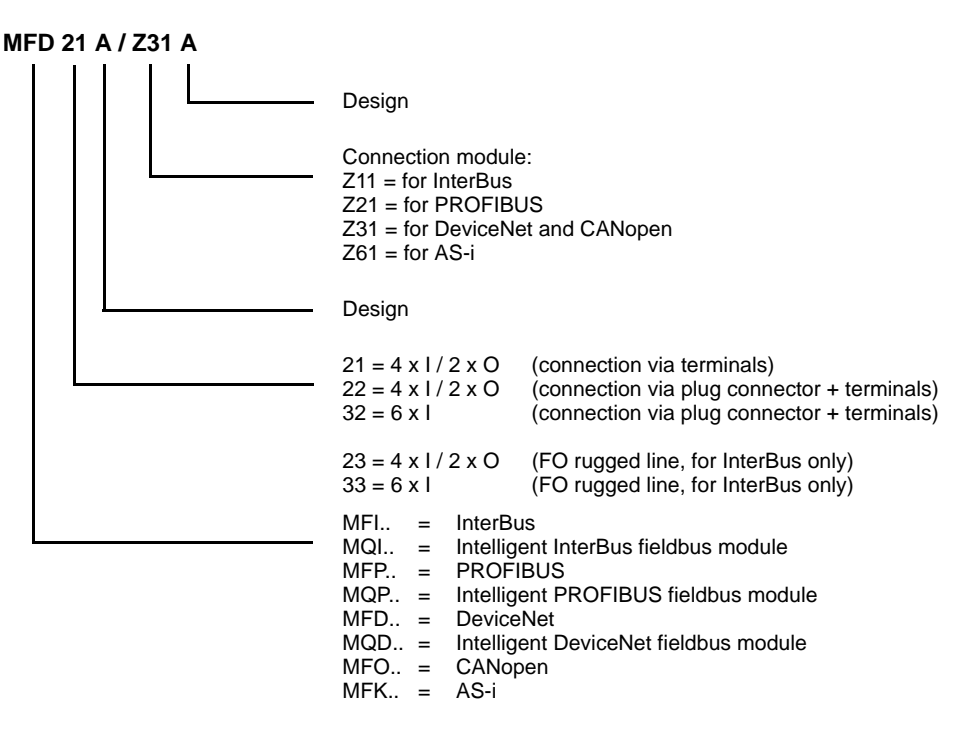

### 4.3 Type designation of CANopen interfaces

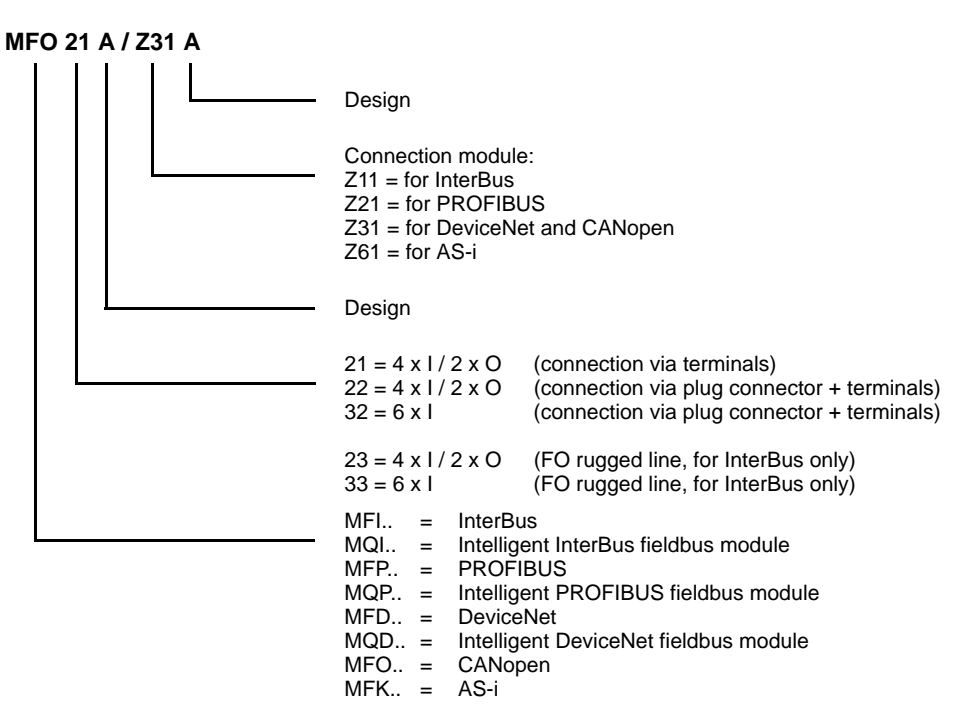

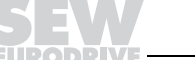

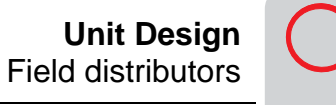

#### Field distributors 4.4

MF.../Z.3., MQ.../Z.3. field distributors

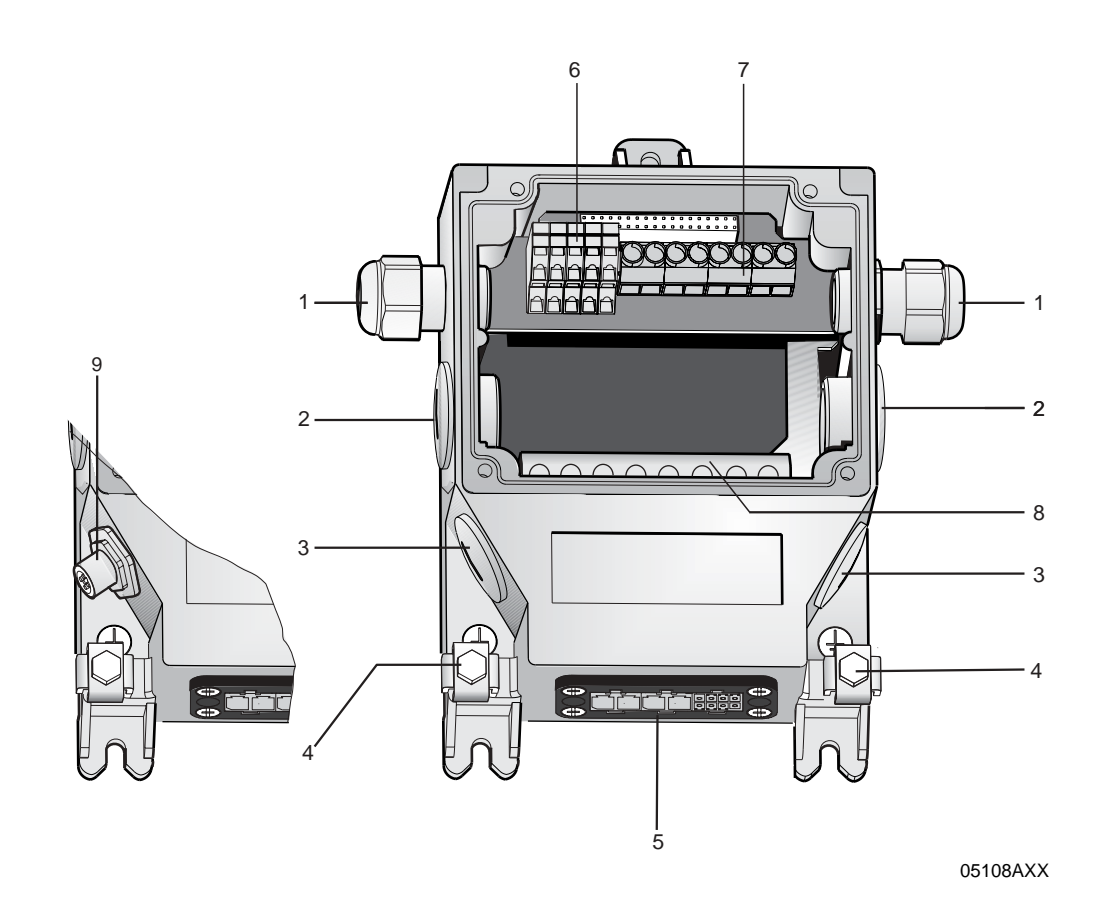

2 x M16 x 1.5 (scope of delivery includes two EMC cable glands) 1

- 2 2 x M25 x 1.5
- 3 4 2 x M20 x 1.5
- Equipotential bonding connection
- Connection hybrid cable, connection to  $MOVIMOT^{(R)}$  (X9) 5
- 6 Terminals for fieldbus connections (X20)
- 7 Terminals for 24 V connection (X21)
- Terminals for power supply system and PE connection (X1) For DeviceNet and CANopen: Micro-style connector/M12 connector (X11) 8
- 9 For AS interface: AS-i M12 connector (X11)

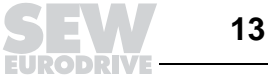

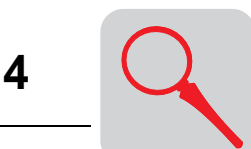

MF.../Z.6., MQ.../Z.6. field distributors

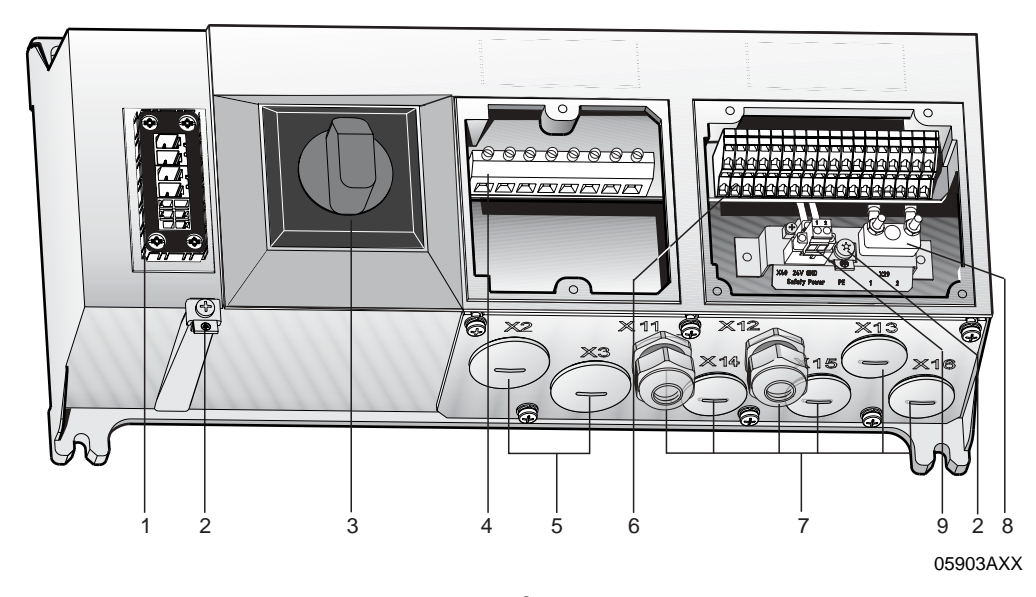

- Connection hybrid cable, connection to  $\text{MOVIMOT}^{\textcircled{\text{B}}}$  (X9) 1
- 2 Equipotential bonding connection
- 3 Maintenance switch with line protection (triple lock, color: black/red)

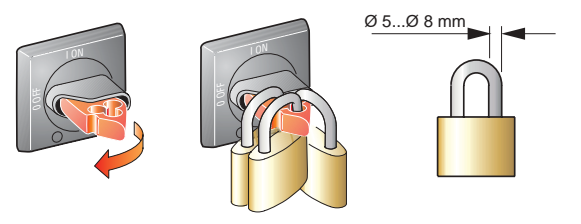

- 03546AXX
- 4 Terminals for supply system and PE connection (X1)
- 5 2 x M25 x 1.5
- 6 7
- Terminals for bus, sensor, actuator, 24 V connection (X20) 6 x M20 x 1.5 (scope of delivery includes two EMC cable glands) For DeviceNet and CANopen: Micro-style connector/M12 connector (X11), see the following figure For AS interface: AS-i M12 connector (X11), see the following figure

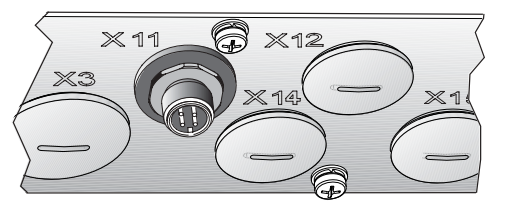

- Terminal block for 24 V through-wiring (X29), internal connection to 24 V on X20 Pluggable terminal "Safety Power" for 24 V MOVIMOT<sup>®</sup> supply (X40) 8
- 9

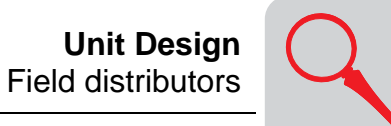

MF.../MM../Z.7., MQ.../MM../Z.7. field distributors

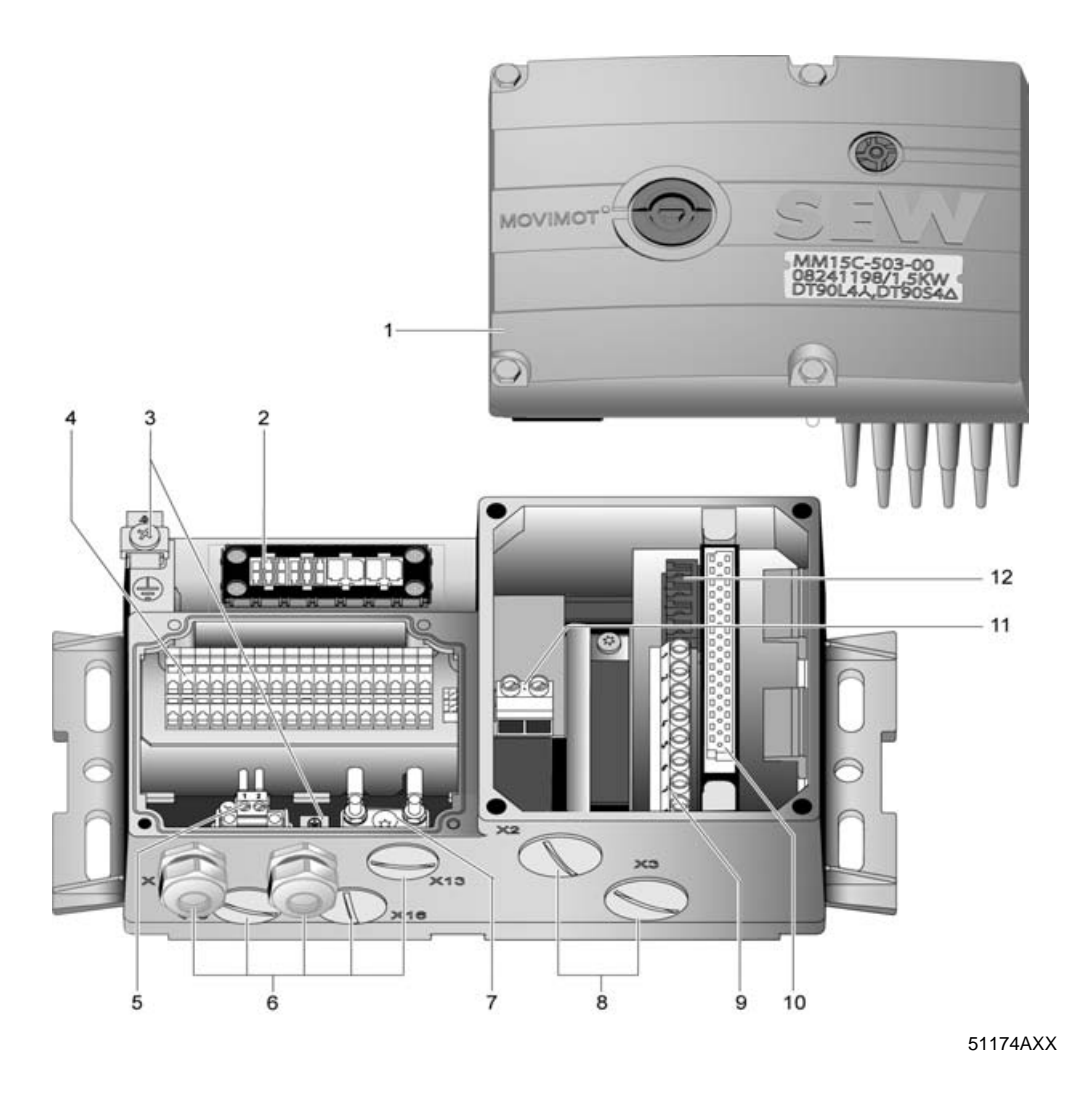

MOVIMOT<sup>®</sup> frequency inverter 1

- Connection hybrid cable, connection to AC motor (X9) 2
- 3 Equipotential bonding connection
- 4
- 5
- Terminals for bus, sensor, actuator, 24 V connection (X20) Pluggable terminal "Safety Power" for 24 V MOVIMOT<sup>®</sup> supply (X40)  $5 \times M20 \times 1.5$  cable gland (scope of delivery includes two EMC cable glands) 6 For DeviceNet and CANopen: Micro-style connector/M12 connector (X11), see the following figure For AS interface: AS-i M12 connector (X11), see the following figure

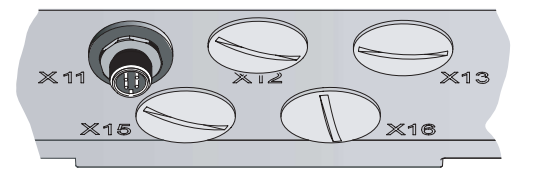

51325AXX

- Terminal block for 24 V through-wiring (X29), internal connection to 24 V on X20  $2 \times M25 \times 1.5$  cable screw fittings 7
- 8
- Terminals for power supply system and PE connection (X1) 9
- 10 Connection to frequency inverter
- 11 Terminal for integrated braking resistor
- 12 Terminals to enable direction of rotation

15

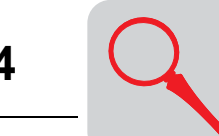

MF.../MM../Z.8., MQ.../MM../Z.8. field distributors

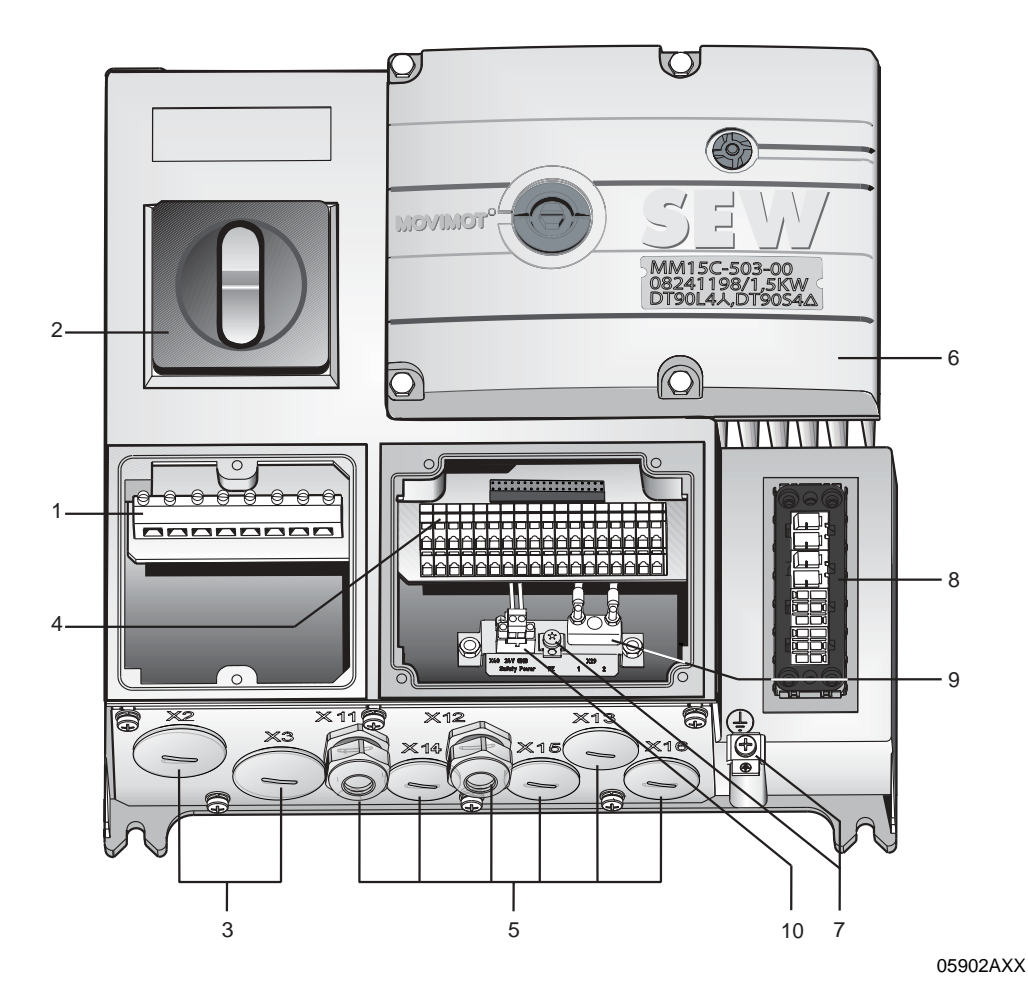

- Terminals for power supply system and PE connection (X1) 1
- 2 Maintenance switch (triple lock, color: black/red)

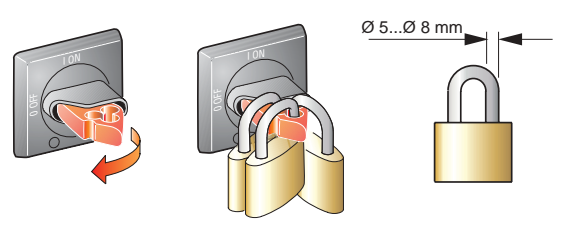

03546AXX

- 3 2 x M25 x 1.5 cable screw fittings
- Terminals for bus, sensor, actuator, 24 V connection (X20) 4 5
- 6 x M20 x 1.5 cable gland (scope of delivery includes two EMC cable glands) For DeviceNet and CANopen: Micro-style connector/M12 connector (X11), see the following figure For AS interface: AS-i M12 connector (X11), see the following figure

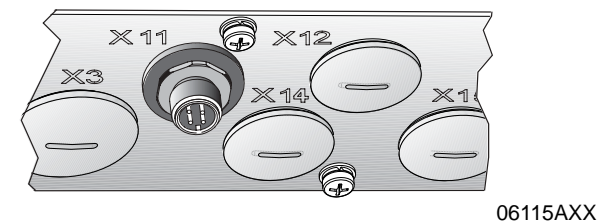

- MOVIMOT<sup>®</sup> frequency inverter Equipotential bonding connection 6
- 7
- 8 Connection hybrid cable, connection to AC motor (X9)
- 9 Terminal block for 24 V through-wiring (X29), internal connection to 24 V on X20
   10 Pluggable terminal "Safety Power" for 24 V MOVIMOT<sup>®</sup> supply (X40)

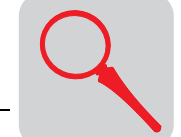

## 4.5 Type designation of DeviceNet field distributors

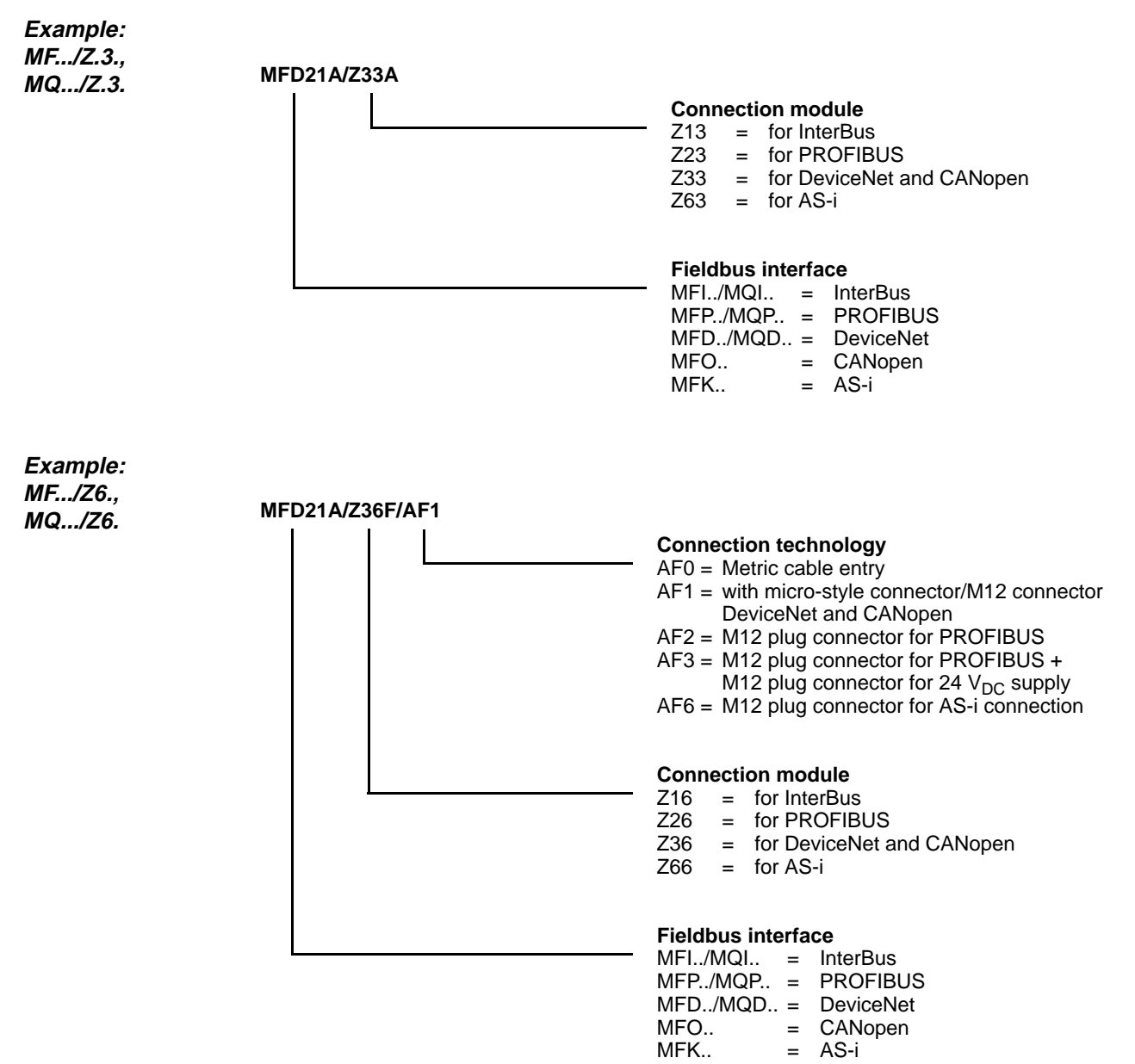

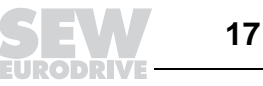

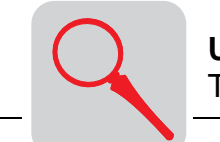

Example: MF.../MM../Z7., MFD22A/MM15C-503-00/Z37F 0 MQ.../MM../Z7. **Circuit type**  $0 = \bot / 1 = \triangle$ **Connection module** Z17 = for InterBus Z27 = for PROFIBUS = for DeviceNet and CANopen Z37 Z67 = for AS-i **MOVIMOT<sup>®</sup>** inverter **Fieldbus interface** MFI../MQI.. = InterBus MFP../MQP.. = PROFIBUS MFD../MQD.. = DeviceNet MFO.. = CANopen MFK.. = AS-i Example: MF.../MM../Z.8., MFD22A/MM22C-503-00/Z38F 0/AF1 MQ.../MM../Z.8. **Connection technology** AF0 =Metric cable entry AF1 = with micro-style connector/M12 connector DeviceNet and CANopen AF2 = M12 plug connector for PROFIBUS AF3 = M12 plug connector for PROFIBUS + M12 plug connector for 24 V<sub>DC</sub> supply AF6 = M12 plug connector for AS-i connection **Circuit type**  $0 = \perp / 1 = \triangle$ **Connection module** Z18 = for InterBus Z28 = for PROFIBUS Z38 = for DeviceNet and CANopen Z68 = for AS-i **MOVIMOT<sup>®</sup>** inverter **Fieldbus interface** MFI../MQI.. = InterBus MFP../MQP.. = PROFIBUS MFD../MQD.. = DeviceNet

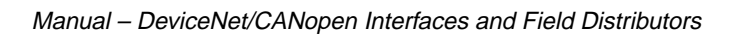

MFO.. = CANopen

= AS-i

MFK..

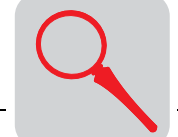

## 4.6 Type designation of CANopen field distributors

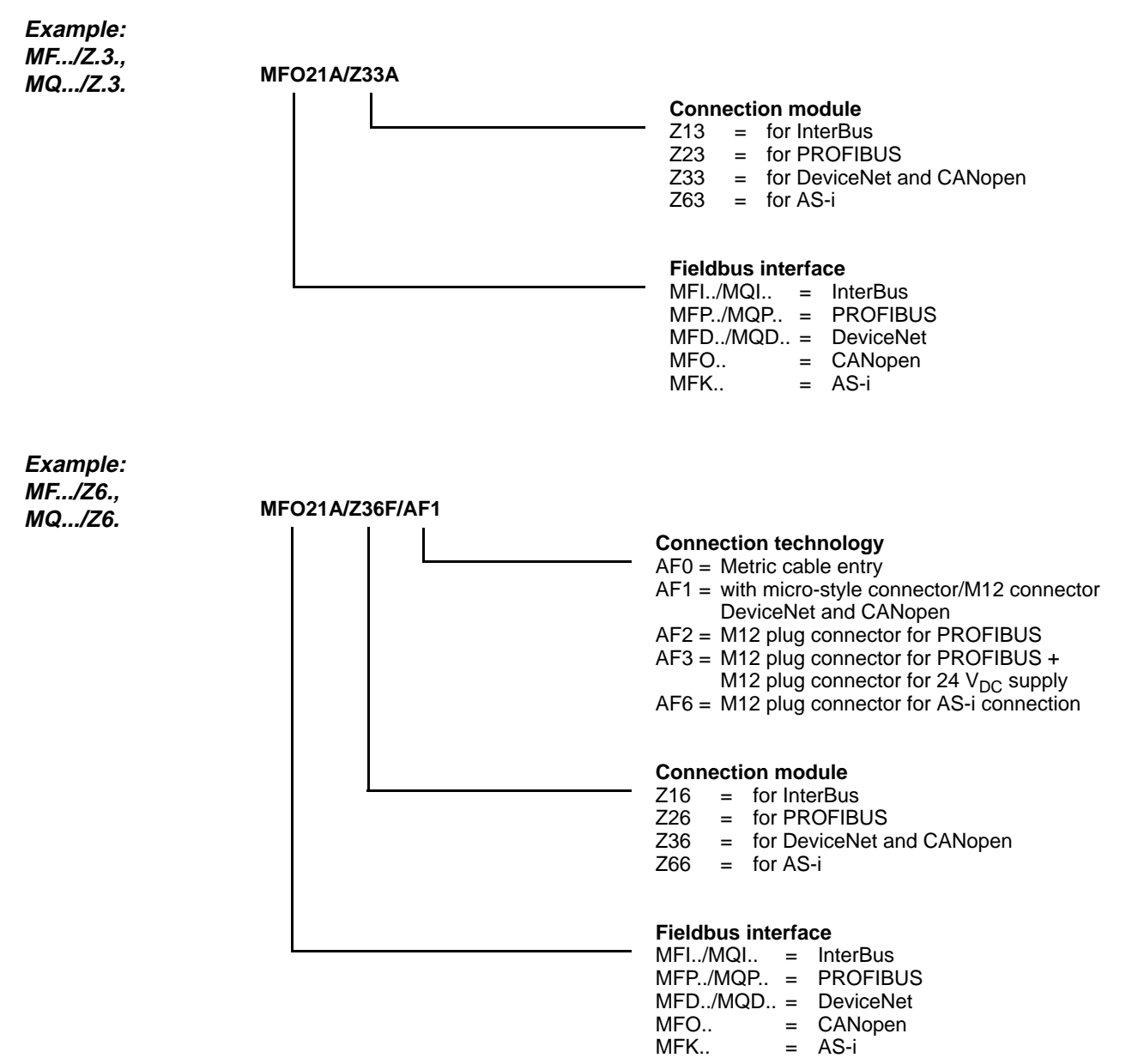

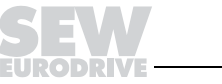

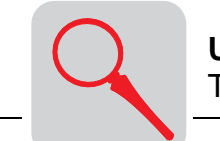

Example: MF.../MM../Z7., MFO22A/MM15C-503-00/Z37F 0 MQ.../MM../Z7. **Circuit type**  $0 = \downarrow / 1 = \triangle$ **Connection module** Z17 = for InterBus Z27 = for PROFIBUS = for DeviceNet and CANopen Z37 Z67 = for AS-i **MOVIMOT<sup>®</sup>** inverter **Fieldbus interface** MFI../MQI.. = InterBus MFP../MQP.. = PROFIBUS MFD../MQD.. = DeviceNet MFO.. = CANopen MFK.. = AS-i Example: MF.../MM../Z.8., MFO22A/MM22C-503-00/Z38F 0/AF1 MQ.../MM../Z.8. **Connection technology** AF0 = Metric cable entry AF1 = with micro-style connector/M12 connector DeviceNet and CANopen AF2 = M12 plug connector for PROFIBUS AF3 = M12 plug connector for PROFIBUS + M12 plug connector for 24 V<sub>DC</sub> supply AF6 = M12 plug connector for AS-i connection **Circuit type**  $0 = \bot / 1 = \triangle$ **Connection module** Z18 = for InterBus Z28 = for PROFIBUS Z38 = for DeviceNet and CANopen Z68 = for AS-i **MOVIMOT<sup>®</sup>** inverter **Fieldbus interface** MFI../MQI.. = InterBus MFP.,/MQP., = PROFIBUS MFD../MQD.. = DeviceNet

MFO.. = CANopen MFK.. = AS-i

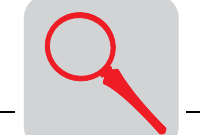

#### **MOVIMOT**<sup>®</sup> frequency inverters (integrated in Z.7/Z.8 field distributors) 4.7

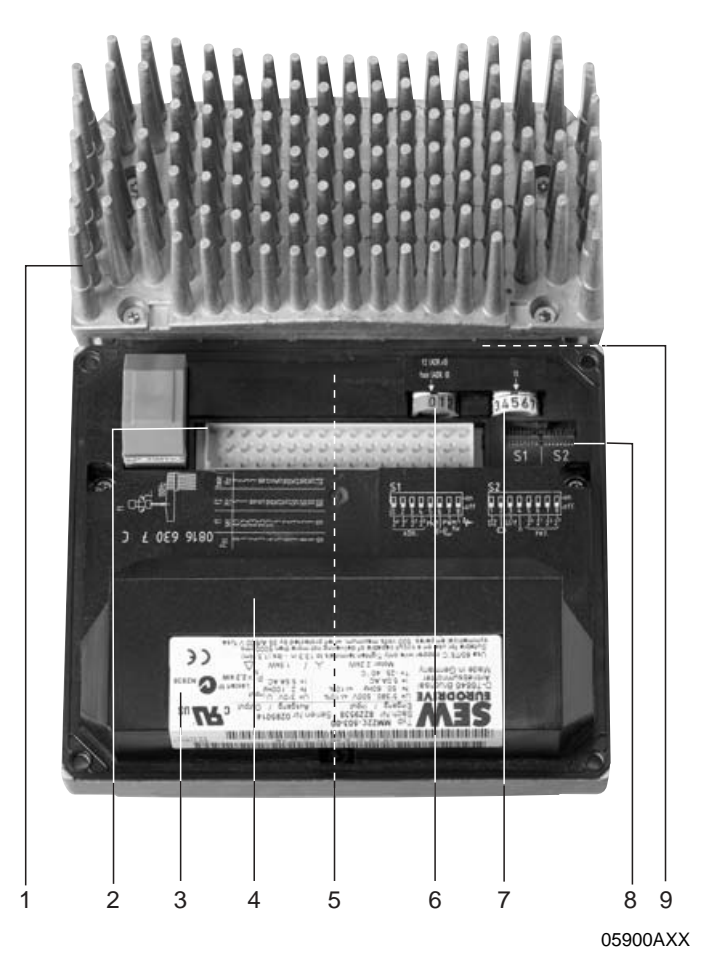

- 1. Heat sink
- 2. Connection plug between connection unit and inverter
- 3. Electronics nameplate
- 4. Safety hood for inverter electronics
- 5. Setpoint potentiometer f1 (not shown), accessible through a cable gland on top of the terminal box cover
- 6. Setpoint switch f2 (green)
- 7. Switch t1 for generator ramp (white)
- B. DIP switches S1 and S2 (for settings see the section "Startup")
   Status LED (visible from the top of the terminal box cover, see the section "Diagnostics")

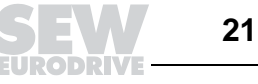

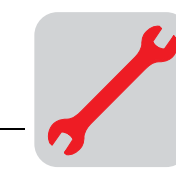

# 5 Mechanical Installation

#### 5.1 Installation instructions

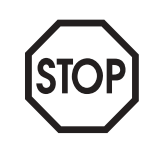

In the delivery state of field distributors, the plug connector of the outgoing motor circuit (hybrid cable) is equipped with a transportation protection.

This protection only ensures enclosure IP 40. To obtain the specified enclosure type, remove the transportation protection, install and fasten the appropriate mating connector.

Installation

- Install fieldbus interfaces and field distributors on a level, vibration-proof and torsionally rigid support structure.
- Use M5 screws and suitable washers for installation of the **MFZ.3** field distributor. Tighten the screws with a torque wrench (permitted tightening torque 2.8 to 3.1 Nm).
- Use M6 screws and suitable washers for installation of the **MFZ.6**, **MFZ.7** or **MFZ.8** field distributor. Tighten the screws with a torque wrench (permitted tightening torque 3.1 to 3.5 Nm).

Installation in damp areas or in the open

- Use suitable cable glands (use reducing adapters if necessary).
- Cover open cable entries and M12 connection sockets with screw plugs.
- Route the cable with a drip loop if the cable entry is located on the side.
- Check the sealing surfaces before reassembling the bus module / terminal box cover. Clean the sealing surfaces, if necessary.

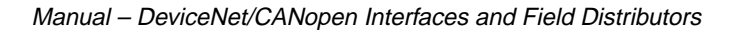

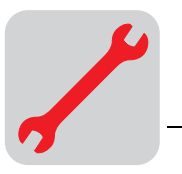

### 5.2 MF../MQ.. fieldbus interfaces

The MF../MQ.. fieldbus interfaces can be assembled as follows:

- Installation on MOVIMOT<sup>®</sup> terminal box
- Installation in the field

Installation on MFZ bottom from the inside as illustrated in the following figure:
 *MOVIMOT<sup>®</sup> termi- nal box*

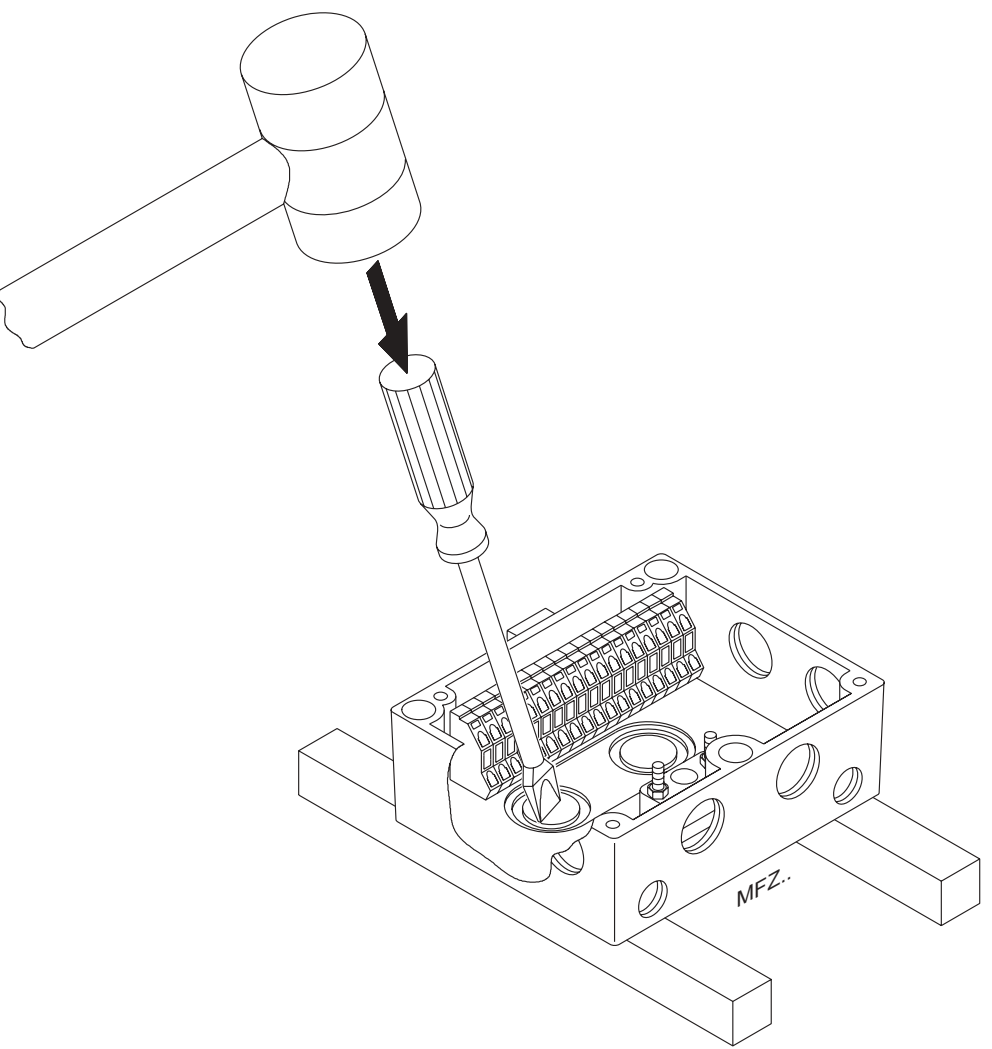

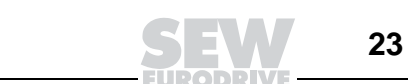

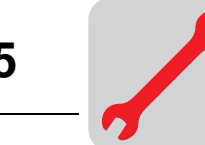

2. Install the fieldbus interface to the MOVIMOT<sup>®</sup> terminal box according to the following figure:

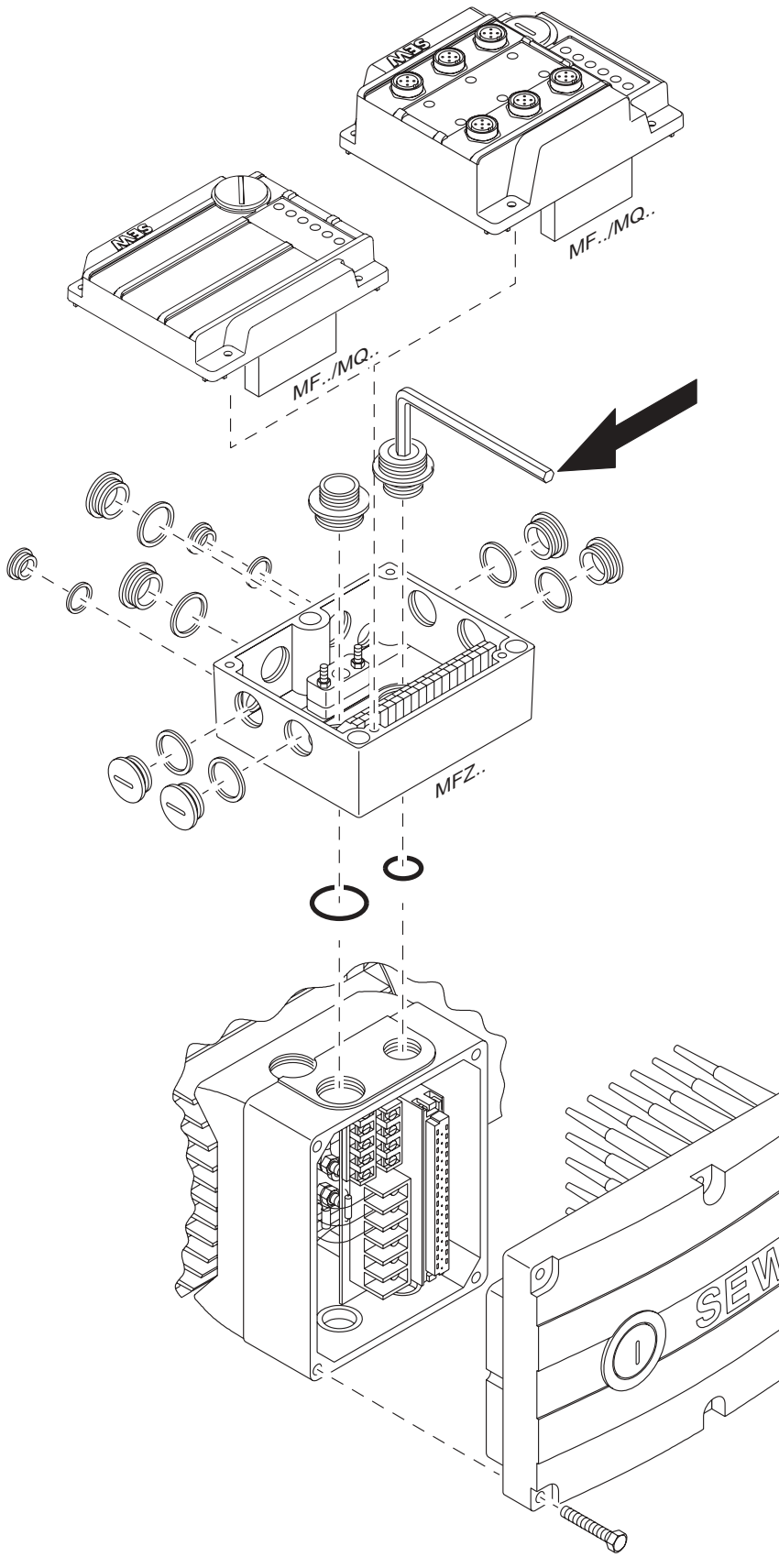

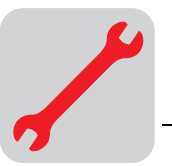

*Installation in the* The following figure shows the installation of an MF../MQ.. fieldbus interface in the field: *field* 

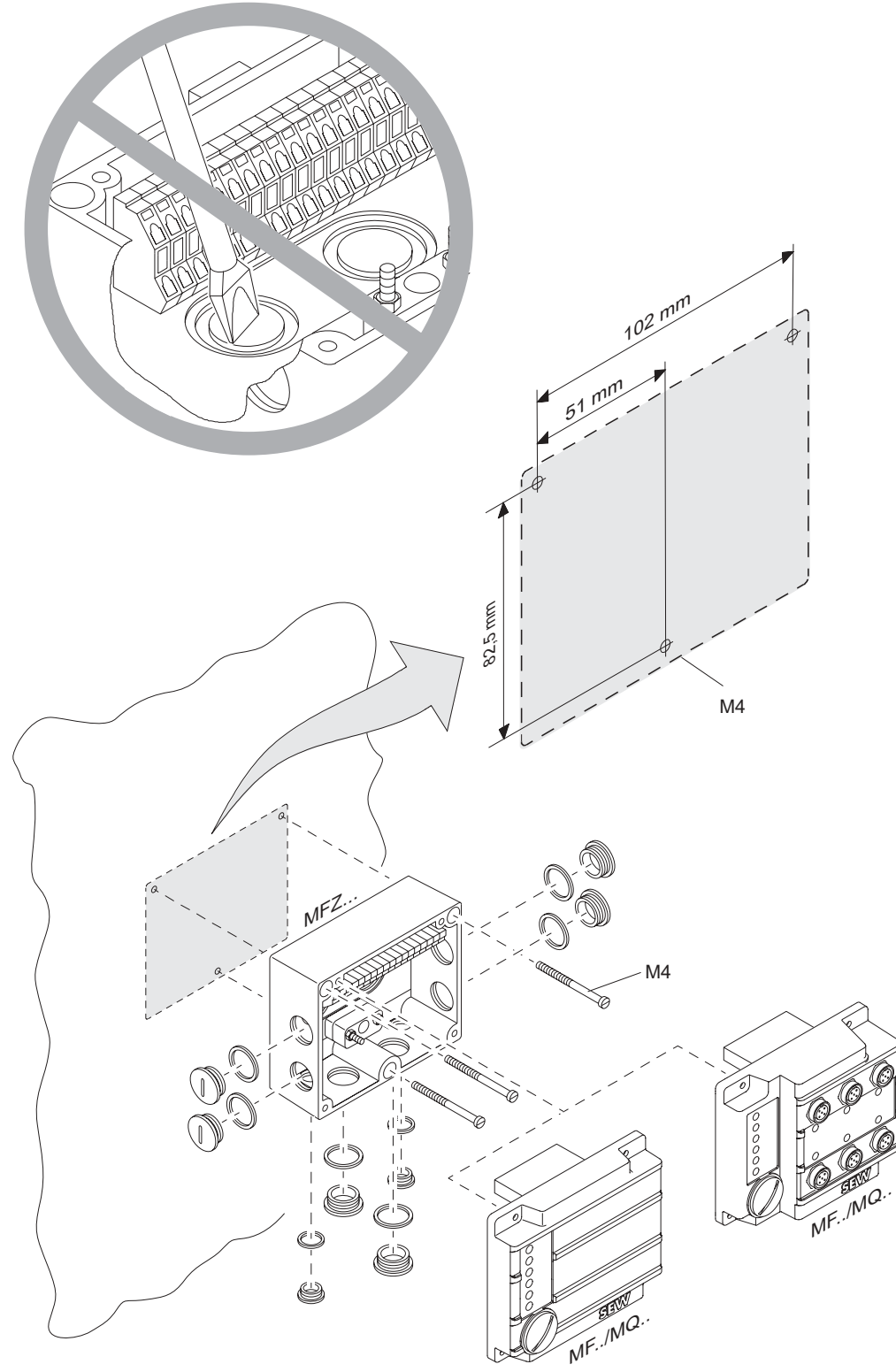

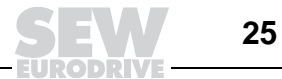

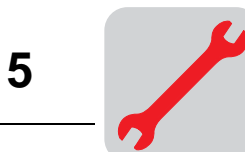

### 5.3 Field distributors

Installation of MF...Z.3, MQ.../Z.3. field distributors:

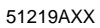

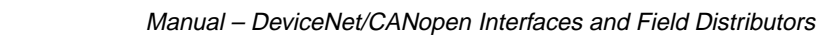

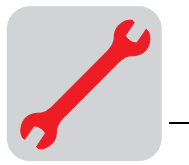

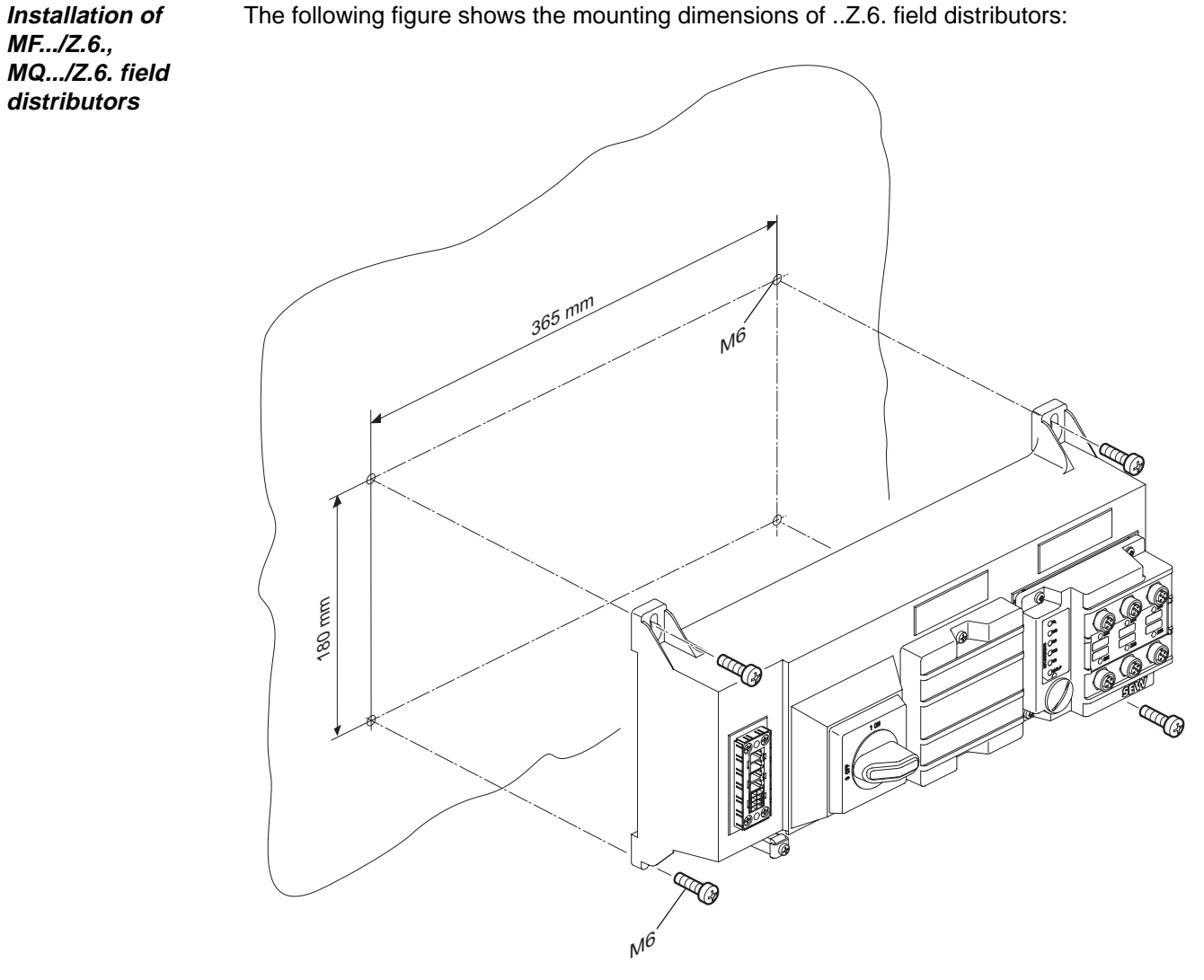

The following figure shows the mounting dimensions of ...Z.6. field distributors:

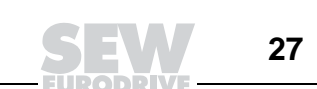

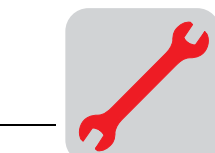

Installation of MF.../MM../Z.7., MQ.../MM../Z.7. field distributors

- The ...Z.7. field distributors can be mounted as follows:
- Assembly on C-profile rail
- Wall mounting

"Wall mounting"

The following figure shows the wall-mounting dimensions for ...Z.7. field distributors:

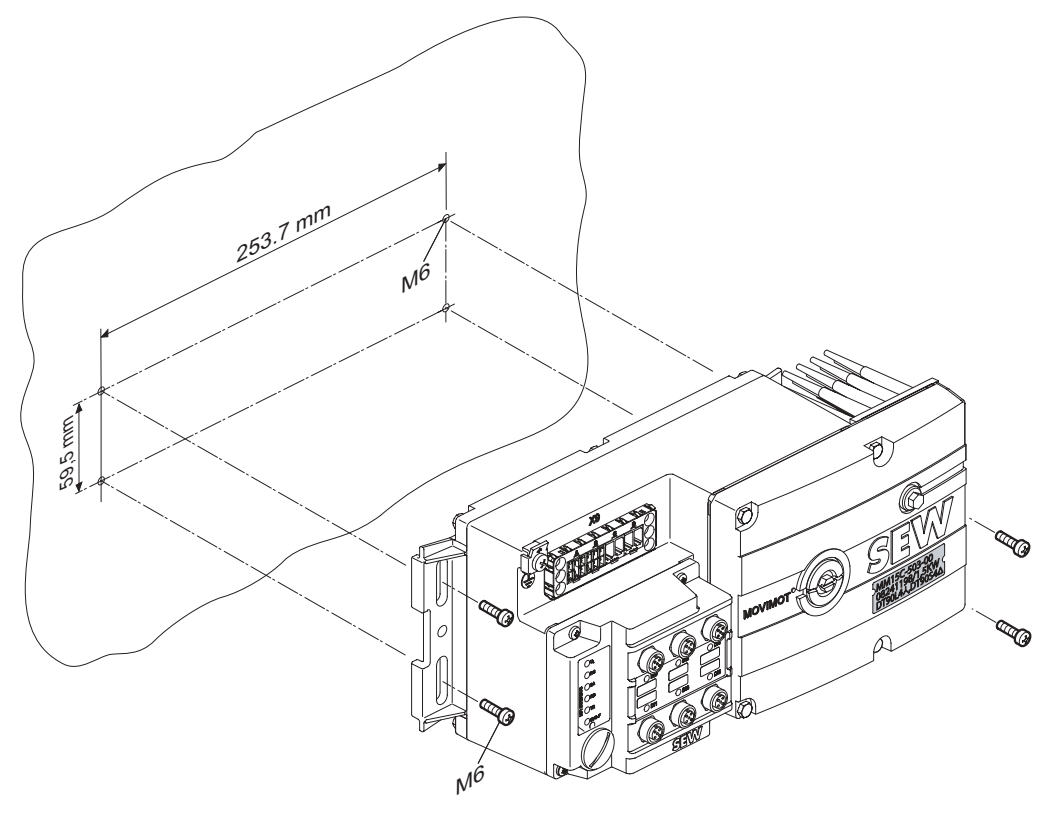

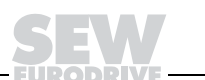

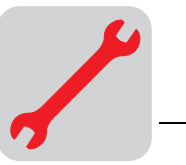

*"Installation on C-* The following figure shows the installation of the ...Z7. field distributor on a C-profile rail: *profile rail"* 

51175AXX

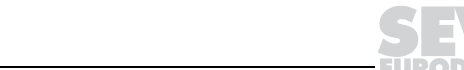

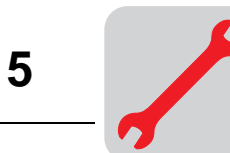

Installation of the MF.../MM03-MM15/Z.8., MQ.../MM03-MM15/Z.8. field distributors (size 1)

The following figure shows the mounting dimensions of ... Z.8. field distributor: (size 1):

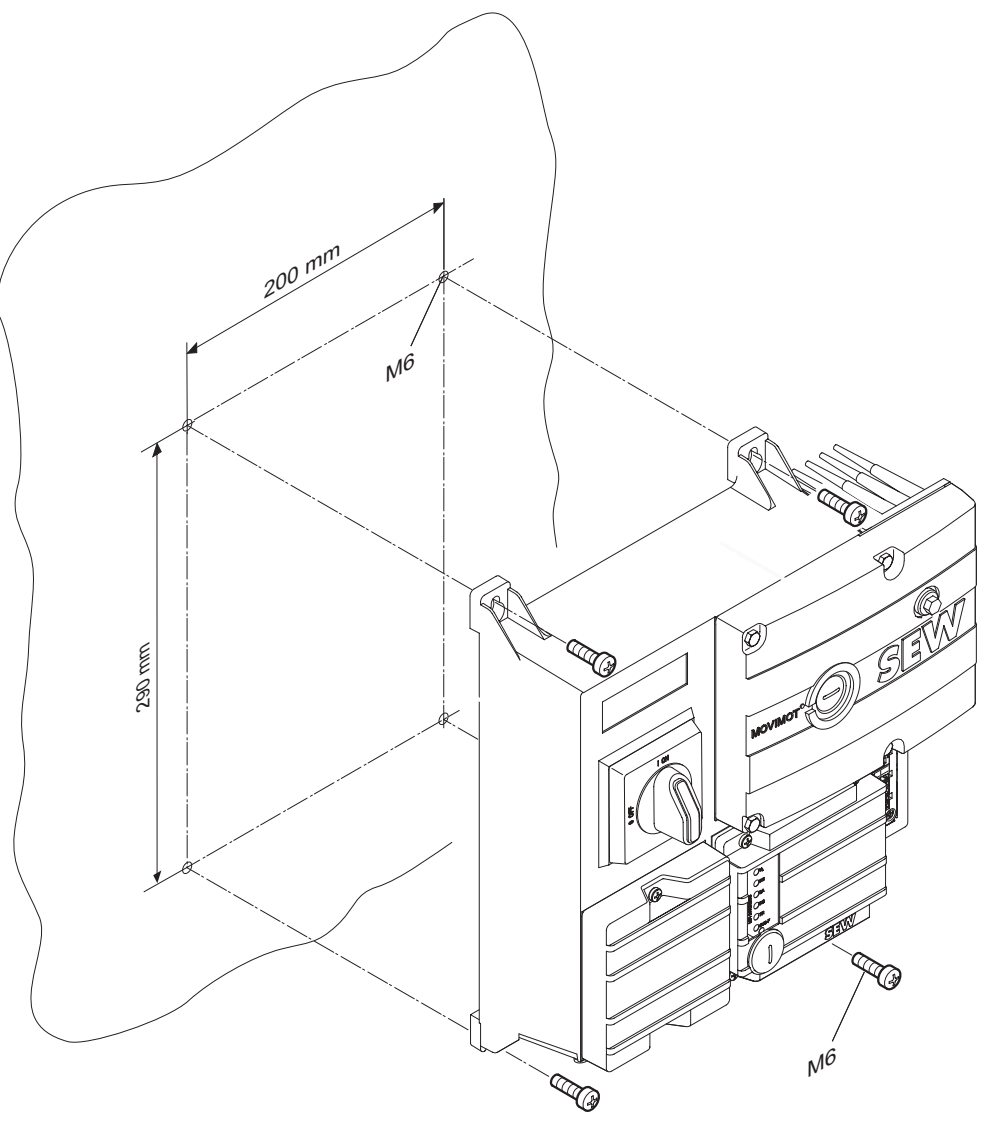

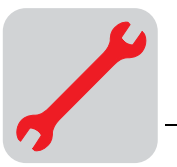

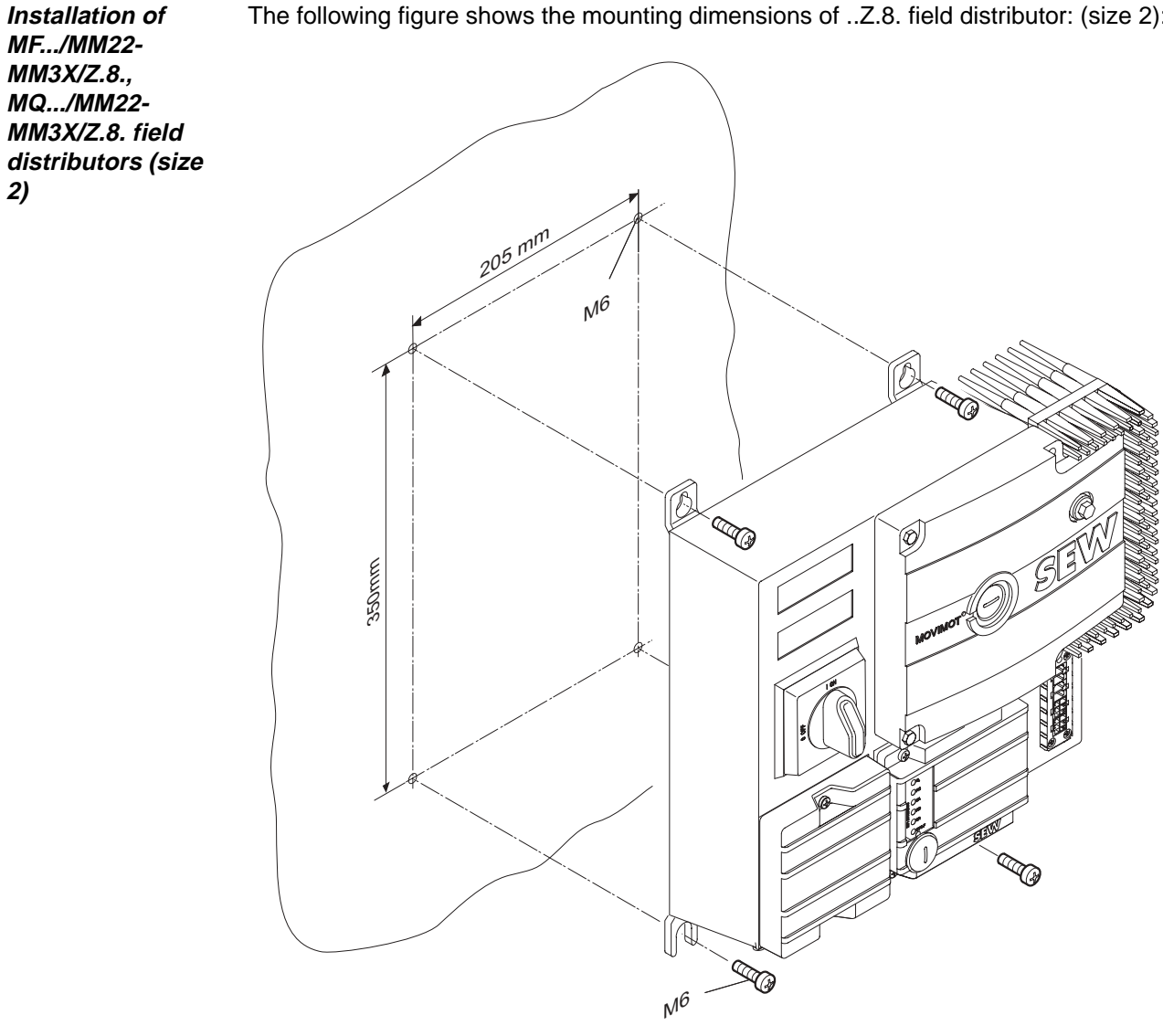

The following figure shows the mounting dimensions of ...Z.8. field distributor: (size 2):

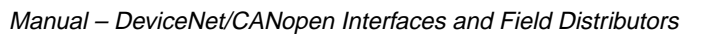

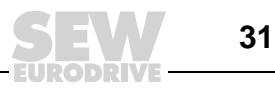

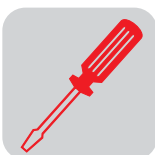

# 6 Electrical Installation

### 6.1 Installation planning under EMC aspects

Notes on arranging and routing installation components Selecting the correct cables, providing correct grounding and a functioning equipotential bonding system are decisive factors in achieving a successful installation of decentralized drives.

The **relevant standards** must be applied in all cases. Particular attention should also be paid to the following points:

#### Equipotential bonding

- Low-impedance HF-capable potential compensation must be provided independent of the functional ground (PE terminal) (see also VDE 0113 or VDE 0100 Part 540) through, for example through:
  - Flat contact surface connection of metal (system) components
  - Use of ribbon grounding electrodes (RF litz wire)

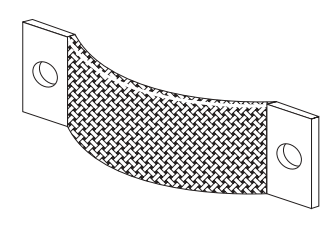

03643AXX

- The cable shield of data cables must not be used for equipotential bonding.

#### Data lines and 24V dc supply

- These lines must be routed separately from cables subject to interference (such as control cables for solenoid valves, motor feeders).
- Field distributors
  - We recommend using pre-fabricated SEW hybrid cables especially designed for the connection of field distributors and motors.

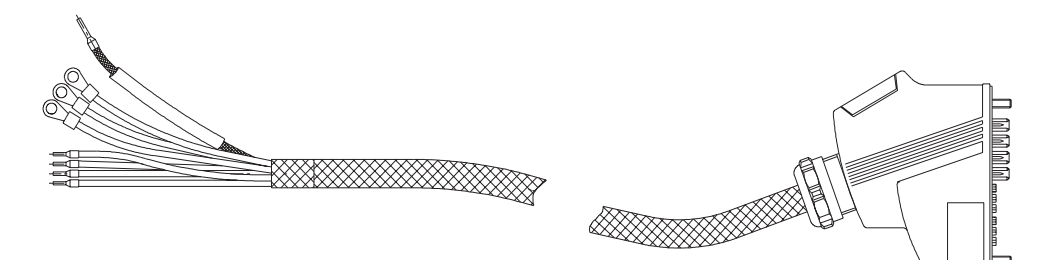

03047AXX

#### Cable glands

- Select a cable gland with large contact surface shield (consult the notes on selection and appropriate assembly of cable glands).
- Cable shield
  - This component must exhibit good EMC characteristics (high shield attenuation).
  - It may not serve as mere mechanical protection for the cable.
  - It must be connected with metal housing of the unit (via EMC metal cable glands) at the flat contact surface cable ends (consult the notes on selection and appropriate assembly of cable glands).
- Additional information is available in the SEW publication "Drive Engineering – Practical Implementation, Electromagnetic Compatibility (EMC) in Drive Engineering."

6

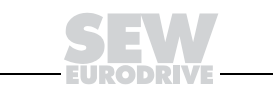

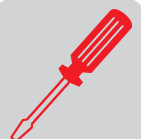

Example for connection of the MF../MQ.. fieldbus module and MOVIMOT<sup>®</sup> If MF../MQ.. fieldbus module and  $MOVIMOT^{\mbox{\ensuremath{\mathbb{R}}}}$  are installed separately, the RS-485 connection must be implemented as follows:

#### Carrying the 24 V<sub>DC</sub> supply

- Use shielded cables.
- Apply shield to the housing on both units via EMC metal cable glands (for notes on the selection and appropriate assembly of cable glands see pages 26 and 27).
- Strands twisted in pairs (see the following illustration).

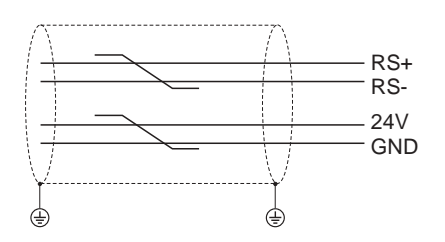

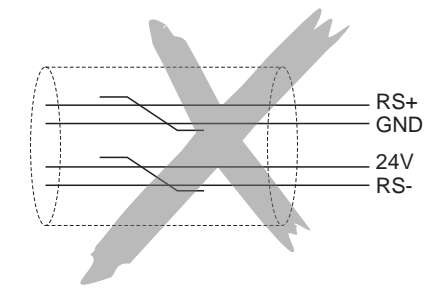

51173AXX

#### • Without carrying the 24 V<sub>DC</sub> supply:

If the MOVIMOT<sup>®</sup> is supplied with 24  $V_{\text{DC}}$  via separate lead wire, the RS-485 connection must be designed as follows:

- Use shielded cables.
- Apply shield to the housing of both units via EMC metal cable glands (consult the notes on selection and appropriate assembly of cable glands).
- The GND reference potential must generally be provided for the RS-485 interface.
- Strands twisted (see the following illustration).

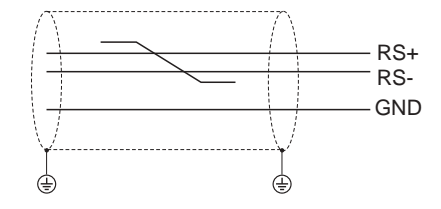

06174AXX

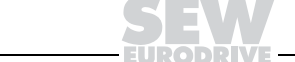

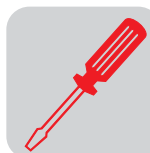

#### 6.2 Installation instructions fieldbus interfaces, field distributors

Connection of power cables

- The nominal voltage and frequency of the MOVIMOT<sup>®</sup> inverter must correspond to the data for the power supply system.
- Cable cross section: according to input current I<sub>mains</sub> for rated power (see Technical Data).
- Install line fuses at the beginning of the power cable behind the supply bus junction. Use D, DO, NH fuses or circuit breakers. The fusible rating should be selected in accordance with the cable cross section.
- Do not use a conventional earth-leakage circuit breaker as a protective device. Universal current-sensitive earth-leakage circuit breakers ("type B") are permitted as a protective device. During normal operation of MOVIMOT<sup>®</sup> drives, earth-leakage currents of > 3.5 mA can occur.
- In accordance with EN 50178, a second PE connection (at least the same cross section as the power cable) parallel to the protective earth is required via separate points of connection. Earth-leakage currents > 3.5 mA may arise in service.
- Use contactor switch contacts to switch MOVIMOT<sup>®</sup> drives from utilization category AC-3 according to IEC 158.
- SEW recommends using earth-leakage monitors with pulse-code measurement for voltage supply systems with non-grounded star point (IT nets). The use of such devices avoids mis-tripping of the earth-leakage monitor due to the earth capacitance of the inverter.

Permitted connection cross section and current carrying capacity of the terminals

|                                             | Power terminals X1, X21<br>(screw terminals) | Control terminals X20<br>(cage clamp terminals) |
|---------------------------------------------|----------------------------------------------|-------------------------------------------------|
| Connection cross section (mm <sup>2</sup> ) | $0.2 \text{ mm}^2 - 4 \text{ mm}^2$          | $0.08 \text{ mm}^2 - 2.5 \text{ mm}^2$          |
| Connection cross section<br>(AWG)           | AWG 24 – AWG 10                              | AWG 28 – AWG 12                                 |
| Current carrying capacity                   | 32 A max. continuous current                 | 12 A max. continuous current                    |

The permitted tightening torque of the power terminals is 0.6 Nm (5.3 lb.in).

Daisychaining the 24 V<sub>DC</sub> supply voltage for MFZ.1 module carrier:

 Two M4 x 12 studs are located on the connection part of the 24 V<sub>DC</sub> supply. These studs can be used for daisy-chaining the 24 V<sub>DC</sub> supply voltage.

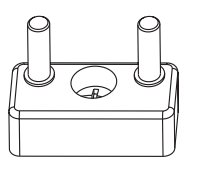

05236AXX

- The terminal studs have a current carrying capacity of 16 A.
- The permitted tightening torque for the hex nuts of the terminal studs is 1.2 Nm (10.6 lb.in)  $\pm$  20 %.

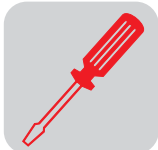

Additional connection options with MFZ.6, MFZ.7 and MFZ.8 field distributor The connection part of the 24  $V_{DC}$  supply comprises a X29 terminal block with two M4 x 12 studs and a pluggable X40 terminal.

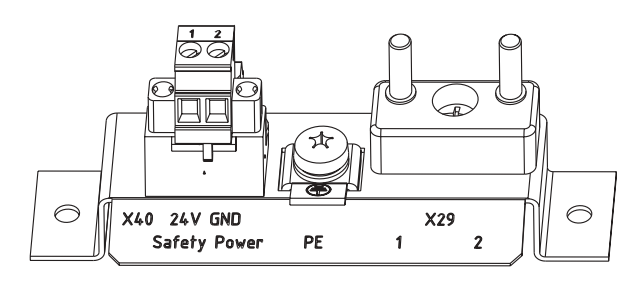

05237AXX

 The X29 terminal block can be used an an alternative to the X20 terminal for daisychaining the 24 V<sub>DC</sub> supply voltage. The two studs are connected internally with the 24 V connection on terminal X20.

| Term | Terminal assignment |      |                                                                                                   |  |  |
|------|---------------------|------|---------------------------------------------------------------------------------------------------|--|--|
| No.  |                     | Name | Function                                                                                          |  |  |
| X29  | 1                   | 24 V | 24 V voltage supply for module electronics and sensors (stud, jumpered with terminal X20/11)      |  |  |
|      | 2                   | GND  | 0V24 reference potential for module electronics and sensors (stud, jumpered with terminal X20/13) |  |  |

The pluggable X40 terminal ("Safety Power") is intended for the external 24 V<sub>DC</sub> supply of the MOVIMOT<sup>®</sup> inverter via a safety reset device.

| Terminal assignment |   |      |                                                                             |
|---------------------|---|------|-----------------------------------------------------------------------------|
| No.                 |   | Name | Function                                                                    |
| X40                 | 1 | 24 V | 24 V MOVIMOT voltage supply for disconnection with safety reset device      |
|                     | 2 | GND  | 0V24 MOVIMOT reference potential for disconnection with safety reset device |

This setup makes for the operation of a  $\text{MOVIMOT}^{\texttt{R}}$  drive in safety applications. Corresponding information is available in the documentation "Safe Disconnection for  $\text{MOVIMOT}^{\texttt{R}}$ ."

- Terminal X29/1 is factory-jumpered with X40/1 and terminals X29/2 with X40/2 so that the MOVIMOT<sup>®</sup> inverter is supplied by the same 24  $V_{DC}$  voltage as the fieldbus module.
- The current carrying capacity of both studs is 16 A, the permitted tightening torque of the hex nuts is 1.2 Nm (10.6 lb.in)  $\pm$  20 %.
- The current carrying capacity of screw terminal X40 is 10 A, the connection cross section is 0.25 mm<sup>2</sup> to 2.5 mm<sup>2</sup> (AWG24 to AWG12) and the permitted tightening torque is 0.6 Nm (5.3 lb.in).

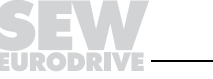

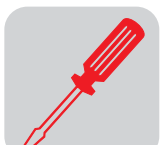

| Installation at<br>1000 meters<br>above sea level<br>(msl) | <ul> <li>MOVIMOT<sup>®</sup> drives with supply voltages of 380 to 500 V can be used at altitudes above 2000 msl up to 4000 msl under the following peripheral conditions.</li> <li>The rated continuous power is reduced based on the reduced cooling above 1000 m (see the section MOVIMOT<sup>®</sup> Operating Instructions).</li> </ul>                                                                       |
|------------------------------------------------------------|----------------------------------------------------------------------------------------------------|
|                                                            | <ul> <li>At 2000 msl, the air and creeping distances are only sufficient for overvoltage class</li> <li>2. If the installation requires overvoltage class 3, an additional external overvoltage protection must be used to ensure that overvoltage surges are limited to 2.5 kV phase-to-phase and phase-to-ground.</li> </ul>                                                                                     |
|                                                            | <ul> <li>If safe electrical separation is required, it must be implemented outside the device at<br/>altitudes of 2000 msl (safe electrical separation in accordance with EN 50178).</li> </ul>                                                                                                    |
|                                                            | <ul> <li>The permitted rated supply voltage of 3 x 500 V up to 2000 msl is reduced by 6 V for<br/>every 100 m to a maximum of 3 x 380 V at 4000 msl.</li> </ul>                                                                                                    |
| Protective<br>devices                                      | <ul> <li>MOVIMOT<sup>®</sup> drives are equipped with integrated protective overload devices that are<br/>making external devices obsolete.</li> </ul>                                                                                                    |
| UL compliant<br>field distributor                          | <ul> <li>Use only copper cables with the following temperature ranges as connection cables:<br/>Temperature range: 60 / 75 °C</li> </ul>                                                                                                    |
| installation                                               | <ul> <li>MOVIMOT<sup>®</sup> drives are suited for operation on voltage supply systems with grounded<br/>star point (TN and TT systems) providing a maximum supply current of 5000 A<sub>AC</sub> and<br/>having a maximum rated voltage of 500 V<sub>AC</sub> (MM03C-503 to MM3XC-503). The per-<br/>formance data of the fuses must not exceed 35 A/600 V when operated with field dis-<br/>tributor.</li> </ul> |
|                                                            | <ul> <li>Use only tested units with limited output voltage (Umax = 30 V<sub>DC</sub>) and limited output<br/>current (I = 8 A) as external 24 V<sub>DC</sub> voltage supply source.</li> </ul>                                                                                                    |
|                                                            |                                                                                                    |

 UL certification applies only to operation in voltage supply systems with voltages to ground up to 300 V.

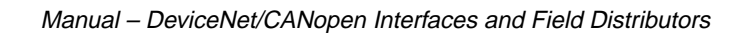
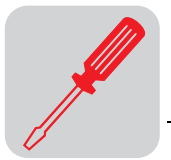

6

EMC metal cable glands supplied by SEW must be installed as follows: glands

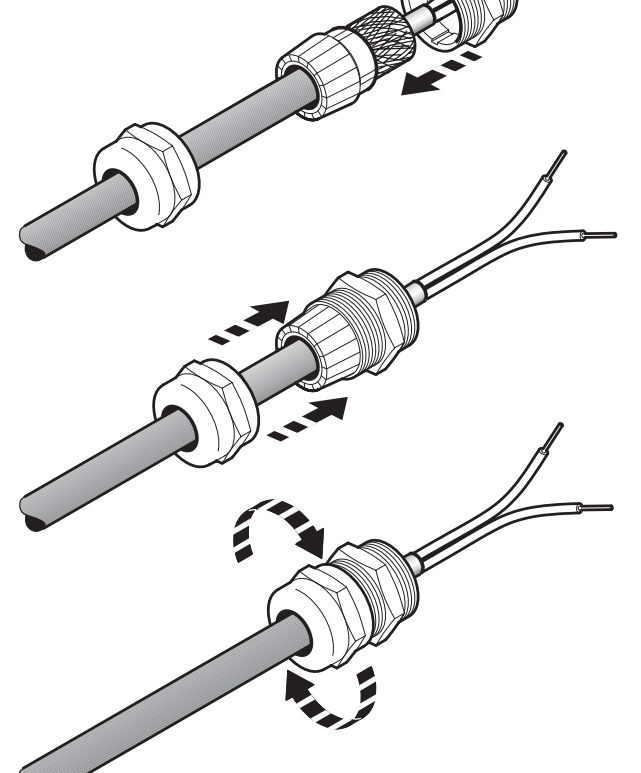

[1] Important: Cut off insulation foil, but do not fold it back!

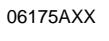

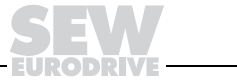

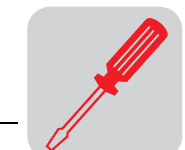

# *Wiring check* Before connecting power to the system for the first time, it is necessary to perform a wiring check to **prevent damage to persons, systems and equipment** caused by incorrect wiring.

- Disconnect all bus modules from the connection module
- Disconnect all  ${\rm MOVIMOT}^{\circledast}$  inverters from the connection module (only with MFZ.7, MFZ.8)
- Disconnect all plug connectors of the motor outputs (hybrid cable) from the field distributor.
- Check the insulation of the cabling in accordance with applicable national standards.
- Check the grounding.
- Check whether power cable and 24  $V_{\text{DC}}$  cable are insulated.
- Check whether power cable and communication cable are insulated.
- Check the polarity of the 24  $V_{DC}$  cable.
- Check the polarity of the communication cable.
- Check the mains phase sequence.
- Ensure equipotential bonding between the fieldbus interfaces.

After the wiring check

- Connect and fasten all motor outputs (hybrid cable).
- Connect and fasten all bus modules.
- Install and fasten all MOVIMOT<sup>®</sup> inverters (for MFZ.7, MFZ.8 only).
- Install all terminal box covers.
- Cover plug connections not in use.

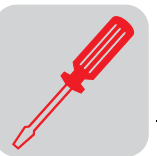

# 6.3 Connection with DeviceNet

DeviceNet con-<br/>nection capabili-<br/>tiesMFD/MQD fieldbus interfaces can be connected via multiport or T connector. If the con-<br/>nection with MFD/MQD is removed, the remaining stations will not be influenced and the<br/>bus can remain active.

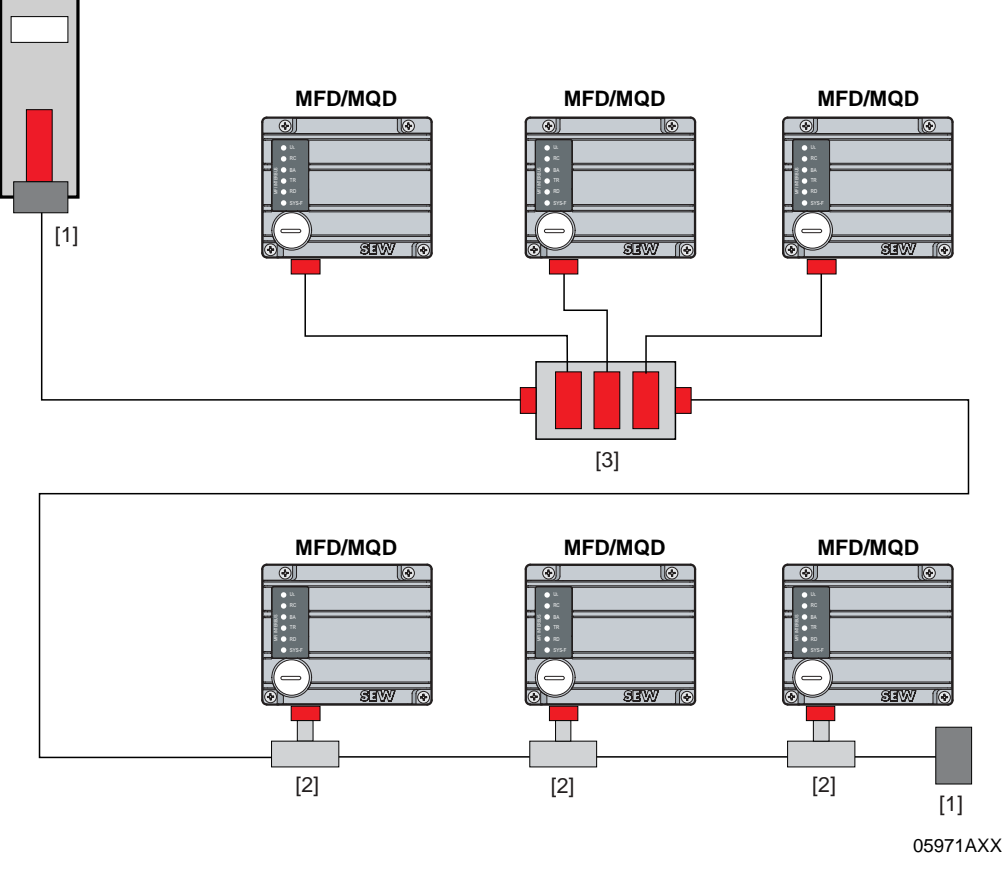

- [1] Bus terminating resistor 120  $\Omega$
- [2] T connector

[3] Multiport

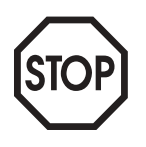

Observe the wiring regulations in accordance with DeviceNet specification 2.0!

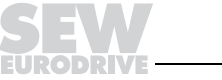

39

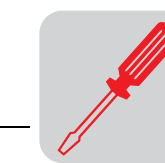

6

# MFZ31 connection with MOVIMOT<sup>®</sup> (in combination with DeviceNet)

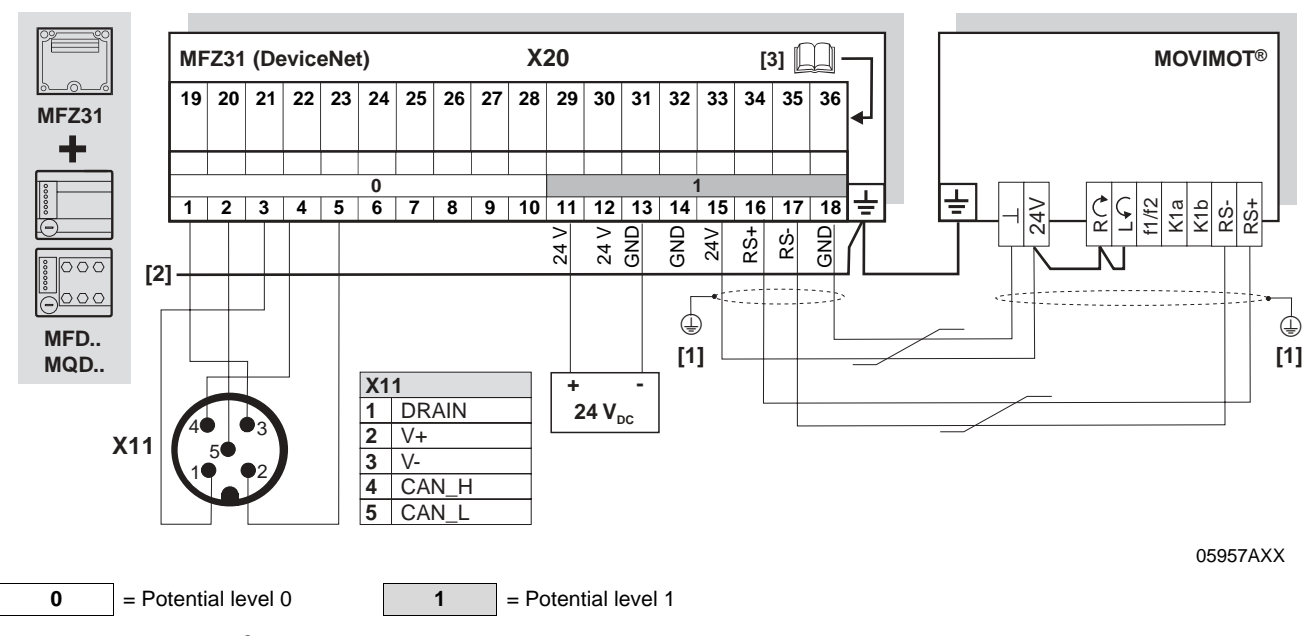

[1] If MFZ31/MOVIMOT<sup>®</sup> are mounted separately:

Connect the shield of the RS-485 cable using the EMC metal cable screw fitting on MFZ and the MOVIMOT<sup>®</sup> housing.

[2] Ensure equipotential bonding between all bus stations.
[3] Assignment of terminals 19-36 starting on page 55

| Term | Terminal assignment |       |              |                                                                                                  |  |
|------|---------------------|-------|--------------|--------------------------------------------------------------------------------------------------|--|
| No.  |                     | Name  | Direction    | Function                                                                                         |  |
| X20  | 1                   | V-    | Input        | DeviceNet reference potential 0V24                                                               |  |
|      | 2                   | CAN_L | Input/output | CAN_L data cable                                                                                 |  |
| -    | 3                   | DRAIN | Input        | Equipotential bonding                                                                            |  |
|      | 4                   | CAN_H | Input/output | CAN_H data cable                                                                                 |  |
|      | 5                   | V+    | Input        | DeviceNet voltage supply 24 V                                                                    |  |
|      | 6                   | -     | -            | Reserved                                                                                         |  |
|      | 7                   | -     | -            | Reserved                                                                                         |  |
|      | 8                   | -     | -            | Reserved                                                                                         |  |
|      | 9                   | -     | -            | Reserved                                                                                         |  |
|      | 10                  | -     | -            | Reserved                                                                                         |  |
|      | 11                  | 24 V  | Input        | 24 V voltage supply for module electronics and sensors                                           |  |
|      | 12                  | 24 V  | Output       | 24 V voltage supply (jumpered with terminal X20/11)                                              |  |
|      | 13                  | GND   | -            | 0V24 reference potential for module electronics and sensors                                      |  |
|      | 14                  | GND   | -            | 0V24 reference potential for module electronics and sensors                                      |  |
|      | 15                  | 24 V  | Output       | 24 V voltage supply for $MOVIMOT^{(m)}$ (jumpered with terminal X20/11)                          |  |
|      | 16                  | RS+   | Output       | Communication link to MOVIMOT <sup>®</sup> terminal RS+                                          |  |
|      | 17                  | RS-   | Output       | Communication link to MOVIMOT <sup>®</sup> terminal RS-                                          |  |
|      | 18                  | GND   | -            | 0V24 reference potential for $MOVIMOT^{\ensuremath{\mathbb{R}}}$ (jumpered with terminal X20/13) |  |

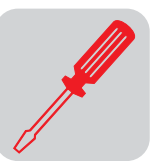

# Connection of MFZ33 field distributor with MFD/MQD..

MFZ33 connection module with MFD/MQD21, MFD/MQD22 field bus module and two separate 24  $V_{\rm DC}$  voltage circuits

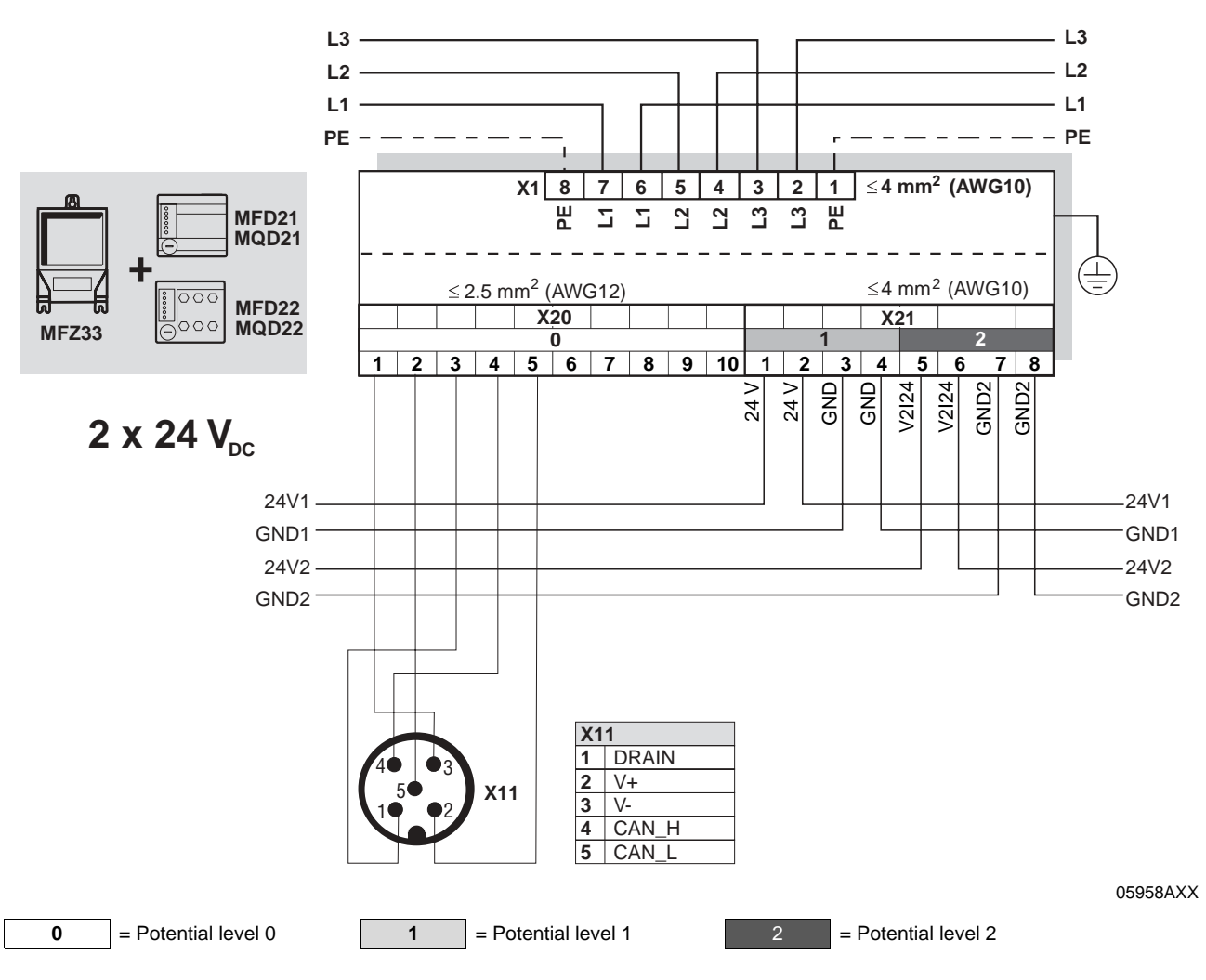

| Term | Terminal assignment             |                                                      |                                                   |                                                                                                    |  |
|------|---------------------------------|------------------------------------------------------|---------------------------------------------------|----------------------------------------------------------------------------------------------------|--|
| No.  |                                 | Name                                                 | Direction                                         | Function                                                                                                    |  |
| X20  | <b>X20</b> 1 V- Input           |                                                      | Input                                             | DeviceNet reference potential 0V24                                                                                                    |  |
|      | 2                               | CAN_L                                                | Input/output                                      | CAN_L data cable                                                                                                    |  |
|      | 3                               | DRAIN                                                | Input                                             | Equipotential bonding                                                                                                    |  |
|      | 4                               | CAN_H                                                | Input/output                                      | CAN_H data cable                                                                                                    |  |
|      | 5                               | V+                                                   | Input                                             | DeviceNet voltage supply 24 V                                                                                                    |  |
|      | 6-10                            | -                                                    | -                                                 | Reserved                                                                                                    |  |
|      |                                 |                                                      |                                                   |                                                                                                    |  |
| X21  | 1                               | 24 V                                                 | Input                                             | 24 V voltage supply for module electronics, sensors and MOVIMOT <sup>®</sup>                                                                                                    |  |
| X21  | 1<br>2                          | 24 V<br>24 V                                         | Input<br>Output                                   | <ul> <li>24 V voltage supply for module electronics, sensors and MOVIMOT<sup>®</sup></li> <li>24 V voltage supply (jumpered with terminal X21/1)</li> </ul>                                                                                                    |  |
| X21  | 1<br>2<br>3                     | 24 V<br>24 V<br>GND                                  | Input<br>Output<br>-                              | 24 V voltage supply for module electronics, sensors and MOVIMOT <sup>®</sup> 24 V voltage supply (jumpered with terminal X21/1)         0V24 reference potential for module electronics, sensors and MOVIMOT <sup>®</sup>                                                                                                    |  |
| X21  | 1<br>2<br>3<br>4                | 24 V<br>24 V<br>GND<br>GND                           | Input<br>Output<br>-<br>-                         | 24 V voltage supply for module electronics, sensors and MOVIMOT <sup>®</sup> 24 V voltage supply (jumpered with terminal X21/1)         0V24 reference potential for module electronics, sensors and MOVIMOT <sup>®</sup> 0V24 reference potential for module electronics, sensors and MOVIMOT <sup>®</sup>                                                                                                    |  |
| X21  | 1<br>2<br>3<br>4<br>5           | 24 V<br>24 V<br>GND<br>GND<br>V2I24                  | Input<br>Output<br>-<br>-<br>Input                | <ul> <li>24 V voltage supply for module electronics, sensors and MOVIMOT<sup>®</sup></li> <li>24 V voltage supply (jumpered with terminal X21/1)</li> <li>0V24 reference potential for module electronics, sensors and MOVIMOT<sup>®</sup></li> <li>0V24 reference potential for module electronics, sensors and MOVIMOT<sup>®</sup></li> <li>24 V voltage supply for actuators (digital outputs)</li> </ul>                                                                                                    |  |
| X21  | 1<br>2<br>3<br>4<br>5<br>6      | 24 V<br>24 V<br>GND<br>GND<br>V2I24<br>V2I24         | Input<br>Output<br>-<br>-<br>Input<br>Output      | <ul> <li>24 V voltage supply for module electronics, sensors and MOVIMOT<sup>®</sup></li> <li>24 V voltage supply (jumpered with terminal X21/1)</li> <li>0V24 reference potential for module electronics, sensors and MOVIMOT<sup>®</sup></li> <li>0V24 reference potential for module electronics, sensors and MOVIMOT<sup>®</sup></li> <li>24 V voltage supply for actuators (digital outputs)</li> <li>24 V voltage supply for actuators (digital outputs) jumpered with terminal X21/5</li> </ul>                                                  |  |
| X21  | 1<br>2<br>3<br>4<br>5<br>6<br>7 | 24 V<br>24 V<br>GND<br>GND<br>V2I24<br>V2I24<br>GND2 | Input<br>Output<br>-<br>-<br>Input<br>Output<br>- | <ul> <li>24 V voltage supply for module electronics, sensors and MOVIMOT<sup>®</sup></li> <li>24 V voltage supply (jumpered with terminal X21/1)</li> <li>0V24 reference potential for module electronics, sensors and MOVIMOT<sup>®</sup></li> <li>0V24 reference potential for module electronics, sensors and MOVIMOT<sup>®</sup></li> <li>24 V voltage supply for actuators (digital outputs)</li> <li>24 V voltage supply for actuators (digital outputs) jumpered with terminal X21/5</li> <li>0V24V reference potential for actuators</li> </ul> |  |

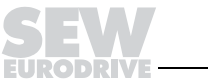

41

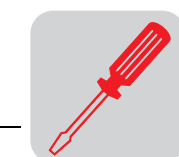

MFZ33 connection module with MFD/MQD21, MFD/MQD22 field bus module and one common 24  $\rm V_{DC}$  voltage circuit

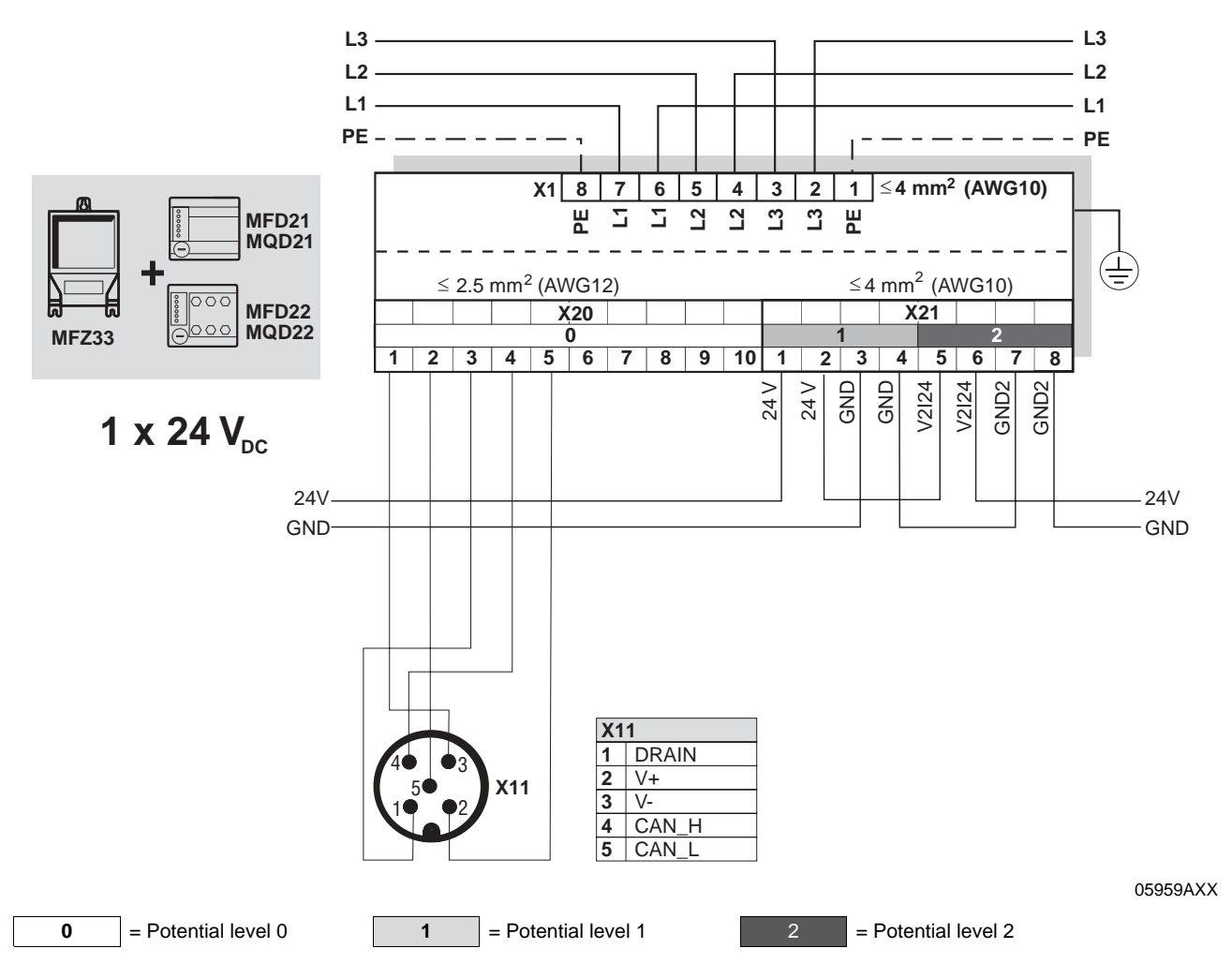

| Term | Terminal assignment        |                                              |                                          |                                                                                                    |  |  |
|------|----------------------------|----------------------------------------------|------------------------------------------|----------------------------------------------------------------------------------------------------|--|--|
| No.  |                            | Name                                         | Direction                                | Function                                                                                                    |  |  |
| X20  | 1                          | V-                                           | Input                                    | DeviceNet reference potential 0V24                                                                                                    |  |  |
|      | 2                          | CAN_L                                        | Input/output                             | CAN_L data cable                                                                                                    |  |  |
|      | 3                          | DRAIN                                        | Input                                    | Equipotential bonding                                                                                                    |  |  |
|      | 4                          | CAN_H                                        | Input/output                             | CAN_H data cable                                                                                                    |  |  |
|      | 5                          | V+                                           | Input                                    | DeviceNet voltage supply 24 V                                                                                                    |  |  |
|      | 6-10                       | -                                            | -                                        | Reserved                                                                                                    |  |  |
| X21  | 1                          | 24 V                                         | Input                                    | 24 V voltage supply for module electronics, sensors and $\text{MOVIMOT}^{\textcircled{R}}$                                                                                                    |  |  |
|      |                            |                                              |                                          |                                                                                                    |  |  |
|      | 2                          | 24 V                                         | Output                                   | 24 V voltage supply (jumpered with terminal X21/1)                                                                                                    |  |  |
|      | 2<br>3                     | 24 V<br>GND                                  | Output<br>-                              | 24 V voltage supply (jumpered with terminal X21/1)<br>0V24 reference potential for module electronics, sensors and MOVIMOT <sup>®</sup>                                                                                                    |  |  |
|      | 2<br>3<br>4                | 24 V<br>GND<br>GND                           | Output<br>-<br>-                         | 24 V voltage supply (jumpered with terminal X21/1)         0V24 reference potential for module electronics, sensors and MOVIMOT <sup>®</sup> 0V24 reference potential for module electronics, sensors and MOVIMOT <sup>®</sup>                                                                                                    |  |  |
|      | 2<br>3<br>4<br>5           | 24 V<br>GND<br>GND<br>V2I24                  | Output<br>-<br>-<br>Input                | <ul> <li>24 V voltage supply (jumpered with terminal X21/1)</li> <li>0V24 reference potential for module electronics, sensors and MOVIMOT<sup>®</sup></li> <li>0V24 reference potential for module electronics, sensors and MOVIMOT<sup>®</sup></li> <li>24 V voltage supply for actuators (digital outputs)</li> </ul>                                                                                                    |  |  |
|      | 2<br>3<br>4<br>5<br>6      | 24 V<br>GND<br>GND<br>V2I24<br>V2I24         | Output<br>-<br>-<br>Input<br>Output      | <ul> <li>24 V voltage supply (jumpered with terminal X21/1)</li> <li>0V24 reference potential for module electronics, sensors and MOVIMOT<sup>®</sup></li> <li>0V24 reference potential for module electronics, sensors and MOVIMOT<sup>®</sup></li> <li>24 V voltage supply for actuators (digital outputs)</li> <li>24 V voltage supply for actuators (digital outputs) jumpered with terminal X21/5</li> </ul>                                                  |  |  |
|      | 2<br>3<br>4<br>5<br>6<br>7 | 24 V<br>GND<br>GND<br>V2I24<br>V2I24<br>GND2 | Output<br>-<br>-<br>Input<br>Output<br>- | <ul> <li>24 V voltage supply (jumpered with terminal X21/1)</li> <li>0V24 reference potential for module electronics, sensors and MOVIMOT<sup>®</sup></li> <li>0V24 reference potential for module electronics, sensors and MOVIMOT<sup>®</sup></li> <li>24 V voltage supply for actuators (digital outputs)</li> <li>24 V voltage supply for actuators (digital outputs) jumpered with terminal X21/5</li> <li>0V24V reference potential for actuators</li> </ul> |  |  |

6

SEV

42

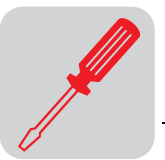

### MFZ33 connection module with MFD/MQD32 fieldbus module

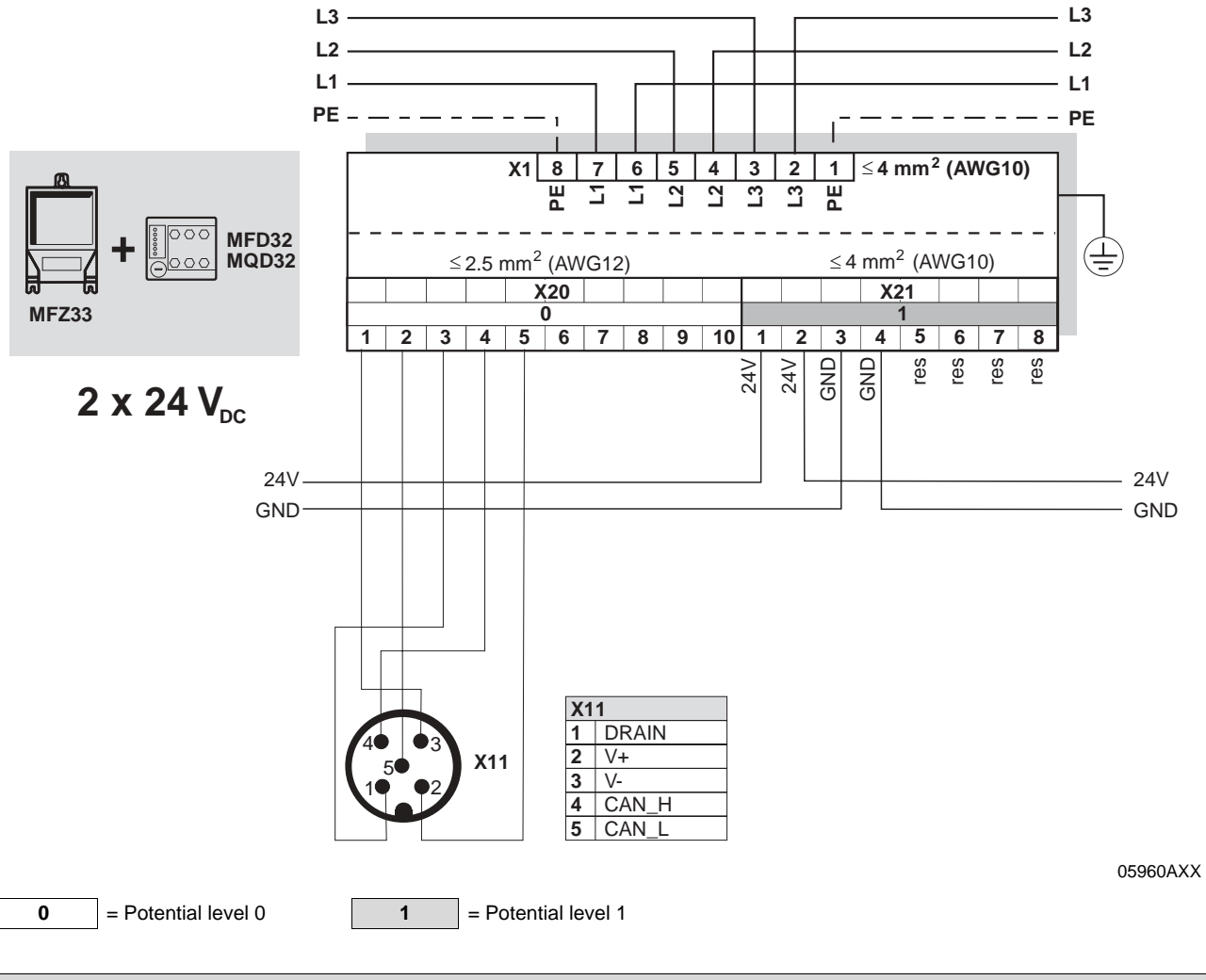

| Term | Terminal assignment |       |              |                                                                                                 |  |  |
|------|---------------------|-------|--------------|-------------------------------------------------------------------------------------------------|--|--|
| No.  |                     | Name  | Direction    | Function                                                                                        |  |  |
| X20  | 1                   | V-    | Input        | DeviceNet reference potential 0V24                                                              |  |  |
|      | 2                   | CAN_L | Input/output | CAN_L data cable                                                                                |  |  |
|      | 3                   | DRAIN | Input        | Equipotential bonding                                                                           |  |  |
|      | 4                   | CAN_H | Input/output | CAN_H data cable                                                                                |  |  |
|      | 5                   | V+    | Input        | DeviceNet voltage supply 24 V                                                                   |  |  |
|      | 6-10                | -     | -            | Reserved                                                                                        |  |  |
| X21  | 1                   | 24 V  | Input        | 24 V voltage supply for module electronics, sensors and $\text{MOVIMOT}^{\texttt{R}}$           |  |  |
|      | 2                   | 24 V  | Output       | 24 V voltage supply (jumpered with terminal X21/1)                                              |  |  |
|      | 3                   | GND   | -            | 0V24 reference potential for module electronics, sensors and MOVIMOT®                           |  |  |
|      | 4                   | GND   | -            | 0V24 reference potential for module electronics, sensors and $\text{MOVIMOT}^{\textcircled{8}}$ |  |  |
|      | 5-8                 | -     | -            | Reserved                                                                                        |  |  |

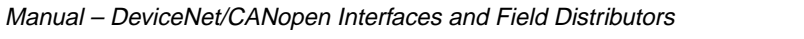

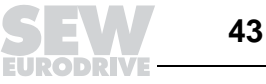

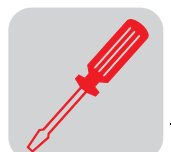

### Connection of MFZ36, MFZ37, MFZ38 field distributors with MFD/MQD..

MFZ36, MFZ37, MFZ38 connection modules with MFD/MQD21, MFD/MQD22 fieldbus module and two separate 24  $V_{DC}$  voltage circuits

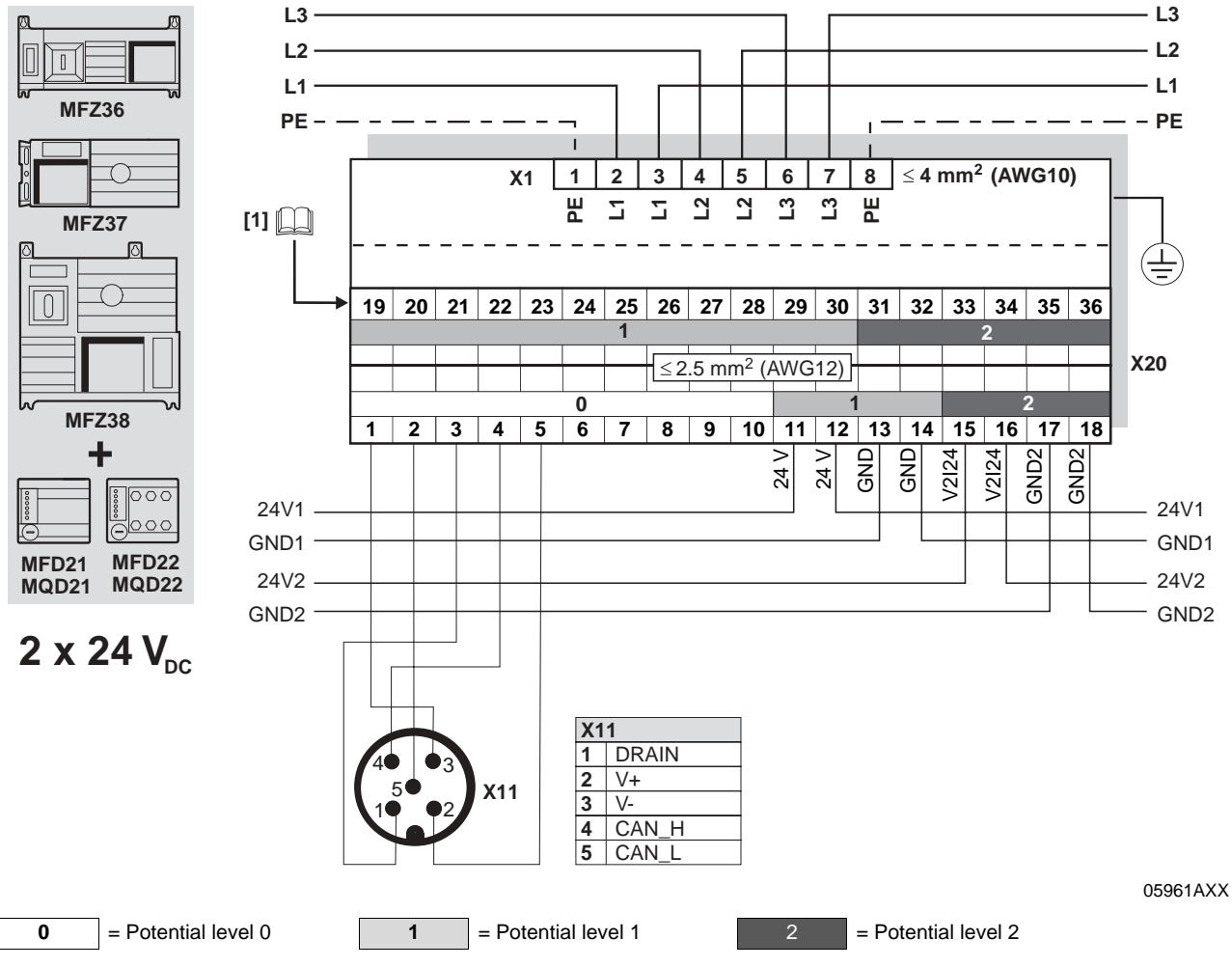

[1] Assignment of terminals 19-36 starting on page 55

| Term | Terminal assignment              |                                              |                                          |                                                                                                    |  |
|------|----------------------------------|----------------------------------------------|------------------------------------------|----------------------------------------------------------------------------------------------------|--|
| No.  |                                  | Name                                         | Direction                                | Function                                                                                                    |  |
| X20  | 1                                | V-                                           | Input                                    | DeviceNet reference potential 0V24                                                                                                    |  |
|      | 2                                | CAN_L                                        | Input/output                             | CAN_L data cable                                                                                                    |  |
|      | 3                                | DRAIN                                        | Input                                    | Equipotential bonding                                                                                                    |  |
|      | 4                                | CAN_H                                        | Input/output                             | CAN_H data cable                                                                                                    |  |
|      | 5                                | V+                                           | Input                                    | DeviceNet voltage supply 24 V                                                                                                    |  |
|      | 6-10                             | -                                            | -                                        | Reserved                                                                                                    |  |
| -    | 11                               | 24 V                                         | Input                                    | 24 V voltage supply for module electronics and sensors                                                                                                    |  |
|      |                                  |                                              |                                          |                                                                                                    |  |
|      | 12                               | 24 V                                         | Output                                   | 24 V voltage supply (jumpered with terminal X20/11)                                                                                                    |  |
|      | 12<br>13                         | 24 V<br>GND                                  | Output<br>-                              | 24 V voltage supply (jumpered with terminal X20/11)0V24 reference potential for module electronics and sensors                                                                                                    |  |
|      | 12<br>13<br>14                   | 24 V<br>GND<br>GND                           | Output<br>-<br>-                         | 24 V voltage supply (jumpered with terminal X20/11)         0V24 reference potential for module electronics and sensors         0V24 reference potential for module electronics and sensors                                                                                                    |  |
|      | 12<br>13<br>14<br>15             | 24 V<br>GND<br>GND<br>V2I24                  | Output<br>-<br>-<br>Input                | <ul> <li>24 V voltage supply (jumpered with terminal X20/11)</li> <li>0V24 reference potential for module electronics and sensors</li> <li>0V24 reference potential for module electronics and sensors</li> <li>24 V voltage supply for actuators (digital outputs)</li> </ul>                                                                                                    |  |
|      | 12<br>13<br>14<br>15<br>16       | 24 V<br>GND<br>GND<br>V2124<br>V2124         | Output<br>-<br>-<br>Input<br>Output      | <ul> <li>24 V voltage supply (jumpered with terminal X20/11)</li> <li>0V24 reference potential for module electronics and sensors</li> <li>0V24 reference potential for module electronics and sensors</li> <li>24 V voltage supply for actuators (digital outputs)</li> <li>24 V voltage supply for actuators (digital outputs) jumpered with terminal X20/15</li> </ul>                                                  |  |
|      | 12<br>13<br>14<br>15<br>16<br>17 | 24 V<br>GND<br>GND<br>V2124<br>V2124<br>GND2 | Output<br>-<br>-<br>Input<br>Output<br>- | <ul> <li>24 V voltage supply (jumpered with terminal X20/11)</li> <li>0V24 reference potential for module electronics and sensors</li> <li>0V24 reference potential for module electronics and sensors</li> <li>24 V voltage supply for actuators (digital outputs)</li> <li>24 V voltage supply for actuators (digital outputs) jumpered with terminal X20/15</li> <li>0V24V reference potential for actuators</li> </ul> |  |

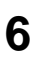

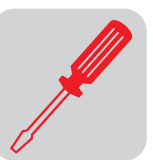

MFZ36, MFZ37, MFZ38 connection modules with MFD/MQD21, MFD/MQD22 fieldbus module and one common 24  $V_{DC}$  voltage circuit:

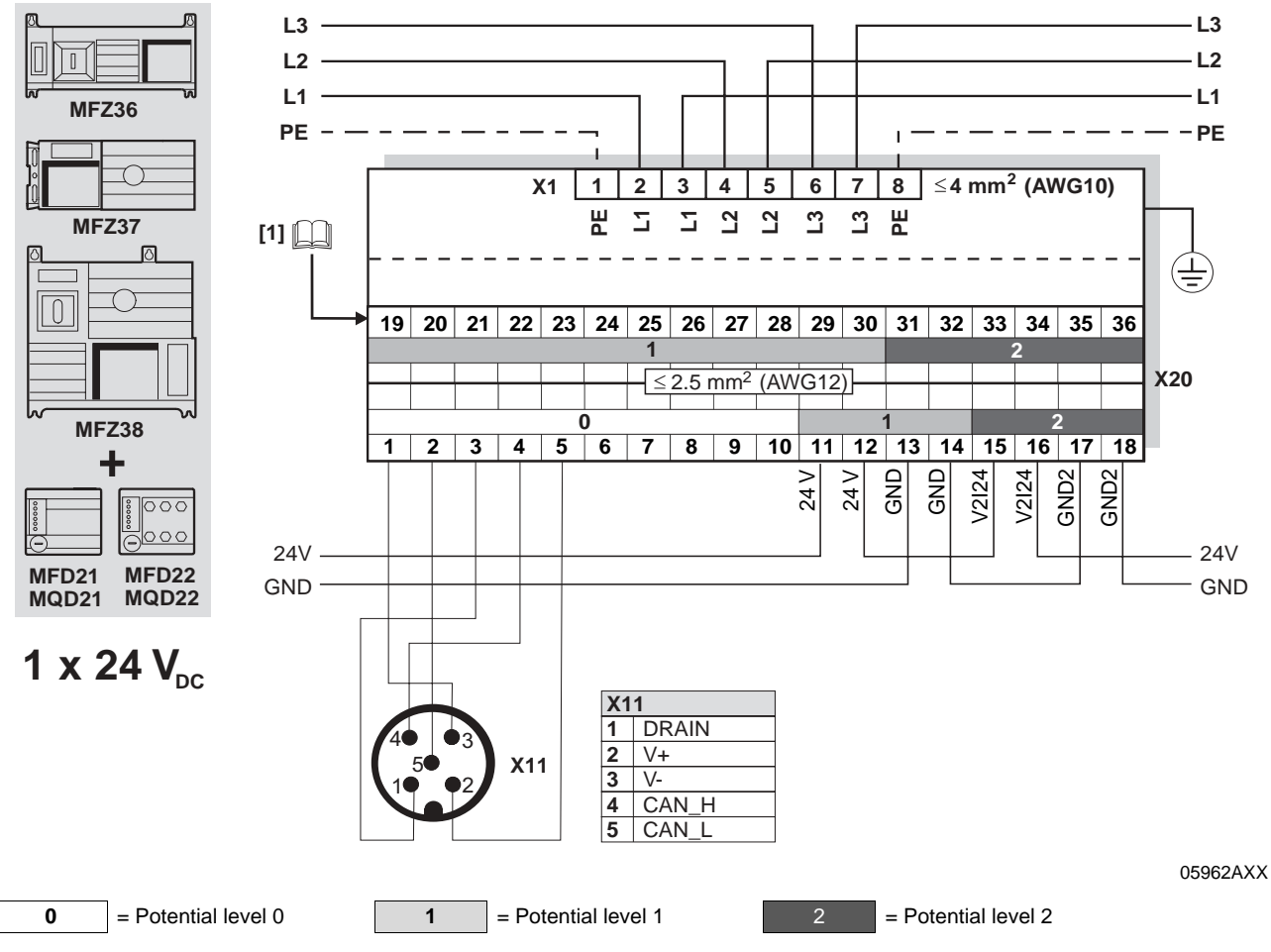

[1] Assignment of terminals 19-36 starting on page 55

| Termi                                                                                                    | Terminal assignment |       |                                                        |                                                                                   |
|----------------------------------------------------------------------------------------------------|---------------------|-------|--------------------------------------------------------|-----------------------------------------------------------------------------------|
| No.                                                                                                    |                     | Name  | Direction                                              | Function                                                                          |
| X20                                                                                                    | 1                   | V-    | Input                                                  | DeviceNet reference potential 0V24                                                |
|                                                                                                    | 2                   | CAN_L | Input/output                                           | CAN_L data cable                                                                  |
|                                                                                                    | 3                   | DRAIN | Input                                                  | Equipotential bonding                                                             |
|                                                                                                    | 4                   | CAN_H | Input/output                                           | CAN_H data cable                                                                  |
| 5         V+         Input         DeviceNet voltage supply 2           6-10         -         -         Reserved           11         24 V         Input         24 V voltage supply for mode |                     | Input | DeviceNet voltage supply 24 V                          |                                                                                   |
|                                                                                                    |                     | -     | Reserved                                               |                                                                                   |
|                                                                                                    |                     | Input | 24 V voltage supply for module electronics and sensors |                                                                                   |
|                                                                                                    | 12                  | 24 V  | Output                                                 | 24 V voltage supply (jumpered with terminal X20/11)                               |
|                                                                                                    | 13                  | GND   | -                                                      | 0V24 reference potential for module electronics and sensors                       |
|                                                                                                    | 14                  | GND   | -                                                      | 0V24 reference potential for module electronics and sensors                       |
|                                                                                                    | 15                  | V2I24 | Input                                                  | 24 V voltage supply for actuators (digital outputs)                               |
|                                                                                                    | 16                  | V2I24 | Output                                                 | 24 V voltage supply for actuators (digital outputs) jumpered with terminal X20/15 |
|                                                                                                    | 17                  | GND2  | -                                                      | 0V24V reference potential for actuators                                           |
|                                                                                                    | 18                  | GND2  | -                                                      | 0V24V reference potential for actuators                                           |

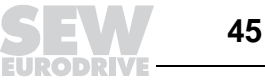

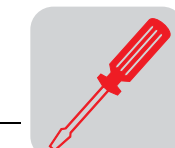

### MFZ36, MFZ37, MFZ38 connection modules with MFD/MQD32 fieldbus module

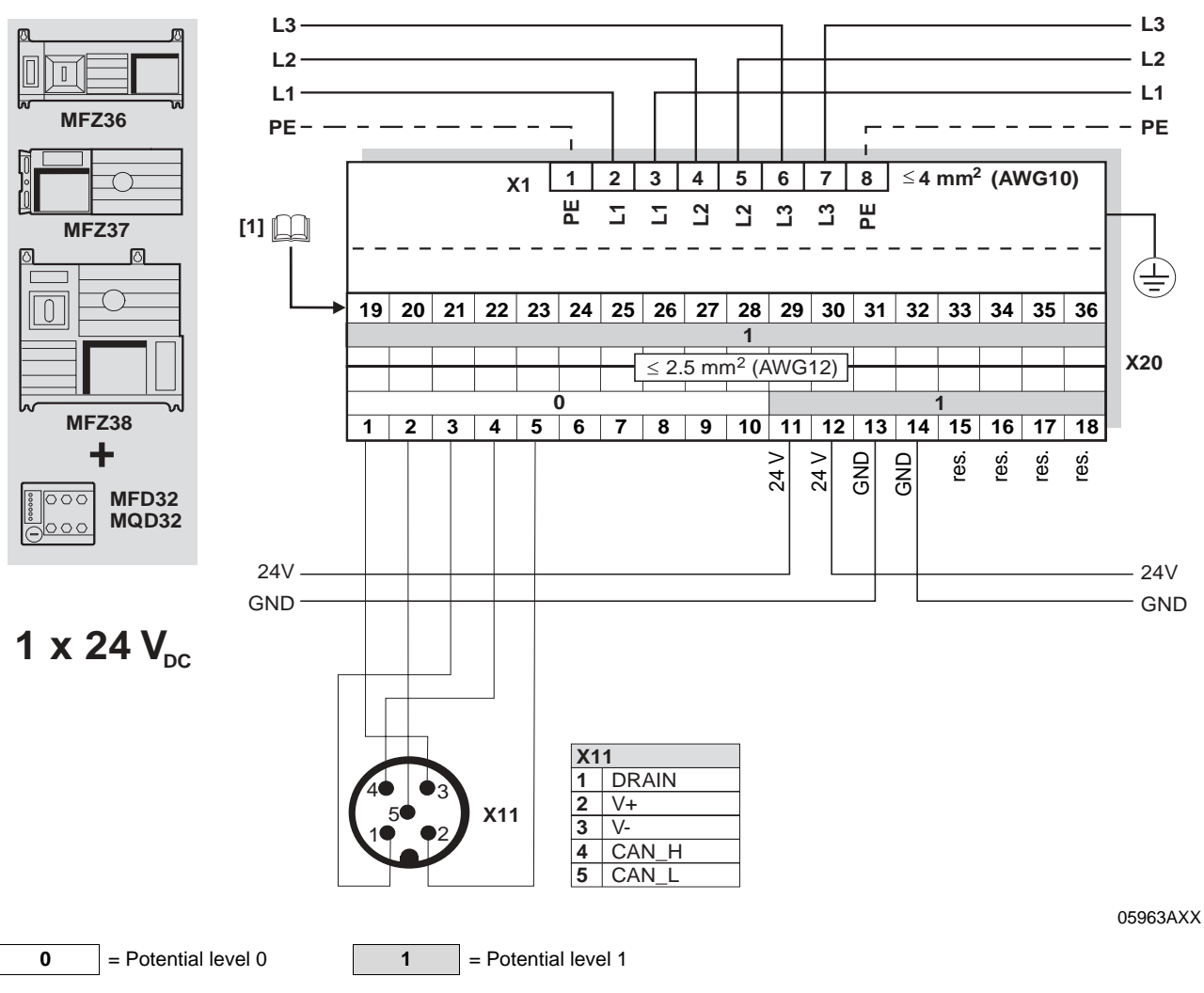

[1] Assignment of terminals 19-36 starting on page 55

| Termi | lerminal assignment |       |              |                                                             |  |
|-------|---------------------|-------|--------------|-------------------------------------------------------------|--|
| No.   |                     | Name  | Direction    | Function                                                    |  |
| X20   | 1                   | V-    | Input        | DeviceNet reference potential 0V24                          |  |
|       | 2                   | CAN_L | Input/output | CAN_L data cable                                            |  |
|       | 3                   | DRAIN | Input        | Equipotential bonding                                       |  |
|       | 4                   | CAN_H | Input/output | CAN_H data cable                                            |  |
|       | 5                   | V+    | Input        | DeviceNet voltage supply 24 V                               |  |
|       | 6-10                | -     | -            | Reserved                                                    |  |
|       | 11                  | 24 V  | Input        | 24 V voltage supply for module electronics and sensors      |  |
|       | 12                  | 24 V  | Output       | 24 V voltage supply (jumpered with terminal X20/11)         |  |
|       | 13                  | GND   | -            | 0V24 reference potential for module electronics and sensors |  |
|       | 14                  | GND   | -            | 0V24 reference potential for module electronics and sensors |  |
|       | 15-18               | -     | -            | Reserved                                                    |  |

46

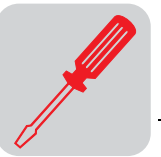

## 6.4 Connection with CANopen

CANopen con-<br/>nection capabili-<br/>tiesMFO fieldbus interfaces are connected via T connector. If the connection with<br/>MFD/MQD is removed, the remaining stations will not be influenced and the bus can re-<br/>main active.

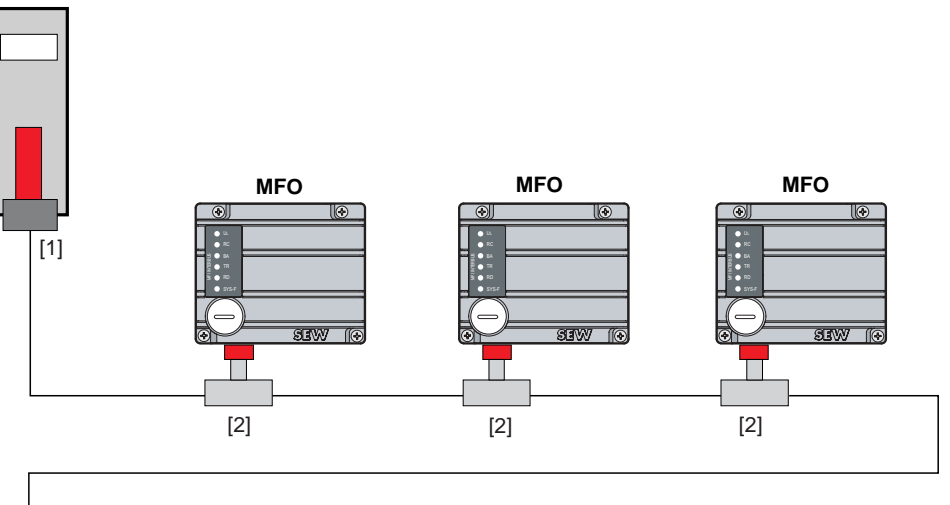

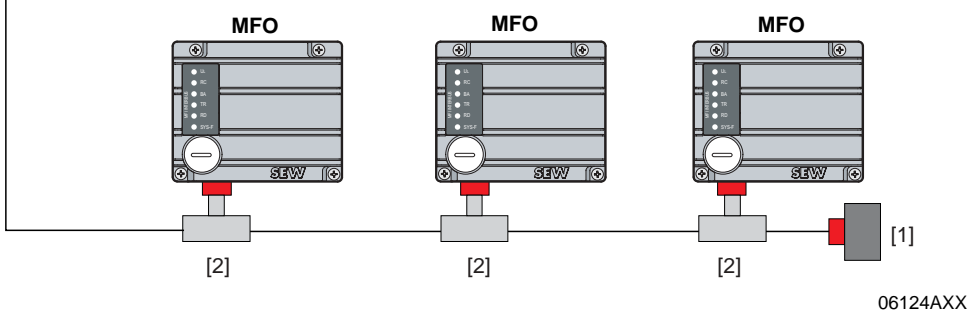

- [1] Bus terminating resistor 120  $\Omega$
- [2] T connector

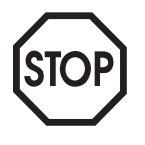

Observe the wiring regulations in accordance with CANopen specification DR(P) 303!

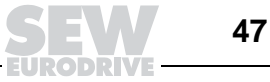

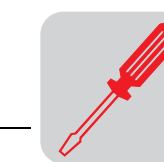

# MFZ31 connection with MOVIMOT<sup>®</sup> (in combination with CANopen)

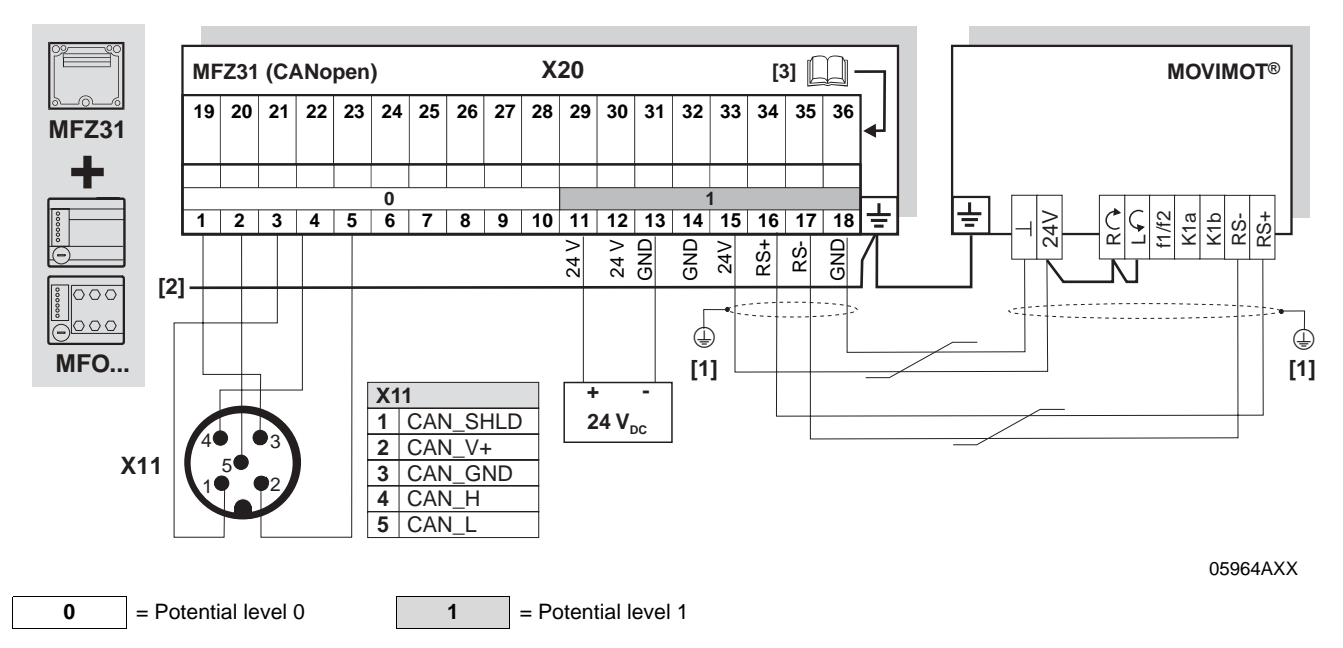

[1] If MFZ31/MOVIMOT<sup>®</sup> are mounted separately:

Connect the shield of the RS-485 cable using the EMC metal cable screw fitting on MFZ and the MOVIMOT® housing.

[2] Ensure equipotential bonding between all bus stations.
[3] Assignment of terminals 19-36 starting on page 55

| Termi | Terminal assignment |          |              |                                                                                                  |  |
|-------|---------------------|----------|--------------|--------------------------------------------------------------------------------------------------|--|
| No.   |                     | Name     | Direction    | Function                                                                                         |  |
| X20   | 1                   | CAN_GND  | Input        | CANopen reference potential 0V24                                                                 |  |
|       | 2                   | CAN_L    | Input/output | CAN_L data cable                                                                                 |  |
|       | 3                   | CAN_SHLD | Input        | Equipotential bonding                                                                            |  |
|       | 4                   | CAN_H    | Input/output | CAN_H data cable                                                                                 |  |
|       | 5                   | CAN_V+   | Input        | CANopen voltage supply 24 V                                                                      |  |
|       | 6                   | -        | -            | Reserved                                                                                         |  |
|       | 7                   | -        | -            | Reserved                                                                                         |  |
|       | 8                   | -        | -            | Reserved                                                                                         |  |
|       | 9                   | -        | -            | Reserved                                                                                         |  |
|       | 10                  | -        | -            | Reserved                                                                                         |  |
|       | 11                  | 24 V     | Input        | 24 V voltage supply for module electronics and sensors                                           |  |
|       | 12                  | 24 V     | Output       | 24 V voltage supply (jumpered with terminal X20/11)                                              |  |
|       | 13                  | GND      | -            | 0V24 reference potential for module electronics and sensors                                      |  |
|       | 14                  | GND      | -            | 0V24 reference potential for module electronics and sensors                                      |  |
|       | 15                  | 24 V     | Output       | 24 V voltage supply for $\text{MOVIMOT}^{\textcircled{8}}$ (jumpered with terminal X20/11)       |  |
|       | 16                  | RS+      | Output       | Communication link to MOVIMOT <sup>®</sup> terminal RS+                                          |  |
|       | 17                  | RS-      | Output       | Communication link to MOVIMOT <sup>®</sup> terminal RS-                                          |  |
|       | 18                  | GND      |              | 0V24 reference potential for $MOVIMOT^{\ensuremath{\mathbb{R}}}$ (jumpered with terminal X20/13) |  |

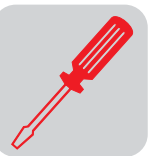

## Connection of MFZ33 field distributor with MFO...

MFZ33 connection module with MFO21, MFO22 fieldbus module and two separate 24 V<sub>DC</sub> voltage circuits

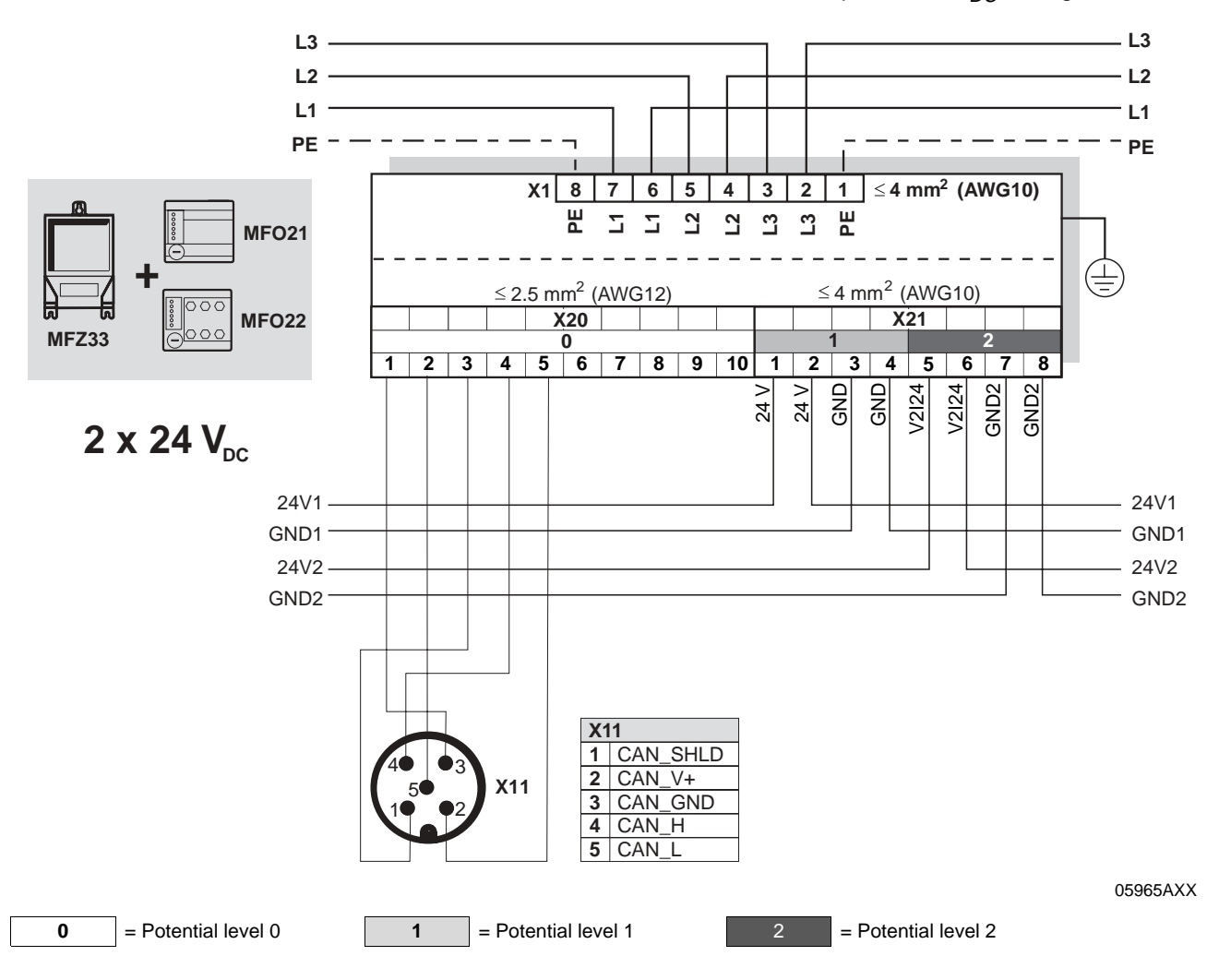

| Term | Terminal assignment             |                                                      |                                                   |                                                                                                    |  |  |
|------|---------------------------------|------------------------------------------------------|---------------------------------------------------|----------------------------------------------------------------------------------------------------|--|--|
| No.  |                                 | Name                                                 | Direction                                         | Function                                                                                                    |  |  |
| X20  | 1                               | CAN_GND                                              | Input                                             | CANopen reference potential 0V24                                                                                                    |  |  |
|      | 2                               | CAN_L                                                | Input/output                                      | CAN_L data cable                                                                                                    |  |  |
|      | 3                               | CAN_SHLD                                             | Input                                             | Equipotential bonding                                                                                                    |  |  |
|      | 4                               | CAN_H                                                | Input/output                                      | CAN_H data cable                                                                                                    |  |  |
|      | 5                               | CAN_V+                                               | Input                                             | CANopen voltage supply 24 V                                                                                                    |  |  |
|      | 6-10                            | -                                                    | -                                                 | Reserved                                                                                                    |  |  |
|      |                                 |                                                      |                                                   |                                                                                                    |  |  |
| X21  | 1                               | 24 V                                                 | Input                                             | 24 V voltage supply for module electronics, sensors and $\text{MOVIMOT}^{\textcircled{R}}$                                                                                                    |  |  |
| X21  | 1<br>2                          | 24 V<br>24 V                                         | Input<br>Output                                   | 24 V voltage supply for module electronics, sensors and MOVIMOT <sup>®</sup> 24 V voltage supply (jumpered with terminal X21/1)                                                                                                    |  |  |
| X21  | 1<br>2<br>3                     | 24 V<br>24 V<br>GND                                  | Input<br>Output<br>-                              | <ul> <li>24 V voltage supply for module electronics, sensors and MOVIMOT<sup>®</sup></li> <li>24 V voltage supply (jumpered with terminal X21/1)</li> <li>0V24 reference potential for module electronics, sensors and MOVIMOT<sup>®</sup></li> </ul>                                                                                                    |  |  |
| X21  | 1<br>2<br>3<br>4                | 24 V<br>24 V<br>GND<br>GND                           | Input<br>Output<br>-<br>-                         | <ul> <li>24 V voltage supply for module electronics, sensors and MOVIMOT<sup>®</sup></li> <li>24 V voltage supply (jumpered with terminal X21/1)</li> <li>0V24 reference potential for module electronics, sensors and MOVIMOT<sup>®</sup></li> <li>0V24 reference potential for module electronics, sensors and MOVIMOT<sup>®</sup></li> </ul>                                                                                                    |  |  |
| X21  | 1<br>2<br>3<br>4<br>5           | 24 V<br>24 V<br>GND<br>GND<br>V2I24                  | Input<br>Output<br>-<br>-<br>Input                | <ul> <li>24 V voltage supply for module electronics, sensors and MOVIMOT<sup>®</sup></li> <li>24 V voltage supply (jumpered with terminal X21/1)</li> <li>0V24 reference potential for module electronics, sensors and MOVIMOT<sup>®</sup></li> <li>0V24 reference potential for module electronics, sensors and MOVIMOT<sup>®</sup></li> <li>24 V voltage supply for actuators (digital outputs)</li> </ul>                                                                                                    |  |  |
| X21  | 1<br>2<br>3<br>4<br>5<br>6      | 24 V<br>24 V<br>GND<br>GND<br>V2I24<br>V2I24         | Input<br>Output<br>-<br>-<br>Input<br>Output      | <ul> <li>24 V voltage supply for module electronics, sensors and MOVIMOT<sup>®</sup></li> <li>24 V voltage supply (jumpered with terminal X21/1)</li> <li>0V24 reference potential for module electronics, sensors and MOVIMOT<sup>®</sup></li> <li>0V24 reference potential for module electronics, sensors and MOVIMOT<sup>®</sup></li> <li>24 V voltage supply for actuators (digital outputs)</li> <li>24 V voltage supply for actuators (digital outputs) jumpered with terminal X21/5</li> </ul>                                                  |  |  |
| X21  | 1<br>2<br>3<br>4<br>5<br>6<br>7 | 24 V<br>24 V<br>GND<br>GND<br>V2l24<br>V2l24<br>GND2 | Input<br>Output<br>-<br>-<br>Input<br>Output<br>- | <ul> <li>24 V voltage supply for module electronics, sensors and MOVIMOT<sup>®</sup></li> <li>24 V voltage supply (jumpered with terminal X21/1)</li> <li>0V24 reference potential for module electronics, sensors and MOVIMOT<sup>®</sup></li> <li>0V24 reference potential for module electronics, sensors and MOVIMOT<sup>®</sup></li> <li>24 V voltage supply for actuators (digital outputs)</li> <li>24 V voltage supply for actuators (digital outputs) jumpered with terminal X21/5</li> <li>0V24V reference potential for actuators</li> </ul> |  |  |

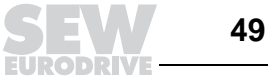

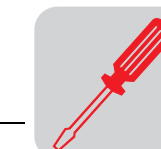

6

MFZ33 connection module with MFO21, MFO22 fieldbus module and one common 24 V<sub>DC</sub> voltage circuit

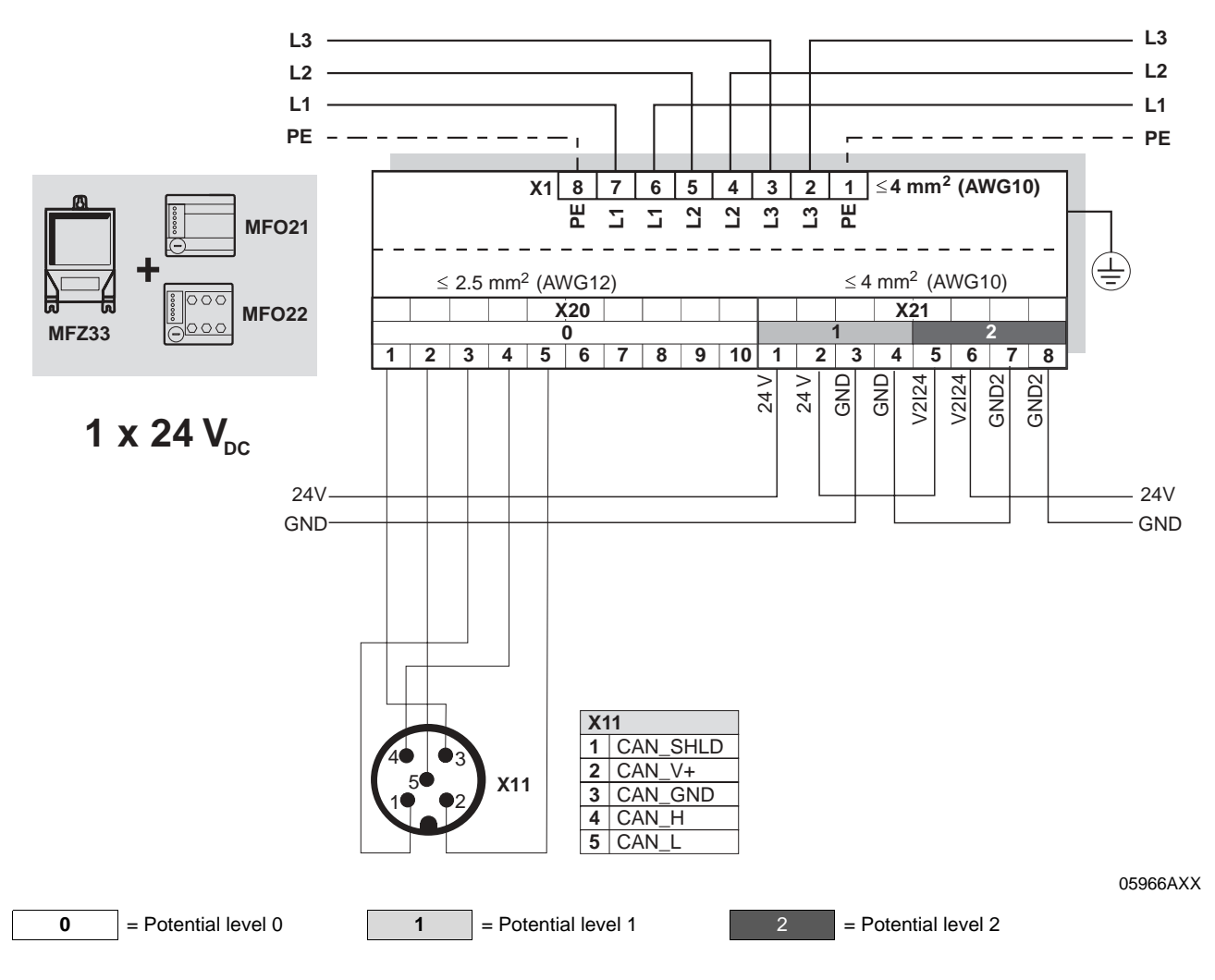

| Term | Terminal assignment        |                                              |                                          |                                                                                                    |  |  |
|------|----------------------------|----------------------------------------------|------------------------------------------|----------------------------------------------------------------------------------------------------|--|--|
| No.  |                            | Name                                         | Direction                                | Function                                                                                                    |  |  |
| X20  | 1                          | CAN_GND                                      | Input                                    | CANopen reference potential 0V24                                                                                                    |  |  |
|      | 2                          | CAN_L                                        | Input/output                             | CAN_L data cable                                                                                                    |  |  |
|      | 3                          | CAN_SHLD                                     | Input                                    | Equipotential bonding                                                                                                    |  |  |
|      | 4                          | CAN_H                                        | Input/output                             | CAN_H data cable                                                                                                    |  |  |
|      | 5                          | CAN_V+                                       | Input                                    | CANopen voltage supply 24 V                                                                                                    |  |  |
|      | 6-10                       | -                                            | -                                        | Reserved                                                                                                    |  |  |
| X21  | 1                          | 24 V                                         | Input                                    | 24 V voltage supply for module electronics, sensors and $\text{MOVIMOT}^{\textcircled{B}}$                                                                                                    |  |  |
|      |                            |                                              |                                          |                                                                                                    |  |  |
|      | 2                          | 24 V                                         | Output                                   | 24 V voltage supply (jumpered with terminal X21/1)                                                                                                    |  |  |
|      | 2<br>3                     | 24 V<br>GND                                  | Output<br>-                              | 24 V voltage supply (jumpered with terminal X21/1)         0V24 reference potential for module electronics, sensors and MOVIMOT <sup>®</sup>                                                                                                    |  |  |
|      | 2<br>3<br>4                | 24 V<br>GND<br>GND                           | Output<br>-<br>-                         | 24 V voltage supply (jumpered with terminal X21/1)         0V24 reference potential for module electronics, sensors and MOVIMOT <sup>®</sup> 0V24 reference potential for module electronics, sensors and MOVIMOT <sup>®</sup>                                                                                                    |  |  |
|      | 2<br>3<br>4<br>5           | 24 V<br>GND<br>GND<br>V2I24                  | Output<br>-<br>-<br>Input                | <ul> <li>24 V voltage supply (jumpered with terminal X21/1)</li> <li>0V24 reference potential for module electronics, sensors and MOVIMOT<sup>®</sup></li> <li>0V24 reference potential for module electronics, sensors and MOVIMOT<sup>®</sup></li> <li>24 V voltage supply for actuators (digital outputs)</li> </ul>                                                                                                    |  |  |
|      | 2<br>3<br>4<br>5<br>6      | 24 V<br>GND<br>GND<br>V2I24<br>V2I24         | Output<br>-<br>-<br>Input<br>Output      | <ul> <li>24 V voltage supply (jumpered with terminal X21/1)</li> <li>0V24 reference potential for module electronics, sensors and MOVIMOT<sup>®</sup></li> <li>0V24 reference potential for module electronics, sensors and MOVIMOT<sup>®</sup></li> <li>24 V voltage supply for actuators (digital outputs)</li> <li>24 V voltage supply for actuators (digital outputs) jumpered with terminal X21/5</li> </ul>                                                  |  |  |
|      | 2<br>3<br>4<br>5<br>6<br>7 | 24 V<br>GND<br>GND<br>V2l24<br>V2l24<br>GND2 | Output<br>-<br>-<br>Input<br>Output<br>- | <ul> <li>24 V voltage supply (jumpered with terminal X21/1)</li> <li>0V24 reference potential for module electronics, sensors and MOVIMOT<sup>®</sup></li> <li>0V24 reference potential for module electronics, sensors and MOVIMOT<sup>®</sup></li> <li>24 V voltage supply for actuators (digital outputs)</li> <li>24 V voltage supply for actuators (digital outputs) jumpered with terminal X21/5</li> <li>0V24V reference potential for actuators</li> </ul> |  |  |

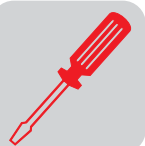

6

### MFZ33 connection module with MFO32 fieldbus module

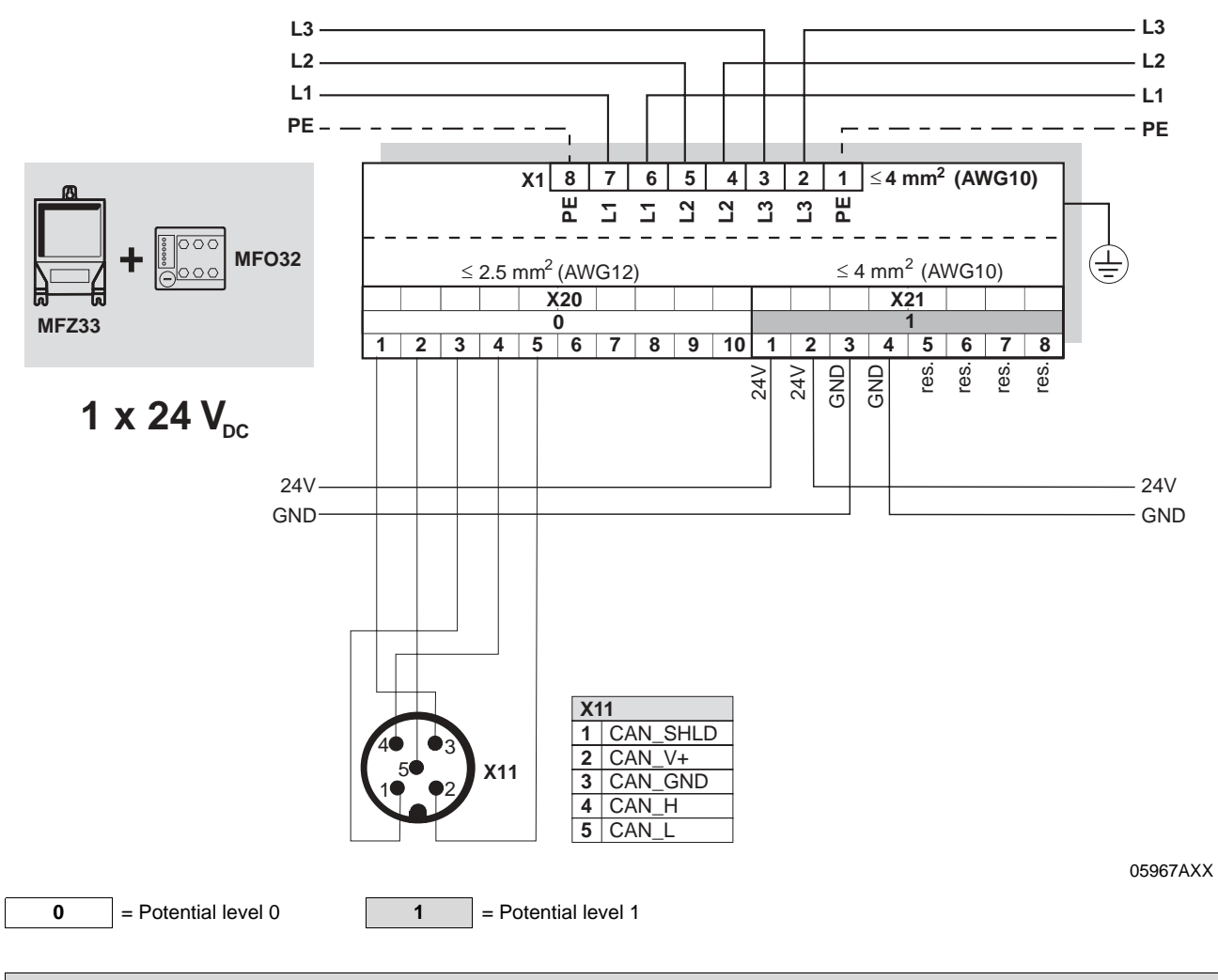

| Termi | Terminal assignment |          |              |                                                                                                    |  |  |
|-------|---------------------|----------|--------------|----------------------------------------------------------------------------------------------------|--|--|
| No.   |                     | Name     | Direction    | Function                                                                                               |  |  |
| X20   | 1                   | CAN_GND  | Input        | CANopen reference potential 0V24                                                                       |  |  |
|       | 2                   | CAN_L    | Input/output | CAN_L data cable                                                                                       |  |  |
|       | 3                   | CAN_SHLD | Input        | Equipotential bonding                                                                                  |  |  |
|       | 4                   | CAN_H    | Input/output | CAN_H data cable                                                                                       |  |  |
|       | 5                   | CAN_V+   | Input        | CANopen voltage supply 24 V                                                                            |  |  |
|       | 6-10                | -        | -            | Reserved                                                                                               |  |  |
| X21   | 1                   | 24 V     | Input        | 24 V voltage supply for module electronics, sensors and $\text{MOVIMOT}^{\textcircled{B}}$             |  |  |
|       | 2                   | 24 V     | Output       | 24 V voltage supply (jumpered with terminal X21/1)                                                     |  |  |
|       | 3                   | GND      | -            | 0V24 reference potential for module electronics, sensors and $\text{MOVIMOT}^{\textcircled{\text{B}}}$ |  |  |
|       | 4                   | GND      | -            | 0V24 reference potential for module electronics, sensors and $\text{MOVIMOT}^{\textcircled{\text{R}}}$ |  |  |
|       | 5-8                 | -        | -            | Reserved                                                                                               |  |  |

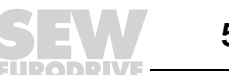

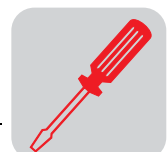

## Connection of MFZ36, MFZ37, MFZ38 field distributors with MFO

MFZ36, MFZ37, MFZ38 connection modules with MFO21, MFO22 fieldbus module and two separate 24  $V_{DC}$  voltage circuits

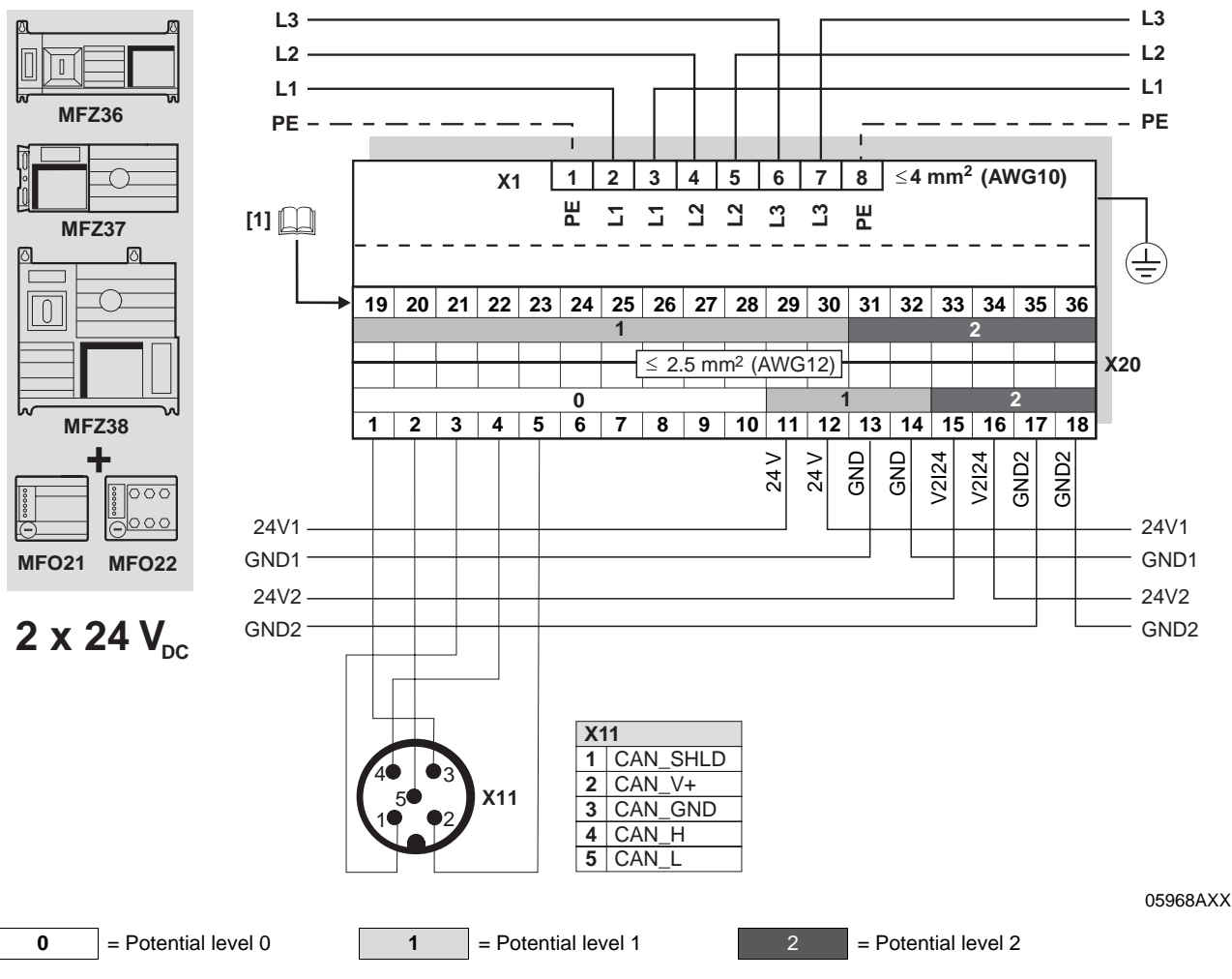

[1] Assignment of terminals 19-36 starting on page 55

| Term | Terminal assignment |          |              |                                                                                   |  |
|------|---------------------|----------|--------------|-----------------------------------------------------------------------------------|--|
| No.  |                     | Name     | Direction    | Function                                                                          |  |
| X20  | 1                   | CAN_GND  | Input        | CANopen reference potential 0V24                                                  |  |
| -    | 2                   | CAN_L    | Input/output | CAN_L data cable                                                                  |  |
|      | 3                   | CAN_SHLD | Input        | Equipotential bonding                                                             |  |
|      | 4                   | CAN_H    | Input/output | CAN_H data cable                                                                  |  |
| -    | 5                   | CAN_V+   | Input        | CANopen voltage supply 24 V                                                       |  |
|      | 6-10                | -        | -            | Reserved                                                                          |  |
|      | 11                  | 24 V     | Input        | 24 V voltage supply for module electronics and sensors                            |  |
| -    | 12                  | 24 V     | Output       | 24 V voltage supply (jumpered with terminal X20/11)                               |  |
| -    | 13                  | GND      | -            | 0V24 reference potential for module electronics and sensors                       |  |
|      | 14                  | GND      | -            | 0V24 reference potential for module electronics and sensors                       |  |
|      | 15                  | V2I24    | Input        | 24 V voltage supply for actuators (digital outputs)                               |  |
|      | 16                  | V2I24    | Output       | 24 V voltage supply for actuators (digital outputs) jumpered with terminal X20/15 |  |
|      | 17                  | GND2     | -            | 0V24V reference potential for actuators                                           |  |
|      | 18                  | GND2     | -            | 0V24V reference potential for actuators                                           |  |

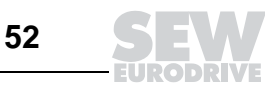

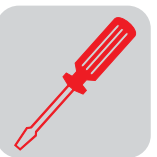

MFZ36, MFZ37, MFZ38 connection modules with MFO21, MFO22 fieldbus module and one common 24  $V_{DC}$  voltage circuit:

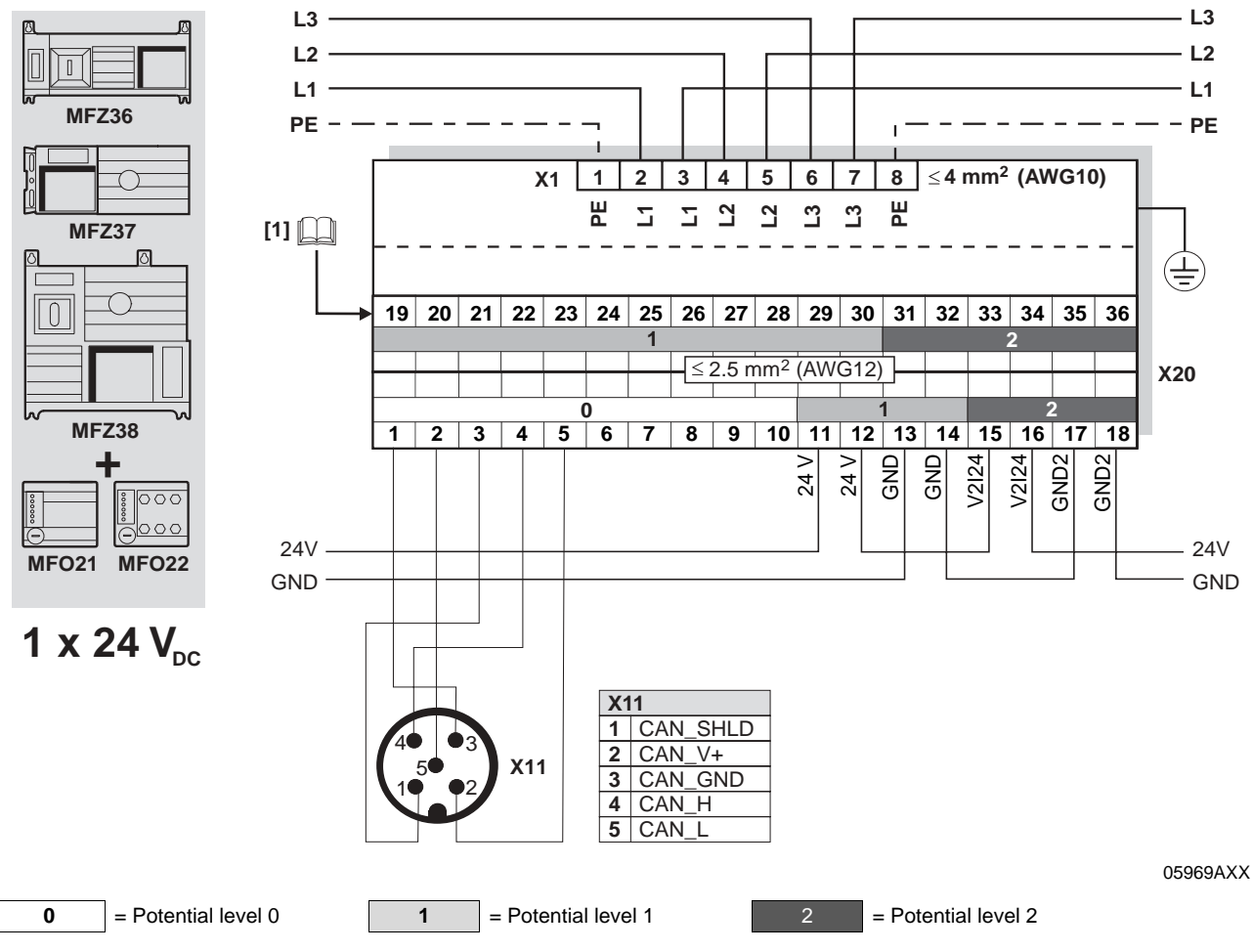

[1] Assignment of terminals 19-36 starting on page 55

| Term | erminal assignment                     |                                                      |                                                   |                                                                                                    |  |  |  |  |
|------|----------------------------------------|------------------------------------------------------|---------------------------------------------------|----------------------------------------------------------------------------------------------------|--|--|--|--|
| No.  |                                        | Name                                                 | Direction                                         | Function                                                                                                    |  |  |  |  |
| X20  | 1                                      | CAN_GND                                              | Input                                             | CANopen reference potential 0V24                                                                                                    |  |  |  |  |
|      | 2                                      | CAN_L                                                | Input/output                                      | CAN_L data cable                                                                                                    |  |  |  |  |
|      | 3                                      | CAN_SHLD                                             | Input                                             | Equipotential bonding                                                                                                    |  |  |  |  |
|      | 4                                      | CAN_H                                                | Input/output                                      | CAN_H data cable                                                                                                    |  |  |  |  |
|      | 5                                      | CAN_V+                                               | Input                                             | CANopen voltage supply 24 V                                                                                                    |  |  |  |  |
|      | 6-10                                   | -                                                    | -                                                 | Reserved                                                                                                    |  |  |  |  |
|      |                                        |                                                      |                                                   |                                                                                                    |  |  |  |  |
|      | 11                                     | 24 V                                                 | Input                                             | 24 V voltage supply for module electronics and sensors                                                                                                    |  |  |  |  |
|      | 11<br>12                               | 24 V<br>24 V                                         | Input<br>Output                                   | 24 V voltage supply for module electronics and sensors24 V voltage supply (jumpered with terminal X20/11)                                                                                                    |  |  |  |  |
|      | 11<br>12<br>13                         | 24 V<br>24 V<br>GND                                  | Input<br>Output<br>-                              | 24 V voltage supply for module electronics and sensors         24 V voltage supply (jumpered with terminal X20/11)         0V24 reference potential for module electronics and sensors                                                                                                    |  |  |  |  |
|      | 11<br>12<br>13<br>14                   | 24 V<br>24 V<br>GND<br>GND                           | Input<br>Output<br>-<br>-                         | 24 V voltage supply for module electronics and sensors         24 V voltage supply (jumpered with terminal X20/11)         0V24 reference potential for module electronics and sensors         0V24 reference potential for module electronics and sensors                                                                                                    |  |  |  |  |
|      | 11<br>12<br>13<br>14<br>15             | 24 V<br>24 V<br>GND<br>GND<br>V2I24                  | Input<br>Output<br>-<br>-<br>Input                | <ul> <li>24 V voltage supply for module electronics and sensors</li> <li>24 V voltage supply (jumpered with terminal X20/11)</li> <li>0V24 reference potential for module electronics and sensors</li> <li>0V24 reference potential for module electronics and sensors</li> <li>24 V voltage supply for actuators (digital outputs)</li> </ul>                                                                                                    |  |  |  |  |
|      | 11<br>12<br>13<br>14<br>15<br>16       | 24 V<br>24 V<br>GND<br>GND<br>V2l24<br>V2l24         | Input<br>Output<br>-<br>-<br>Input<br>Output      | <ul> <li>24 V voltage supply for module electronics and sensors</li> <li>24 V voltage supply (jumpered with terminal X20/11)</li> <li>0V24 reference potential for module electronics and sensors</li> <li>0V24 reference potential for module electronics and sensors</li> <li>24 V voltage supply for actuators (digital outputs)</li> <li>24 V voltage supply for actuators (digital outputs) jumpered with terminal X20/15</li> </ul>                                                  |  |  |  |  |
|      | 11<br>12<br>13<br>14<br>15<br>16<br>17 | 24 V<br>24 V<br>GND<br>GND<br>V2l24<br>V2l24<br>GND2 | Input<br>Output<br>-<br>-<br>Input<br>Output<br>- | <ul> <li>24 V voltage supply for module electronics and sensors</li> <li>24 V voltage supply (jumpered with terminal X20/11)</li> <li>0V24 reference potential for module electronics and sensors</li> <li>0V24 reference potential for module electronics and sensors</li> <li>24 V voltage supply for actuators (digital outputs)</li> <li>24 V voltage supply for actuators (digital outputs) jumpered with terminal X20/15</li> <li>0V24V reference potential for actuators</li> </ul> |  |  |  |  |

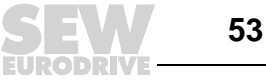

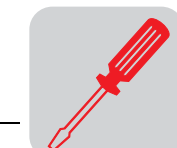

### MFZ36, MFZ37, MFZ38 connection modules with MFO32 fieldbus module

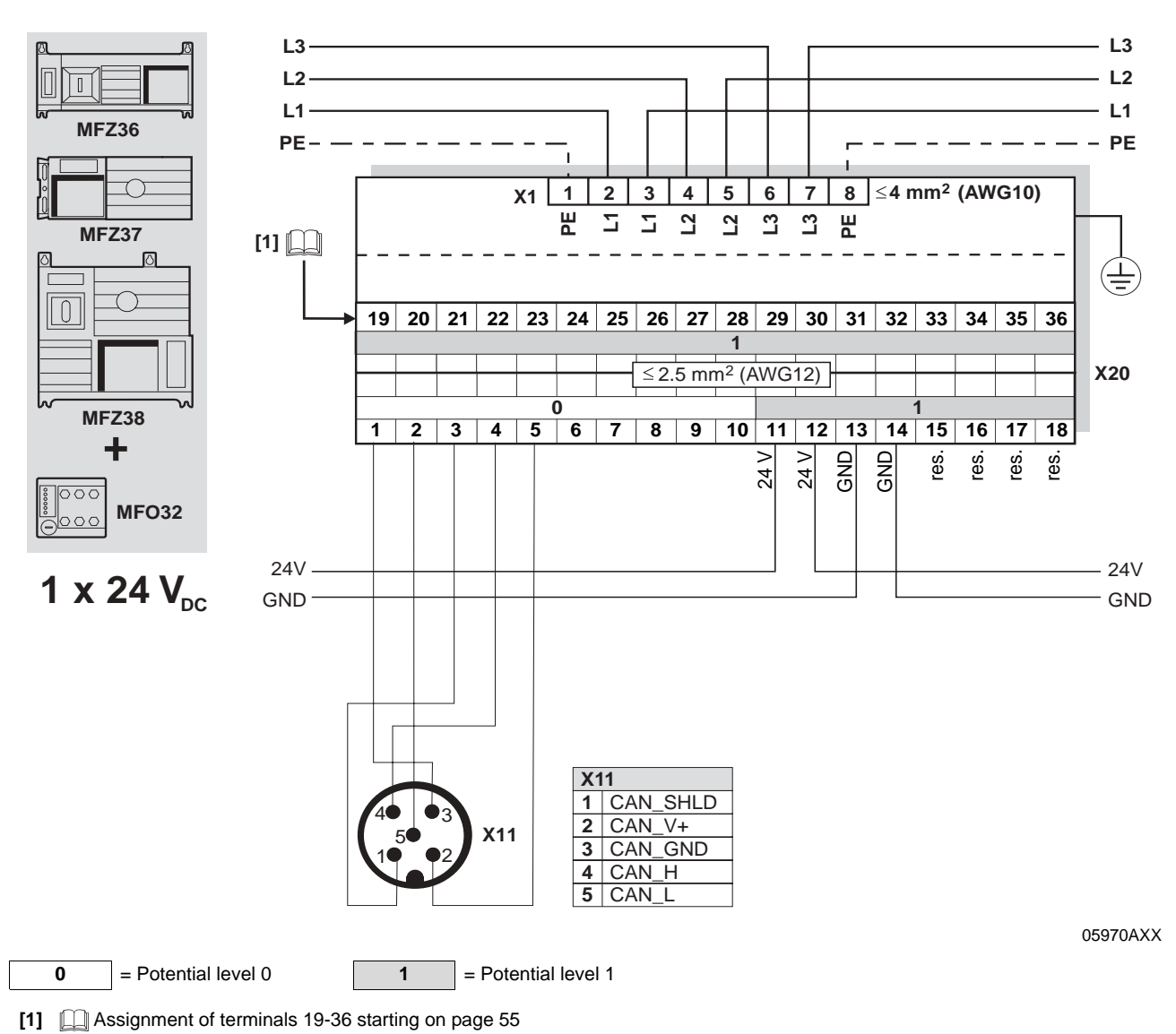

| Term | erminal assignment |          |              |                                                             |  |  |  |  |  |
|------|--------------------|----------|--------------|-------------------------------------------------------------|--|--|--|--|--|
| No.  |                    | Name     | Direction    | Function                                                    |  |  |  |  |  |
| X20  | 20 1 CAN_GND Input |          |              | CANopen reference potential 0V24                            |  |  |  |  |  |
|      | 2                  | CAN_L    | Input/output | CAN_L data cable                                            |  |  |  |  |  |
|      | 3                  | CAN_SHLD | Input        | Equipotential bonding                                       |  |  |  |  |  |
|      | 4                  | CAN_H    | Input/output | CAN_H data cable                                            |  |  |  |  |  |
|      | 5                  | CAN_V+   | Input        | CANopen voltage supply 24 V                                 |  |  |  |  |  |
|      | 6-10               | -        | -            | Reserved                                                    |  |  |  |  |  |
|      | 11                 | 24 V     | Input        | 24 V voltage supply for module electronics and sensors      |  |  |  |  |  |
|      | 12                 | 24 V     | Output       | 24 V voltage supply (jumpered with terminal X20/11)         |  |  |  |  |  |
|      | 13                 | GND      | -            | 0V24 reference potential for module electronics and sensors |  |  |  |  |  |
|      | 14                 | GND      | -            | 0V24 reference potential for module electronics and sensors |  |  |  |  |  |
|      | 15-18              | -        | -            | Reserved                                                    |  |  |  |  |  |

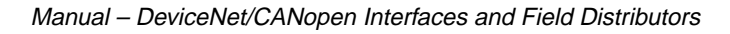

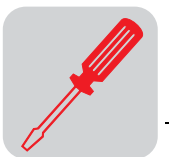

#### 6.5 Connection of inputs / outputs (I/O) of MF../MQ.. fieldbus interfaces

terminals of ..

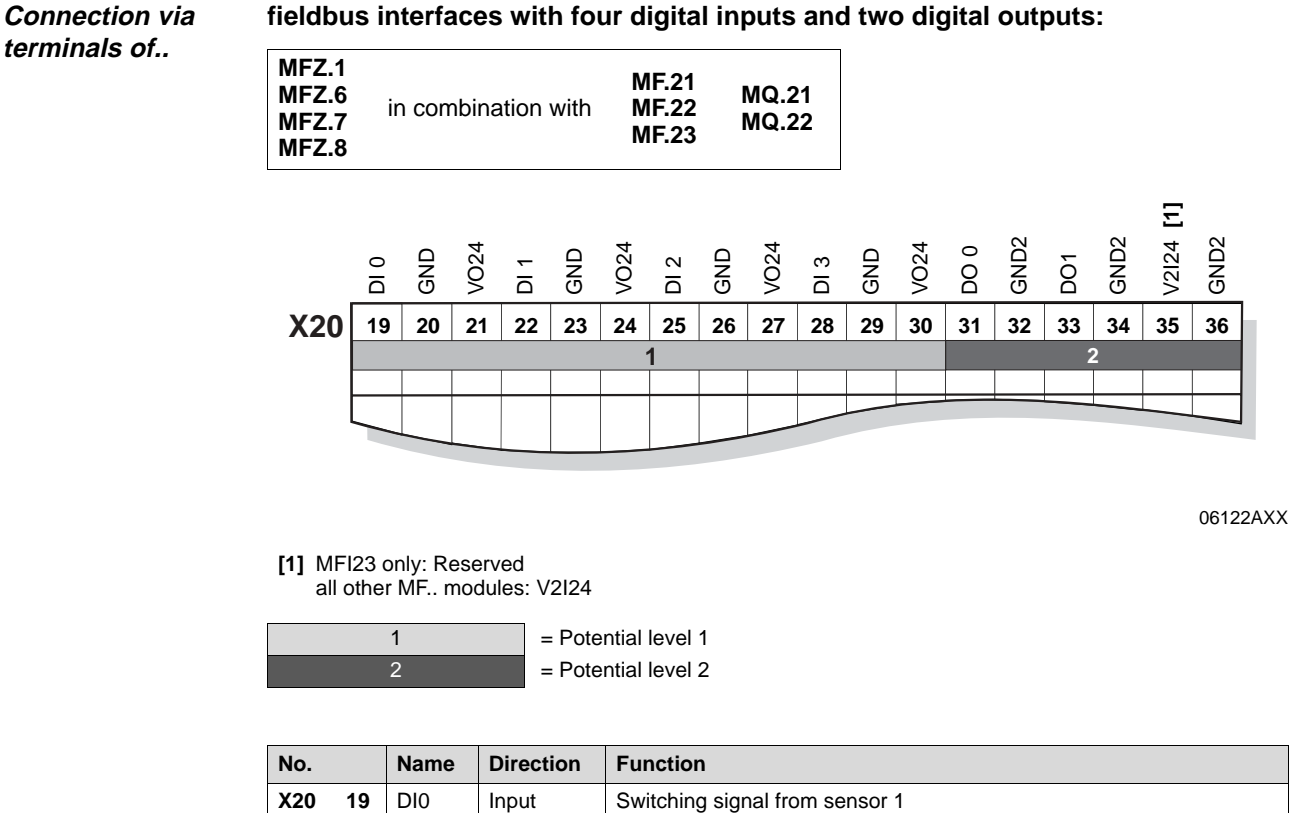

| о. |    | Name  | Direction | Function                                                                                                    |
|----|----|-------|-----------|----------------------------------------------------------------------------------------------------|
| 20 | 19 | DI0   | Input     | Switching signal from sensor 1                                                                                                  |
|    | 20 | GND   | -         | 0V24 reference potential for sensor 1                                                                                           |
|    | 21 | V024  | Output    | 24 V voltage supply for sensor 1                                                                                                |
|    | 22 | DI1   | Input     | Switching signal from sensor 2                                                                                                  |
|    | 23 | GND   | -         | 0V24 reference potential for sensor 2                                                                                           |
| 24 |    | V024  | Output    | 24 V voltage supply for sensor 2                                                                                                |
|    | 25 | DI2   | Input     | Switching signal from sensor 3                                                                                                  |
| 2  |    | GND   | -         | 0V24 reference potential for sensor 3                                                                                           |
|    | 27 | V024  | Output    | 24 V voltage supply for sensor 3                                                                                                |
|    | 28 | DI3   | Input     | Switching signal from sensor 4                                                                                                  |
|    | 29 | GND   | -         | 0V24 reference potential for sensor 4                                                                                           |
|    | 30 | V024  | Output    | 24 V voltage supply for sensor 4                                                                                                |
|    | 31 | DO0   | Output    | Switching signal from actuator 1                                                                                                |
|    | 32 | GND2  | -         | 0V24 reference potential for actuator 1                                                                                         |
|    | 33 | DO1   | Output    | Switching signal from actuator 2                                                                                                |
|    | 34 | GND2  | -         | 0V24 reference potential for actuator 2                                                                                         |
|    | 35 | V2I24 | Input     | 24 V voltage supply for actuators<br>only with MFI23: Reserved<br>only with MFZ.6, MFZ.7 and MFZ.8: jumper at terminal 15 or 16 |
|    | 36 | GND2  | -         | 0V24 reference potential for actuators<br>only with MFZ.6, MFZ.7 and MFZ.8: jumper at terminal 17 or 18                         |

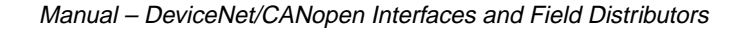

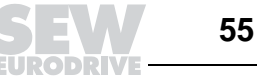

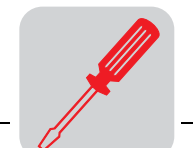

# Connection via terminals of ...

### fieldbus interfaces with six digital inputs:

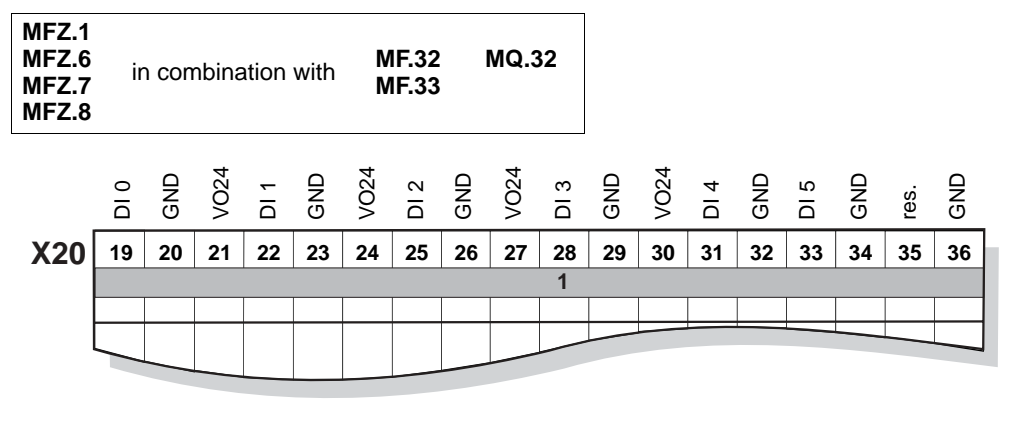

<sup>1 =</sup> Potential level 1

| No. |    | Name | Direction | Function                              |  |  |  |
|-----|----|------|-----------|---------------------------------------|--|--|--|
| X20 | 19 | DI0  | Input     | Switching signal from sensor 1        |  |  |  |
|     | 20 | GND  | -         | 0V24 reference potential for sensor 1 |  |  |  |
|     | 21 | V024 | Output    | 24 V voltage supply for sensor 1      |  |  |  |
|     | 22 | DI1  | Input     | Switching signal from sensor 2        |  |  |  |
|     | 23 | GND  | -         | 0V24 reference potential for sensor 2 |  |  |  |
|     | 24 | V024 | Output    | 24 V voltage supply for sensor 2      |  |  |  |
|     | 25 | DI2  | Input     | Switching signal from sensor 3        |  |  |  |
|     | 26 | GND  | -         | 0V24 reference potential for sensor 3 |  |  |  |
|     | 27 | V024 | Output    | 24 V voltage supply for sensor 3      |  |  |  |
|     | 28 | DI3  | Input     | Switching signal from sensor 4        |  |  |  |
|     | 29 | GND  | -         | 0V24 reference potential for sensor 4 |  |  |  |
|     | 30 | V024 | Output    | 24 V voltage supply for sensor 4      |  |  |  |
|     | 31 | DI4  | Input     | Switching signal from sensor 5        |  |  |  |
|     | 32 | GND  | -         | 0V24 reference potential for sensor 5 |  |  |  |
|     | 33 | DI5  | Input     | Switching signal from sensor 6        |  |  |  |
|     | 34 | GND  | -         | 0V24 reference potential for sensor 6 |  |  |  |
|     | 35 | res. | -         | Reserved                              |  |  |  |
|     | 36 | GND  | -         | 0V24 reference potential for sensors  |  |  |  |

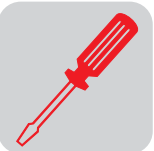

Connection via M12 plug connector of...

# MF.22, MQ.22, MF.23 fieldbus interfaces with four digital inputs and two digital outputs:

- Connect sensors/actuators either using M12 sockets or terminals.
- When using the outputs: Connect 24 V to V2I24 / GND2.
- Connect dual channel sensors/actuators to DI0, DI2 and DO0. DI1, DI3 and DO1 can then no longer be used.

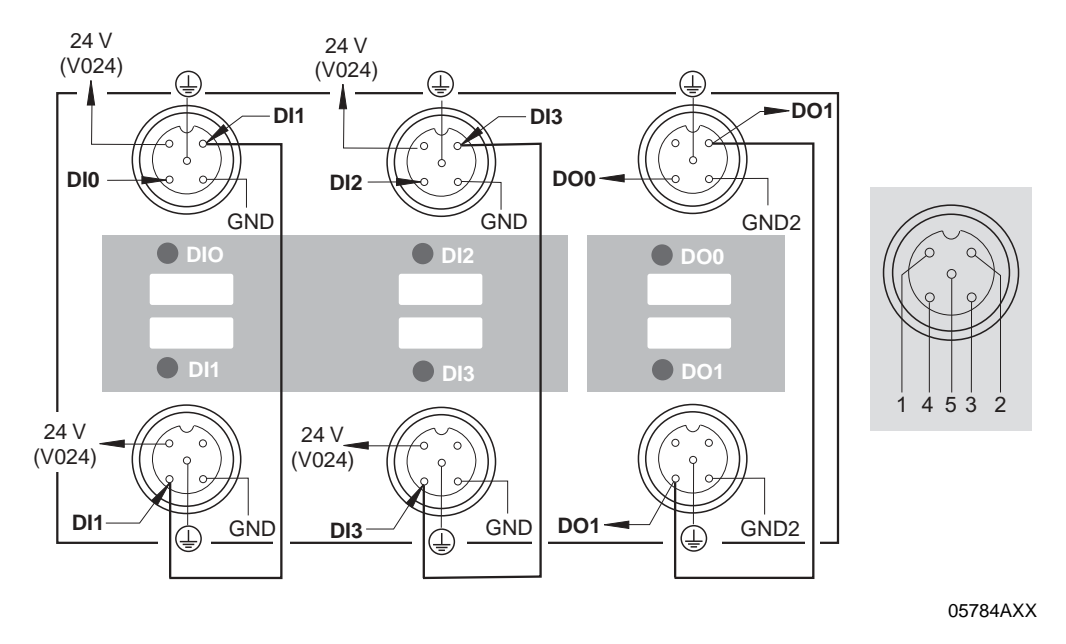

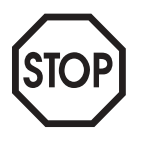

Important: Connections that are not in use must be covered with M12 closing caps to guarantee enclosure IP 65!

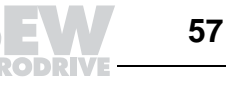

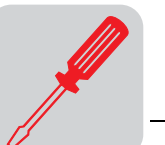

Connection via M12 plug connector of...

### MF.32, MQ.32, MF.33 fieldbus interfaces with six digital inputs:

- Connect sensors either using M12 sockets or terminals.
- Connect dual channel sensors to DI0, DI2 and DI4. DI1, DI3 and DI5 can then no longer be used.

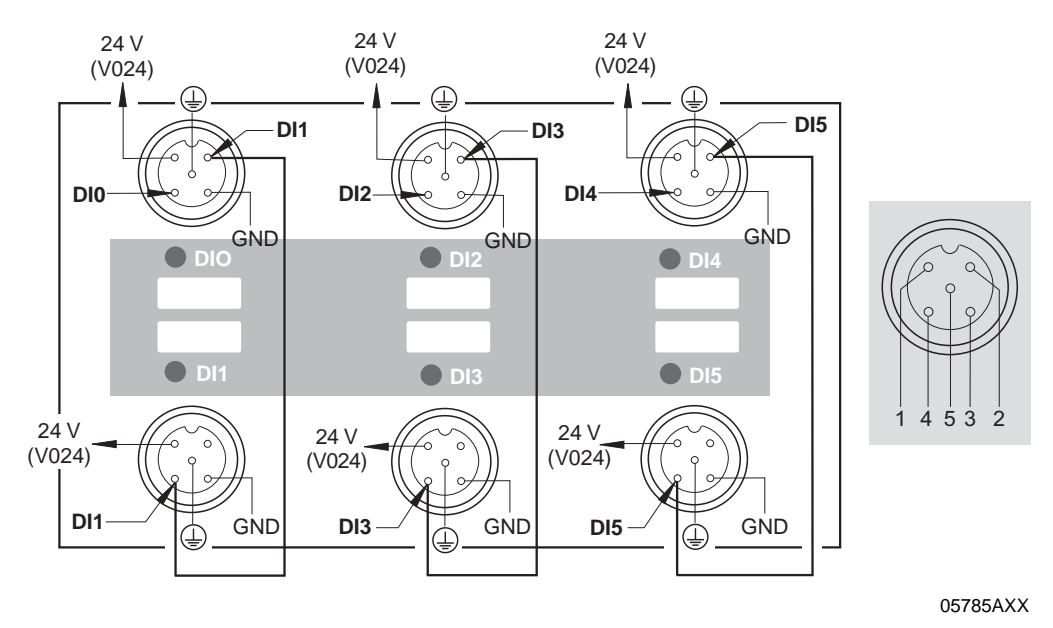

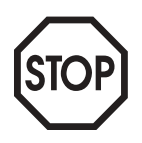

Important: Connections that are not in use must be covered with M12 closing caps to guarantee enclosure IP 65!

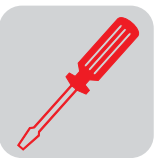

# 6.6 Connection of pre-fabricated cables

Connection of MFZ.3. or MFZ.6. field distributor and MOVIMOT<sup>®</sup> (part number 0186 725 3)

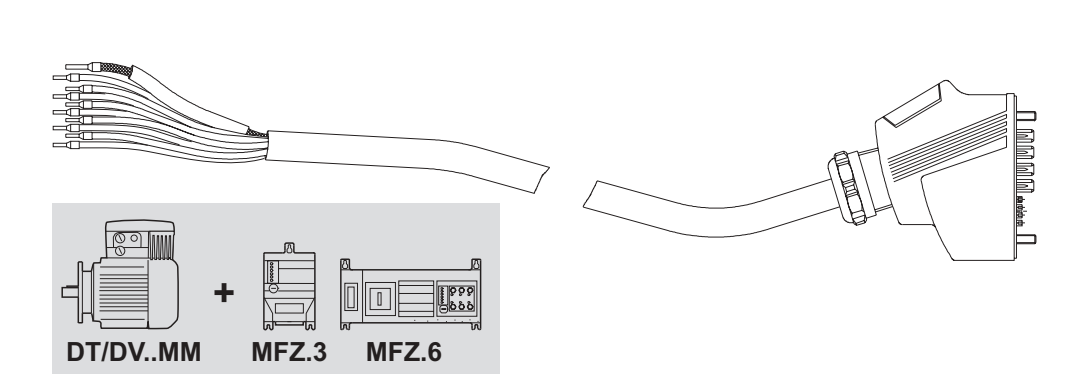

51246AXX

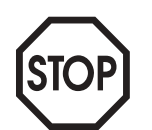

The outer shield of the cable must be attached to the housing of the  $\rm MOVIMOT^{\circledast}$  terminal box using an EMC metal cable gland.

| Cable assignment              |                           |  |  |  |
|-------------------------------|---------------------------|--|--|--|
| MOVIMOT <sup>®</sup> terminal | Core color / designation  |  |  |  |
| L1                            | Black / L1                |  |  |  |
| L2                            | Black / L2                |  |  |  |
| L3                            | Black / L3                |  |  |  |
| 24 V                          | Red / 24 V                |  |  |  |
| $\bot$                        | White / 0 V, white / 0 V  |  |  |  |
| RS+                           | Orange / RS+              |  |  |  |
| RS-                           | Green / RS-               |  |  |  |
| PE terminal                   | Green-yellow + shield end |  |  |  |

# Note the enabled direction of rotation

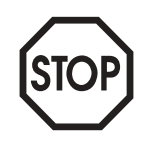

| 24V |   |
|-----|---|
| 24V | R |

Both directions of rotation are enabled

Only clockwise direction of rotation is enabled

Setpoint selections for counterclockwise lead to the drive being stopped

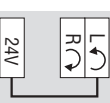

Set resu

R J

24V

Т

Only counterclockwise direction of rotation is enabled Setpoint entries for clockwise rotation

Setpoint entries for clockwise rotation result in standstill of drive

Drive is blocked or brought to a stop

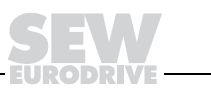

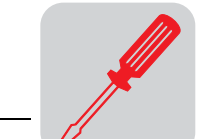

Connection of MFZ.3. or MFZ.8. field distributor and AC motors (part number 0186 742 3)

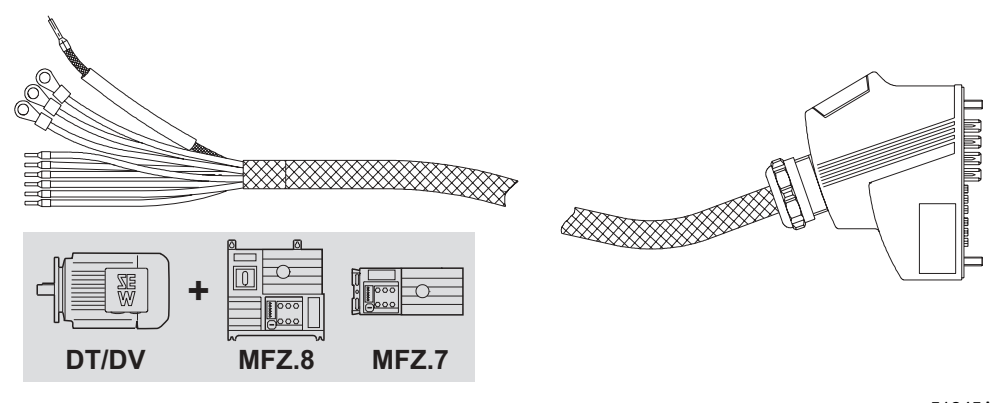

51245AXX

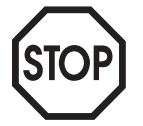

The outer shield of the cable must be attached to the housing of the MOVIMOT terminal box using an EMC metal cable gland.

| Cable assignment |                                           |  |  |  |  |
|------------------|-------------------------------------------|--|--|--|--|
| Motor terminal   | Core color / designation                  |  |  |  |  |
| U1               | Black / U1                                |  |  |  |  |
| V1               | Black / V1                                |  |  |  |  |
| W1               | Black / W1                                |  |  |  |  |
| 13               | Red / 13                                  |  |  |  |  |
| 14               | White / 14                                |  |  |  |  |
| 15               | Blue / 15                                 |  |  |  |  |
| тн               | Black / 1                                 |  |  |  |  |
| тн               | Black / 2                                 |  |  |  |  |
| PE terminal      | Green-yellow + shield end (inside shield) |  |  |  |  |

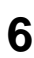

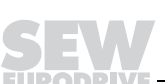

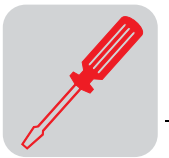

# 7 Startup with DeviceNet (MFD + MQD)

# 7.1 Startup procedure

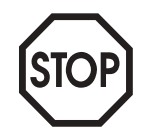

- We recommend switching off the 24 V<sub>DC</sub> power supply before removing/replacing the fieldbus interface (MFD/MQD)!
- The DeviceNet bus connection is permanently secured using the connection technology described on page 39, so that the DeviceNet operation can continue even after removal of the fieldbus interface.
- In addition, please observe the notes in the chapter "Supplemental Field Distributor Startup Information."
- 1. Verify correct connection of MOVIMOT<sup>®</sup> and DeviceNet connection module (MFZ31, MFZ33, MFZ36, MFZ37 or MFZ38).
- 2. Set DIP switch S1/1 (on MOVIMOT<sup>®</sup>) to ON (= address 1).

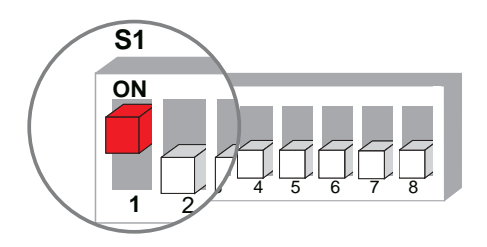

06164AXX

3. Set the maximum speed using f1 setpoint potentiometer (on MOVIMOT®).

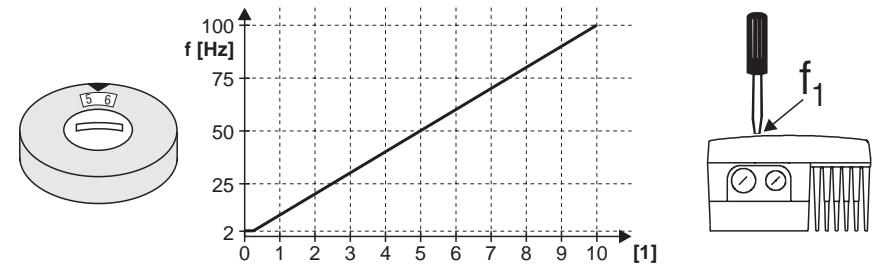

05066BXX

- [1] Potentiometer setting
- 4. Re-insert screw plug of the cover (with gasket).
- 5. Set minimum frequency  $f_{min}$  with switch f2 (on MOVIMOT<sup>®</sup>).

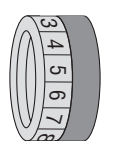

| Function                             | Setting |   |   |    |    |    |    |    |    |    |    |
|--------------------------------------|---------|---|---|----|----|----|----|----|----|----|----|
| Detent position                      | 0       | 1 | 2 | 3  | 4  | 5  | 6  | 7  | 8  | 9  | 10 |
| Min. frequency f <sub>min</sub> [Hz] | 2       | 5 | 7 | 10 | 12 | 15 | 20 | 25 | 30 | 35 | 40 |

6. Set the required ramp time using switch t1 on MOVIMOT<sup>®</sup> if the ramp is not specified via fieldbus (2 PD). The ramp times are in relation to a setpoint step change of 50 Hz.

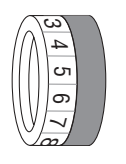

| Function         | Settin | g   |     |     |     |   |   |   |   |   |    |
|------------------|--------|-----|-----|-----|-----|---|---|---|---|---|----|
| Detent position  | 0      | 1   | 2   | 3   | 4   | 5 | 6 | 7 | 8 | 9 | 10 |
| Ramp time t1 [s] | 0.1    | 0.3 | 0.2 | 0.5 | 0.7 | 1 | 2 | 3 | 5 | 7 | 10 |

- 7. Set the DeviceNet address on the MFD/MQD module.
- Connect the DeviceNet cable. Next, the LED test is performed. The Mod/Net LED must flash green and the SYS-F LED go out. The SYS-F-LED at the MQD goes out only if an IPOS program is running (delivery state).

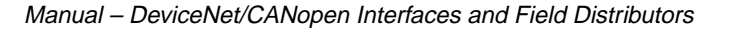

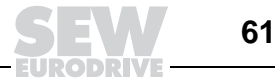

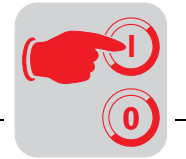

# 7.2 Setting the DeviceNet address (MAC-ID) and baud rate

The baud rate is set using DIP switches S1/1 and S1/2. The DeviceNet address (MAC-ID) is carried out with DIP switches S1/3 to S1/8. The following illustration shows an example for setting the address and baud rate:

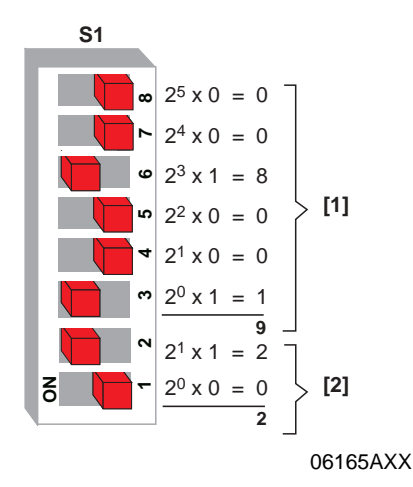

- Address (MAC-ID) (Setting: address 9)
   Factory setting: Address 63
   Valid addresses: 0 to 63
- [2] Baud rate Factory setting: 500 kbaud

Determining the DIP switch setting for any address The following table uses address 9 as example to show how the DIP switch setting is determined and set for any bus address:

| Calculation | Remainder | DIP switch setting | Significance |
|-------------|-----------|--------------------|--------------|
| 9/2 = 4     | 1         | DIP S1/3 = ON      | 1            |
| 4/2 = 2     | 0         | DIP S1/4 = OFF     | 2            |
| 2/2 = 1     | 0         | DIP S1/5 = OFF     | 4            |
| 1/2 = 0     | 1         | DIP S1/6 = ON      | 8            |
| 0/2 = 0     | 0         | DIP S1/7 = OFF     | 16           |
| 0/2 = 0     | 0         | DIP S1/8 = OFF     | 32           |

# Setting the baud rate

The following table shows how to set the baud rate via DIP switches S1/1 and S1/2:

| Baud rate  | Value | DIP S1/1 | DIP S1/2 |
|------------|-------|----------|----------|
| 125 kbaud  | 0     | OFF      | OFF      |
| 250 kbaud  | 1     | ON       | OFF      |
| 500 kbaud  | 2     | OFF      | ON       |
| (Reserved) | 3     | ON       | ON       |

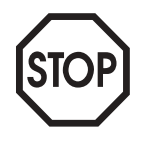

If an incorrect baud rate is specified (PIO LED flashes red), the device remains in the initialization state until a valid setting of the DIP switches is carried out (with MQD only).

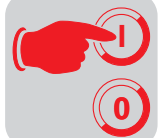

# 7.3 Setting process data length and I/O enable (with MFD only)

The process data length is set via DIP switches S2/1 and S2/2 and the I/Os are enabled via DIP switch S2/3.

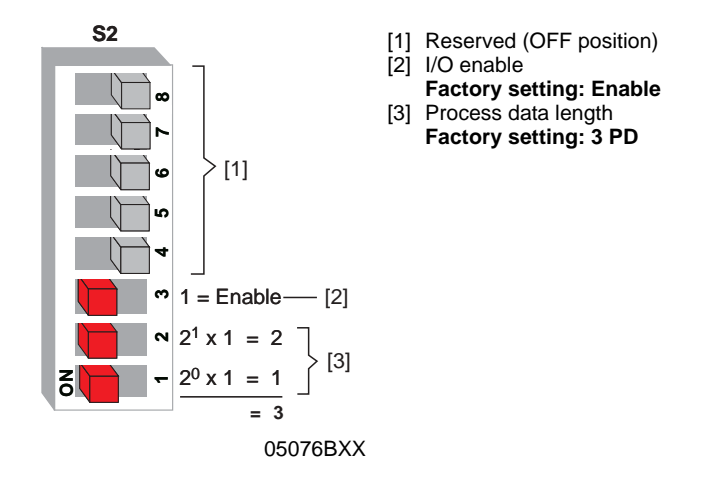

The following table shows how to set the I/O enable using the DIP switch S2/3.

| I/O      | Value | DIP S2/3 |
|----------|-------|----------|
| Disabled | 0     | OFF      |
| Enabled  | 1     | ON       |

The following table shows how to set the process data length via DIP switches S2/1 and S2/2.

| Process data length | Value | DIP S2/1 | DIP S2/2 |
|---------------------|-------|----------|----------|
| 0 PD                | 0     | OFF      | OFF      |
| 1 PD                | 1     | ON       | OFF      |
| 2 PD                | 2     | OFF      | ON       |
| 3 PD                | 3     | ON       | ON       |

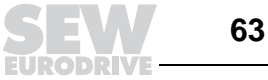

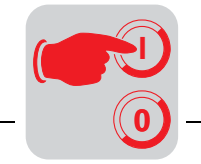

# 7.4 Setting the process data length (with MQD only)

The process data length is set with DIP switches S2/1 to S2/4.

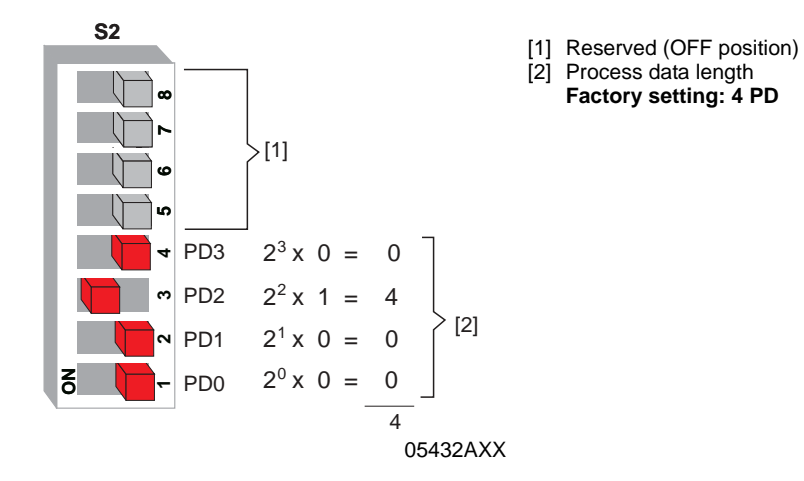

The following table shows how to set the process data length via DIP switches S2/1 to S2/4.

| Process data length | DIP S2/4<br>PD3       | DIP S2/3<br>PD2 | DIP S2/2<br>PD1 | DIP S2/1<br>PD0 |
|---------------------|-----------------------|-----------------|-----------------|-----------------|
| Reserved            | OFF                   | OFF             | OFF             | OFF             |
| 1                   | OFF                   | OFF             | OFF             | ON              |
| 2                   | OFF                   | OFF             | ON              | OFF             |
| 3                   | OFF                   | OFF             | ON              | ON              |
| 4                   | OFF                   | ON              | OFF             | OFF             |
| 5                   | OFF                   | ON              | OFF             | ON              |
| 6                   | OFF                   | ON              | ON              | OFF             |
| 7                   | OFF                   | ON              | ON              | ON              |
| 8                   | ON                    | OFF             | OFF             | OFF             |
| 9                   | ON                    | OFF             | OFF             | ON              |
| 10                  | ON                    | OFF             | ON              | OFF             |
| Reserved            | All other switch sett | ings            |                 |                 |

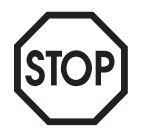

If an incorrect process data length is specified (BIO LED flashes red), the device remains in the initialization state until a valid setting of the DIP switches is carried out.

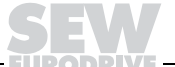

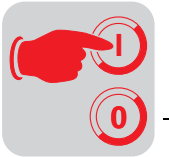

# 7.5 Configuration (project planning) for DeviceNet master

The configuration of the DeviceNet Master requires "EDS files." The "EDS files" are available in the Internet at http://www.sew-eurodrive.de. The files are installed using the configuration software (RSNetWorx). The exact installation procedure is described in the manuals of the corresponding configuration software.

Configuration (project planning) of MFD/MQD DeviceNet interface

- Install the EDS file using the project planning software (RSNetWorx). The slave station can then be found in the folder "SEW-Eurodrive Profile" under one of the following names:
  - SEW-MOVIMOT-MFD2x
  - SEW-MOVIMOT-MFD3x
  - SEW Gateway MQD2x
  - SEW Gateway MQD3x
- 2. Create a new project or open an existing project and read in all network components using "Start Online Build."
- 3. Double click the symbol to configure the MFD/MQD interface. Next, read in the parameters of the module.
- 4. The MFD/MQD must be assigned a storage area for data exchange so that it can address the interface via controller. This can be accomplished using RSNetWorx. The documentation accompanying your configuration software contains detailed information.
- 5. Set the process data length and the I/Os using the configuration software.

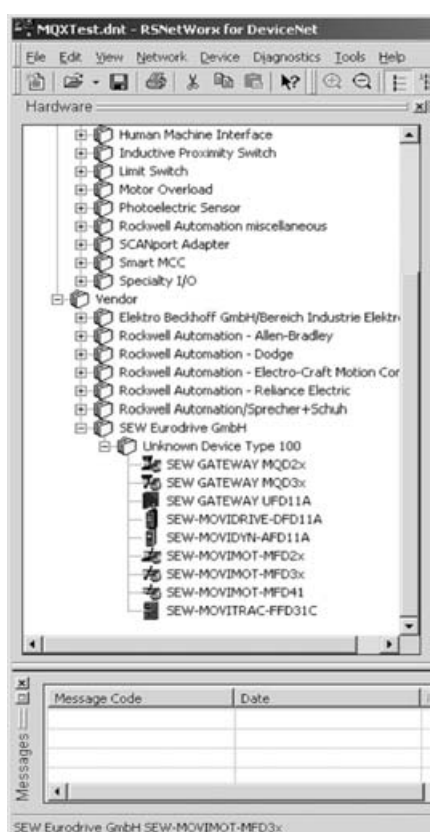

odrive GmbH SEW-MOVIMOT-MED3×

06166AXX

After downloading the configuration to the DeviceNet scanner (master), the MFD/MQD signals by means of the Mod/Net LED that a connection has been established with the master. The PIO and BIO LED indicate that the relevant process data connections have been established.

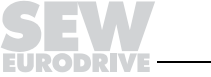

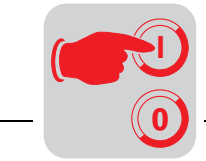

7

# 7.6 Network startup with RSNetWorx

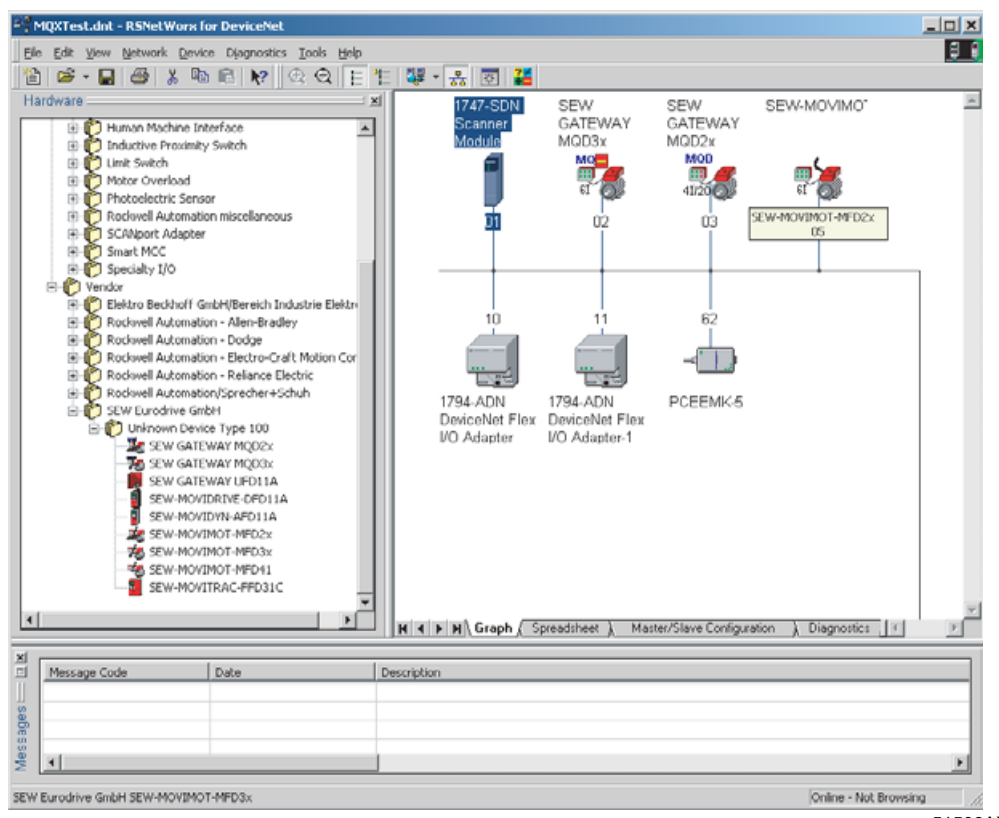

The following illustration shows the RSNetWorx network manager.

51506AXX

Adjusting parameters via RSNet-Worx

The connected devices can be scanned with RSNetWorx network manager. Doubleclicking the icon of the connected device (e.g. MQD2x) opens a diagnostics window which allows for monitoring important fieldbus parameters and the process data words. The specified process data length can be viewed in parameter 13.

| 194 se | ew ga               | TEWAY                  | MQD2x                               |            |                      | <u>?</u> ×          |
|--------|---------------------|------------------------|-------------------------------------|------------|----------------------|---------------------|
| Ge     | neral               | Paramet                | ers 1/0 Defau                       | lts   [    | EDS File             |                     |
| 2      | 7                   | Select th<br>action us | e parameter(s)<br>sing the toolbar. | that y     | ou want to config    | ure and initiate an |
| G      | roups:<br>All parar | neters                 | ▼ \$\$ <sup>2</sup>                 | <u>%</u> ) | All Values           | . al 🗞 🖷            |
|        | ID 🛆                | 1                      | Parameter                           |            | Current Value        | <u> </u>            |
|        | 1                   |                        | SEW-ParamI                          | in         | 0462                 |                     |
|        | 2                   |                        | SEW-ParamA                          | ۹d         | 0                    |                     |
|        | Э                   |                        | SEW-Read/Wi                         | rite       | 2                    |                     |
|        | 4                   | ٢                      | Device Identif                      | ic         | 824080950            | h                   |
|        | 5                   | <u>_</u>               | Setpoint source                     | e          | FIELDBUS             | Value Information:  |
|        | 6                   | ٢                      | Control source                      | e          | FIELDBUS             | Range: 0 to 42949   |
|        | 7                   | <u>e</u>               | Setp.descr. P                       | 01         | IPOS PA-DATA         |                     |
|        | 8                   | ٢                      | Setp.descr. P                       | 02         | IPOS PA-DATA         | v                   |
|        | 9                   | <u>a</u>               | Setp.descr. P                       | 03         | IPOS PA-DATA         | *                   |
|        | 10                  | ٢                      | Act.v.descr. P                      | I1         | IPOS PE-DATA         | <b>v</b>            |
|        | 11                  | <u>a</u>               | Act.v.descr. P                      | 'I2        | IPOS PE-DATA         | ·                   |
|        | 12                  | â                      | Act.v.descr. P                      | 13         | IPOS PE-DATA         | v                   |
|        | 13                  | <u>_</u>               | PD configurati                      | on         | 10PD+PARAMET         | TER 🔽               |
|        | 14                  | ۵                      | Station Addres                      | ss         | 3                    | •                   |
| _      |                     |                        | OK At                               | obrec      | hen Ü <u>b</u> ernet | men Hilfe           |

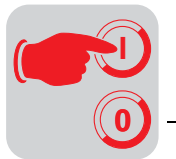

7

*Starting the scanner* Next, the scanner must be started and the scan list (see the illustration below) must be generated. Open the startup window by double-clicking the scanner.

| ieneral Module Scanlist     | Input   Output   ADR   Su                                | mmary                                     |
|-----------------------------|----------------------------------------------------------|-------------------------------------------|
| Availa <u>b</u> le Devices: | Scanlist<br>> 00, SEW 64<br>↓ 10, 1794AD<br>↓ 11, 1794AD | ATEWAY MQ<br>IN DeviceNet<br>IN DeviceNet |
| Automap on Add              | Node Agt     Electronic Key:     Ør Device In            | ivo                                       |
| Download to Scanner         | Yendor     Product C     Major Ben     Migor F           | ode<br>ision<br>Tor <u>hi</u> gher        |

05442AXX

Add the SEW fieldbus interface (e.g. SEW Gateway MQD2x) to the scan list.

Double-click the device in the scan list to set its PD length. The I/O parameter window opens. Set the process data length for the polled I/O and bit-strobe I/O connection. Note that the PD length is specified in bytes. For this reason, the PD length of the device must be multiplied by 2. Example: 10 PD requires a setting of 20 bytes.

| Strobed                 | Change of State / Cyclic    |
|-------------------------|-----------------------------|
| Input Size              | C Change of State C Cyclic. |
| Use Output Br. 🗖        | Inpug Size:                 |
| Polled:                 | Output Size: 0 🚍 Bytes      |
| Input Size: 20 🚊 Bytes  | Hoartboat Rate: 250 - msec  |
| Output Size: 20 📑 Bytes | édvarcel                    |
| Poll Rate: Every Scan 💌 |                             |

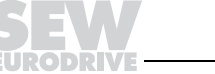

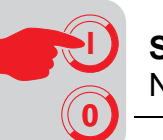

Creating the process data length In the Input and Output tabs, the input/output data must be allocated to the PLC memory area. The allocation can be carried out via discrete I/O memory area or via M files (observe the description of the PLC).

| 峰 1747-SDN Sca | inner Module | :           |              |              | ? ×               |
|----------------|--------------|-------------|--------------|--------------|-------------------|
| General Module | Scanlist Ir  | nout In     | utout LADB   | Ú Sumr       | narul             |
| General module |              | 10          | adau 1 morri | 1 o ann      | ilaiy j           |
| Node           | Туре         | Size        | Мар          |              | Artoklan.         |
| 200, SEV       | √G Polled    | 20 1        | :3.4.0       | _            | HOLDETOP          |
| 🕫 05, SEV      | V·M Polled   | 7 1         | 13.1.0       |              |                   |
|                | 4 A Polled   | 4           | 1:3.15.0     | _            | Unmap             |
|                | 4-A Polled   | 4 1         | 1:3.17.0     |              |                   |
|                |              |             |              | 1            | A <u>d</u> vanced |
|                |              |             |              |              |                   |
| •              |              |             |              |              | Options           |
|                |              |             |              | _            |                   |
| Memory: Di     | screte       | • <u>s</u>  | tart Word:   | 0 🕂          |                   |
|                |              |             |              |              |                   |
| Bits 15 - 0 1  | 5 14 13 12 1 | 1110 91     | 8 7 6 3      | 43           | 210-              |
| 1:3.4          | 3, SEW GATE  | WAY MU      | 05, SEV      | V-MUVIM      | OT-MF             |
| 13.0           | 03           | SEW G       | ATEWAY M     | UD2x         |                   |
| 130            | 03           | CENTE       | ATEWAT M     | 0D24         |                   |
| 13.8           | 03           | CENTE       | ATEWAT M     | DD2x<br>DD2v |                   |
| 13.9           |              | SEW G       | ATEWAT M     | DD2v         |                   |
| 1:3.10         | _03          | SEW G       | ATEWAY M     | UD2x         |                   |
| 1:3.11         | 03           | SEW G       | ATEWAY M     | UD2x         |                   |
| 1:3.12         | 113          | SEW 6       | ATEWAY M     | un2x         | -                 |
|                |              |             |              |              |                   |
|                | ОК           | Abbrech     | en Uber      | nehmen       | Hilfe             |
|                |              | - Jan - Jan |              |              |                   |

| 1747-SDN Scanr | er Module        |         |           | ? ×       |
|----------------|------------------|---------|-----------|-----------|
| General Module | Scanlist   Input | Output  | ADR S     | ummary    |
| Node           | Type S           | ize Map | , [       | Aritob(an |
| 🚽 🌌 00, SEW 0  | i Polled 20      | 0:3.1   | 2.0       | HOLDETOP  |
| 😿 05, SEW 🕅    | A Polled 6       | 0:3.1   | .0        | Union     |
|                | Polled 2         | 0:3.1   | 1.0       | Unmap     |
|                | Polled 2         | 0:3.4   | l.0       |           |
|                |                  |         |           | Advanced  |
|                |                  |         |           |           |
| •              |                  |         | F         | Options   |
|                |                  |         |           |           |
| Memory: Discr  | ctc 💌            | Start V | Vord: 0   | *         |
| Ras 15 . 0 15  | 4 1 2 1 2 1 1 1  |         | 7 6 5 4   | 22104     |
| 0.212          |                  |         |           | 32110-    |
| 0:313          | 03, 50           | W GATE  | WAT MOD25 | 2         |
| 0:3.14         | 03, 51           | WGATE   | WAY MUD2  |           |
| 0:3.15         | 03, SI           | W GATEV | WAY MQD25 | ٤         |
| 0:3.16         | 03, SI           | W GATE  | WAY MQD25 | ·         |
| 0:317          | 03, SI           | WGATE   | WAY MUD25 | ι <u></u> |
| 0:2.18         | 03, 51           | W GATE  | WAY MUD2  |           |
| 0:3.20         | 03, 50           | W GATE  | WAT MUD2  |           |
| , 0.020        |                  |         |           |           |
| 0              | K Abi            | prechen | Ubernehm  | en Hilfe  |

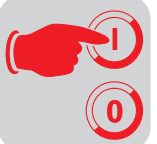

# 8 Function of the MFD DeviceNet Interface

# 8.1 Process data and sensor/actuator processing (Polled I/O = PIO)

The MFD DeviceNet interface not only makes it possible to control MOVIMOT<sup>®</sup> AC motors but also permits connection of sensors/actuators to digital input terminals and digital output terminals. For this purpose, an additional I/O byte is added to the DeviceNet protocol following the process data for MOVIMOT<sup>®</sup>. The extra digital inputs and outputs of the MFD are reproduced in this I/O byte.

The process data are coded based on the uniform MOVILINK<sup>®</sup> profile for SEW drive inverters (see the chapter MOVILINK<sup>®</sup> Unit Profile).

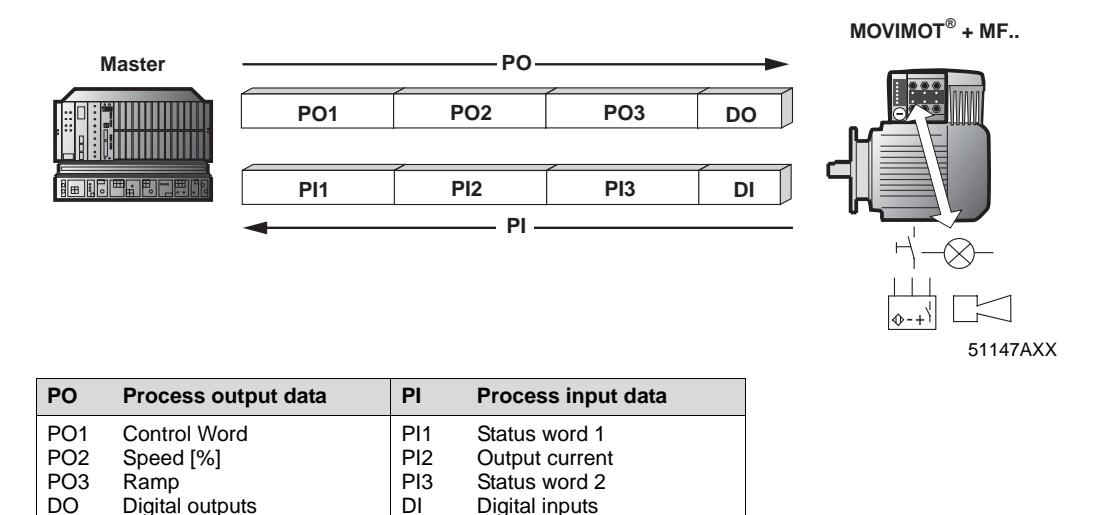

# 8.2 Design of input/output byte (MFD 21/22)

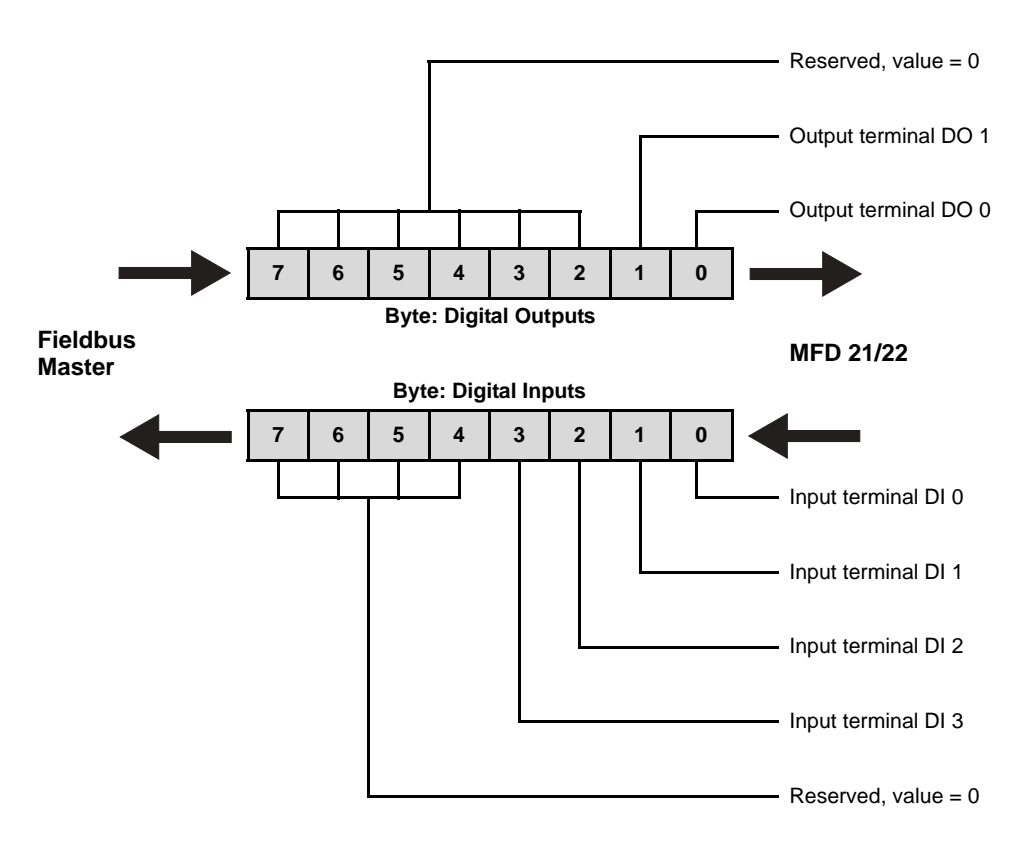

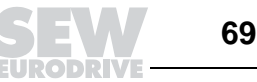

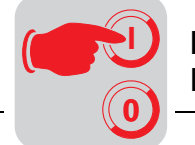

# 8.3 Design of input/output byte (MFD 32)

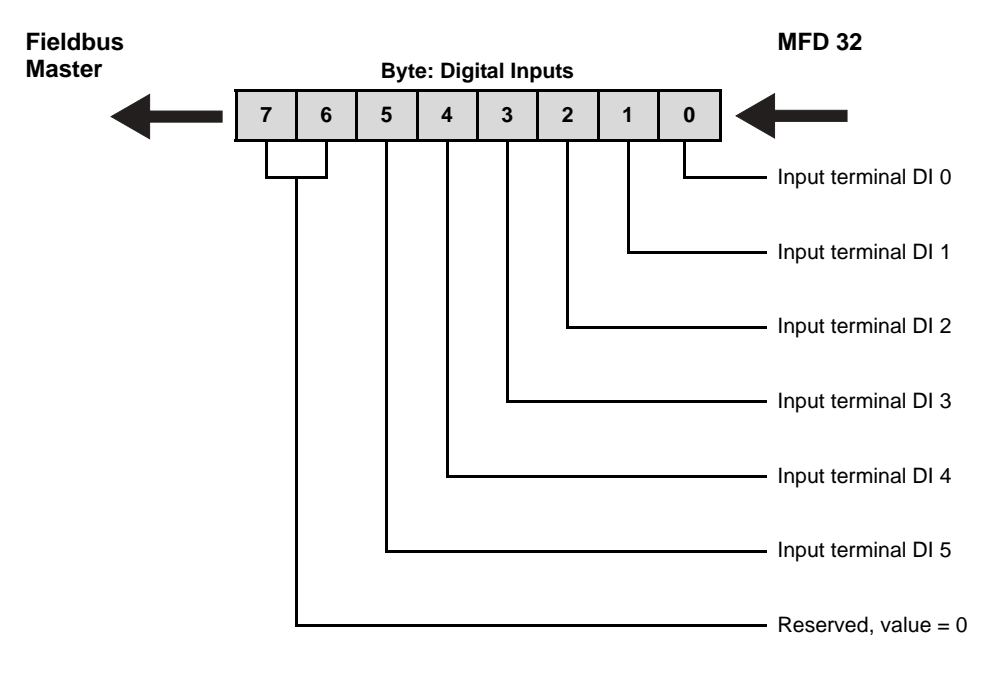

## 8.4 Broadcast process data processing via bit strobe I/O (BIO)

Bit strobe I/O messages are not part of the SEW fieldbus profile. The messages represent a DeviceNet-specific process data exchange.

They involve a broadcast message being sent out by the master. The length of this broadcast message is 8 bytes = 64 bits. One bit in this message is assigned to each station in accordance with its station address. The value of this bit may be 0 or 1, triggering two different responses in the recipient.

| Bit value | Message                                                  | BIO LED |
|-----------|----------------------------------------------------------|---------|
| 0         | Only send back the process input data                    | Green   |
| 1         | Set process output data to 0 and send process input data | Green   |

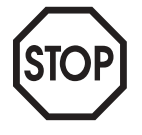

#### Important:

If the process output data is set to 0 via a bit-strobe message, the ramp setpoint is set to 0.

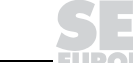

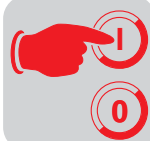

Data area of the bit-strobe request telegram The following table shows the data area of the bit-strobe request telegram which represents the allocation of stations (= station address) to data bits.

For example, the station with station address (MAC-ID) 16, only processes bit 0 in data byte 2.

| Byte offset | 7     | 6     | 5     | 4     | 3     | 2     | 1     | 0     |
|-------------|-------|-------|-------|-------|-------|-------|-------|-------|
| 0           | ID 7  | ID 6  | ID 5  | ID 4  | ID 3  | ID 2  | ID 1  | ID 0  |
| 1           | ID 15 | ID 14 | ID 13 | ID 12 | ID 11 | ID 10 | ID 9  | ID 8  |
| 2           | ID 23 | ID 22 | ID 21 | ID 20 | ID 19 | ID 18 | ID 17 | ID 16 |
| 3           | ID 31 | ID 30 | ID 29 | ID 28 | ID 27 | ID 26 | ID 25 | ID 24 |
| 4           | ID 39 | ID 38 | ID 37 | ID 36 | ID 35 | ID 34 | ID 33 | ID 32 |
| 5           | ID 47 | ID 46 | ID 45 | ID 44 | ID 43 | ID 42 | ID 41 | ID 40 |
| 6           | ID 55 | ID 54 | ID 53 | ID 52 | ID 51 | ID 50 | ID 49 | ID 48 |
| 7           | ID 63 | ID 62 | ID 61 | ID 60 | ID 59 | ID 58 | ID 57 | ID 56 |

### Exchange of bitstrobe I/Os

Each station that has received this bit-strobe I/O message responds with its current process input data and, if necessary, with the byte for the digital inputs. The length of the process input data corresponds to the process data length for the polled I/O connection plus, if necessary, a byte for the digital inputs. It can be set using DIP switches.

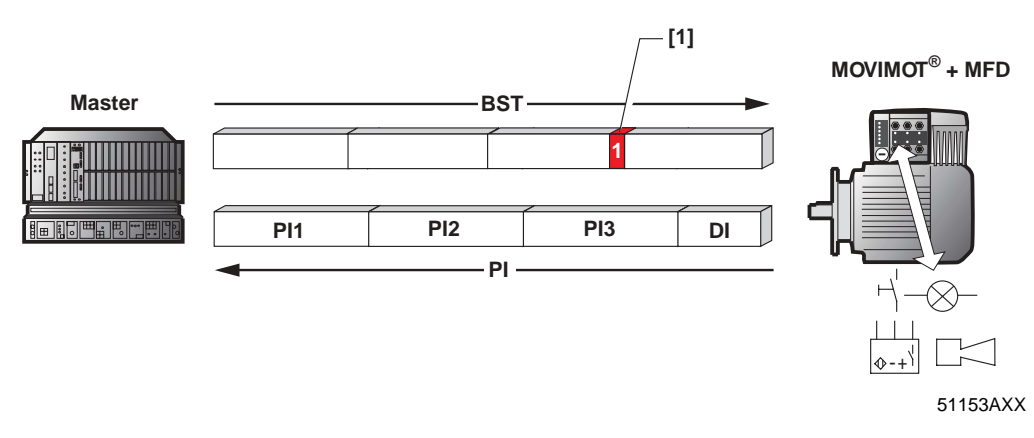

[1] Bit 16 for device with address 16

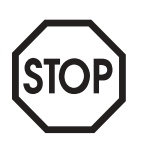

### Important:

The set process data length influences the process data lengths of both the bit-strobe I/O and the polled I/O messages. This means the settings for the process data lengths of both the polled I/O and the bit-strobe I/O in the controller must be identical.

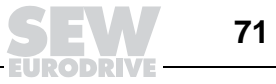

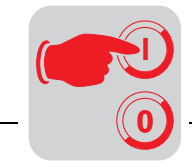

# 8.5 Functions of the DIP switches

Baud rate and address (MAC-ID) of the module can be set via DIP switch block S1.

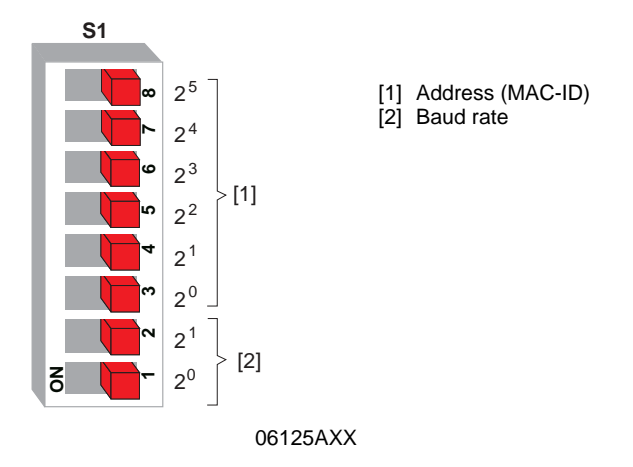

**PD configuration** The PD configuration on the MFD can be set via DIP switch block S2.

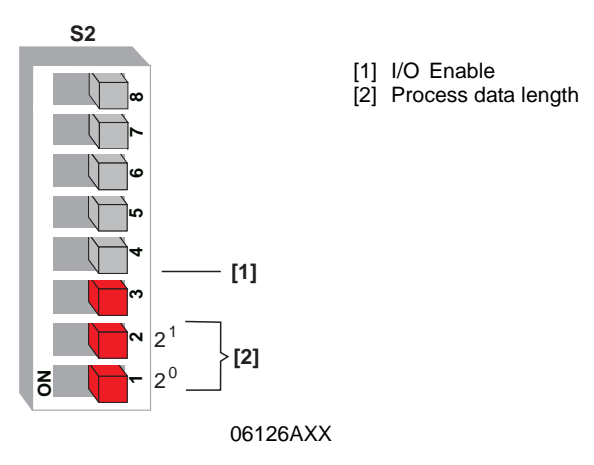

This results in the following PD configurations for the different MFD variants:

| DIP switch set-<br>ting | Supported MFD<br>types | Description                                                                                        | Process out-<br>put data<br>length in<br>byte (output<br>size) | Process<br>input data<br>length in<br>byte (input<br>size) |
|-------------------------|------------------------|----------------------------------------------------------------------------------------------------|----------------------------------------------------------------|------------------------------------------------------------|
| 2 PD                    | All MFD types          | MOVIMOT <sup>®</sup> control via 2 process data words                                              | 4                                                              | 4                                                          |
| 3 PD                    | All MFD types          | MOVIMOT <sup>®</sup> control via 3 process data words                                              | 6                                                              | 6                                                          |
| 0 PD + DI/DO            | MFD 21/22              | No MOVIMOT <sup>®</sup> control, only processing of digital inputs and outputs                     | 1                                                              | 1                                                          |
| 2 PD + DI/DO            | MFD 21/22              | MOVIMOT <sup>®</sup> control via 2 process data words and processing of digital inputs and outputs | 5                                                              | 5                                                          |
| 3 PD + DI/DO            | MFD 21/22              | MOVIMOT <sup>®</sup> control via 3 process data words and processing of digital inputs and outputs | 7                                                              | 7                                                          |
| 0 PD + DI               | MFD 32                 | No MOVIMOT <sup>®</sup> control, only processing of digital inputs                                 | 0                                                              | 1                                                          |
| 2 PD + DI               | MFD 32                 | MOVIMOT <sup>®</sup> control via 2 process data words and processing of digital inputs             | 4                                                              | 5                                                          |
| 3 PD + DI               | MFD 32                 | MOVIMOT <sup>®</sup> control via 3 process data words and processing of digital inputs             | 6                                                              | 7                                                          |
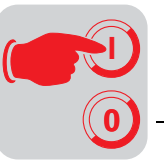

### 8.6 Meaning of the LED display

The DeviceNet interface MFD comprises five LEDs for diagnostic purposes:

- Mod/Net LED (green/red) for displaying the module and network status
- PIO LED (green/red) for displaying the status of the process data channel
- BIO LED (green/red) for displaying the status of the bit-strobe process data channel
- LED BUS-F (red) indicates the bus status
- LED SYS-F (red) indicates MFD or MOVIMOT<sup>®</sup> system errors

|         | ( The second second sec |     |
|---------|----------------------------------------------------------------------------------------------------|-----|
| Mod/Net |                                                                                                    |     |
|         | Ì                                                                                                    |     |
| • SYS-F |                                                                                                    |     |
|         | )                                                                                                    |     |
| ₽<br>₽  | SEW (P                                                                                                    |     |
|         | 50356/                                                                                                    | АХХ |

#### Power-up

All LEDs are tested after the unit is switched on. The LEDs are switched on in the following sequence as part of the test:

| Time    | Mod/Net LED | PIO LED | BIO LED | BUS-F LED | SYS-F LED |
|---------|-------------|---------|---------|-----------|-----------|
| 0 ms    | Green       | Off     | Off     | Off       | Off       |
| 250 ms  | Red         | Off     | Off     | Off       | Off       |
| 500 ms  | Off         | Green   | Off     | Off       | Off       |
| 750 ms  | Off         | Red     | Off     | Off       | Off       |
| 1000 ms | Off         | Off     | Green   | Off       | Off       |
| 1250 ms | Off         | Off     | Red     | Off       | Off       |
| 1500 ms | Off         | Off     | Off     | Red       | Off       |
| 1750 ms | Off         | Off     | Off     | Off       | Red       |
| 2000 ms | Off         | Off     | Off     | Off       | Off       |

Afterwards, the unit checks whether a station with the same address (DUP-MAC check) has already been connected. If another station with the same address is found, the unit switches itself off and the Mod/Net, PIO and BIO LEDs are switched to a steady red light.

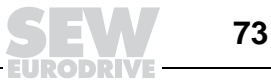

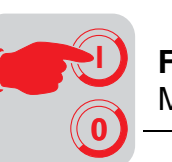

Mod/Net LED (green/red) The range of functions of the Mod/Net LED (module/network status LED) is defined in the DeviceNet specification. The following table describes this functionality.

| Status                                          | LED                             | Message                                                                                                    | Fault rectification                                                                                                    |
|-------------------------------------------------|---------------------------------|----------------------------------------------------------------------------------------------------|----------------------------------------------------------------------------------------------------|
| Not switched on /<br>offline                    | Off                             | <ul> <li>Unit is offline</li> <li>Unit is performing DUP-MAC check</li> <li>Unit is switched off</li> </ul>                                                                                                    | <ul> <li>Switch on supply voltage via<br/>DeviceNet connector</li> </ul>                                                                                                    |
| Online and in operational mode                  | Flashes<br>green (1<br>s cycle) | <ul> <li>DUP-MAC check was per-<br/>formed successfully</li> <li>No connection has yet been<br/>established with a master</li> <li>No configuration, wrong config-<br/>uration or configuration not<br/>complete</li> </ul> | • The station must be entered in<br>the scan list of the master and<br>the communication in the mas-<br>ter must be started                                                             |
| Online, opera-<br>tional mode and<br>connected  | Green                           | <ul> <li>Online connection has been<br/>established with a master</li> <li>Connection is active (estab-<br/>lished state)</li> </ul>                                                                                        | _                                                                                                    |
| Minor fault or<br>connection time-<br>out       | Flashes<br>red (1 s<br>cycle)   | <ul> <li>Polled I/O or/and bit-strobe I/O connections are in timeout status</li> <li>A correctable error has occurred in the unit or in the bus system</li> </ul>                                                           | <ul> <li>Check the DeviceNet cable</li> <li>Check the timeout response; if<br/>a response with fault is defined,<br/>the unit must be reset after the<br/>fault is corrected</li> </ul> |
| Critical fault or<br>critical link fail-<br>ure | Red                             | <ul> <li>A non-correctable fault has<br/>occurred</li> <li>BusOff</li> <li>DUP-MAC check has detected<br/>a fault</li> </ul>                                                                                                | <ul> <li>Check the DeviceNet cable</li> <li>Check the address (MACID) (is address in use by another unit?)</li> </ul>                                                                   |

8

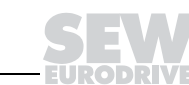

74

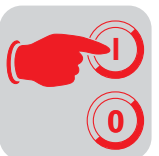

PIO LED (green/red) The PIO LED checks the polled I/O connection (process data channel). The functionality is described in the following table.

| Status                                          | LED                             | Message                                                                                                    |                                                                                                    |
|-------------------------------------------------|---------------------------------|----------------------------------------------------------------------------------------------------|----------------------------------------------------------------------------------------------------|
| DUP-MAC check                                   | Flashes<br>green<br>(125 ms     | Unit is performing the DUP-<br>MAC check                                                                                                    | • If the station does not leave<br>this state after approx. 2 s, no<br>additional stations were found.                                                                                         |
|                                                 | cycie)                          |                                                                                                    | <ul> <li>At least one additional<br/>DeviceNet station must be<br/>switched on.</li> </ul>                                                                                                    |
| Not switched on /<br>Offline but not            | Off                             | <ul><li>Unit is offline</li><li>Unit is switched off</li></ul>                                                                                                    | This connection type was not activated.                                                                                                    |
| DUP-MAC check                                   |                                 |                                                                                                    | • The connection must be switched on in the master.                                                                                                    |
| Online and in<br>operational<br>mode            | Flashes<br>green (1<br>s cycle) | <ul> <li>Unit is online</li> <li>DUP-MAC check was per-<br/>formed successfully</li> </ul>                                                                                                    | • The current station was recog-<br>nized by the master, but it<br>expected a different unit type.                                                                                             |
|                                                 |                                 | <ul> <li>A PIO connection is being<br/>established with a master (con-<br/>figuring status)</li> <li>No configuration, wrong config-<br/>uration or configuration not<br/>complete</li> </ul> | Repeat the configuration in the master.                                                                                                    |
| Online, opera-<br>tional mode and<br>connected  | Green                           | <ul> <li>Online</li> <li>A PIO connection has been established (established status)</li> </ul>                                                                                                | -                                                                                                    |
| Minor fault or<br>connection time-<br>out       | Flashes<br>red (1 s<br>cycle)   | <ul> <li>A correctable fault has occurred</li> <li>Polled I/O connection is in time-<br/>out status</li> </ul>                                                                                | <ul> <li>Check the DeviceNet cable</li> <li>Check the timeout response<br/>(P831); if a response with fault<br/>is defined, the unit must be<br/>reset after the fault is corrected</li> </ul> |
| Critical fault or<br>critical link fail-<br>ure | Red                             | <ul> <li>A non-correctable fault has<br/>occurred</li> <li>BusOff</li> <li>DUP-MAC check has detected<br/>a fault</li> </ul>                                                                  | <ul> <li>Check the DeviceNet cable</li> <li>Check the address (MACID)<br/>(is address in use by another<br/>unit?)</li> </ul>                                                                  |

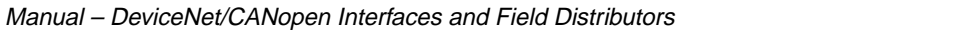

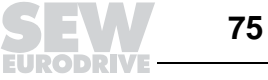

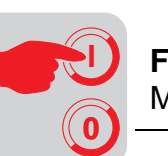

BIO LED (green/red)

The BIO LED checks the bit-strobe I/O connection. The functionality is described in the following table.

| Status                                         | LED                                | Message                                                                                                    | Fault rectification                                                                                                    |
|------------------------------------------------|------------------------------------|----------------------------------------------------------------------------------------------------|----------------------------------------------------------------------------------------------------|
| DUP-MAC check                                  | Flashes<br>green (125<br>ms cycle) | Unit is performing DUP-MAC check                                                                                                    | • If the station does not leave<br>this state after approx. 2 s, no<br>additional stations were<br>found.                                                                                            |
|                                                |                                    |                                                                                                    | <ul> <li>At least one additional<br/>DeviceNet station must be<br/>switched on.</li> </ul>                                                                                                    |
| Not switched on /<br>Offline but not           | Off                                | <ul><li>Unit is offline</li><li>Unit is switched off</li></ul>                                                                                                    | • This connection type was not activated.                                                                                                    |
| DUP-MAC check                                  |                                    |                                                                                                    | • The connection must be switched on in the master.                                                                                                    |
| Online and in operational mode                 | Flashes<br>green (1 s<br>cycle)    | <ul> <li>Unit is online</li> <li>DUP-MAC check was per-<br/>formed successfully</li> <li>A BIO connection is bains</li> </ul>                                                               | • The current station was rec-<br>ognized by the master, but it<br>expected a different unit type.                                                                                                   |
|                                                |                                    | <ul> <li>A BIO connection is being<br/>established with a master<br/>(configuring status)</li> <li>No configuration, wrong con-<br/>figuration or configuration<br/>not complete</li> </ul> | Repeat the configuration in the master.                                                                                                    |
| Online, opera-<br>tional mode and<br>connected | Green                              | <ul> <li>Online</li> <li>A BIO connection has been established (established status)</li> </ul>                                                                                              | -                                                                                                    |
| Minor fault or<br>connection time-<br>out      | Flashes red<br>(1 s cycle)         | <ul> <li>A correctable fault has<br/>occurred</li> <li>Bit-strobe I/O connection is<br/>in timeout state</li> </ul>                                                                         | <ul> <li>Check the DeviceNet cable</li> <li>Check the timeout response<br/>(P831); if a response with<br/>fault is defined, the unit must<br/>be reset after the fault is cor-<br/>rected</li> </ul> |
| Critical fault or<br>critical link failure     | Red                                | <ul> <li>A non-correctable fault has<br/>occurred</li> <li>BusOff</li> <li>DUP-MAC check has<br/>detected a fault</li> </ul>                                                                | <ul> <li>Check the DeviceNet cable</li> <li>Check the address (MACID)<br/>(is address in use by another<br/>unit?)</li> </ul>                                                                        |

# **BUS-F LED (red)** The BUS-F LED displays the physical status of the bus node. The functionality is described in the following table.

|                        | 1                                | 1                                                                                                    | 1                                                                                                    |
|------------------------|----------------------------------|----------------------------------------------------------------------------------------------------|----------------------------------------------------------------------------------------------------|
| State                  | LED                              | Message                                                                                                    | Error rectification                                                                                                    |
| Error-Active state     | Off                              | • The number of bus errors is in the normal range.                                                                                                    | -                                                                                                    |
| Error-Passive<br>state | Flashes red<br>(125 ms<br>cycle) | The unit is performing a<br>DUP-MAC check and cannot<br>send any messages<br>because no other stations<br>are connected to the bus.                                                     | <ul> <li>If no other stations are<br/>switched on, at least one sta-<br/>tion must be switched on.</li> </ul>                                                            |
| Error-Passive<br>state | Flashes red<br>(1 s cycle)       | <ul> <li>The number of physical bus<br/>errors is too high.</li> <li>No more error messages are<br/>actively written to the bus.</li> </ul>                                             | <ul> <li>If this fault occurs during oper-<br/>ation (i.e. with operational<br/>communication), the cabling<br/>and terminating resistors must<br/>be checked</li> </ul> |
| BusOff state           | Red                              | <ul> <li>The number of physical bus<br/>errors has continued to grow<br/>despite the switch to the<br/>error passive state.</li> <li>Access to the bus is deacti-<br/>vated.</li> </ul> | <ul> <li>Check the cabling, terminating<br/>resistors, baud rate and<br/>address (MACID)</li> </ul>                                                                      |

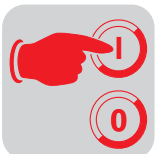

**SYS-F LED (red)** In general, the SYS-F LED has no functions in the PD configurations 0 PD + DI/DO and 0 PD + DI.

| 1          |                                                                                                    |                                                                                                    |
|------------|----------------------------------------------------------------------------------------------------|----------------------------------------------------------------------------------------------------|
| LED        | Message                                                                                                    | Fault rectification                                                                                                    |
| Off        | <ul> <li>Normal operating status of the<br/>MFD and MOVIMOT<sup>®</sup></li> </ul>                                                               | -                                                                                                    |
| Flashes 1x | • MFD operating status OK, MOV-<br>IMOT <sup>®</sup> signals fault                                                                               | <ul> <li>Evaluate the fault number in MOVIMOT<sup>®</sup> status word 1 in the controller.</li> <li>Reset MOVIMOT<sup>®</sup> using the controller (reset bit in control word 1).</li> <li>Read the MOVIMOT<sup>®</sup> operating instructions for additional information about fault correction.</li> </ul> |
| Flashes 2x | <ul> <li>MOVIMOT<sup>®</sup> does not react to<br/>setpoints from the DeviceNet<br/>master because PD data have<br/>not been enabled.</li> </ul> | <ul> <li>Check DIP switches S1/1 S1/4 on MOVIMOT<sup>®</sup>.</li> <li>Set RS-485 address 1 to enable the PO data.</li> </ul>                                                                                                    |
| On         | <ul> <li>Communication link between<br/>MFD and MOVIMOT<sup>®</sup> is dis-<br/>rupted or interrupted.</li> </ul>                                | Check the electrical connection between MFD and MOVIMOT <sup>®</sup> (terminals RS+ and RS-)                                                                                                    |
|            | Maintenance switch on field dis-<br>tributor is set to OFF.                                                                                      | Check the setting of the maintenance switch on the field distributor.                                                                                                    |

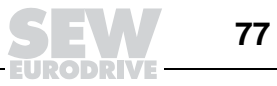

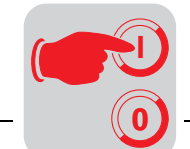

### 8.7 Fault states

MFD system fault/MOVIMOT<sup>®</sup> fault The communications link between MFD and MOVIMOT<sup>®</sup> is interrupted if the MFD signals a system fault ("SYS-F" LED steady light). This system fault is signaled to the controller as fault code 91 <sub>dec</sub> via the diagnostics channel and via the status words of the process input data. Since this system fault generally calls attention to cabling problems or a missing 24 V supply of the MOVIMOT<sup>®</sup> inverter, a RESET via control word is not possible! As soon as the communication link is reestablished, the fault automatically resets itself. Check the electrical connection of MFD and MOVIMOT<sup>®</sup>. In the event of a system fault, the process input data return a fixed bit pattern because valid MOVIMOT<sup>®</sup> status information is no longer available. Consequently, it only remains possible to use the status word bit 5 (malfunction) and the fault code for evaluation within the controller. No other information is valid!

| Process input word               | Hex value           | Message                                                                                             |
|----------------------------------|---------------------|----------------------------------------------------------------------------------------------------|
| PI1: Status word 1               | 5B20 <sub>hex</sub> | Fault code 91 (5B <sub>hex</sub> ), bit 5 (malfunction) = 1<br>No other status information is valid |
| PI2: Current actual value        | 0000 <sub>hex</sub> | Information is invalid                                                                              |
| PI3: Status word 2               | 0020 <sub>hex</sub> | Bit 5 (malfunction) = 1<br>No other status information is valid                                     |
| Input byte of the digital inputs | XX <sub>hex</sub>   | The input information of the digital inputs continues to be updated.                                |

The input information of the digital inputs continues to be updated for evaluation within the controller.

*DeviceNet timeout* The timeout is triggered by the DeviceNet option card. The timeout interval is set by the master after the connection has been established. The DeviceNet specification refers to an expected packet rate rather than a timeout interval in this case. The expected packet rate is calculated on the basis of the timeout interval using the following formula:

#### $t_{\text{Timeout interval}} = 4 \times t_{\text{Expected}_{\text{Packet}_{\text{Rate}}}}$

The expected packet rate can be set using the connection object class (0x05), attribute 0x09. The values range from 5 ms to 65,535 ms in increments of 5 ms (0 ms = switched off).

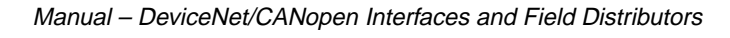

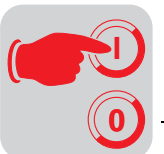

**Diagnostics** The DeviceNet manager can be used for Allen-Bradley controllers or similar devices to perform bus diagnostics. A start online build is used to check whether all components can be reached using the bus.

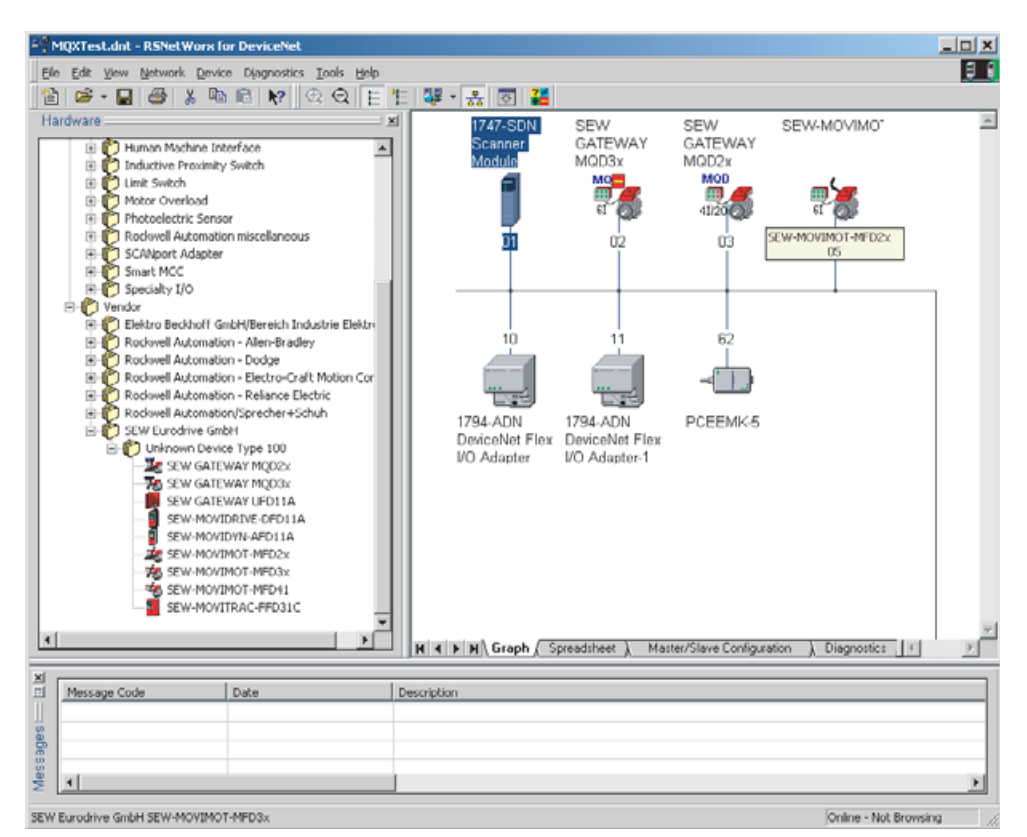

51524AXX

Double-clicking the  $\mathrm{MOVIMOT}^{\textcircled{R}}$  MFD symbol displays the fieldbus parameters of the interface.

| SEW-M   | ονιмο            | T-MFD2x                                        |                                   | ? X      |
|---------|------------------|------------------------------------------------|-----------------------------------|----------|
| General | Parame           | eters 1/0 Data EDS1                            | File                              |          |
|         | Select<br>action | the parameter that you v<br>using the toolbar. | want to configure and initiate an |          |
| 🗖 Grou  | sdr              | 😼 🖗 🗚                                          | 💌 🔿 Monitor 🛛 🍓                   | <b>£</b> |
| ID      | <b>e</b>         | 🔄 Parameter                                    | Current Value                     |          |
| 1       | L                | SEW-ParamIndex                                 | 8462                              |          |
| 2       | 2                | SEW-Read/Write                                 | 2                                 |          |
| 3       | 3 🔒              | Device Identification                          | n 0                               |          |
| 4       | 1 🖻              | Setpoint source                                | FIELDBUS                          |          |
| 5       | 5 🔒              | Control source                                 | FIELDBUS                          |          |
| 6       | 5 🔒              | Setp.descr. PO1                                | CONTROLWORD 1                     |          |
| 7       | 7 🔒              | Setp.descr. PO2                                | SPEED [%%]                        |          |
| 8       | 3 🔒              | Setp.descr. PO3                                | RAMP                              |          |
| 9       | 9 🖻              | Act.v.descr. PI1                               | STATUSWORD 1                      |          |
| 1       | 0 🖻              | Act.v.descr. PI2                               | APARENT CURRENT                   |          |
| 1       | 1 🖻              | Act.v.descr. PI3                               | Value Information:                |          |
| 1       | 2 🖻              | PD configuration                               | Default: 'SPEED [%%]'             |          |
| 1       | 3 🖻              | Station Address                                | Raw: Z                            |          |
| 1       | 4 🛱 :            | 😤 Baud rate                                    | 125 kB                            |          |
| 1 1     | 5 🛱              | Fieldbus type                                  | DEVICENET                         | -        |
|         |                  | OK Abbrech                                     | en Ü <u>b</u> ernehmen Hi         | lfe      |

03308AXX

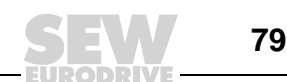

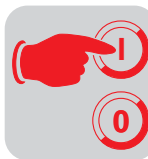

9

## 9 Function of MQD DeviceNet Interface

Intelligent MQD DeviceNet modules (as well as MFD modules) make for a convenient fieldbus connection of  $MOVIMOT^{\$}$  drives.

In addition, they are equipped with control functions which allow you to a large extent to self-determine the response of the drive to external input via fieldbus and integrated I/Os. This allows, for example, the processing of sensor signals directly at the fieldbus interface and allows the user to define his own unit profile via fieldbus interface. The use of the NV26 proximity sensor results in a single positioning system that can be integrated in your application in connection with an MQD control program.

The control functions of the MQD modules is achieved by means of IPOS<sup>plus®</sup>. The diagnostics and programming interface (under the fitting at the front) of the modules provides access to the integrated IPOS control. The UWS21A option allows for connecting to the serial interface of a PC. The programming is carried out via MOVITOOLS compiler or with LOGODrive.

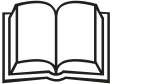

Detailed information about programming can be found in the IPOS<sup>plus®</sup> or the LOGO-Drive manual.

### 9.1 Default program

The MQD modules are delivered with an IPOS program as standard, which replicates the functions of the MFD modules to a large extent.

Adjust address 1 at MOVIMOT<sup>®</sup> and observe the instructions for startup. The process data width is 4 words fixed (to be taken into account for project planning/startup). The first 3 words are exchanged transparently with MOVIMOT<sup>®</sup> and correspond to the MOV-ILINK<sup>®</sup> unit profile. The I/Os of the MQD modules are transmitted in the fourth word.

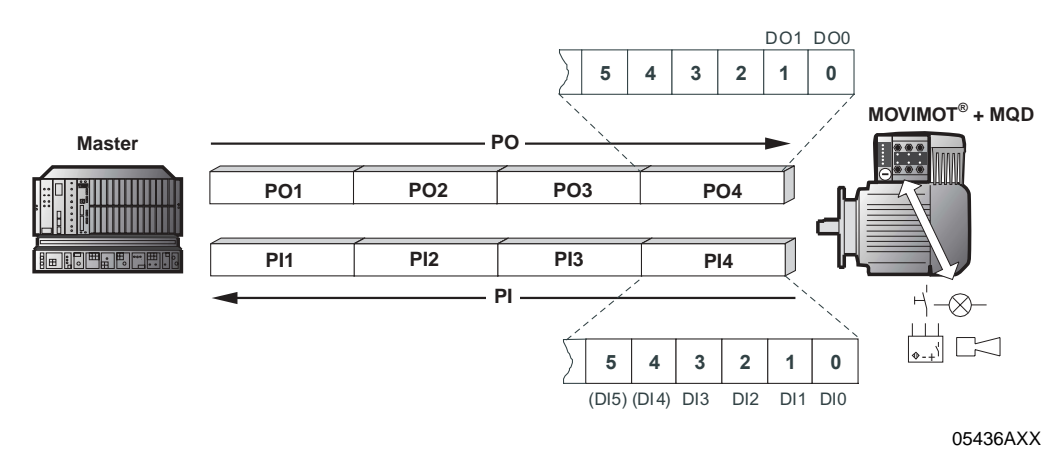

*Fault response* An interruption of the connection between MQD module and MOVIMOT<sup>®</sup> leads to shutdown after 1 s. The fault is displayed via status word 1 (Fault 91). Since this system fault usually indicates wiring problems or a missing 24V supply, you cannot perform a RESET via the control word! The error will be reset automatically once the communication link has been reestablished. An interruption of the connection between fieldbus master and MQD module, following the adjusted fieldbus timeout interval, causes the process output data to MOVIMOT<sup>®</sup> to be set to 0. This fault response can be deactivated via parameter 831 of MOVITOOLS shell.

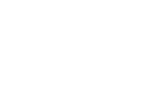

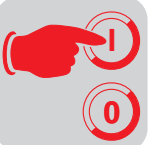

#### 9.2 Configuration

The process data length must be specified at the MQD module via DIP switches to define type and number of input and output data used for the transmission. You can control the MQD via process data and read or write all MQD parameters via the parameter channel. The following figure shows a schematic view of the data exchange between controller (DeviceNet scanner), MQD DeviceNet interface (DeviceNet slave) and a MOVIMOT<sup>®</sup> with process data channel and parameter channel.

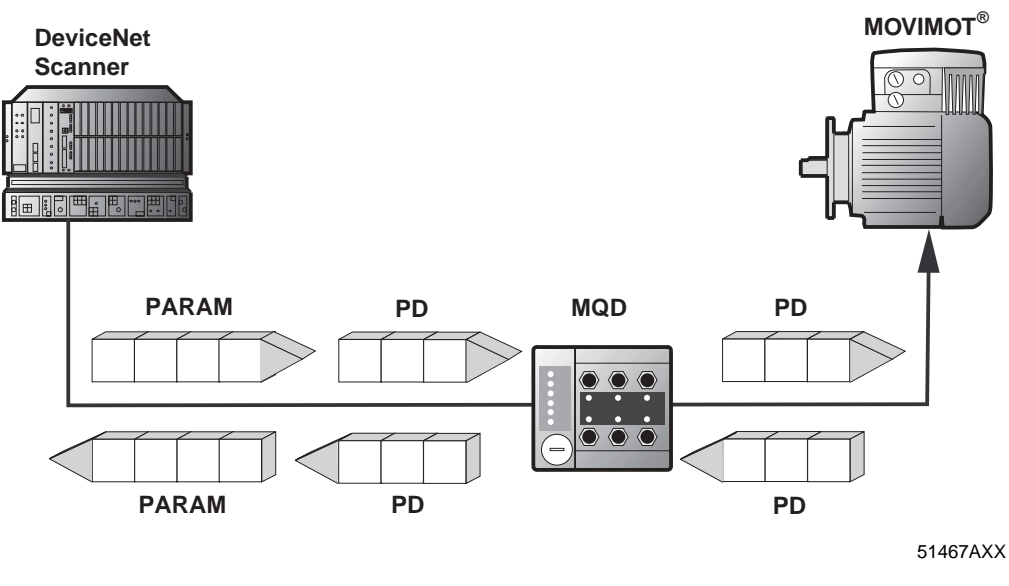

PARAM Parameter data (Explicit messages) PD Process data (Polled I/O)

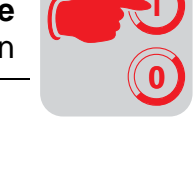

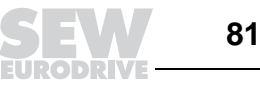

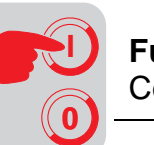

### Process data configuration

The MQD DeviceNet interface lets you enter different process data configurations for the data exchange between DeviceNet scanner and MQD. The following table features information for all standard configurations. The "Process data configuration" column shows the name of the configuration.

The desired process data configuration must be selected via DIP switches. In addition, the configuration tool for the scanner (e.g. RSNetWorx) must be given the process data length <u>in bytes</u>.

The MQD processes these process data and, in the simplest case, sends the first three process data words to the assigned  $MOVIMOT^{\textcircled{B}}$ .

You set the MQD parameters with the parameter channel and execute it via explicit messages.

| Process data configuration | Meaning / information             | DIP switch setting (hex) | Length of polled I/O<br>in bytes |
|----------------------------|-----------------------------------|--------------------------|----------------------------------|
| 1 PD                       | Control via 1 process data word   | 1                        | 2                                |
| 2 PD                       | Control via 2 process data words  | 2                        | 4                                |
| 3 PD                       | Control via 3 process data words  | 3                        | 6                                |
| 4 PD                       | Control via 4 process data words  | 4                        | 8                                |
| 5 PD                       | Control via 5 process data words  | 5                        | 10                               |
| 6 PD                       | Control via 6 process data words  | 6                        | 12                               |
| 7 PD                       | Control via 7 process data words  | 7                        | 14                               |
| 8 PD                       | Control via 8 process data words  | 8                        | 16                               |
| 9 PD                       | Control via 9 process data words  | 9                        | 18                               |
| 10 PD                      | Control via 10 process data words | 10                       | 20                               |

MQD accepts one to ten process data words.

### Data integrity

You will have to copy the values in the controller to a temporary area via copy block to exchange the data consistently.

### 9.3 Control via DeviceNet with polled I/O

The process output data sent by the DeviceNet scanner can be processed in the IPOS program of the MQD. The process input data sent to the DeviceNet scanner are specified by the IPOS program of the MQD.

The process data width can be freely adjusted from one to ten words.

The process data are stored in the direct I/O area or can be addressed via M files in case a PLC is used as DeviceNet scanner.

### 9.4 Idle mode of DeviceNet interface

In idle mode, the process data are sent by the controller without contents. In this case, the process output data of the assigned  $MOVIMOT^{\$}$  are set to zero to ensure that the  $MOVIMOT^{\$}$  is stopped when the MQD goes into idle mode.

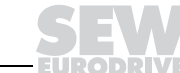

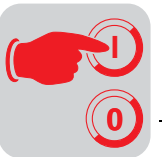

### 9.5 Status query via bit strobe I/O

The status of the MQD can cyclically be scanned via the bit strobe I/O. The length of the process input data for the bit strobe I/O is 2 bytes. The inverter status parameter (index 8310) is mapped to the process input data word by the MQD.

To activate the bit-strobe I/O, the strobe data must be activated in the I/O configuration and the length 2 RX bytes must be set.

# Activating the bit strobe I/O

| Bx Size: 2 Bytos            | Change of State C Cyclic   |
|-----------------------------|----------------------------|
| ∐se Tx Bit: 🔽               | Rx Size: Bytcs             |
| Polled:                     | Tx Sige: Bytes             |
| R <u>x</u> Sizer 20 🚆 Bytos | Heartheat Rate: 250 🚆 mscc |
| Ix Size: 20 Bytes           | Advanced                   |
| Poll Rate: Every Scan 💌     |                            |
| 0K                          | I Deduction L              |

05443AXX

The 2 bytes in the INPUT data must then be mapped into the PLC memory. This step is carried out in the INPUT register of the scanner initialization window.

#### 1747-SDN Scanner Module ? X General Module Scanlist Input Output ADR Summary Rx Map Node Туре . 🗐 00, SEW-MOVI... Pulled 6 1.3.19.0 02, SEW GATE. Polled 48 M1:3.0.0 Unmap 峰 03, SEW GATE. Strobed 1:3.22.0 🌌 03, SEW GATE... Polled 1:3.1.0 20 Advanced. わ 05, SEW-MOVI... Polled 7 1:3.11.0 -🧐 10, 1794-ADN D Polled 4 1.3.15.0 -Options. . Memory: Discrete -Start Word: 0 Bits 15 - 0 15 14 13 12 11 10 9 8 7 6 5 4 3210 -1:3.15 10, 1794-ADN DeviceNet Flex I/O Adapter 1:3.16 10, 1794-ADN DeviceNet Flex I/O Adapter 1:3.17 11, 1794-ADN DeviceNet Flex I/O Adapter (2) 1:3.18 1:3.19 11, 1/94-ADN DeviceNet Flex I/U Adapter [2] 00, SEW-MOVIDRIVE-DFD11A (2) 1:3.20 00, SEW-MOVIDRIVE-DFD11A (2) 1:3.21 00, SEW-MOVIDRIVE-DFD11A (2) 03 SEW GATEWAY MOD2x -1:3.23 OK Abbrechen Übernehmen Hilfe

05473AXX

# Mapping the bit strobe I/O

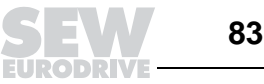

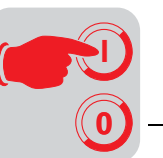

### 9.6 Parameter setting via DeviceNet

MQD parameter<br/>setting via RSNet-<br/>WorxAll parameters of the MQD can be accessed via RSNetWorx project planning software.<br/>In doing so, the parameters are divided into several groups:

| Group                 | Meaning/function                                                                                  |
|-----------------------|---------------------------------------------------------------------------------------------------|
| SEW parameter channel | Access to all parameters via index and address                                                    |
| Device parameters     | Direct access to MQD parameters and the $\mathrm{MOVIMOT}^{\textcircled{R}}$ connected via RS-485 |
| MQD parameters        | Direct access to the MQD parameters                                                               |
| PO monitor            | Direct access to the process output data monitor                                                  |
| PI monitor            | Direct access to the process input data monitor                                                   |

SEW parameter channel

The SEW parameter channel includes the following access mechanism:

| No | Group                    | Parameter             | Meaning/function                                                                             |
|----|--------------------------|-----------------------|----------------------------------------------------------------------------------------------|
| 1  | SEW parameter<br>channel | SEW param.<br>index   | Index of the parameter used to read/write the data                                           |
| 2  |                          | SEW param.<br>address | Address of the device from which the data is to be<br>read/written<br>Sub-address of MQD = 0 |
| 3  |                          | SEW read/write        | Read/write data depending upon the address and index set above                               |

### Parameter setting procedure:

- 1. Set and download the index to be read/written.
- 2. Set and download the sub-address of the devices.
- 3. Set or read the data to be written.

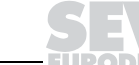

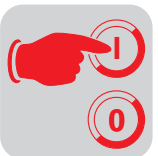

*Device parameters* All parameters directly connected with the fieldbus communication can be read directly via RSNetWorx. First, you set the address of the device from which the data is to be read (MQD sub-address = 0).

The parameters are listed in the following table (parameters that can only be read are designated with R = Read-Only in the No. column):

| No. | Group             | Name                  | Comments                                                                        |
|-----|-------------------|-----------------------|---------------------------------------------------------------------------------|
| 2   |                   | SEW param. address    | Address of the device from which the data is read/written (MQD sub-address = 0) |
| 4R  | Device parameters | Device identification | Device identification                                                           |
| 5R  | Device parameters | Setpoint source       | Setpoint source                                                                 |
| 6R  | Device parameters | Control source        | Control signal source                                                           |
| 7R  | Device parameters | Setp.descr.PO1        | Process output data<br>Assignment for PO1                                       |
| 8R  | Device parameters | Setp.descr.PO2        | Process output data<br>Assignment for PO2                                       |
| 9R  | Device parameters | Setp.descr.PO3        | Process output data<br>Assignment for PO3                                       |
| 10R | Device parameters | Act.v.descr. PI1      | Process input data<br>Assignment for PI1                                        |
| 11R | Device parameters | Act.v.descr. PI2      | Process input data<br>Assignment for PI2                                        |
| 12R | Device parameters | Act.v.descr. PI3      | Process input data<br>Assignment for PI3                                        |
| 13R | Device parameters | PD Configuration      | Process data configuration                                                      |

## MQD parameters The parameters provided only for the MQD can be read with this group via RSNetWorx. The parameters are listed in the following table (parameters that can only be read are designated with R = Read-Only in the No. column):

| No. | Group          | Name             | Comments                |
|-----|----------------|------------------|-------------------------|
| 14R | MQD parameters | Station address  | Device address (MAC-ID) |
| 15R | MQD parameters | Baud rate        | DeviceNet baud rate     |
| 16R | MQD parameters | Fieldbus type    | Fieldbus type           |
| 17R | MQD parameters | Timeout response | Timeout response        |

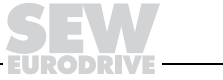

85

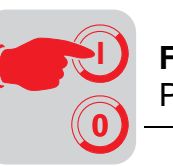

### PO monitor

The process output data can be viewed using this group. First, you set the address of the device from which the data is to be read (MQD sub-address = 0).

The parameters are listed in the following table (parameters that can only be read are designated with R = Read-Only in the No. column):

| No. | Group      | Name               | Comments                                                                        |
|-----|------------|--------------------|---------------------------------------------------------------------------------|
| 2   |            | SEW param. address | Address of the device from which the data is read/written (MQD sub-address = 0) |
| 19R | PO monitor | PO1 setpoint       | Process data PO1                                                                |
| 20R | PO monitor | PO2 setpoint       | Process data PO2                                                                |
| 21R | PO monitor | PO3 setpoint       | Process data PO3                                                                |
| 22R | PO monitor | PO4 setpoint       | Process data PO4                                                                |
| 23R | PO monitor | PO5 setpoint       | Process data PO5                                                                |
| 24R | PO monitor | PO6 setpoint       | Process data PO6                                                                |
| 25R | PO monitor | PO7 setpoint       | Process data PO7                                                                |
| 26R | PO monitor | PO8 setpoint       | Process data PO8                                                                |
| 27R | PO monitor | PO9 setpoint       | Process data PO9                                                                |
| 28R | PO monitor | PO10 setpoint      | Process data PO10                                                               |

### PI monitor

The process input data can be viewed using this group. First, you set the address of the device from which the data is to be read (MQD sub-address = 0).

The parameters are listed in the following table (parameters that can only be read are designated with R = Read-Only in the No. column):

| No. | Group      | Name               | Comments                                                                        |
|-----|------------|--------------------|---------------------------------------------------------------------------------|
| 2   |            | SEW param. address | Address of the device from which the data is read/written (MQD sub-address = 0) |
| 29R | PI monitor | PI1 setpoint       | Process data PI1                                                                |
| 30R | PI monitor | PI2 setpoint       | Process data PI2                                                                |
| 31R | PI monitor | PI3 setpoint       | Process data PI3                                                                |
| 32R | PI monitor | PI4 setpoint       | Process data PI4                                                                |
| 33R | PI monitor | PI5 setpoint       | Process data PI5                                                                |
| 34R | PI monitor | PI6 setpoint       | Process data PI6                                                                |
| 35R | PI monitor | PI7 setpoint       | Process data PI7                                                                |
| 36R | PI monitor | PI8 setpoint       | Process data PI8                                                                |
| 37R | PI monitor | PI9 setpoint       | Process data PI9                                                                |
| 38R | PI monitor | PI10 setpoint      | Process data PI10                                                               |

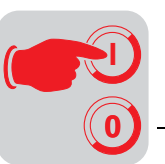

Exchanging explicit messages (parameter data) via register object The register object can be used for direct access to all MQD parameters. For this purpose, an explicit message with the following structure must be transmitted:

| Byte<br>Offset    | 0          | 1            | 2     | 3             | 4              | 5   | 6    | 7   | 8   | 9   | 10  | 11              |
|-------------------|------------|--------------|-------|---------------|----------------|-----|------|-----|-----|-----|-----|-----------------|
| Function          | MAC-<br>ID | Ser-<br>vice | Class | In-<br>stance | Attrib<br>utes | Inc | lex  |     | Da  | ata |     | Sub-<br>address |
| Signifi-<br>cance |            |              |       |               |                | Low | High | LSB |     |     | MSB |                 |
| Example           | 01h        | 10h          | 07h   | 02h           | 04h            | 70h | 20h  | 09h | 00h | 00h | 00h | 00h             |

In this example (see table above), the parameter with the index 2070h = 8304 receives the value 9 = control word 1 from the MQD (address 0).

| Service              | Coding | Message         |  |
|----------------------|--------|-----------------|--|
| Get_Attribute_Single | 0x0E   | Read attribute  |  |
| Set_Attribute_Single | 0x10   | Write attribute |  |

### 9.7 Duplicate MAC-ID detection

A "Duplicate MAC-ID Check" is performed to ensure that all DeviceNet-compliant stations connected to the bus feature a different address.

This test is performed after power up and indicated via LEDs.

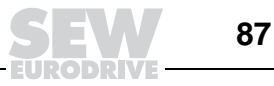

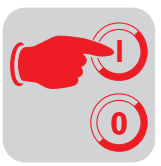

### 9.8 Return codes for parameter setting

If parameters are incorrectly adjusted, the MQD returns various return codes to the parameter setting master providing detailed information about the cause of the error.

These return codes are valid for all MQD communication interfaces.

#### Error code

The error code classifies the errors in different classes predetermined by the DeviceNet specification. Error code 1F designates the class of manufacturer-specific error codes.

#### Additional code

The additional code contains SEW-specific return codes for incorrect parameter setting of the MQD. They are returned to the master under error code 1F = "Manufacturer-specific error."

| Error code: 1F = |
|------------------|
| "Manufacturer-   |
| specific error"  |

The following table shows all possible codings for the additional code.

| Additional code<br>low (hex) | Message                                                     |
|------------------------------|-------------------------------------------------------------|
| 00                           | No fault                                                    |
| 10                           | Invalid parameter index                                     |
| 11                           | Function/parameter not implemented                          |
| 12                           | Read access only                                            |
| 13                           | Parameter lock is active                                    |
| 14                           | Factory setting is active                                   |
| 15                           | Value too large for parameter                               |
| 16                           | Value too small for parameter                               |
| 17                           | Option card required for this function/parameter is missing |
| 18                           | Error in system software                                    |
| 19                           | Parameter access via RS-485 process interface on X13 only   |
| 1A                           | Parameter access via RS-485 diagnostics interface only      |
| 1B                           | Parameter has access protection                             |
| 1C                           | Controller inhibit required                                 |
| 1D                           | Invalid value for parameter                                 |
| 1E                           | Factory setting was activated                               |
| 1F                           | Parameter was not saved in EEPROM                           |
| 20                           | Parameter cannot be changed with output stage enabled       |
| 21                           | UBP11A end string reached                                   |
| 22                           | UBP11A not cleared                                          |
| 23                           | Parameter may be changed at IPOS program stop only          |
| 24                           | Parameter may be changed with deactivated Autosetup only    |

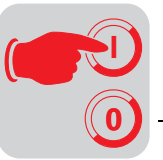

### 9.9 Meaning of the LED display

The DeviceNet interface MQD comprises five LEDs for diagnostic purposes:

- "Mod/Net" LED (green/red) for displaying the module and network status
- "PIO" LED (green/red) indicates the status of the polled I/O connection
- "BIO" LED (green/red) indicates the status of the bit-strobe I/O connection
- "BUS-F" LED (red) indicates bus faults
- "SYS-F" LED (red) indicates system faults and operating states of the MQD

| - Charles - Charles - Char | R R R R R R R R R R R R R R R R R R R |
|----------------------------------------------------------------------------------------------------|---------------------------------------|
| Mod/Net<br>Multiple PIO<br>BIO<br>CDW<br>BUS-F<br>SYS-F                                                                                                    |                                       |
|                                                                                                    | SEW (&                                |

#### Power-up

All LEDs are tested after the unit is switched on. The LEDs are switched on in the following sequence as part of the test:

| Time    | Mod/Net LED | PIO LED | BIO LED | BUS-F LED | SYS-F LED |
|---------|-------------|---------|---------|-----------|-----------|
| 0 ms    | Green       | Off     | Off     | Off       | Off       |
| 250 ms  | Red         | Off     | Off     | Off       | Off       |
| 500 ms  | Off         | Green   | Off     | Off       | Off       |
| 750 ms  | Off         | Red     | Off     | Off       | Off       |
| 1000 ms | Off         | Off     | Green   | Off       | Off       |
| 1250 ms | Off         | Off     | Red     | Off       | Off       |
| 1500 ms | Off         | Off     | Off     | Red       | Off       |
| 1750 ms | Off         | Off     | Off     | Off       | Red       |
| 2000 ms | Off         | Off     | Off     | Off       | Off       |

Afterwards, the unit checks whether a station with the same address (DUP-MAC check) has already been connected. If another station with the same address is found, the unit switches itself off and the Mod/Net, PIO and BIO LEDs are switched to a steady red light.

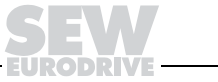

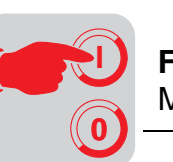

Mod/Net LED (green/red) The range of functions of the Mod/Net LED (module/network status LED) is defined in the DeviceNet specification. The following table describes these functions.

| Status                                          | LED                             | Message                                                                                                    | Fault rectification                                                                                                    |
|-------------------------------------------------|---------------------------------|----------------------------------------------------------------------------------------------------|----------------------------------------------------------------------------------------------------|
| Not switched on<br>/ offline                    | Off                             | <ul> <li>Unit is offline</li> <li>Unit is performing DUP-MAC check</li> <li>Unit is switched off</li> </ul>                                                                                                    | Switch on supply voltage via     DeviceNet connector                                                                                                    |
| Online and in<br>operational<br>mode            | Flashes<br>green<br>(1 s cycle) | <ul> <li>The unit is online and no connection has been established</li> <li>DUP-MAC check was performed successfully</li> <li>No connection has yet been established with a master</li> <li>Missing (incorrect) or incomplete configuration</li> </ul> | • The station must be entered in<br>the scan list of the master and<br>the communication in the mas-<br>ter must be started                                                             |
| Online, opera-<br>tional mode and<br>connected  | Green                           | <ul> <li>Online connection has been<br/>established with a master</li> <li>Connection is active (estab-<br/>lished state)</li> </ul>                                                                                                    | -                                                                                                    |
| Minor fault or<br>connection time-<br>out       | Flashes<br>red (1 s<br>cycle)   | <ul> <li>A correctable fault has<br/>occurred</li> <li>Polled I/O and/or bit-strobe I/O<br/>connections are in timeout<br/>state</li> <li>A correctable fault has<br/>occurred in the unit</li> </ul>                                                  | <ul> <li>Check the DeviceNet cable</li> <li>Check the timeout response; if<br/>a response with fault is<br/>defined, the unit must be reset<br/>after the fault is corrected</li> </ul> |
| Critical fault or<br>critical link fail-<br>ure | Red                             | <ul> <li>A non-correctable fault has<br/>occurred</li> <li>BusOff</li> <li>DUP-MAC check has detected<br/>a fault</li> </ul>                                                                                                    | <ul> <li>Check the DeviceNet cable</li> <li>Check the address (MACID) (is<br/>address in use by another<br/>unit?)</li> </ul>                                                           |

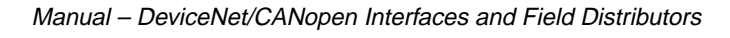

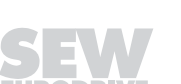

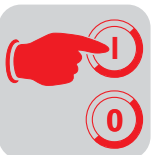

PIO LED (green/red) The PIO LED checks the polled I/O connection (process data channel). The functions are described in the following table.

| Status                                          | LED                                                                                                    | Message                                                                                                    | Fault rectification                                                                                                    |
|-------------------------------------------------|----------------------------------------------------------------------------------------------------|----------------------------------------------------------------------------------------------------|----------------------------------------------------------------------------------------------------|
| DUP-MAC check                                   | Flashes<br>green<br>(125 ms<br>cycle)                                                                                                    | Unit is performing DUP-MAC check                                                                                              | <ul> <li>If the station does not leave<br/>this state after approx. 2 s, no<br/>additional stations were found.</li> <li>At least one additional</li> </ul>                                        |
|                                                 |                                                                                                    |                                                                                                    | switched on.                                                                                                    |
| Not switched on /<br>Offline but not            | Off                                                                                                    | <ul><li>Unit is offline</li><li>Unit is switched off</li></ul>                                                                | This connection type was not activated.                                                                                                    |
| DUP-MAC check                                   |                                                                                                    |                                                                                                    | • The connection must be switched on in the master.                                                                                                    |
| Online and in<br>operational<br>mode            | Flashes<br>green<br>(1 s cycle)                                                                                                    | <ul> <li>Unit is online</li> <li>DUP-MAC check was per-<br/>formed successfully</li> <li>A PIO connection is being</li> </ul> | The current station was recog-<br>nized by the master, but it<br>expected a different unit type.                                                                                                   |
|                                                 | <ul> <li>A no confluction is being<br/>established with a master (con-<br/>figuring state)</li> <li>No configuration, wrong config-<br/>uration or configuration not<br/>complete</li> </ul> |                                                                                                    | Repeat the configuration in the master.                                                                                                    |
| Online, opera-<br>tional mode and<br>connected  | Green                                                                                                    | <ul> <li>Online</li> <li>A PIO connection has been established (established state)</li> </ul>                                 | _                                                                                                    |
| Minor fault or<br>connection time-<br>out       | Flashes<br>red<br>(1 s cycle)                                                                                                    | <ul> <li>A correctable fault has<br/>occurred</li> <li>Polled I/O connection is in timeout state</li> </ul>                   | <ul> <li>Check the DeviceNet cable</li> <li>Check timeout response<br/>(P831)</li> <li>If a response with fault is<br/>defined, the unit must be reset<br/>after the fault is corrected</li> </ul> |
| Critical fault or<br>critical link fail-<br>ure | Red                                                                                                    | <ul> <li>A non-correctable fault has<br/>occurred</li> <li>BusOff</li> <li>DUP-MAC check has detected<br/>a fault</li> </ul>  | <ul> <li>Check the DeviceNet cable</li> <li>Check the address (MACID) (is<br/>address in use by another<br/>unit?)</li> </ul>                                                                      |

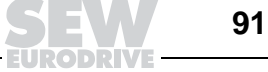

9

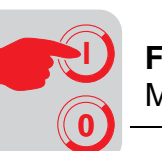

BIO LED (green/red) The BIO LED checks the bit strobe I/O connection. The functions are described in the following table.

| Status                                                                           | LED                             | Message                                                                                                    | Fault rectification                                                                                                    |
|----------------------------------------------------------------------------------|---------------------------------|----------------------------------------------------------------------------------------------------|----------------------------------------------------------------------------------------------------|
| DUP-MAC check                                                                    | Flashes<br>green<br>(125 ms     | Unit is performing DUP-MAC check                                                                                                    | • If the station does not leave<br>this state after approx. 2 s, no<br>additional stations were found.                                                                                               |
|                                                                                  | cycic)                          |                                                                                                    | <ul> <li>At least one additional<br/>DeviceNet station must be<br/>switched on.</li> </ul>                                                                                                    |
| Not switched on /<br>Offline but not                                             | Off                             | <ul><li>Unit is offline</li><li>Unit is switched off</li></ul>                                                                                                | This connection type was not activated.                                                                                                    |
| DUP-MAC check                                                                    |                                 |                                                                                                    | • The connection must be switched on in the master.                                                                                                    |
| Online and in<br>operational mode                                                | Flashes<br>green<br>(1 s cycle) | <ul> <li>Unit is online</li> <li>DUP-MAC check was per-<br/>formed successfully</li> <li>A BIO connection is being</li> </ul>                                 | • The current station was recog-<br>nized by the master, but it<br>expected a different unit type.                                                                                                   |
| A Bio config<br>established w<br>(configurantion or<br>figuration or<br>complete |                                 | <ul> <li>established with a master<br/>(configuring status)</li> <li>No configuration, wrong con-<br/>figuration or configuration not<br/>complete</li> </ul> | Repeat the configuration in the master.                                                                                                    |
| Online, opera-<br>tional mode and<br>connected                                   | Green                           | <ul> <li>Online</li> <li>A BIO connection has been established (established state)</li> </ul>                                                                 | -                                                                                                    |
| Minor fault or<br>connection time-<br>out                                        | Flashes red<br>(1 s cycle)      | <ul> <li>A correctable fault has<br/>occurred</li> <li>Bit strobe I/O connection is in<br/>timeout state</li> </ul>                                           | <ul> <li>Check the DeviceNet cable</li> <li>Check the timeout response<br/>(P831); if a response with fault<br/>is defined, the unit must be<br/>reset after the fault is cor-<br/>rected</li> </ul> |
| Critical fault or<br>critical link failure                                       | Red                             | <ul> <li>A non-correctable fault has<br/>occurred</li> <li>BusOff</li> <li>DUP-MAC check has detected<br/>a fault</li> </ul>                                  | <ul> <li>Check the DeviceNet cable</li> <li>Check the address (MACID)<br/>(is address in use by another<br/>unit?)</li> </ul>                                                                        |

# **BUS-F LED (red)** The BUS-F LED displays the physical state of the bus node. The functions are described in the following table.

| Status                 | LED                              | Message                                                                                                    | Fault rectification                                                                                                    |
|------------------------|----------------------------------|----------------------------------------------------------------------------------------------------|----------------------------------------------------------------------------------------------------|
| Error active state     | Off                              | The number of bus faults is in<br>the normal range (error active<br>state)                                                                                                    | -                                                                                                    |
| DUP-MAC test           | Flashes red<br>(125 ms<br>cycle) | <ul> <li>The unit is performing a DUP-<br/>MAC check and cannot send<br/>any messages because no<br/>other stations are connected<br/>to the bus (error passive<br/>state).</li> </ul>             | <ul> <li>If no other stations are<br/>switched on, at least one sta-<br/>tion must be switched on.</li> </ul>                                                            |
| Error passive<br>state | Flashes red<br>(1 s cycle)       | • The number of physical bus<br>faults is too high. No more<br>error messages are actively<br>written to the bus (error pas-<br>sive state).                                                       | <ul> <li>If this fault occurs during oper-<br/>ation (i.e. with operational<br/>communication), the cabling<br/>and terminating resistors must<br/>be checked</li> </ul> |
| Bus off state          | Red                              | <ul> <li>BusOff state</li> <li>The number of physical bus<br/>faults has continued to grow<br/>despite the switch to the error<br/>passive state. Access to the<br/>bus is deactivated.</li> </ul> | <ul> <li>Check the cabling, terminat-<br/>ing resistors, baud rate and<br/>address (MACID)</li> </ul>                                                                    |

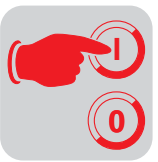

### SYS-F LED (red)

| LED                  | Message                                                                                                    | Fault rectification                                                                                                    |
|----------------------|----------------------------------------------------------------------------------------------------|----------------------------------------------------------------------------------------------------|
| Off                  | <ul> <li>Normal operating state</li> <li>The MQD is exchanging data<br/>with the connected MOVIMOT<sup>®</sup></li> </ul>                                                                   | -                                                                                                    |
| Flashes<br>regularly | <ul> <li>The MQD is in a fault state</li> <li>A fault message is displayed in<br/>the MOVITOOLS status window</li> </ul>                                                                    | Please observe the corresponding fault description (see the chapter "Fault Table").                                                                                                    |
| On                   | <ul> <li>The MQD exchanges no data<br/>with the connected MOVIMOT<sup>®</sup>.</li> <li>The MQD was not configured, or<br/>the connected MOVIMOT<sup>®</sup> do<br/>not respond.</li> </ul> | <ul> <li>Check the wiring of the RS-485 between<br/>MQD and connected MOVIMOT<sup>®</sup> as well<br/>as the voltage supply of MOVIMOT<sup>®</sup></li> <li>Check whether the addresses set at the<br/>MOVIMOT<sup>®</sup> correspond to the addresses<br/>set in the IPOS program ("MovcommDef"<br/>command).</li> <li>Check whether the IPOS program was<br/>started</li> </ul> |
|                      | Maintenance switch on field dis-<br>tributor is set to OFF.                                                                                                    | Check the setting of the maintenance<br>switch on the field distributor.                                                                                                    |

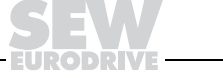

93

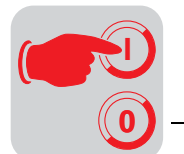

9

### 9.10 Fault states

| Fieldbus timeout       | Switching off the fieldbus master or an open circuit of the fieldbus cabling leads to a field-<br>bus timeout at the MQD. The connected MOVIMOT <sup>®</sup> units are stopped by sending "0"<br>in each process output data word. In addition, the digital outputs are set to "0."                      |
|------------------------|----------------------------------------------------------------------------------------------------|
|                        | It corresponds, for example, to a rapid stop on control word 1. Caution: If the $MOVIMOT^{\mbox{\scriptsize R}}$ is controlled with three process data words, the ramp is specified with 0 s in the third word!                                                                                          |
|                        | The "Fieldbus timeout" fault resets itself automatically, i.e. after restart of the fieldbus communication the $MOVIMOT^{\mbox{\scriptsize B}}$ immediately receive the current process output data again from the controller.                                                                           |
|                        | This fault response can be deactivated via P831 of the MOVITOOLS shell.                                                                                                    |
| RS-485 timeout         | If one or several MOVIMOT <sup>®</sup> can no longer be addressed by the MQD via RS-485, error code 91 "System fault" is displayed in status word 1. As a result, the "SYS-F" LED illuminates. The fault is also transmitted via diagnostics interface.                                                  |
|                        | MOVIMOT <sup>®</sup> , which do not receive any data, stop after 1 second. This requires that the data exchange between MQI and MOVIMOT <sup>®</sup> is carried out via MOVCOMM commands. MOVIMOT <sup>®</sup> that continue to receive data can be controlled as usual.                                 |
|                        | The timeout resets itself automatically, i.e. the current process data are immediately exchanged again with the unavailable MOVIMOT <sup>®</sup> after restart of the communication.                                                                                                    |
| Unit fault             | The MQD fieldbus interfaces can detect a series of hardware defects. After detecting a hardware defect, the devices are inhibited. The exact fault responses and removal measures can be found in the chapter "List of Faults."                                                                          |
|                        | A hardware defect causes fault 91 to be displayed in the process input data in status word 1 of all MOVIMOT <sup>®</sup> . As a result, the "SYS-F" LED on the MQD module flashes regularly.                                                                                                    |
|                        | The exact error code can be displayed via diagnostics interface in MOVITOOLS in the status of the MQD. In the IPOS program, the error code can be read and processed with the "GETSYS" command.                                                                                                    |
| DeviceNet time-<br>out | The timeout interval is set by the master after the connection has been established. The DeviceNet specification refers to an expected packet rate rather than a timeout interval in this case. The expected packet rate is calculated on the basis of the timeout interval using the following formula: |
|                        | $t_{\text{Timeout interval}} = 4 \times t_{\text{Expected}_Packet_Rate}$                                                                                                    |
|                        | The expected packet rate can be set using the connection object class (0x05), attribute 0x09. The values range from 5 ms to 65,535 ms in increments of 5 ms (0 ms = switched                                                                                                    |

94

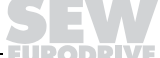

off).

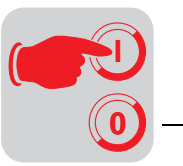

## 10 Startup with CANopen

### 10.1 Startup procedure

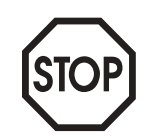

- We recommend switching off the 24  $V_{DC}$  power supply before removing/replacing the fieldbus interface (MFO)!
- The CANopen bus connection is permanently secured using the connection technology described on page 47, so that the CANopen network operation can continue even after removal of the fieldbus interface.
- In addition, please observe the notes in the chapter "Supplemental Field Distributor Startup Information".
- 1. Verify correct connection of MOVIMOT<sup>®</sup> and connection module (MFZ31, MFZ33, MFZ36, MFZ37 or MFZ38).
- 2. Set DIP switch S1/1 (on MOVIMOT<sup>®</sup>) to ON (= address 1).

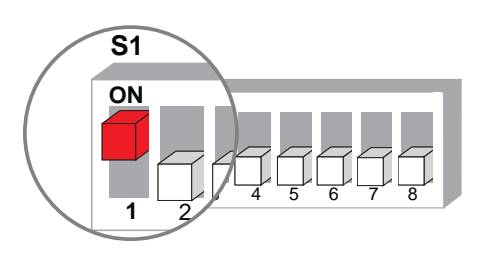

06164AXX

3. Set the maximum speed using f1 setpoint potentiometer (on MOVIMOT®).

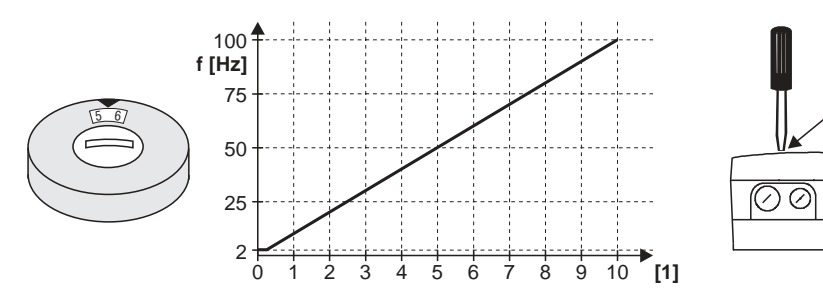

05066BXX

- [1] Potentiometer setting
- 4. Re-insert screw plug of the cover (with gasket).
- 5. Set minimum frequency  $f_{min}$  with switch f2 (on MOVIMOT<sup>®</sup>).

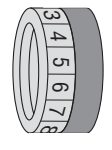

| Function                             | Setting |   |   |    |    |    |    |    |    |    |    |
|--------------------------------------|---------|---|---|----|----|----|----|----|----|----|----|
| Detent position                      | 0       | 1 | 2 | 3  | 4  | 5  | 6  | 7  | 8  | 9  | 10 |
| Min. frequency f <sub>min</sub> [Hz] | 2       | 5 | 7 | 10 | 12 | 15 | 20 | 25 | 30 | 35 | 40 |

6. Set the required ramp time using switch t1 on MOVIMOT<sup>®</sup> if the ramp is not specified via fieldbus (2 PD). The ramp times are in relation to a setpoint step change of 50 Hz.

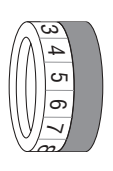

| Function         | Settin | g   |     |     |     |   |   |   |   |   |    |
|------------------|--------|-----|-----|-----|-----|---|---|---|---|---|----|
| Detent position  | 0      | 1   | 2   | 3   | 4   | 5 | 6 | 7 | 8 | 9 | 10 |
| Ramp time t1 [s] | 0.1    | 0.3 | 0.2 | 0.5 | 0.7 | 1 | 2 | 3 | 5 | 7 | 10 |

- 7. Set the CANopen address on the MFO module.
- 8. Connect the CANopen cable. After connecting 24  $\rm V_{DC},$  the SYS-F LED must go out and the STATE LED must begin flashing.

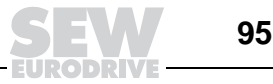

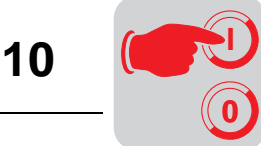

### 10.2 Setting the CANopen address

The CANopen address is set using DIP switches S1/1 to S1/7.

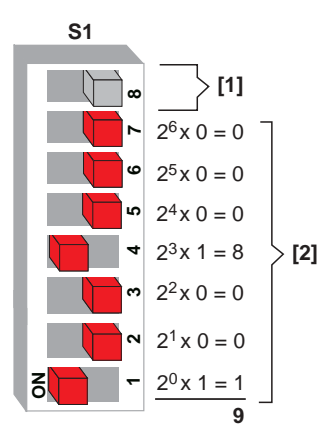

Reserved
 Address (set: address 9)
 Factory setting: Address 1
 Valid addresses: 1 to 127

**Important:**Module address 0 is not a valid CANopen address! If Address 0 is set, the interface cannot be operated. The LEDs COMM, GUARD and STATE flash simultaneously to indicate this fault (see also the chapter "Meaning of the LED display").

51544AXX

Determining the DIP switch setting for any address The following table uses address 9 as an example to show how to determine the DIP switch settings for any bus address.

| Calculation | Remainder | DIP switch setting | Significance |
|-------------|-----------|--------------------|--------------|
| 9/2 = 4     | 1         | DIP 1 = ON         | 1            |
| 4/2 = 2     | 0         | DIP 2 = OFF        | 2            |
| 2/2 = 1     | 0         | DIP 3 = OFF        | 4            |
| 1/2 = 0     | 1         | DIP 4 = ON         | 8            |
| 0/2 = 0     | 0         | DIP 5 = OFF        | 16           |
| 0/2 = 0     | 0         | DIP 6 = OFF        | 32           |
| 0/2 = 0     | 0         | DIP 7 = OFF        | 64           |

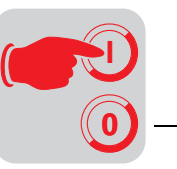

### 10.3 Setting the CANopen baud rate

The baud rate is set using DIP switches S2/1 and S2/2. The following table shows how to determine the baud rate using the DIP switch assignment:

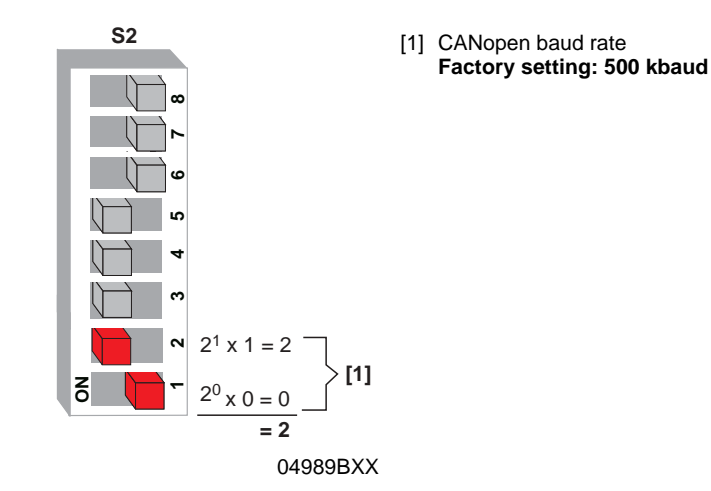

| Baud rate | Value | DIP 1 | DIP 2 |
|-----------|-------|-------|-------|
| 125 kbaud | 0     | OFF   | OFF   |
| 250 kbaud | 1     | ON    | OFF   |
| 500 kbaud | 2     | OFF   | ON    |
| 1 Mbaud   | 3     | ON    | ON    |

### 10.4 Setting process data length and I/O enable

The process data length is set via DIP switches S2/3 and S2/4 and the I/Os are enabled via DIP switch S2/5.

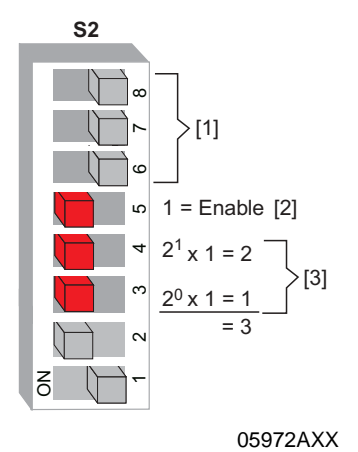

- [1] Reserved, position = OFF
- [2] I/O enable Factory setting: Enable
- [3] Process data length Factory setting: 3 PD

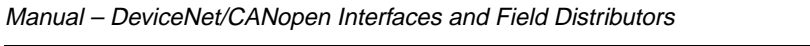

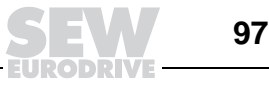

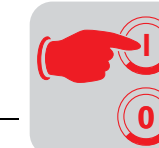

The following table shows how to determine I/O enable using the DIP switch assignment:

| I/O      | Value | DIP 5 |
|----------|-------|-------|
| Disabled | 0     | OFF   |
| Enabled  | 1     | ON    |

The following table shows how to determine the process data length using the DIP switch assignment:

| Process data length        | Value | DIP 3 | DIP 4 |
|----------------------------|-------|-------|-------|
| 0 PD                       | 0     | OFF   | OFF   |
| Unacceptable configuration | 1     | ON    | OFF   |
| 2 PD                       | 2     | OFF   | ON    |
| 3 PD                       | 3     | ON    | ON    |

### 10.5 Configuration (project planning) of CANopen master

"EDS files" are available for the configuration of the CANopen master. These files are installed by using the configuration software. The detailed installation procedure is described in the manuals of the corresponding configuration software. The most current version of the EDS files is available in the Internet at http://www.sew-eurodrive.de.

EDS file

An EDS file is available for every possible process data configuration. The name of the corresponding EDS file consists of the following:

#### MXX YPD.EDS or MXX YPDI.EDS

The letter "I" indicates that the "Process Data I/O" DIP switch is switched on. The meaning of XX and Y can be found in the following table.

| XX | Unit type | Y | Number of process data<br>(as set with the DIP switch) |
|----|-----------|---|--------------------------------------------------------|
| 21 | MFO21A    | 0 | No process data                                        |
| 22 | MFO22A    | 2 | Control via 2 process data                             |
| 32 | MFO32A    | 3 | Control via 3 process data                             |

### Examples:

Three process data words must be transferred to MOVIMOT<sup>®</sup> with the MFO22A fieldbus module. In addition, an I/O byte must be attached to the process data.

The name of the corresponding EDS file is:

M22\_3PDI.EDS

Three process data words must be transferred to MOVIMOT<sup>®</sup> with the MFO21A fieldbus module. The I/Os of the MFO21A must not be processed.

The name of the corresponding EDS file is:

M21\_3PD.EDS

98

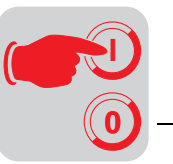

11

### 11 Function of MFO.. CANopen Interface

### 11.1 Process data and sensor/actuator processing

The MFO CANopen interface not only makes it possible to control MOVIMOT<sup>®</sup> AC motors but also permits connection of sensors/actuators to digital input terminals and digital output terminals. For this purpose, an additional I/O byte is added to the CANopen protocol following the process data for MOVIMOT<sup>®</sup>. The extra digital inputs and outputs of the MFO are reproduced in this I/O byte.

The process data are coded based on the uniform MOVILINK<sup>®</sup> profile for SEW drive inverters (see the chapter MOVILINK<sup>®</sup> Unit Profile).

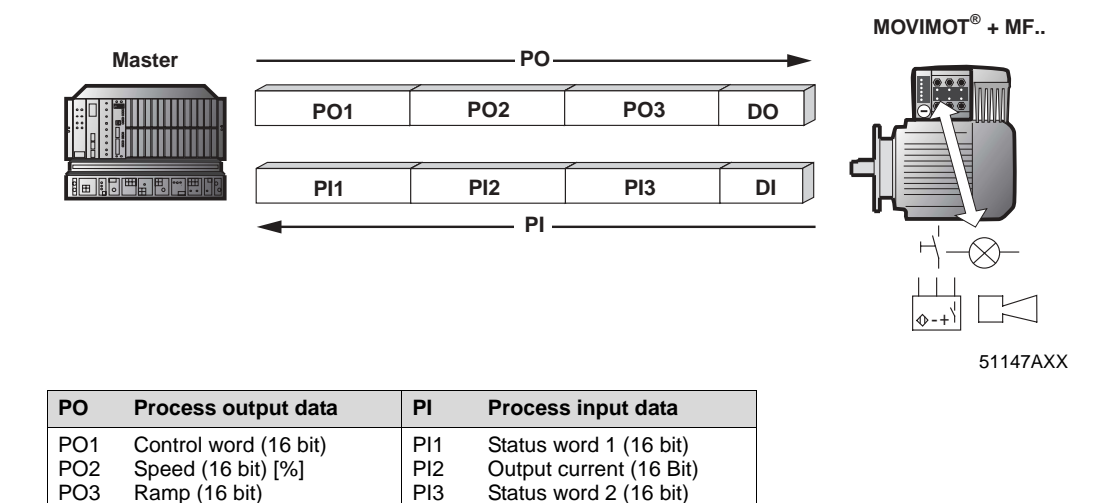

In general, all 16-bit words are transferred on the CANopen bus in the Lo/Hi sequence (first the lower-value 8 bit, then the higher-value 8 bit).

Digital inputs (8 bit)

DI

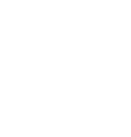

DO

Digital outputs (8 bit)

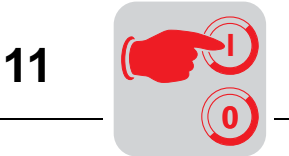

### 11.2 Structure of the input/output byte

### MF021/22

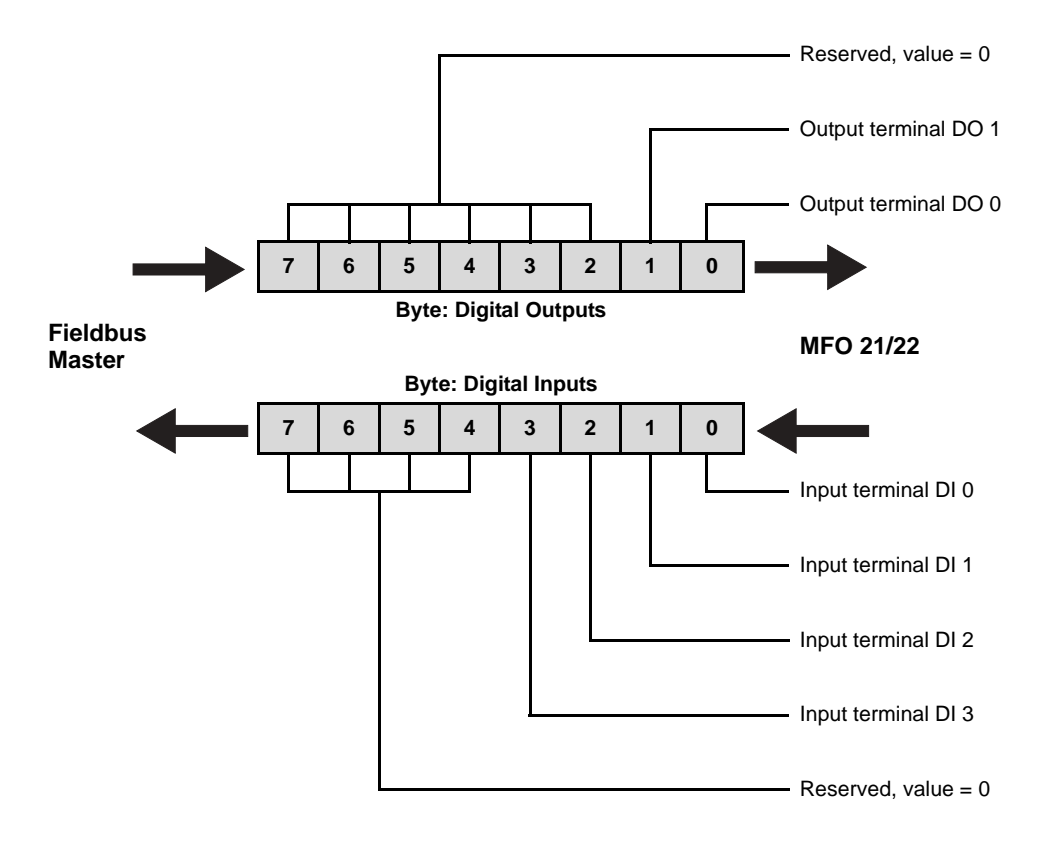

#### MFO32

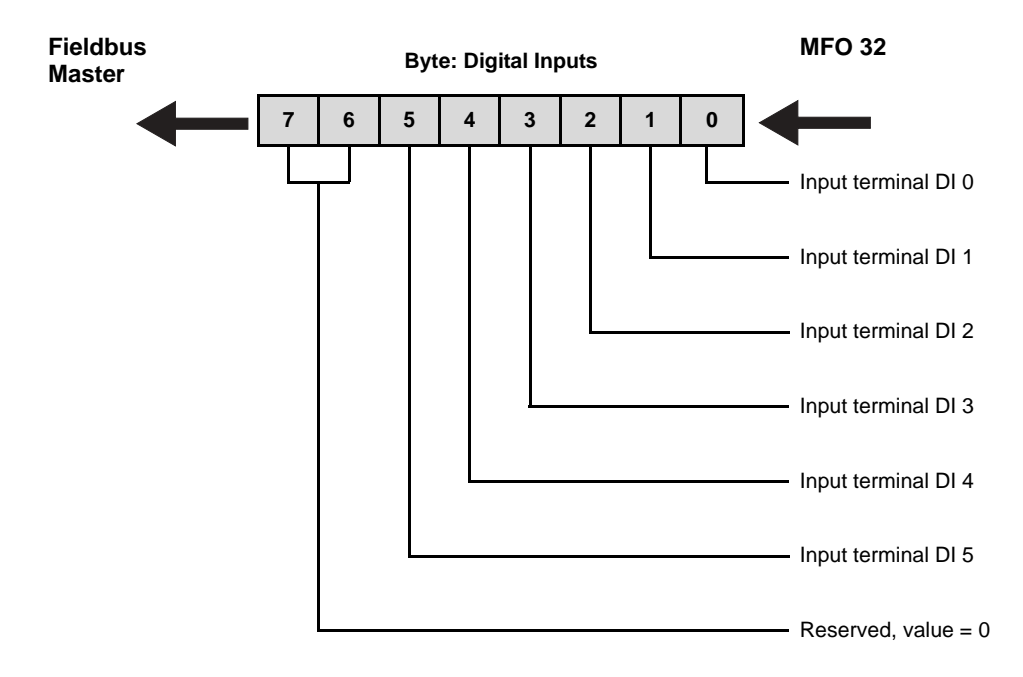

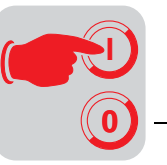

### 11.3 Functions of the DIP switches

**Baud rate and PD** Baud rate and PD configuration of the module can be set via DIP switch block S2. *configuration* 

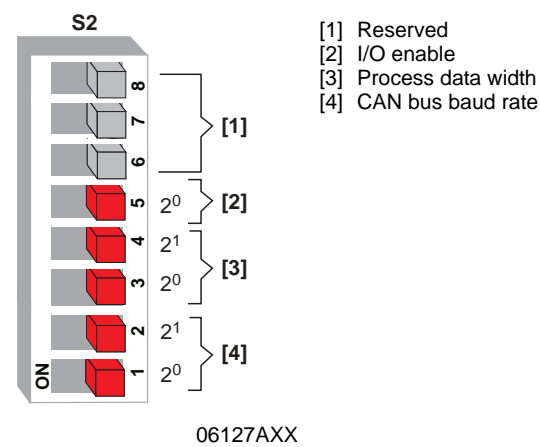

### This results in the following PD configurations for the different MFO types:

| DIP switch  | Supported MFO | Description                                                                                             | Data lenç              | th [byte]             |
|-------------|---------------|----------------------------------------------------------------------------------------------------|------------------------|-----------------------|
| setting     | types         |                                                                                                    | Process output<br>data | Process input<br>data |
| 2PD         | All MFO types | MOVIMOT <sup>®</sup> control via 2 process data words                                                   | 4                      | 4                     |
| 3PD         | All MFO types | MOVIMOT <sup>®</sup> control via 3 process data words                                                   | 6                      | 6                     |
| 0PD+DI/DO   | MFO 21/22     | No MOVIMOT <sup>®</sup> control, only processing of digital inputs and outputs                          | 1                      | 1                     |
| 2PD + DI/DO | MFO 21/22     | MOVIMOT <sup>®</sup> control using 2 process data words and processing of digital inputs and outputs    | 5                      | 5                     |
| 3PD + DI/DO | MFO 21/22     | MOVIMOT <sup>®</sup> control using 3 process data words<br>and processing of digital inputs and outputs | 7                      | 7                     |
| 0PD+DI      | MFO 32        | No MOVIMOT <sup>®</sup> control, only processing of digital inputs                                      | 0                      | 1                     |
| 2PD + DI    | MFO 32        | MOVIMOT <sup>®</sup> control using 2 process data words and processing of digital inputs                | 4                      | 5                     |
| 3PD + DI    | MFO 32        | $\rm MOVIMOT^{I\!\!B}$ control using 3 process data words and processing of digital inputs              | 6                      | 7                     |

## Setting the baud rates

The baud rate for the interface can be set according to the following table:

| Baud rate | Value | DIP 1 | DIP 2 |
|-----------|-------|-------|-------|
| 125 kbaud | 0     | OFF   | OFF   |
| 250 kbaud | 1     | ON    | OFF   |
| 500 kbaud | 2     | OFF   | ON    |
| 1 Mbaud   | 3     | ON    | ON    |

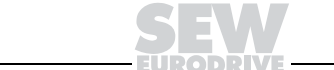

101

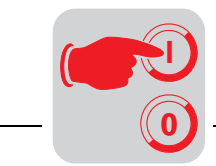

Address

With the MFO, the address is set via DIP switch S1.

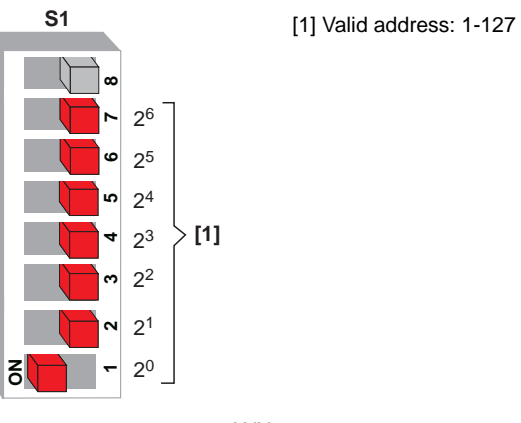

06128AXX

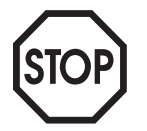

Important: Module address 0 is not a valid CANopen address! If Address 0 is set, the interface cannot be operated. The LEDs COMM, GUARD and STATE flash simultaneously to indicate this fault (see also the chapter "Meaning of the LED Display").

11

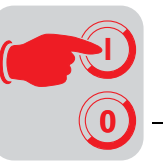

### 11.4 Meaning of the LED display

The MFO CANopen interface comprises five LEDs for diagnostic purposes:

- LED COMM (green) indicates data transfers from and to the node
- LED GUARD (green) indicates lifetime monitoring
- LED STATE (green) indicates the status of the bit-strobe process data channel
- LED BUS-F (red) indicates the bus status
- LED SYS-F (red) indicates MFO or MOVIMOT<sup>®</sup> system faults

| © COMM<br>© GUARD<br>© STATE<br>E BUS-F<br>○ SYS-F |                     |
|----------------------------------------------------|---------------------|
|                                                    | SEW (P)<br>50355AXX |

*COMM (green)* The COMM LED always flashes briefly if the CANopen interface has sent a message or if a message addressed to the interface is received.

GUARD (green)

The GUARD LED indicates the status of the CANopen lifetime monitoring.

| LED                          | Message                                                                                                    | Fault rectification                                                                                                    |
|------------------------------|----------------------------------------------------------------------------------------------------|----------------------------------------------------------------------------------------------------|
| Off                          | <ul> <li>CANopen timeout monitoring for field-<br/>bus interface is not activate (object<br/>0x100C = 0 and/or object 0x100D=0).</li> <li>This is the default setting after switch-<br/>on.</li> </ul> | _                                                                                                    |
| to                           | <ul> <li>CANopen timeout monitoring for field-<br/>bus interface is not activate (object<br/>0x100C≠0 and/or object 0x100D≠0).</li> </ul>                                                              | _                                                                                                    |
| Flashes green<br>(1 s cycle) | <ul> <li>CANopen master did not receive any additional lifetime requests.</li> <li>The fieldbus interface is in fieldbus timeout state.</li> </ul>                                                     | <ul> <li>Check status of master.</li> <li>Check timeout interval set in master.</li> <li>Check connection between master<br/>and MFO.</li> <li>Check termination of master.</li> </ul> |

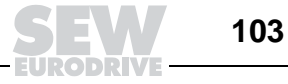

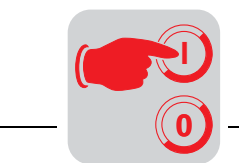

*STATE (green)* The STATE LED shows the current NMT status of the fieldbus interface. The fieldbus interface supports minimal BOOTUP, i.e. the statuses "pre-operational," "operational" and "stopped" exist.

| LED                       | State           | Message                                                                                                    |
|---------------------------|-----------------|----------------------------------------------------------------------------------------------------|
| Flashes<br>(1 s<br>cycle) | Pre-operational | <ul> <li>The device can only (with SDOs) be parameterized, process data (PDOs) are ignored.</li> <li>This status exists after switch-on.</li> </ul> |
| On                        | Operational     | PDOs, SDOs and NMT services are processed.                                                                                                    |
| Off                       | Stopped         | <ul><li>The device ignores all SDOs and PDOs.</li><li>Only messages of the NMT are processed.</li></ul>                                             |

**BUS-F (red)** The BUS-F LED displays the physical status of the bus node. The functions are described in the following table.

| LED                              | Status                 | Message                                                                                                    | Fault rectification                                                                                                    |
|----------------------------------|------------------------|----------------------------------------------------------------------------------------------------|----------------------------------------------------------------------------------------------------|
| Off                              | Error-Active state     | • The number of bus errors is in the normal range.                                                                                                    | -                                                                                                    |
| Flashes<br>Red<br>(1 s<br>cycle) | Error-Passive<br>state | <ul> <li>The number of physical bus<br/>faults is too high.</li> <li>No more error messages are<br/>actively written to the bus.</li> </ul>                                      | <ul> <li>If this fault occurs during<br/>operation (i.e. with opera-<br/>tional communication), the<br/>cabling and terminating resis-<br/>tors must be checked</li> </ul> |
| Red                              | BusOff state           | <ul> <li>The number of physical bus<br/>faults has continued to grow<br/>despite the switch to the error<br/>passive state.</li> <li>Access to the bus is not active.</li> </ul> | <ul> <li>Check the cabling, terminat-<br/>ing resistors, baud rate and<br/>address.</li> </ul>                                                                             |

### SYS-F (red)

In general, the SYS-F LED is without functions in the PD configurations 0PD + DI/DO and 0PD + DI.

| LED           | Message                                                                                                    | Fault rectification                                                                                                    |  |  |
|---------------|----------------------------------------------------------------------------------------------------|----------------------------------------------------------------------------------------------------|--|--|
| Off           | - Normal operating status of the MFO and $\text{MOVIMOT}^{\textcircled{B}}$                                                                      | -                                                                                                    |  |  |
| Flashes<br>1x | <ul> <li>MFO operating status OK, MOV-<br/>IMOT<sup>®</sup> signals fault</li> </ul>                                                             | <ul> <li>Evaluate the fault number in MOVIMOT<sup>®</sup> status word 1 in the controller.</li> <li>Reset MOVIMOT<sup>®</sup> using the controller (reset bit in control word 1).</li> <li>Read the MOVIMOT<sup>®</sup> operating instructions for additional information about fault correction.</li> </ul> |  |  |
| Flashes<br>2x | <ul> <li>MOVIMOT<sup>®</sup> does not react to set-<br/>points from the CANopen master<br/>because PD data have not been<br/>enabled.</li> </ul> | <ul> <li>Check DIP switches S1/1 S1/4 on MOVIMOT<sup>®</sup>.</li> <li>Set RS-485 address 1 so that the PO data are enabled.</li> </ul>                                                                                                    |  |  |
| On            | <ul> <li>Communications link between MFO<br/>and MOVIMOT<sup>®</sup> is disrupted or<br/>interrupted.</li> </ul>                                 | <ul> <li>Check the electrical connection between MFO<br/>and MOVIMOT<sup>®</sup> (terminals RS+ and RS-)</li> <li>See the chapters "Electrical Installation" and<br/>"Installation Planning under EMC Aspects."</li> </ul>                                                                                   |  |  |
|               | • Maintenance switch on field distribu-<br>tor is set to OFF.                                                                                    | Check the setting of the maintenance switch on the field distributor.                                                                                                    |  |  |

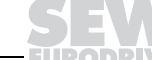

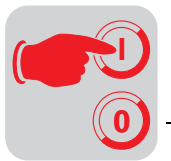

### 11.5 Fault states

fault

The communications link between MFO and MOVIMOT<sup>®</sup> is interrupted if the MFO sig-MFO system nals a system fault ("SYS-F" LED continuously lit). This system fault is signaled to the fault, MOVIMOT® controller as fault code 91 dec via the diagnostics channel and via the status words of the process input data. Since this system fault generally calls attention to cabling problems or a missing 24 V supply of the MOVIMOT<sup>®</sup> inverter, a RESET via control word is not possible! As soon as the communications link is reestablished, the fault automatically resets itself. Check the electrical connection of MFO and MOVIMOT<sup>®</sup>. In the event of a system fault, the process input data return a fixed bit pattern because valid MOVIMOT<sup>®</sup> status information is no longer available. Consequently, it only remains possible to use the status word bit 5 (malfunction) and the fault code for evaluation within the controller. No other information is valid!

| Process input word               | Hex<br>value        | Message                                                                                 |
|----------------------------------|---------------------|-----------------------------------------------------------------------------------------|
| PI1: Status word 1               | 5B20 <sub>hex</sub> | Fault code 91 (5B hex), bit 5 (malfunction) = 1<br>No other status information is valid |
| PI2: Current actual value        | 0000 <sub>hex</sub> | Information is invalid                                                                  |
| PI3: Status word 2               | 0020 <sub>hex</sub> | Bit 5 (malfunction) = 1<br>No other status information is valid                         |
| Input byte of the digital inputs | XX <sub>hex</sub>   | The input information of the digital inputs continues to be updated                     |

The input information of the digital inputs is still updated and can still be evaluated within the controller.

#### CANopen timeout Monitoring individual MFO.. interfaces through the master (node guarding):

To monitor the communication, the master cyclically sends a node-guarding object with set RTR bit to the interfaces. Upon readiness, the interfaces respond with a corresponding node guarding object which returns the current operating state and a toggle bit. The toggle bit changes with each message between 0 and 1.

The network master uses the response to verify whether the stations are still functional. In case of a fault, the master can initiate an action that is appropriate for the application (e.g. stopping all drives).

Node guarding is active in all operating states following the first reception of a "Node Event" from the master. Activation of node guarding is signaled through continuous illumination of the GUARD LED.

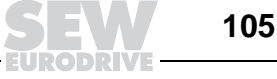

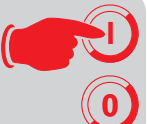

### Response of MFO interfaces upon failure of the NMT master (life guarding):

Monitoring is active if *life time factor*  $\neq$  0 and/or *guard time*  $\neq$  0.

If monitoring is activate, the MFO interface blocks the MOVIMOT<sup>®</sup> drive if the master does not trigger a "Node Event" within the timeout interval. In addition, the interface sends an EMERGENCY object via CAN bus.

The timeout interval (milliseconds) is calculated as follows:

life time factor (indices 0x100C) × guard time (indices 0x100D)

Timeout intervals of less than 5 ms are not accepted, the previous value remains active.

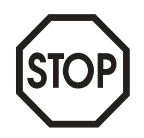

Important: The diagnostic interface and MOVITOOLS<sup>®</sup> can be used in menu item P819 to read the timeout interval set by the controller. This interval can only be changed by the controller via CANopen objects 0x100C and 0x100D and not via MOVITOOLS<sup>®</sup>.

*Fieldbus timeout* Switching off the fieldbus master or an open circuit of the fieldbus cabling leads to a fieldbus timeout at the MFO. The connected MOVIMOT<sup>®</sup> units are stopped by sending "0" in each process output data word. In addition, the digital outputs are set to "0."

This process to a rapid stop on control word 1. Caution: If  $MOVIMOT^{\textcircled{B}}$  is controlled with 3 process data words, the ramp is specified with 0 s in the third word!

The "Fieldbus timeout" fault resets itself automatically, i.e. after restart of the fieldbus communication the  $MOVIMOT^{\circledast}$  units immediately receive the current process output data again from the controller once again.

This fault response can be deactivated via P831 of the MOVITOOLS shell.

Emergency object The emergency object can be triggered by two events.

- 1. A fault occurred in MOVIMOT<sup>®</sup>, i.e. the fault bit is set in the control word. In this case, an emergency object with error code "Device specific" (0xFFFF) is transmitted.
- 2. The interface detected a violation of life guarding. As a result, an "emergency object" with error code "Life guard Error" (0x8130) is sent.
- 3. Only the 24 V supply voltage is present at the MOVIMOT<sup>®</sup>. An emergency object with error code "Mains Voltage" (0x3100) is sent.

If the fault is corrected, it is signaled by an emergency object with error code "No Error" (0x0000).

The status word is sent along with every emergency object. The exact structure is shown in the following table:

|               | Byte 0        | Byte 1          | Byte 2                            | Byte 3 | Byte 4           | Byte 5                       | Byte 6 | Byte 7 |
|---------------|---------------|-----------------|-----------------------------------|--------|------------------|------------------------------|--------|--------|
| Con-<br>tents | Emergei<br>co | ncy error<br>de | Error register<br>(Object 0x1001) | 0      | Status w<br>MOVI | ord from<br>MOT <sup>®</sup> | 0      | 0      |

### 11.6 Process data exchange

The CANopen interface always sends out process input data (TX-PDO1) if it received process output data (RX-PDO1).

In addition, the process input data can be queried with RTR-TX-PDO1.

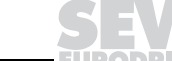

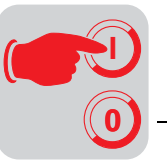

### 11.7 MFO object directory

The following object directory lists the index, subindex, data type and access type of the objects supported by the CANopen MFO.. interface.

| Index  | Subindex       | Function                                              | Data type      | Access | Default |
|--------|----------------|-------------------------------------------------------|----------------|--------|---------|
| 0x1000 | 0              | device type                                           | UNSIGNED32     | ro     | 0       |
| 0x1001 | 0              | error register                                        | UNSIGNED8      | ro     | -       |
| 0x1002 | 0              | state register                                        | UNSIGNED32     | ro     | -       |
| 0x1004 | 0              | number of PDOs supported                              | UNSIGNED32     | ro     | 65537   |
|        | 1              | number of syn. PDOs supported                         | UNSIGNED32     | ro     | 0       |
|        | 2              | number of asy. PDOs supported                         | UNSIGNED32     | ro     | 65537   |
| 0x1008 | 0              | manufacturer device name                              | VISIBLE STRING | ro     | -       |
| 0x1009 | 0              | manufacturer hardware version                         | VISIBLE STRING | ro     | -       |
| 0x100A | 0              | manufacturer software version                         | VISIBLE STRING | ro     | -       |
| 0x100B | 0              | node ID                                               | UNSIGNED32     | ro     | -       |
| 0x100C | 0              | guard time                                            | UNSIGNED16     | rw     | 0       |
| 0x100D | 0              | life time factor                                      | UNSIGNED8      | rw     | 0       |
| 0x100E | 0              | COB-ID node guarding                                  | UNSIGNED32     | ro     | -       |
| 0x100F | 0              | number of SDOs supported                              | UNSIGNED32     | ro     | 1       |
| 0x1014 | 0              | COB-ID emergency object                               | UNSIGNED32     | ro     | -       |
| 0x1200 | 0              | server SDO parameter                                  | UNSIGNED8      | ro     | 2       |
|        | 1              | COB-ID Client $\rightarrow$ Server (rx)               | UNSIGNED32     | ro     | -       |
|        | 2              | $\text{COB-ID Server} \rightarrow \text{Client (tx)}$ | UNSIGNED32     | ro     | -       |
| 0x1400 | 0              | RX PDO 1 communication parameter                      | UNSIGNED8      | ro     | 2       |
|        | 1              | COB-ID used by PDO                                    | UNSIGNED32     | ro     | -       |
|        | 2              | transmission type                                     | UNSIGNED8      | ro     | 254     |
| 0x1600 | 0              | Count mapped objects                                  | UNSIGNED8      | ro     | -       |
|        | 1              | RxPDO1 1st mapped object                              | UNSIGNED32     | ro     | -       |
|        | 2 <sup>1</sup> | RxPDO1 2nd mapped object                              | UNSIGNED32     | ro     | -       |
|        | 3 <sup>1</sup> | RxPDO1 3rd mapped object                              | UNSIGNED32     | ro     | -       |
|        | 4 <sup>1</sup> | TxPDO1 4th mapped object                              | UNSIGNED32     | ro     | -       |
| 0x1800 | 0              | TX PDO 1 communication parameter                      | UNSIGNED8      | ro     | 2       |
|        | 1              | COB-ID used by PDO                                    | UNSIGNED32     | ro     | -       |
|        | 2              | transmission type                                     | UNSIGNED8      | ro     | 254     |
| 0x1A00 | 0              | count mapped objects                                  | UNSIGNED8      | ro     | -       |
|        | 1              | TxPDO1 1st mapped object                              | UNSIGNED32     | ro     | -       |
|        | 2 <sup>1</sup> | TxPDO1 2nd mapped object                              | UNSIGNED32     | ro     | -       |
|        | 3 <sup>1</sup> | TxPDO1 3rd mapped object                              | UNSIGNED32     | ro     | -       |
|        | 4 <sup>1</sup> | TxPDO1 4th mapped object                              | UNSIGNED32     | ro     | -       |

1 These entries depend upon the configuration of the number of process data words.

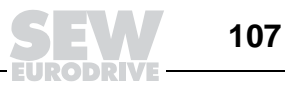

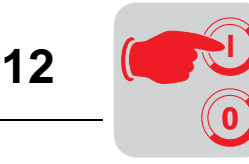

### 12 Supplemental Field Distributor Startup Information

Depending upon the fieldbus interface used, the startup is carried out according to the chapter:

- "Startup with DeviceNet (MFD + MQD)"
- "Startup with CANopen"

In addition, please observe the following notes on the startup of field distributors.

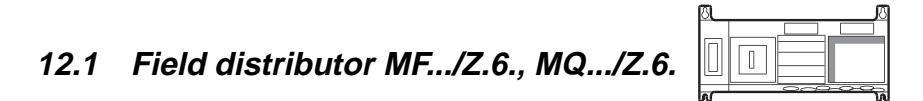

Maintenance switch The maintenance/line protection switch of the Z.6. field distributor protects the hybrid line against overload and switches the

Power supply of the MOVIMOT<sup>®</sup>

- 24  $V_{DC}$  supply of the MOVIMOT<sup>®</sup>

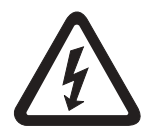

# Important: The maintenance/line protection switch disconnects only the $\rm MOVIMOT^{\$}$ motor from the power supply system, not the field distributor.

### Block diagram:

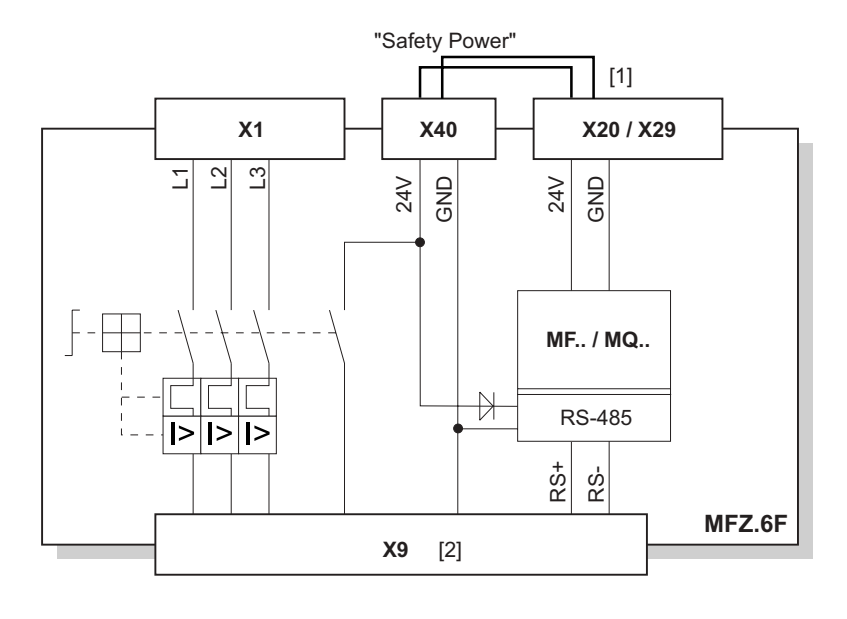

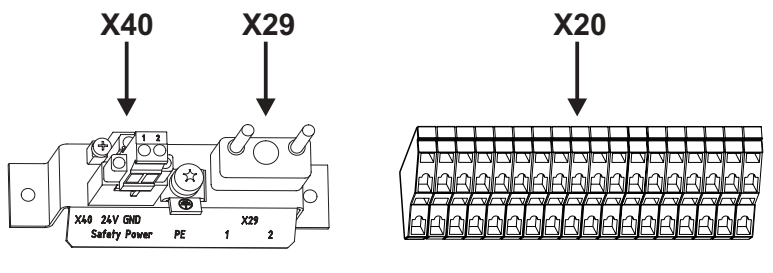

05976AXX

 Jumper to supply of MOVIMOT<sup>®</sup> from 24 V<sub>DC</sub> voltage for MF./MQ.. fieldbus module (wired at factory)

[2] Connection of hybrid cable

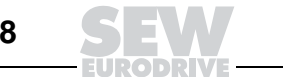
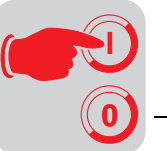

## 12.2 Field distributors MF.../MM../Z.7., MQ.../MM../Z.7.

Checking the method of connection for the connected motor Use the following figure to verify that the selected connection method is identical for the field distributor and the connected motor.

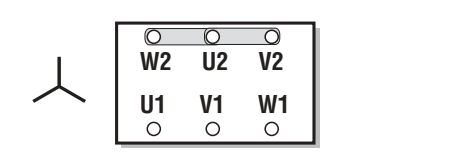

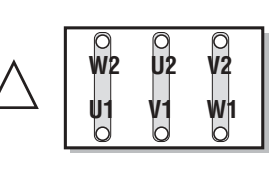

03636AXX

Important: For brake motors: Do not install brake rectifiers inside the terminal box of the motor!

Internal wiring of the MOVIMOT<sup>®</sup> inverter in the field distributor

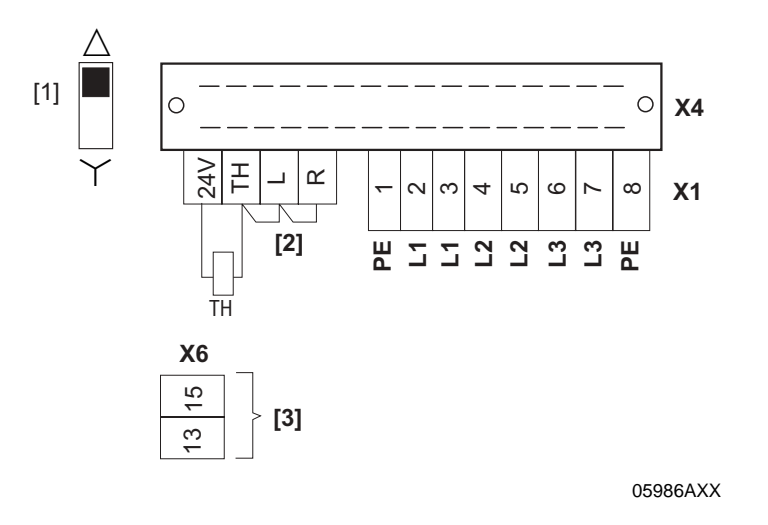

[1] DIP switch for setting the method of connection Make sure that the connection method of the connected motor matches the setting of the DIP switch.

[2] Note the released direction of rotation (default enables both directions of rotation)

Both directions of rotation are enabled

Only direction of rotation **CCW** is enabled

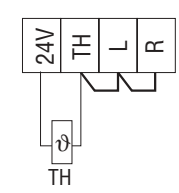

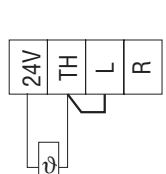

TH

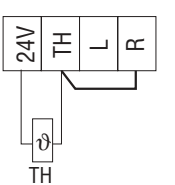

CW is enabled

Only direction of rotation

04957AXX

[3] Standard integrated braking resistor (only in motors without brake)

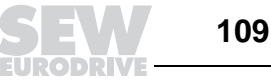

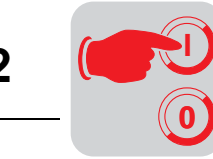

#### 12.3 MF.../MM../Z.8., MQ.../MM../Z.8. field distributors

| ۵ | Ø |  |
|---|---|--|
|   |   |  |
| Ш |   |  |
|   |   |  |
|   |   |  |

Maintenance switch

The maintenance switch of the Z.8. field distributor switches the

- Power supply of the MOVIMOT<sup>®</sup>

## - 24 $V_{DC}$ supply of the MOVIMOT<sup>®</sup>

Important: The maintenance switch disconnects the MOVIMOT<sup>®</sup> inverter with connected motor from the power supply system, but not the field distributor.

### Block diagram:

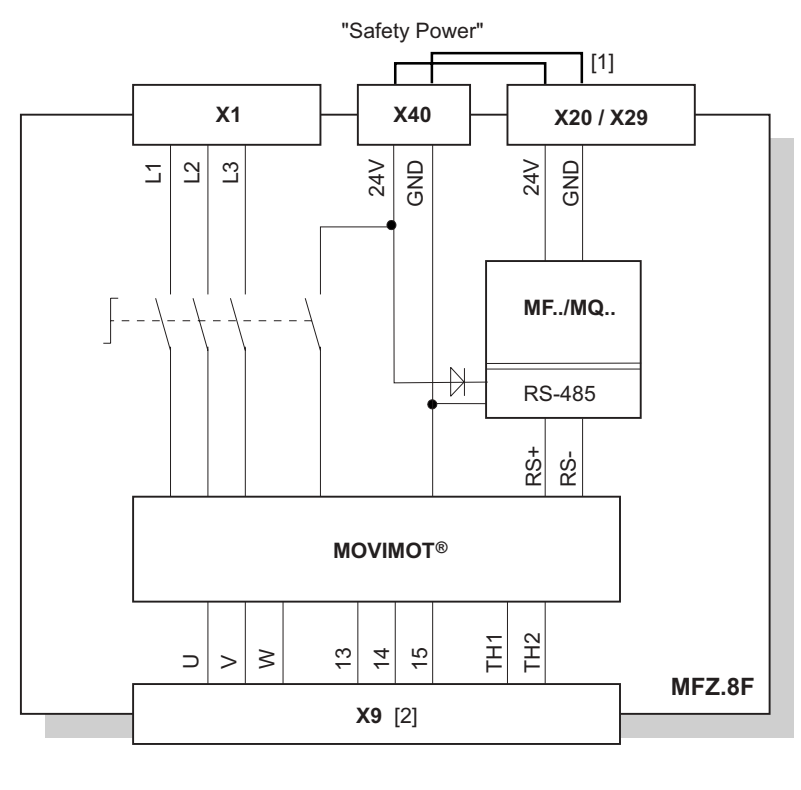

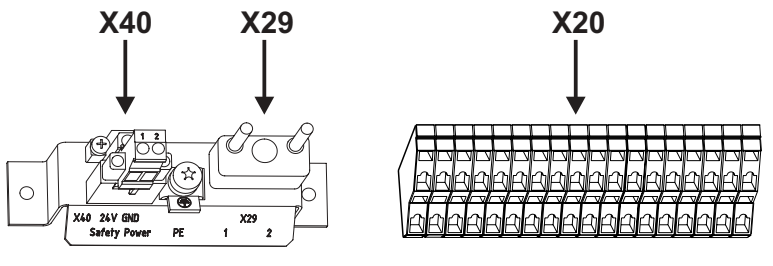

05977AXX

[1] Jumper to supply of MOVIMOT<sup>®</sup> from 24  $V_{DC}$  voltage for MF.. fieldbus module (wired at factory)[2] Connection of hybrid cable

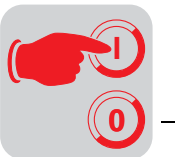

Checking the method of connection for the connected motor Use the following figure to verify that the selected connection method is identical for the field distributor and the connected motor.

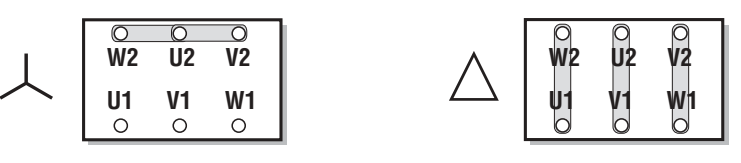

03636AXX

Important: For brake motors: Do not install brake rectifiers inside the terminal box of the motor!

Internal wiring of the MOVIMOT<sup>®</sup> inverter in the field distributor

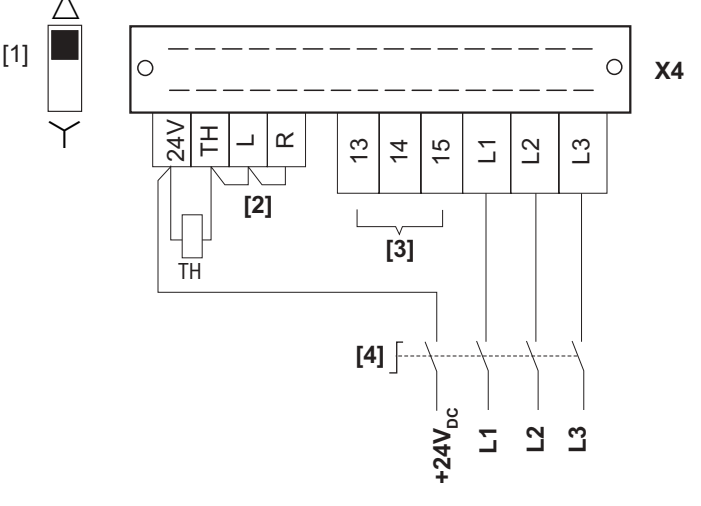

05981AXX

- [1] DIP switch for setting the method of connection Make sure that the connection method of the connected motor matches the setting of the DIP switch.
- [2] Note the released direction of rotation (default enables both directions of rotation)

Both directions of rotation are enabled

Only direction of rotation **CCW** is enabled

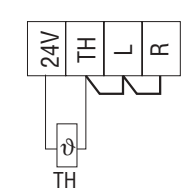

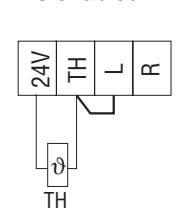

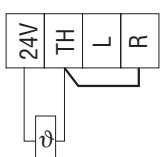

TΗ

**CW** is enabled

Only direction of rotation

04957AXX

- [3] Connection for internal braking resistor (in motors without brake only)
- [4] Maintenance switch

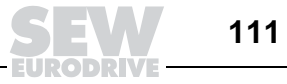

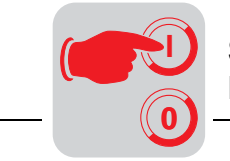

## 12.4 MOVIMOT<sup>®</sup> frequency inverter integrated in field distributor

The following section describes the changes that are necessary to operate the  $MOVIMOT^{\$}$  frequency inverter integrated in the field distributor compared to the use of the inverter when it is integrated in the motor.

Changed factory setting for MOVIMOT<sup>®</sup> units integrated in the field distributor Note the changes to the factory settings when using MOVIMOT<sup>®</sup> integrated in Z.7 or Z.8. field distributors. The remaining settings are identical to those for operation of  $MOVIMOT^{®}$  units integrated in the motor. Consult the "MOVIMOT<sup>®</sup> MM03C–MM3XC Operating Instructions."

### DIP switch S1:

| S1      | 1  | 2     | 3     | 4  | 5               | 6                         | 7                          | 8       |
|---------|----|-------|-------|----|-----------------|---------------------------|----------------------------|---------|
| Message | R  | S-485 | addre | SS | Motor           | Motor                     | PWM                        | No-load |
|         | 20 | 2'    | 22    | 2° | protec-<br>tion | rating class              | frequency                  | damping |
| ON      | 1  | 1     | 1     | 1  | Off             | Motor one<br>size smaller | Variable<br>(16, 8, 4 kHz) | On      |
| OFF     | 0  | 0     | 0     | 0  | On              | adapted                   | 4 kHz                      | Off     |

#### f1 setpoint potentiometer:

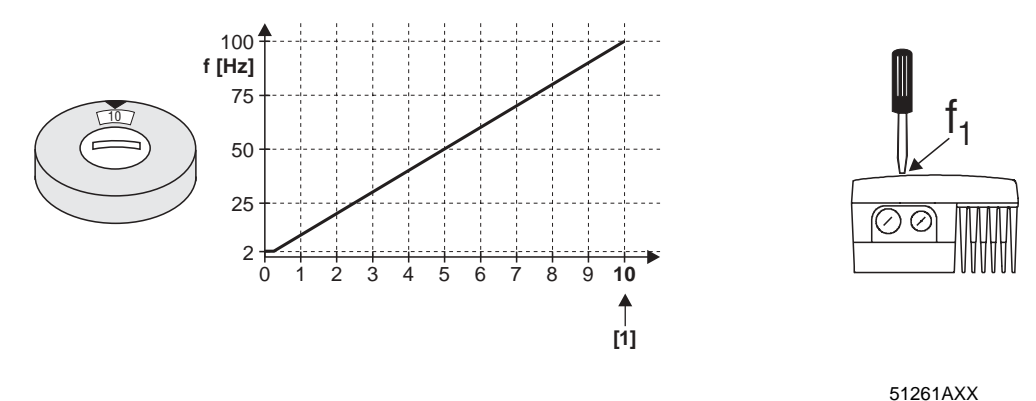

[1] Factory setting

12

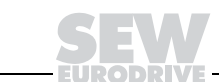

112

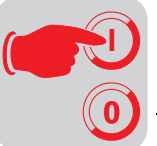

Special functions for MOVIMOT<sup>®</sup> integrated in the field distributor

The following special functions are possible (to a limited extent) with the use of MOVIMOT<sup>®</sup> integrated in the Z.7/Z.8 field distributor. A detailed description of the special functions can be found in the "MOVIMOT<sup>®</sup> MM03C–MM3XC" operating instructions.

| Spe | ecial function                                                                                     | Restriction                                                                                                    |
|-----|----------------------------------------------------------------------------------------------------|----------------------------------------------------------------------------------------------------|
| 1   | MOVIMOT <sup>®</sup> with increased ramp times                                                     | -                                                                                                    |
| 2   | $\rm MOVIMOT^{\it transmission}$ with adjustable current limitation (fault if exceeded)            | -                                                                                                    |
| 3   | $\rm MOVIMOT^{\textcircled{B}}$ with adjustable current limitation (switchable via terminal f1/f2) | -                                                                                                    |
| 4   | MOVIMOT <sup>®</sup> with bus parameter setting                                                    | only with MQ fieldbus interfaces                                                                                                    |
| 5   | $\rm MOVIMOT^{\it l\! B}$ with motor protection in Z.7/Z.8 field distributor                       | -                                                                                                    |
| 6   | MOVIMOT <sup>®</sup> with maximum 8 kHz PWM frequency                                              | -                                                                                                    |
| 7   | MOVIMOT <sup>®</sup> with rapid start/stop                                                         | The mechanical brake must only be con-<br>trolled by MOVIMOT <sup>®</sup> . Controlling the<br>brake via relay output is not possible. |
| 8   | MOVIMOT <sup>®</sup> with minimum frequency 0 Hz                                                   | -                                                                                                    |
| 10  | MOVIMOT <sup>®</sup> with minimum frequency 0 Hz and reduced torque at low frequencies             | -                                                                                                    |
| 11  | Monitoring of supply phase fault is deactivated                                                    | -                                                                                                    |
| 12  | $\rm MOVIMOT^{\it ®}$ with quick start/stop and motor protection in Z.7 and Z.8 field distributors | -                                                                                                    |

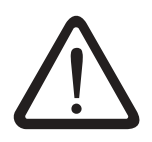

Special function 9 "MOVIMOT<sup>®</sup> for hoisting applications" must not be used for  $MOVIMOT^{®}$  inverters integrated in Z.7/Z.8 field distributors!

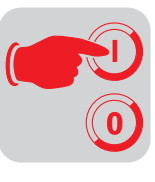

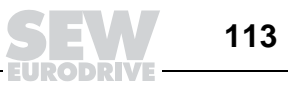

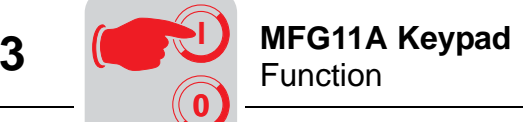

#### 13 MFG11A Keypad

#### 13.1 Function

The MFG11A keypad is plugged onto any MFZ.. connection module instead of a fieldbus interface for manual control of a  $MOVIMOT^{\$}$  drive.

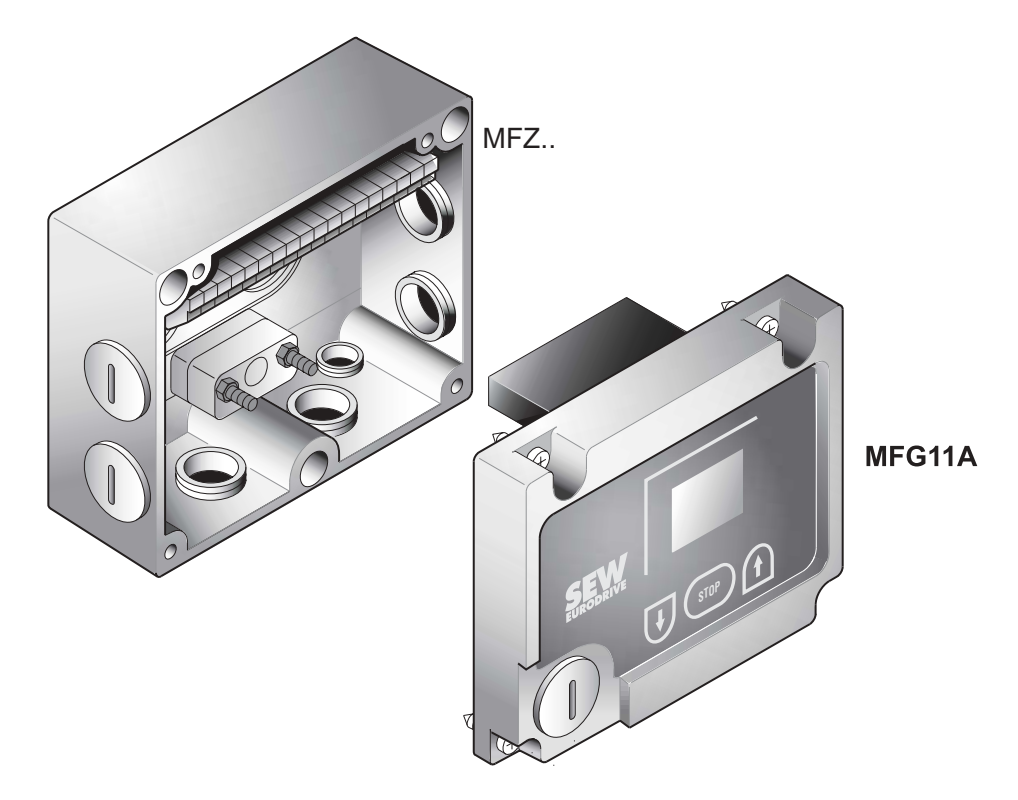

50030AXX

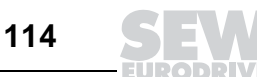

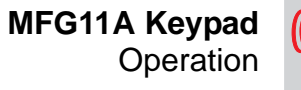

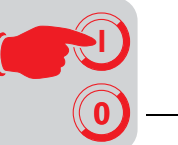

### 13.2 Operation

| Operation of the MFG11A o                           | ption                                                                                                    |
|-----------------------------------------------------|----------------------------------------------------------------------------------------------------|
| Display                                             | Negative display value e.g.: = Counterclockwise rotation                                                                                                    |
|                                                     | Positive display value e.g.: SO = Clockwise rotation                                                                                                    |
|                                                     | The displayed value indicates the speed set with the setpoint potentiometer f1.<br>Example: Display "50" = 50 % of the speed set with the setpoint potentiometer.<br>Important: If the display is "0," the drive is rotating at $f_{min}$ . |
| Increasing the speed                                | With CW rotation:                                                                                                    |
| Reducing the speed                                  | With CW rotation:                                                                                                    |
| Blocking MOVIMOT <sup>®</sup>                       | Pressing the key: Display =                                                                                                    |
| Enable MOVIMOT <sup>®</sup>                         | Important: After enable, MOVIMOT <sup>®</sup> accelerates to the value and direction of rotation saved last.                                                                                                    |
| Changing direction of<br>rotation from CW to<br>CCW | 1. Until display =                                                                                                    |
|                                                     | 2. Pressing it again Control CCW.                                                                                                    |
| Changing direction of<br>rotation from CCW to<br>CW | 1. Until display =                                                                                                    |
|                                                     | 2. Pressing it again CCW to CW.                                                                                                    |

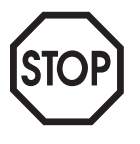

After power-on, the module is always in STOP status (display = OFF). If direction of rotation is selected with arrow key, the drive (setpoint) starts with 0.

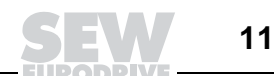

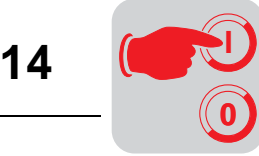

# 14 MOVILINK<sup>®</sup> Unit Profile

### 14.1 Coding of process data

The same process data information is used for controlling and selecting setpoints for all fieldbus systems. The process data are coded using the uniform MOVILINK<sup>®</sup> profile for SEW drive inverters. In the case of MOVIMOT<sup>®</sup>, it is always possible to differentiate between the following variants:

- Two process data words (2 PD)
- Three process data words (3 PD)

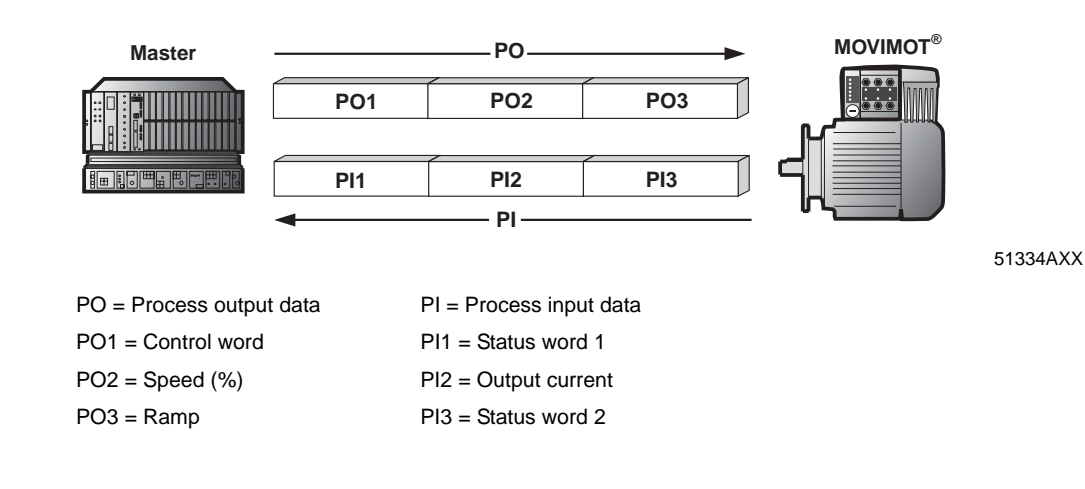

- Two process dataThe master controller sends the process output data 'Control word' and 'Speed [%]' to<br/>the MOVIMOT<sup>®</sup> unit to control MOVIMOT<sup>®</sup> using two process data words; the process<br/>input data 'Status word 1' and 'Output current' are sent from the MOVIMOT<sup>®</sup> unit to the<br/>programmable controller.
- Three processWhen control takes place with three process data words, 'Ramp' is sent as additional<br/>process output data word; 'Status word 2' is sent as third process input data word.

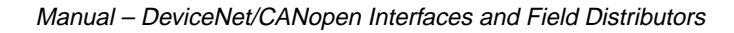

Process output data are sent from the master controller to the MOVIMOT® inverter (con-

trol information and setpoints). However, they only come into effect in MOVIMOT<sup>®</sup> if the

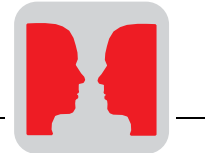

RS-485 address in MOVIMOT<sup>®</sup> (DIP switches S1/1 to S1/4) is set to a value other than 0. MOVIMOT<sup>®</sup> can be controlled with the following process output data: PO1: Control word PO2: Speed [%] (setpoint) PO3: Ramp **Basic control block** 15 14 13 12 11 10 9 8 7 6 5 4 3 2 1 0 "1" — "1 1 0" = Release PO1: Control word Reserved for special functions = "0" reserved = "0"otherwise stop Reset Signed percentage / 0.0061 % PO2: Setpoint Example: -80% / 0.0061 % = - 13115 = CCC5<sub>hex</sub> Time from 0 to 50 Hz in ms (range: 100...10000 ms) PO3: Ramp (three word protocol only) Example: 0.2 s = 2000 ms = 07DO<sub>bex</sub> Control word, bits The "Enable" control command is specified with bits 0...2 by entering the control word = 0006<sub>hex</sub>. The CW and/or CCW input terminal must also be set to +24 V (jumpered) to 0...2 enable the MOVIMOT<sup>®</sup> unit. The "Stop" control command is issued by resetting bit 2 = "0." You should use the stop command 0002hex to ensure compatibility with other SEW inverter products. MOVIM- $OT^{\textcircled{B}}$  always triggers a stop at the current ramp whenever bit 2 = "0," regardless of the status of bit 0 and bit 1. Control word bit 6 In the event of a malfunction, the fault can be acknowledged with bit 6 = "1" (Reset). The = Reset value of unassigned control bits should be 0 to ensure compatibility. Speed [%] The speed setpoint is specified as a percentage value in reference to the maximum speed set with the f1 setpoint potentiometer. Coding: C000<sub>hex</sub> = -100 % (counterclockwise rotation)  $4000_{hex} = +100 \%$  (clockwise rotation)  $\rightarrow$  1 digit = 0,0061 % Example:80 % fmax, CCW rotation : **Calculation:** -80 % / 0.0061 = -13115<sub>dec</sub> = CCC5<sub>hex</sub> If the process data exchange takes place using three process data words, the current Ramp integrator ramp is transmitted in process output data word PO3. The integrator ramp set with switch t1 is used if MOVIMOT<sup>®</sup> is controlled by two process data. Coding:1 digit = 1 ms Range:100...10000 ms Example: 2.0 s = 2000 ms = 2000<sub>dec</sub> = 07D0<sub>hex</sub>

Process output

data

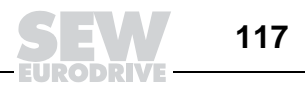

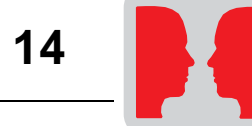

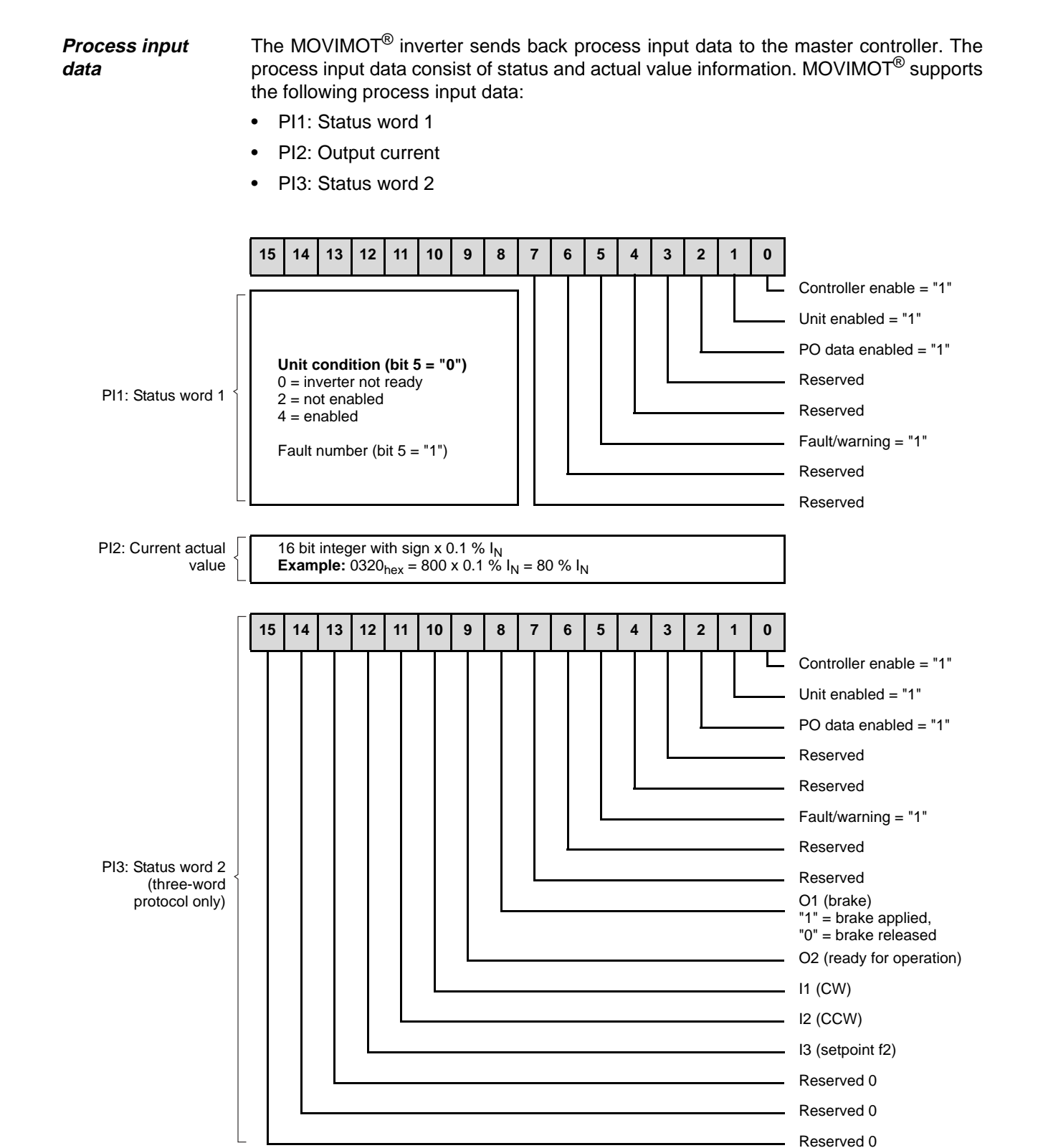

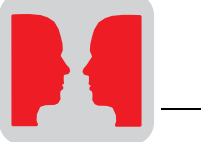

### 14.2 Sample program with Simatic S7 and fieldbus

A sample program for the Simatic S7 illustrates the processing of process data as well as the digital inputs and outputs of the MF fieldbus interface. In the example, the process data of the MOVIMOT<sup>®</sup> fieldbus interface are stored in the

Address assignment of the process data in the automation equipment

PLC memory area PW132 – PW136. The additional output/input word is administered in AW 100 and EW 100.

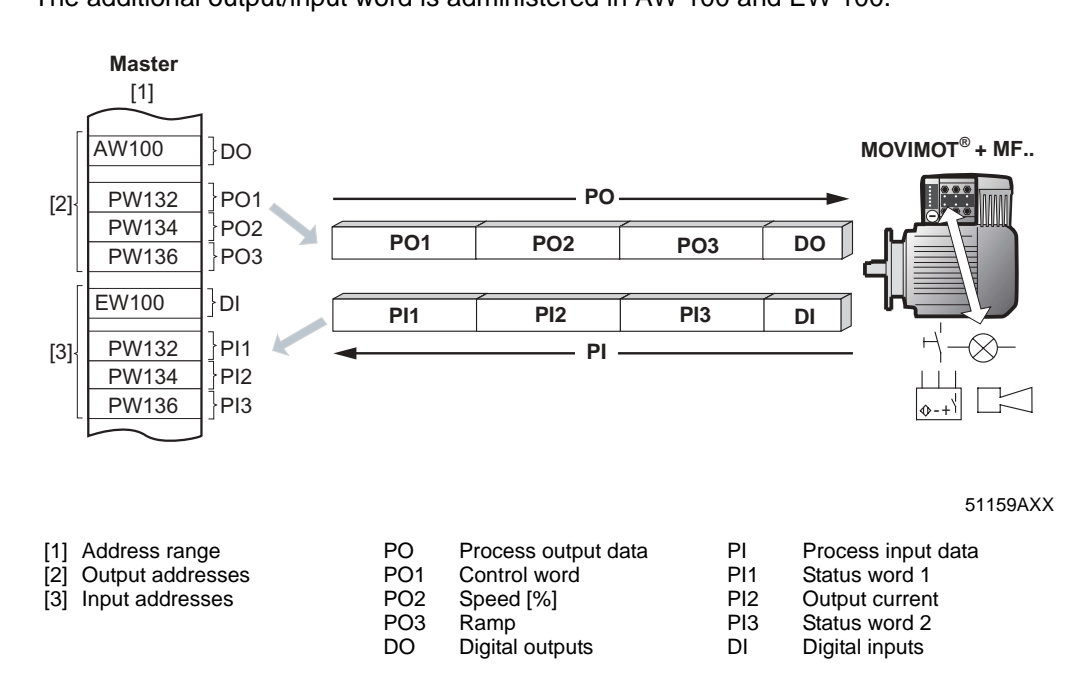

Processing the digital inputs / outputs of the MF..

Manual – DeviceNet/CANopen Interfaces and Field Distributors

The AND operation of digital inputs DI 0..3 controls the digital outputs DO 0 and DO 1 on the MF... interface:

| U E 100.0 | 11      | If DI 0 = "1" |
|-----------|---------|---------------|
| U E 100.1 | 11      | DI 1 = "1"    |
| U E 100.2 | //      | DI 2 = "1"    |
| U E 100.3 | 11      | DI 3 = "1"    |
| = A 100.0 | // then | DO 0 = "1"    |
| = A 100.1 | //      | DO 1 = "1"    |

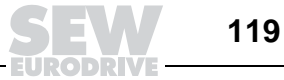

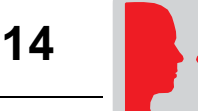

| MOVIMOT <sup>®</sup> con- |  |
|---------------------------|--|
| trol                      |  |

### You enable the MOVIMOT<sup>®</sup> drive with input 4.0:

- E 100.0 = "0": Control command "Stop"
- E 100.0 = "1": Control command "Enable"

#### The direction of rotation and speed are specified via input 4.1:

- E 100.1 = "0": 50 % f<sub>max</sub> CW rotation
- E 100.1 = "1": 50 % f<sub>max</sub> CCW rotation

The drive is accelerated and decelerated with an integrator ramp of 1 s.

The process input data are temporarily stored in flag words 20 to 24 for further processing.

|       | U<br>SPB FI                               | E 100.0<br>REI                                  | // Issue "Enable" control command with input 100.0                                                                                                    |
|-------|-------------------------------------------|-------------------------------------------------|----------------------------------------------------------------------------------------------------|
|       | L<br>T<br>SPA                             | W#16#2<br>PAW 132<br>SOLL                       | <pre>//Control command "Stop" // is written to PO1 (control word 1)</pre>                                                                                                    |
| FREI: | L<br>T                                    | W#16#6<br>PAW 132                               | <pre>// MOVIMOT control command "Freigabe" (0006hex) // is written to PO1 (control word 1)</pre>                                                                              |
| SOLL: | U<br>SPB<br>L<br>T<br>SPA                 | E 100.1<br>LINK<br>W#16#2000<br>PAW 134<br>ISTW | <pre>// Define direction of rotation with input 100.1 // If input 100.1 = "1", then CCW // Set speed = 50% fmax CW rotation (=2000hex) // is written to PO2 (Speed [%])</pre> |
| LINK: | L<br>T                                    | W#16#E000<br>PAW 134                            | <pre>// Set speed = 50% fmax CCW rotation (=E000hex) // is written to PO2 (Speed [%])</pre>                                                                                   |
| ISTW: | L<br>T                                    | 1000<br>PAW 136                                 | <pre>// Ramp = 1 s (1000dec) // is written to PO3 (Ramp)</pre>                                                                                                    |
|       | L<br>T MW 2<br>L<br>T MW 2<br>L<br>T MW 2 | PEW 132<br>20<br>PEW 134<br>22<br>PEW 136<br>24 | <pre>// Load PI1 (Status word 1) // and store in buffer // Load PI2 (Output current) // and store in buffer // Load PI3 (Status word 2) // and store in buffer</pre>          |
|       | BE                                        |                                                 |                                                                                                    |

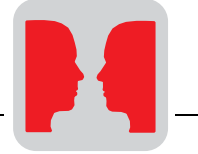

### 14.3 Sample program with DeviceNet

A sample program for the SLC500 from Allen Bradley illustrates the processing of process data as well as the digital inputs and outputs of the MFD2. fieldbus interface.

In the sample, the process output data of the MOVIMOT<sup>®</sup> fieldbus interface are stored in the PLC memory area 0:3.1 to 0:3.3 and the process input data in the memory area 1:3.1 to 1:3.3. In rung 1, the output data are written to the memory area N7:0 to N7:2 and the input data to the memory area N7:4 to N7:6.

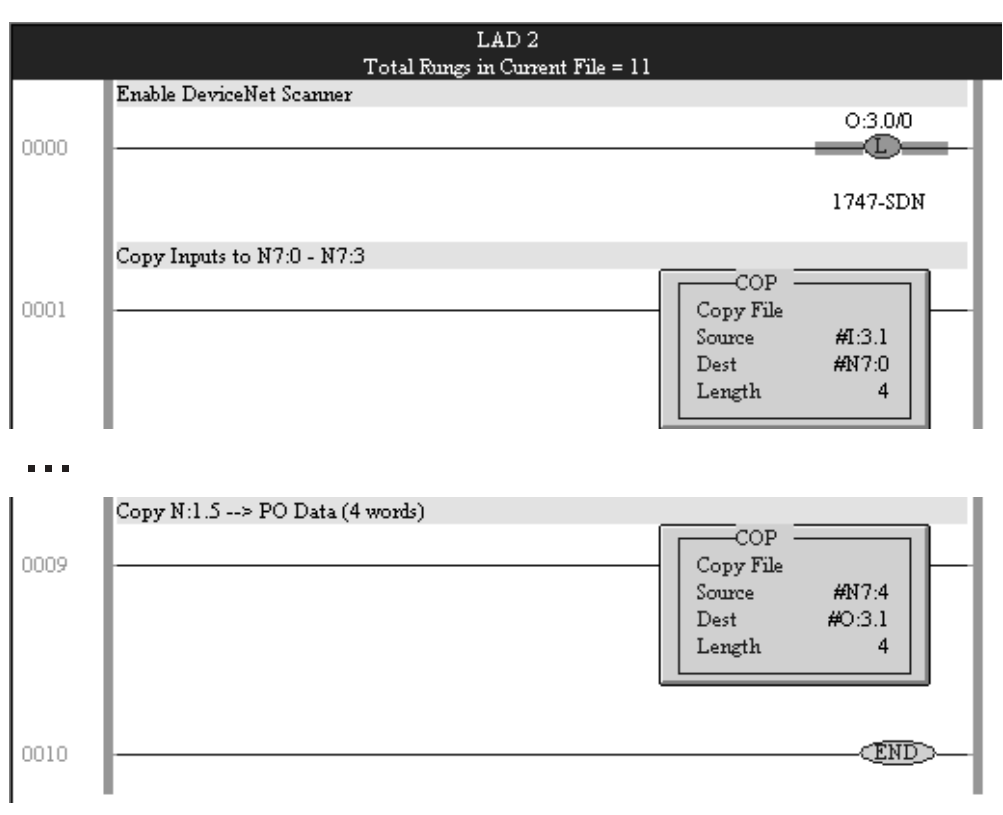

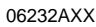

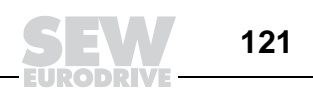

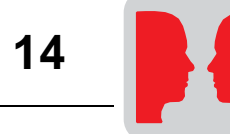

The additional output byte (O:3.3/0 - O:3.3/7) is managed in N7:3 and the input byte (I:3.3/0 - I3.3/7) in N7:7.

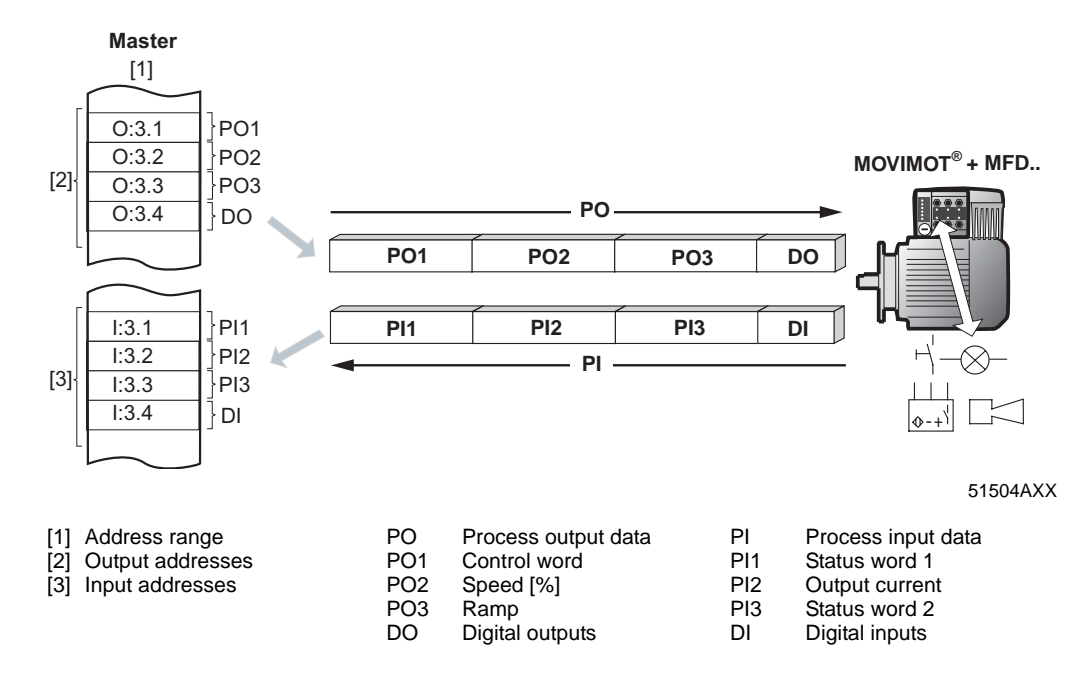

#### Processing of the process data in the copied memory area of the controller

| Process output data | Memory area in the con-<br>troller | Process data words |  |
|---------------------|------------------------------------|--------------------|--|
| O:3.1               | N7:0                               | PO1                |  |
| O:3.2               | N7:1                               | PO2                |  |
| O:3.3               | N7:2                               | PO3                |  |
| O:3.4               | N7:3                               | open DO            |  |
| Process input data  | Memory area in the con-<br>troller | Process data words |  |
| l:3.1               | N7:4                               | PI1                |  |
| 1:3.2               | N7:5                               | PI2                |  |
| 1:3.3               | N7:6                               | PI3                |  |
| 1:3.4               | N7:7                               | open DI            |  |

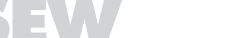

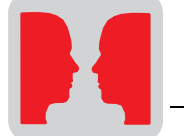

Processing of digital inputs/outputs of MFD2. The output bits are controlled using an AND logic operation of the input bits. If all input bits = 1, the output bits DO0 and DO1 are set. Otherwise, the output bits are reset (=0).

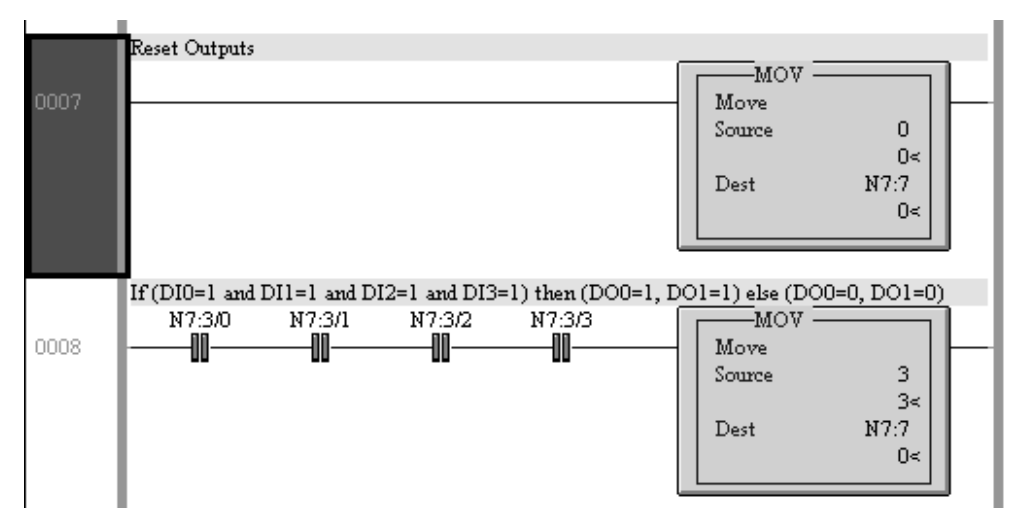

06233AXX

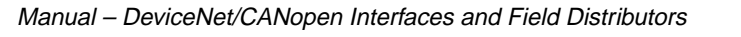

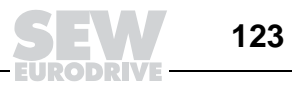

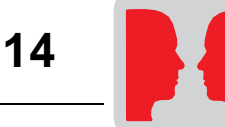

MOVIMOT<sup>®</sup> control The MOVIMOT<sup>®</sup> drive is released with input bit DI0 (N7:3/0):

- N7:3/0=0 Stop control command
- N7:3/0=0 Enable control command

Input bit DI01 (N7:3/1) is used to set the direction of rotation and speed:

- N7:3/1=0: 50% f<sub>max</sub> CW rotation
- N7:3/1=1: 50% fmax CCW rotation

The drive is accelerated or decelerated with a ramp generator of 1 s. The process input data are buffered in memory area N7:4 to N7:6 for additional processing.

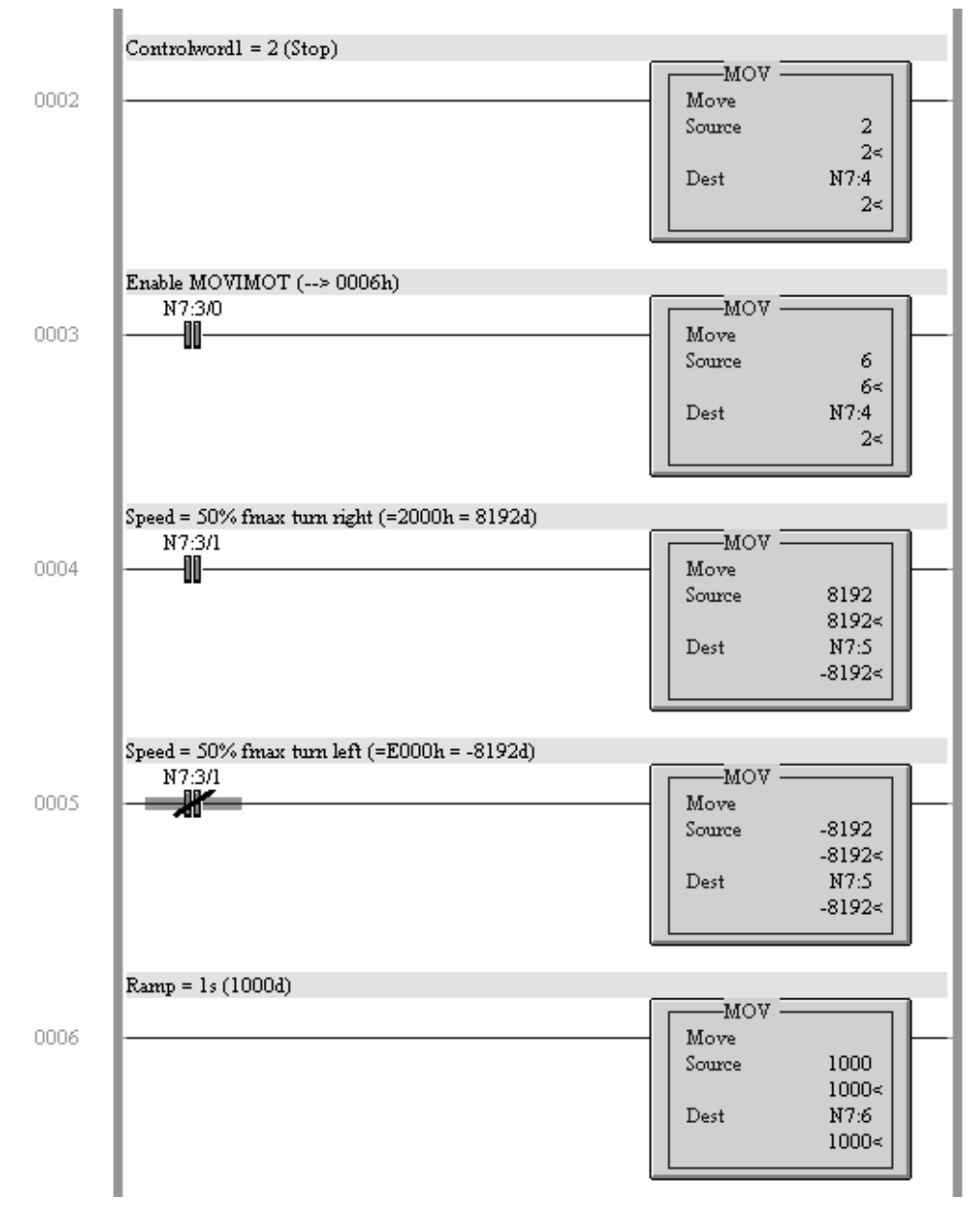

06234AXX

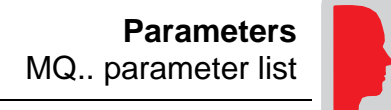

## 15 Parameters

## 15.1 MQ.. parameter list

| Parameter | Parameter designation     | Index | Unit | Access | Default | Meaning / value range                |
|-----------|---------------------------|-------|------|--------|---------|--------------------------------------|
| 010       | Inverter status           | 8310  |      | RO     | 0       | Low word coded like status word 1    |
| 011       | Operational status        | 8310  |      | RO     | 0       | Low word coded like status word 1    |
| 012       | Fault status              | 8310  |      | RO     | 0       | Low word coded like status word 1    |
| 013       | Active parameter set      | 8310  |      | RO     | 0       | Low word coded like status word 1    |
| 015       | Switch-on time            | 8328  | [s]  | RO     | 0       |                                      |
| 030       | Binary input DI00         | 8844  |      | RW     | 16      | 0: No function                       |
| 031       | Binary input DI01         | 8335  |      | RW     | 16      | 32: MQX Encoder In                   |
| 032       | Binary input DI02         | 8336  |      | RO     | 16      |                                      |
| 033       | Binary input DI03         | 8337  |      | RO     | 16      |                                      |
| 034       | Binary input DI04         | 8338  |      | RO     | 16      |                                      |
| 035       | Binary input DI05         | 8339  |      | RO     | 16      |                                      |
| 036       | Binary inputs DI00 – DI05 | 8334  |      | RO     | 16      |                                      |
| 050       | Binary output DO00        | 8843  |      | RW     | 21      | 0: No function                       |
| 051       | Binary output DO01        | 8350  |      | RW     | 21      | 21: IPOS output<br>22: IPOS fault    |
| 053       | Binary output DO00        | 8360  |      | RO     |         |                                      |
| 070       | Unit type                 | 8301  |      | RO     |         |                                      |
| 076       | Firmware basic unit       | 8300  |      | RO     |         |                                      |
| 090       | PD configuration          | 8451  |      | RO     |         |                                      |
| 091       | Fieldbus type             | 8452  |      | RO     |         |                                      |
| 092       | Fieldbus baud rate        | 8453  |      | RO     |         |                                      |
| 093       | Fieldbus address          | 8454  |      | RO     |         |                                      |
| 094       | PO1 setpoint              | 8455  |      | RO     |         |                                      |
| 095       | PO2 setpoint              | 8456  |      | RO     |         |                                      |
| 096       | PO3 setpoint              | 8457  |      | RO     |         |                                      |
| 097       | PI1 actual value          | 8458  |      | RO     |         |                                      |
| 098       | Pl2 actual value          | 8459  |      | RO     |         |                                      |
| 099       | PI3 actual value          | 8460  |      | RO     |         |                                      |
| 504       | Encoder monitoring        | 8832  |      | RW     | 1       | 0: OFF<br>1: ON                      |
| 608       | Binary input DI00         | 8844  |      | RW     | 16      | 0: No function                       |
| 600       | Binary input DI01         | 8335  |      | RW     | 16      | 32: MQX Encoder In                   |
| 601       | Binary input DI02         | 8336  |      | RO     | 16      |                                      |
| 602       | Binary input DI03         | 8337  |      | RO     | 16      |                                      |
| 603       | Binary input DI04         | 8338  |      | RO     | 16      |                                      |
| 604       | Binary input DI05         | 8339  |      | RO     | 16      |                                      |
| 628       | Binary output DO00        | 8843  |      | RW     | 21      | 0: No function                       |
| 620       | Binary output DO01        | 8350  |      | RW     | 21      | 22: IPOS fault                       |
| 802       | Factory setting           | 8594  |      | R/RW   | 0       | 0: No<br>1: Yes<br>2: Delivery state |
| 810       | RS-485 address            | 8597  |      | RO     | 0       |                                      |
| 812       | RS-485 timeout interval   | 8599  | [s]  | RO     | 1       |                                      |
| 819       | Fieldbus timeout interval | 8606  | [s]  | RO     |         |                                      |
| 831       | Response fieldbus timeout | 8610  |      | RW     | 10      | 0: No response<br>10: PO DATA = 0    |

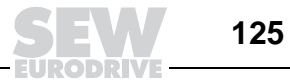

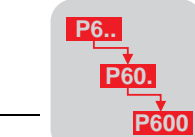

| Parameter | Parameter designation        | Index           | Unit | Access | Default | Meaning / value range    |
|-----------|------------------------------|-----------------|------|--------|---------|--------------------------|
| 840       | Manual reset                 | 8617            |      | RW     |         | 0: OFF<br>1: ON          |
| 870       | PO1 setpoint description     | 8304            |      | RO     | 12      | IPOS PO DATA             |
| 871       | PO2 setpoint description     | 8305            |      | RO     | 12      | IPOS PO DATA             |
| 872       | PO3 setpoint description     | 8306            |      | RO     | 12      | IPOS PO DATA             |
| 873       | PI1 actual value description | 8307            |      | RO     | 9       | IPOS PI DATA             |
| 874       | PI2 actual value description | 8308            |      | RO     | 9       | IPOS PI DATA             |
| 875       | PI3 actual value description | 8309            |      | RO     | 9       | IPOS PI DATA             |
| -         | IPOS control word            | 8691            |      | RW     | 0       |                          |
| -         | IPOS program length          | 8695            |      | RW     | 0       |                          |
| -         | IPOS variable H0 – H9        | 11000-<br>11009 |      | RW     | -       | Memory-resident variable |
| -         | IPOS variable H10 – H511     | 11010-<br>11511 |      | RW     | 0       |                          |
| -         | IPOS code                    | 16000-<br>17023 |      | RW     | 0       |                          |

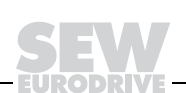

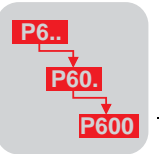

# 16 Bus Diagnostics with MOVITOOLS

## 16.1 Fieldbus diagnostics via MF../MQ.. diagnostics interface

MF../MQ.. fieldbus modules are equipped with a diagnostics interface for startup and service. This interface allows for bus diagnostics with the SEW operating software MOVITOOLS.

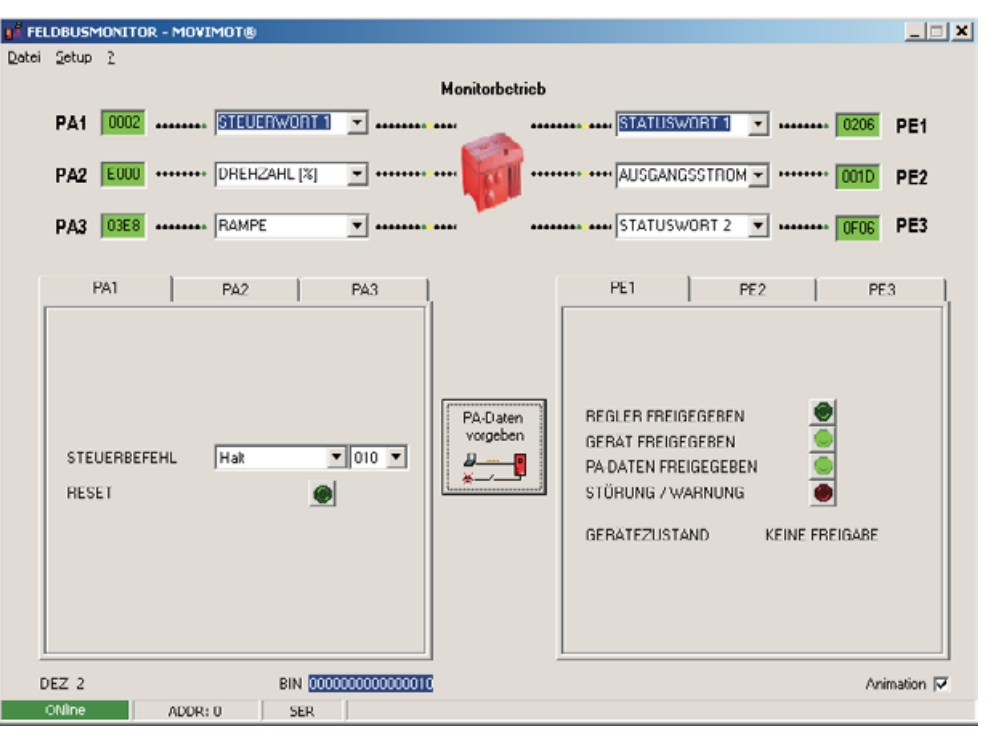

06238AXX

Setpoint and actual values that are exchanged between  ${\rm MOVIMOT}^{\$}$  and the fieldbus master can be easily diagnosed.

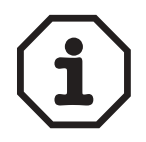

The MOVIMOT<sup>®</sup> unit can be directly controlled in the "Controller" fieldbus monitor operating mode. See the section "The fieldbus monitor in MOVITOOLS" on page 131.

Structure of the diagnostics interface The diagnostics interface is located on potential level 0; the same potential as the module electronics. This setup applies to all MF../MQ.. fieldbus interfaces. The diagnostics interface of the MFK.. AS-i interfaces is on the MOVIMOT<sup>®</sup> potential.

The interface is accessible via a 4-pole plug connector "modular jack 4/4 (RJ11)." The interface is located underneath the cable gland on the module cover.

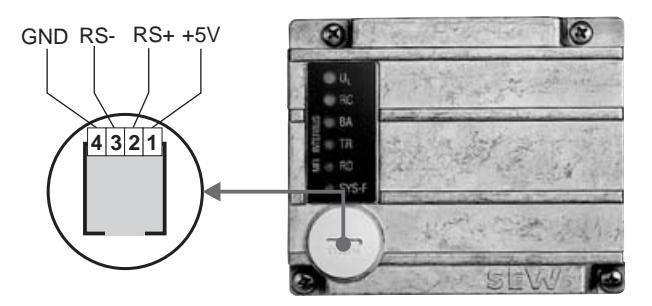

02876BXX

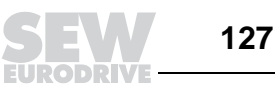

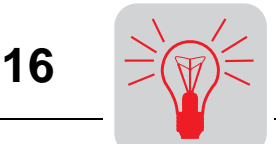

*MWS21A option* The diagnostics interface can be connected to a commercially available PC with a serial interface (RS-232) using SEW's MOVIMOT<sup>®</sup> fieldbus diagnostic kit MWS21A (part number: 823 180X).

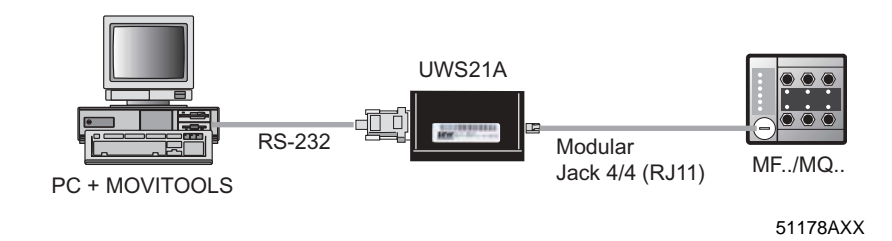

### Scope of delivery of MWS21A:

- Interface adapter
- Cable with modular jack 4/4 (RJ11) plug connector
- RS-232 interface cable
- SOFTWARE-ROM 4 (MOVITOOLS software)

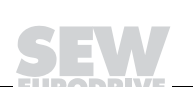

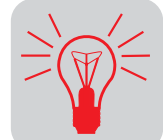

Relevant diagnostics parameters The MOVITOOLS Shell software can be used for diagnostics of the  $MOVIMOT^{\$}$  unit via the diagnostics interface of the MF../MQ.. fieldbus interfaces.

Display values -00. Process values MOVIMOT<sup>®</sup> returns the output current as process value.

| Menu number | Parameter name       | Index | Meaning / Implementation            |
|-------------|----------------------|-------|-------------------------------------|
| 004         | Output current [%In] | 8321  | Output current MOVIMOT <sup>®</sup> |

Display values -01. Status display MOVIMOT<sup>®</sup> status is completely interpreted and displayed on the status display.

| Menu number | Parameter name     | Index | Meaning / Implementation              |
|-------------|--------------------|-------|---------------------------------------|
| 010         | Inverter status    | 8310  | Inverter status MOVIMOT <sup>®</sup>  |
| 011         | Operational status | 8310  | Operating status MOVIMOT <sup>®</sup> |
| 012         | Fault status       | 8310  | Fault status MOVIMOT <sup>®</sup>     |

#### Display values -04. Binary input option

The digital inputs of the MF.. fieldbus interfaces are shown as optional MOVIMOT<sup>®</sup> inputs. Since these inputs do not have a direct effect on the MOVIMOT<sup>®</sup>, the terminal assignment is set to "No function."

| Menu number | Parameter name             | Index | Meaning / Implementation       |
|-------------|----------------------------|-------|--------------------------------|
| 040         | Binary inputs DI10         | 8340  | Status of MF binary inputs DI0 |
| 041         | Binary inputs DI11         | 8341  | Status of MF binary inputs DI1 |
| 042         | Binary inputs DI12         | 8342  | Status of MF binary inputs DI2 |
| 043         | Binary inputs DI13         | 8343  | Status of MF binary inputs DI3 |
| 044         | Binary inputs DI14         | 8344  | Status of MF binary inputs DI4 |
| 045         | Binary inputs DI15         | 8345  | Status of MF binary inputs DI5 |
| 046         | Binary inputs DI10 to DI17 | 8348  | Status of all binary inputs    |

#### Display values -06. Binary output option

The digital outputs of the MF.. fieldbus interfaces are shown as optional MOVIMOT<sup>®</sup> outputs. Since these outputs do not have a direct effect on MOVIMOT<sup>®</sup>, the terminal assignment is set to "No function."

| Menu number | Parameter name              | Index | Meaning / Implementation                |
|-------------|-----------------------------|-------|-----------------------------------------|
| 060         | Binary outputs DO10         | 8352  | Status of MF binary outputs DO0         |
| 061         | Binary outputs DO11         | 8353  | Status of MF binary outputs DO          |
| 068         | Binary outputs DO10 to DO17 | 8360  | Status of MF binary outputs DO0 and DO1 |

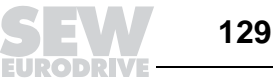

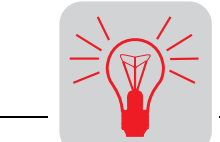

### Display values -07. Unit data

## The unit data display information on the MOVIMOT<sup>®</sup> and MF.. fieldbus interface.

| Menu number | Parameter name      | Index | Meaning / Implementation                  |
|-------------|---------------------|-------|-------------------------------------------|
| 070         | Unit type           | 8301  | Unit type MOVIMOT <sup>®</sup>            |
| 072         | Option 1            | 8362  | Unit type option 1 = MF Type              |
| 074         | Firmware option 1   | 8364  | Firmware part number MF                   |
| 076         | Firmware basic unit | 8300  | Firmware part number MOVIMOT <sup>®</sup> |

#### Display values -09. Bus diagnostics

#### This menu item represents all fieldbus data.

| Menu number | Parameter name         | Index | Meaning / Implementation                                      |
|-------------|------------------------|-------|---------------------------------------------------------------|
| 090         | PD configuration       | 8451  | PD configuration set for MOVIMOT <sup>®</sup>                 |
| 091         | Fieldbus type          | 8452  | Fieldbus type of MF                                           |
| 092         | Fieldbus baud rate     | 8453  | Baud rate of MF                                               |
| 093         | Fieldbus address       | 8454  | Fieldbus address of MF DIP switch                             |
| 094         | PO1 setpoint [hex]     | 8455  | PO1 setpoint from fieldbus master to MOVIMOT <sup>®</sup>     |
| 095         | PO2 setpoint [hex]     | 8456  | PO2 setpoint from fieldbus master to MOVIMOT <sup>®</sup>     |
| 096         | PO3 setpoint [hex]     | 8457  | PO3 Setpoint from fieldbus master to MOVIMOT <sup>®</sup>     |
| 097         | PI1 actual value [hex] | 8458  | PI1 actual value from MOVIMOT <sup>®</sup> to fieldbus master |
| 098         | PI2 actual value [hex] | 8459  | PI2 actual value from MOVIMOT <sup>®</sup> to fieldbus master |
| 099         | PI3 actual value [hex] | 8460  | PI3 Actual value from MOVIMOT <sup>®</sup> to fieldbus master |

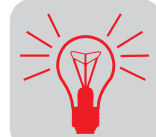

The fieldbus monitor in MOVITOOLS The MOVITOOLS fieldbus monitor makes for convenient control and visualization of cyclical  $\text{MOVIMOT}^{\textcircled{R}}$  process data.

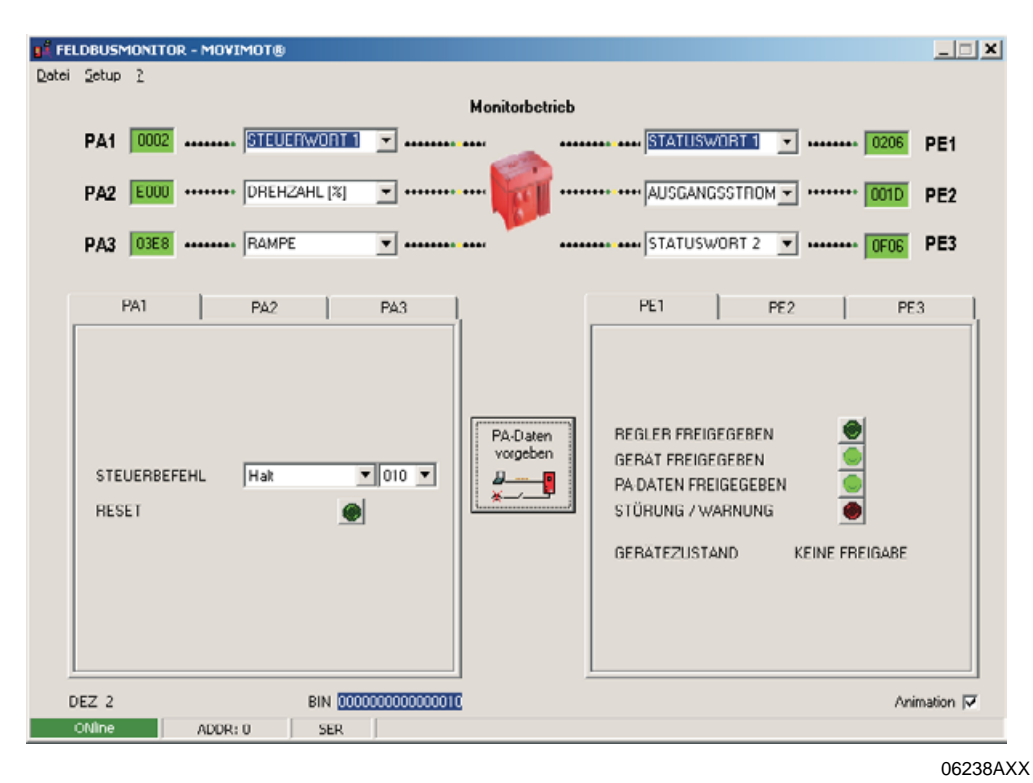

Features

- Simple operation
- User-friendly familiarization with control functions even without connection to the fieldbus (preparation for startup)
- Integrated into SEW user interface MOVITOOLS
- Simple and quick troubleshooting
- Shortest project planning phase

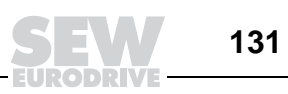

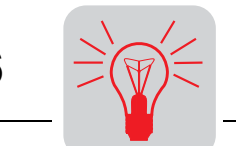

Function of the fieldbus monitor

Fieldbus monitor in controller operat-

ing mode

The fieldbus monitor provides the user with a powerful tool for startup and troubleshooting. It can be used to display and interpret cyclically exchanged process data between inverter and control unit.

The fieldbus monitor lets you monitor the bus operation as a passive participant or take active control of the inverter.

This option provides the user with the following possibilities:

- To interactively take over control of the inverter in an existing system and check the functionality of the drive.
- To remotely simulate the operating principle of an individual drive (without existing system and fieldbus master) so that the control functions can be tested prior to startup.

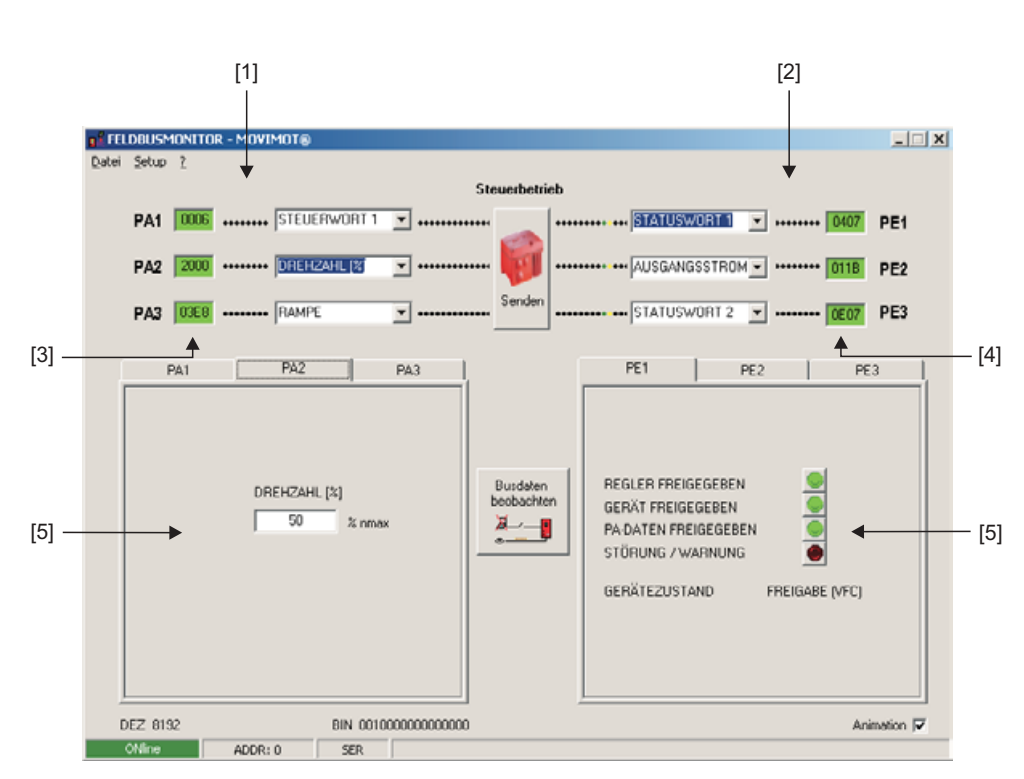

06239AXX

[1] PO data from controller

- [2] PI data from inverter to controller
- [3] Current HEX values of process output data (can be edited)
- [4] Current HEX values of process input data
- [5] Displays current setting

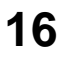

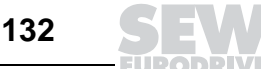

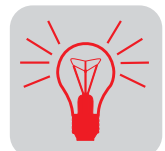

### 16.2 Error list

| Error code/designa-<br>tion Res |                                  | Response                                                     | Cause                                                                                                    | Action                                                                                                    |
|---------------------------------|----------------------------------|--------------------------------------------------------------|----------------------------------------------------------------------------------------------------|----------------------------------------------------------------------------------------------------|
| 10                              | IPOS ILLOP                       | IPOS program stop<br>DO = 0                                  | Fault in IPOS program, see IPOS variable H469 for more information                                                                        | Correct the IPOS program, load and reset                                                                                                    |
| 14                              | Encoder fault                    | Stop of communica-<br>tion to MOVIMOT <sup>®</sup>           | Interruption of one or both connec-<br>tions to proximity encoder NV26                                                                    | Check the electrical connection<br>between MQ and NV26.                                                                                                    |
| 17                              | Stack overflow                   | DO = 0                                                       | Inverter electronics is faulted, possi-                                                                                                   | Check grounding and shielding and                                                                                                    |
| 18                              | Stack underflow                  |                                                              | by due to EMC Influence                                                                                                    | <ul> <li>If the fault occurs again, contact</li> </ul>                                                                                                    |
| 19                              | NMI                              |                                                              |                                                                                                    | SEW service                                                                                                    |
| 20                              | Undefined<br>Opcode              |                                                              |                                                                                                    |                                                                                                    |
| 21                              | Protection fault                 |                                                              |                                                                                                    |                                                                                                    |
| 22                              | Illegal word oper-<br>and access |                                                              |                                                                                                    |                                                                                                    |
| 23                              | Illegal instruc-<br>tion access  |                                                              |                                                                                                    |                                                                                                    |
| 24                              | lllegal external<br>bus access   |                                                              |                                                                                                    |                                                                                                    |
| 25                              | EEPROM                           |                                                              | Fault when accessing EEPROM                                                                                                    | <ul> <li>Call up the factory setting "Delivery state," perform a reset and set parameters again (Caution: The IPOS program will be deleted)</li> <li>If the fault occurs again, contact SEW service</li> </ul> |
| 28                              | Fieldbus timeout                 | Process output data =<br>0<br>DO = 0<br>(disengageable)      | <ul> <li>No master-slave communication<br/>took place within the configured<br/>response monitoring period</li> </ul>                     | Check master communication rou-<br>tine                                                                                                    |
| 32                              | IPOS Index Over-<br>flow         | IPOS program stop<br>DO = 0                                  | Basic programming rules violated<br>causing stack overflow in system                                                                      | Check IPOS user program and cor-<br>rect if necessary                                                                                                    |
| 37                              | Watchdog fault                   | Stop of communica-                                           | Fault in system software procedure                                                                                                    | Contact SEW Service for advice                                                                                                    |
| 41                              | Watchdog option                  | DO = 0                                                       | <ul> <li>IPOS Watchdog, IPOS program<br/>execution time is longer than<br/>adjusted Watchdog time</li> </ul>                              | <ul> <li>Check the time specified in the<br/>"_WdOn()" command</li> </ul>                                                                                                    |
| 45                              | Initialization fault             |                                                              | Fault after self-test in reset                                                                                                    | Perform reset. If the fault occurs<br>again, contact SEW service.                                                                                                    |
| 77                              | Invalid IPOS con-<br>trol word   | IPOS program stop<br>DO = 0                                  | An attempt was made to set an invalid automatic mode                                                                                      | Check write values of external con-<br>trol                                                                                                    |
| 83                              | Short circuit out-<br>put        | No                                                           | DO0, DO1 or the voltage supply of<br>the VO24 sensors is shorted                                                                          | • Check the cabling/load of the DO0 and DO1 outputs as well as the voltage supplies of the sensors.                                                                                                    |
| 91                              | System fault                     | None                                                         | <ul> <li>One or several stations (MOV-<br/>IMOT<sup>®</sup>) could not be addressed by<br/>the MQ within the timeout interval.</li> </ul> | <ul> <li>Check voltage supply and RS-485 cabling.</li> <li>Check addresses of configured stations.</li> </ul>                                                                                                  |
| 97                              | Copy data                        | Stop of communica-<br>tion to MOVIMOT <sup>®</sup><br>DO = 0 | A fault occurred while the data     record was being copied. The data is     not consistent                                               | <ul> <li>Try again to copy the data or per-<br/>form the factory setting "Delivery<br/>state" and a reset first.</li> </ul>                                                                                    |

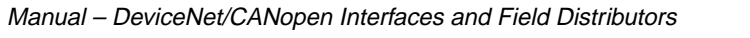

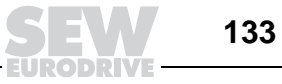

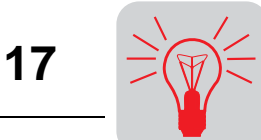

#### **MOVIMOT<sup>®</sup> Diagnostics** 17

#### 17.1 Status LED

The status LED is located on the top of the MOVIMOT<sup>®</sup> terminal box cover (see the following figure).

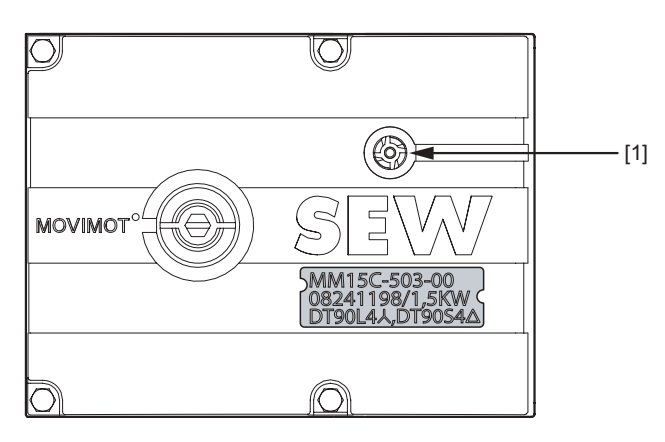

50867AXX

[1] MOVIMOT<sup>®</sup> status LED

Meaning of the status LED states

| LED<br>color          | LED status                            | Operational status              | Description                                                                                                    |
|-----------------------|---------------------------------------|---------------------------------|----------------------------------------------------------------------------------------------------|
| _                     | Off                                   | Not ready                       | No 24 V power supply                                                                                                    |
| Yel-<br>Iow           | Steady flashing                       | Not ready                       | Self-test phase active or 24 V power supply present but supply voltage not OK                                                              |
| Yel-<br>low           | Steady, fast flashing                 | Ready                           | Releasing the brake without active drive enable (only with S2/2 = "ON")                                                                    |
| Yel-<br>Iow           | Steady light                          | Ready,<br>but unit is inhibited | 24 V power supply and supply voltage OK, but no enable signal                                                                              |
| Green<br>/yel-<br>low | Flashing with alter-<br>nating colors | Ready,<br>but timeout           | Faulty communication with cyclical data exchange                                                                                           |
| Green                 | Steady light                          | Unit enabled                    | Motor in operation                                                                                                    |
| Green                 | Steady, fast flashing                 | Current limit active            | Drive has reached the current limit                                                                                                    |
| Red                   | Steady light                          | Not ready                       | Check the 24 V <sub>DC</sub> supply<br>Make sure that there is a smoothed DC voltage with<br>low ripple (residual ripple max. 13%) present |
| Red                   | 2 x flash, pause                      | Fault 07                        | DC link voltage too high                                                                                                    |
| Red                   | Flashing slowly                       | Fault 08                        | Fault speed monitoring (only with S2/4="ON")                                                                                               |
|                       |                                       | Fault 90                        | Assignment of motor – inverter incorrect (e.g. MM03 – DT71D4 $\triangle$ )                                                                 |
|                       |                                       | Fault 17 to 24, 37              | CPU fault                                                                                                    |
|                       |                                       | Fault 25, 94                    | EEPROM error                                                                                                    |
| Pod                   | 2 x flach pauco                       | Fault 01                        | Overcurrent of output stage                                                                                                    |
| Neu                   | 5 x liasii, pause                     | Fault 11                        | Excessive temperature in output stage                                                                                                    |
| Red                   | 4 x flash, pause                      | Fault 84                        | Excessive temperature in motor<br>Incorrect assignment of motor-frequency inverter                                                         |
| Red                   | 5 x flash, pause                      | Fault 89                        | Excessive temperature in brake<br>Incorrect assignment of motor-frequency inverter                                                         |
| Red                   | 6 x flash, pause                      | Fault 06                        | Mains phase fault                                                                                                    |

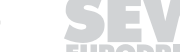

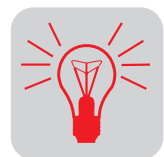

### 17.2 Table of errors

| Errors                                                                                        | Cause / solution                                                                                                    |
|-----------------------------------------------------------------------------------------------|----------------------------------------------------------------------------------------------------|
| Timeout of communication (motor<br>comes to a stop without error code)                        | <ul> <li>A Missing connection ⊥, RS+, RS- between MOVIMOT<sup>®</sup> and RS-485 master.<br/>Check the connection, in particular the ground, and repair.</li> <li>B EM interference. Check the shielding of the data cables and improve if necessary.</li> <li>C Incorrect type (cyclical) in acyclical protocol time between the individual messages.<br/>Messages &gt;1 s with protocol type "cyclical." Shorten message cycle or<br/>select "acyclical."</li> </ul>                                                                                                    |
| DC link voltage too low, supply sys-<br>tem off detected<br>(motor stops, without fault code) | Check power cables and supply voltage for interruption. Motor restarts automatically as soon as the supply voltage reaches normal values.                                                                                                    |
| Fault code 01<br>Overcurrent of output stage                                                  | Short circuit of inverter output.<br>Check the connection between inverter output and motor for short circuit.                                                                                                    |
| Fault code 06<br>Phase fault                                                                  | Check power cables for phase fault. Reset the fault by switching off the 24 $V_{DC}$ supply voltage or use MOVILINK $^{!\!\!\!R}$ .                                                                                                    |
| Fault code 07<br>DC link voltage too high                                                     | <ul> <li>A Ramp time too short → Increase ramp time</li> <li>B Faulty connection between brake coil and braking resistor.<br/>→ Check the connection between braking resistor and brake coil. Correct, if necessary.</li> <li>C Incorrect internal resistance of brake coil/braking resistor<br/>→ Check the internal resistance of the brake coil/braking resistor<br/>(see the section "Technical Data")</li> <li>D Thermal overload in braking resistor → Wrong size of braking resistor selected</li> <li>Reset the fault by switching off the 24 V<sub>DC</sub> supply voltage or use MOVILINK<sup>®</sup>.</li> </ul> |
| Fault code 08<br>Speed monitoring                                                             | Speed monitoring has tripped<br>Reset the fault by switching off the 24 V <sub>DC</sub> supply voltage or use MOVILINK <sup>®</sup> .                                                                                                    |
| Fault code 11 Thermal overload of the output stage or internal unit fault                     | <ul> <li>Clean the heat sink</li> <li>Reduce the ambient temperature</li> <li>Prevent heat accumulation</li> <li>Reduce the load on the drive</li> </ul>                                                                                                    |
| Fault code 17 to 24, 37                                                                       | Reset the fault by switching off the 24 $V_{DC}$ supply voltage or use MOVILINK <sup>®</sup> .                                                                                                    |
| CPU fault                                                                                     | Treset the radii by switching on the 24 VDC supply voltage of use MOVIENNY .                                                                                                    |
| Fault code 25, 94<br>EEPROM error                                                             | Reset the fault by switching off the 24 $V_{\text{DC}}$ supply voltage or use $\text{MOVILINK}^{\textcircled{B}}$ .                                                                                                    |
| Fault code 84<br>Thermal overload of motor                                                    | <ul> <li>Reduce the ambient temperature</li> <li>Prevent heat accumulation</li> <li>Reduce the load on the motor</li> <li>Increase the speed</li> <li>Check the combination of the drive and MOVIMOT<sup>®</sup> frequency inverter if the fault is signaled shortly after the first release.</li> <li>The temperature monitoring in the motor (TH winding thermostat) has tripped with the use of MOVIMOT<sup>®</sup> integrated in the field distributor Z.8 and selected special function 5 → Reduce load on the motor.</li> </ul>                                                                                       |
| Fault code 89                                                                                 | Extend the set ramp time                                                                                                    |
| Thermal overload of brake coil or brake coil defective                                        | <ul> <li>Brake inspection (see the section "Inspection and Maintenance")</li> <li>Contact SEW service</li> <li>If the fault should occur shortly after the initial enable, check the combination of drive (brake coil) and MOVIMOT<sup>®</sup> frequency inverter.</li> </ul>                                                                                                    |
| Foult and a Od                                                                                | Reset the fault by switching off the 24 $V_{DC}$ supply voltage or use MOVILINK <sup>®</sup> .                                                                                                    |
| Fault code 91<br>Communications fault between<br>fieldbus gateway and MOVIMOT <sup>®</sup>    | <ul> <li>Check electrical connection between fieldbus gateway and MOVIMOT<sup>®</sup> (RS-485)</li> <li>The fault is automatically reset after removing the cause; a reset via control word is not possible.</li> </ul>                                                                                                    |

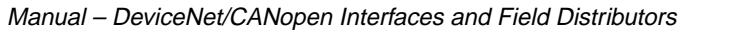

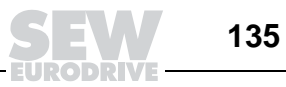

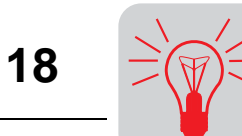

## 18 Technical Data

### 18.1 MFD.. DeviceNet interface

| MFD electrical specification                                                                            |                                                                                                    |  |  |
|----------------------------------------------------------------------------------------------------|----------------------------------------------------------------------------------------------------|--|--|
| MFD power supply to control electronics via DeviceNet                                                   | V = 11 V25 V according to DeviceNet specification $I_{E} \leq$ 200 mA                                                                                                 |  |  |
| Input voltage for inverters and sensors (terminal 11/13)                                                | V = +24 V +/- 25 %                                                                                                    |  |  |
| Electrical isolation                                                                                    | DeviceNet potential and inputs/outputs<br>DeviceNet potential and MOVIMOT <sup>®</sup>                                                                                |  |  |
| Bus connection technology                                                                               | Micro-style connector male (M12)                                                                                                    |  |  |
| Binary inputs (sensors)<br>Signal level                                                                 | PLC-compatible to EN61131-2 (digital inputs type 1), Ri ≈ 3.0 kΩ,<br>Sampling interval approx. 5 ms<br>15 V+30 V "1" = Contact made / -3 V+5 V "0" = Contact not made |  |  |
| Sensor power supply<br>Rated current<br>Internal voltage drop                                           | 24 $V_{DC}$ to EN 61131-2 interference-voltage proof and short-circuit proof $\Sigma$ 500 mA max. 1 V                                                                 |  |  |
| Binary outputs (actuators)<br>Signal level<br>Rated current<br>Leakage current<br>Internal voltage drop | PLC-compatible to EN 61131-2, interference-voltage proof and short-circuit proof<br>"0" = 0 V, "1" = 24 V<br>500 mA<br>max. 0.2 mA<br>max. 1 V                        |  |  |
| Cable length RS-485                                                                                     | 30 m between MFD and MOVIMOT $^{\textcircled{B}}$ if installed separately                                                                                             |  |  |
| Ambient temperature                                                                                     | -2560 °C                                                                                                    |  |  |
| Enclosure                                                                                               | IP65 (installed on MFZ connection module, all plug connections sealed)                                                                                                |  |  |
| DeviceNet specification                                                                                 |                                                                                                    |  |  |
| Protocol option                                                                                         | Master-slave connection set with polled I/O and bit-strobe I/O                                                                                                    |  |  |
| Supported baud rates                                                                                    | 500 kbaud<br>250 kbaud<br>125 kbaud                                                                                                    |  |  |
| <b>DeviceNet cable length</b><br>500 kbaud<br>250 kbaud<br>125 kbaud                                    | See DeviceNet specification V. 2.0<br>100 m<br>200 m<br>400 m                                                                                                    |  |  |
| Bus termination                                                                                         | 120 Ohm (requires external triggering)                                                                                                    |  |  |
| Process data configuration without DI/DO<br>MFD21/MFD22/MFD32                                           | 2 PD<br>3 PD                                                                                                    |  |  |
| Process data configuration with DI/DO<br>MFD21/MFD22                                                    | 2 PD + DI/DO<br>3 PD + DI/DO<br>0 PD + DI/DO                                                                                                    |  |  |
| Process data configuration with DI<br>MFD32                                                             | 2 PD + DI<br>3 PD + DI<br>0 PD + DI                                                                                                    |  |  |
| Address setting                                                                                         | DIP switch                                                                                                    |  |  |
| Process data length                                                                                     | DIP switch                                                                                                    |  |  |
| I/O enable                                                                                              | DIP switch                                                                                                    |  |  |
| Name of EDS file                                                                                        | MFD2x.eds<br>MFD3x.eds                                                                                                    |  |  |
| Name of bitmap file                                                                                     | MFD2x.bmp<br>MFD3x.bmp                                                                                                    |  |  |
| Name of icon file                                                                                       | MFD2x.ico<br>MFD3x.ico                                                                                                    |  |  |

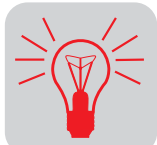

### 18.2 MQD.. DeviceNet interface

| MQD electrical specification                                                                            |                                                                                                    |  |  |
|----------------------------------------------------------------------------------------------------|----------------------------------------------------------------------------------------------------|--|--|
| Power supply to MQD control electronics via DeviceNet                                                   | V = 11 V25 V according to DeviceNet specification $I_E \leq$ 250 mA                                                                                                 |  |  |
| Input voltage for inverters and sensors (terminal 11/13)                                                | V = +24 V +/- 25 %                                                                                                    |  |  |
| Electrical isolation                                                                                    | DeviceNet potential and inputs/MOVIMOT <sup>®</sup><br>DeviceNet potential and outputs                                                                              |  |  |
| Bus connection technology                                                                               | Micro-style connector male (M12)                                                                                                    |  |  |
| Binary inputs (sensors)<br>Signal level                                                                 | PLC-compatible to EN61131-2 (digital inputs type 1), Ri ≈ 3.0 kΩ,<br>Sampling interval about 5 ms<br>15 V+30 V "1" = Contact made / -3 V+5 V "0" = Contact not made |  |  |
| Sensor power supply<br>Rated current<br>Internal voltage drop                                           | 24 $V_{DC}$ to EN 61131-2 interference-voltage proof and short-circuit proof $\Sigma$ 500 mA max. 1 V                                                               |  |  |
| Binary outputs (actuators)<br>Signal level<br>Rated current<br>Leakage current<br>Internal voltage drop | PLC-compatible to EN 61131-2, interference-voltage proof and short-circuit proof<br>"0" = 0 V, "1" = 24 V<br>500 mA<br>max. 0.2 mA<br>max. 1 V                      |  |  |
| Cable length RS-485                                                                                     | 30 m between MQD and MOVIMOT <sup>®</sup> if installed separately                                                                                                   |  |  |
| Ambient temperature                                                                                     | -2560 °C                                                                                                    |  |  |
| Enclosure                                                                                               | IP65 (installed on MFZ connection module, all plug connections sealed)                                                                                              |  |  |
| DeviceNet specification                                                                                 |                                                                                                    |  |  |
| Protocol option                                                                                         | Master-slave connection set with polled I/O and bit-strobe I/O                                                                                                    |  |  |
| Supported baud rates                                                                                    | 500 kbaud<br>250 kbaud<br>125 kbaud                                                                                                    |  |  |
| <b>DeviceNet cable length</b><br>500 kbaud<br>250 kbaud<br>125 kbaud                                    | See DeviceNet specification V. 2.0<br>100 m<br>200 m<br>400 m                                                                                                    |  |  |
| Bus termination                                                                                         | 120 $\Omega$ (connect externally)                                                                                                    |  |  |
| Process data configuration                                                                              | 1-10 process data words with and without parameter channel (see section "Process Data Configuration")                                                               |  |  |
| Bit-strobe response                                                                                     | Checkback signal of the MQD device status via bit-strobe I/O data                                                                                                   |  |  |
| Address setting                                                                                         | DIP switch                                                                                                    |  |  |
| Process data length                                                                                     | DIP switch                                                                                                    |  |  |
| Name of EDS files                                                                                       | MQD2x.eds<br>MQD3x.eds                                                                                                    |  |  |
| Name of bitmap files                                                                                    | MQD2x.bmp<br>MQD3x.bmp                                                                                                    |  |  |
| Name of icon files                                                                                      | MQD2x.ico<br>MQD3x.ico                                                                                                    |  |  |

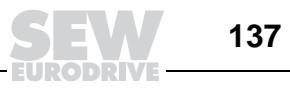

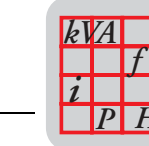

### 18.3 MFO.. CANopen interface

| MFO electrical specification                                                                            |                                                                                                    |  |
|----------------------------------------------------------------------------------------------------|----------------------------------------------------------------------------------------------------|--|
| MFO electronics power supply                                                                            | V = +24 V + -25 %<br>$I_E \le 150 mA$                                                                                                    |  |
| Electrical isolation                                                                                    | <ul> <li>CANopen potential and inputs/outputs</li> <li>CANopen potential and MOVIMOT<sup>®</sup></li> </ul>                                    |  |
| Input voltage for inverters and sensors (terminal 11/13)                                                | V = +24 V +/- 25 %                                                                                                    |  |
| Bus connection technology                                                                               | Micro-style connector male (M12)                                                                                                    |  |
| Binary inputs (sensors)                                                                                 | PLC-compatible to EN61131-2 (digital inputs type 1), Ri $\approx$ 3.0 kΩ,                                                                      |  |
| Signal level                                                                                            | 15 V+30 V "1" = Contact made / -3 V+5 V "0" = Contact not made                                                                                 |  |
| Sensor power supply<br>Rated current<br>Internal voltage drop                                           | 24 $V_{DC}$ to EN 61131-2 interference-voltage proof and short-circuit proof $\Sigma$ 500 mA max. 1 V                                          |  |
| Binary outputs (actuators)<br>Signal level<br>Rated current<br>Leakage current<br>Internal voltage drop | PLC-compatible to EN 61131-2, interference-voltage proof and short-circuit proof<br>"0" = 0 V, "1" = 24 V<br>500 mA<br>max. 0.2 mA<br>max. 1 V |  |
| Cable length RS-485                                                                                     | 30 m between MFO and MOVIMOT <sup>®</sup> if installed separately                                                                              |  |
| Ambient temperature                                                                                     | -2560 °C                                                                                                    |  |
| Enclosure                                                                                               | IP65 (assembled on MFZ connection module, all plug connections sealed)                                                                         |  |
| CANopen specification                                                                                   |                                                                                                    |  |
| Protocol option                                                                                         | 1 SDO, 1 PDO, Emergency, Lifetime                                                                                                    |  |
| Supported baud rates                                                                                    | <ul> <li>1 Mbaud</li> <li>500 kbaud</li> <li>250 kbaud</li> <li>125 kbaud</li> </ul>                                                           |  |
| CANopen line length<br>1 Mbaud<br>500 kbaud<br>250 kbaud<br>125 kbaud                                   | see CANopen specification DR(P) 303<br>40 m<br>100 m<br>200 m<br>400 m                                                                         |  |
| Bus termination                                                                                         | 120 $\Omega$ (connect externally)                                                                                                    |  |
| Process data configuration without DI/DO<br>MF021/MF022/MF032                                           | 2PD<br>3PD                                                                                                    |  |
| Process data configuration with DI/DO<br>MFO21/MFO22                                                    | 2 PD + DI/DO<br>3 PD + DI/DO<br>0 PD + DI/DO                                                                                                   |  |
| Process data configuration with DI<br>MFO32                                                             | 2 PD + DI<br>3 PD + DI<br>0 PD + DI                                                                                                    |  |
| Address setting                                                                                         | DIP switch                                                                                                    |  |
| Brocces data longth                                                                                     |                                                                                                    |  |
| Flocess data length                                                                                     | DIP switch                                                                                                    |  |
| I/O enable                                                                                              | DIP switch DIP switch                                                                                                    |  |

138

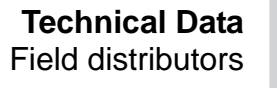

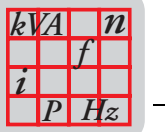

### 18.4 Field distributors

Technical data of MF.../Z.3., MQ.../Z.3.

| MF/Z.3.             |                                                                                                    |
|---------------------|----------------------------------------------------------------------------------------------------|
| MQ/Z.3.             |                                                                                                    |
| Ambient temperature | -2560 °C                                                                                                |
| Enclosure           | IP65 (fieldbus interface and motor connection cable attached and fastened, all plug connections sealed) |
| interface           | PROFIBUS, InterBus, DeviceNet, CANopen, AS-i                                                            |

#### Technical data of MF.../Z.6., MQ.../Z.6.

| MF/Z.6.<br>MQ/Z.6.  |                                                                                                    |
|---------------------|----------------------------------------------------------------------------------------------------|
| Maintenance switch  | Load disconnector and line protection<br>Type: ABB MS 325 – 9 + HK20<br>Switch activation: black/red, tripple lock                     |
| Ambient temperature | -2555 °C                                                                                                    |
| Enclosure           | IP65 (fieldbus interface, power supply connection cover and motor connection cable attached and fastened, all plug connections sealed) |
| Interface           | PROFIBUS, InterBus, DeviceNet, CANopen, AS-i                                                                                           |

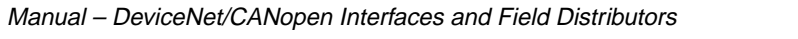

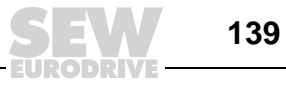

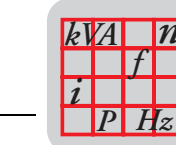

#### MF.../MM../Z.7., MQ.../MM../Z.7. field distributors

| Field distributor type                                              |                     | MF/MM503-00/Z.7<br>MQ/MM503-00/Z.7                                                                                                    |                     |                     |                     |                     |  |  |
|---------------------------------------------------------------------|---------------------|----------------------------------------------------------------------------------------------------|---------------------|---------------------|---------------------|---------------------|--|--|
|                                                                     |                     | MM03C                                                                                                    | MM05C               | MM07C               | MM11C               | MM15C               |  |  |
| Apparent output power at<br>V <sub>in</sub> = 380500 V              | P <sub>rated</sub>  | 1.1 kVA                                                                                                    | 1.4 kVA             | 1.8 kVA             | 2.2 kVA             | 2.8 kVA             |  |  |
| Connection voltages<br>Permitted range                              | V <sub>in</sub>     | $\begin{array}{c} 3 \times 380 \ V_{AC} \ / \ \textbf{400} \ \textbf{V}_{AC} \ / \ \textbf{415} \ V_{AC} \ / \ \textbf{460} \ \textbf{V}_{AC} \ / \ \textbf{500} \ \textbf{V}_{AC} \\ V_{in} = 380 \ \textbf{V}_{AC} \ - \ 10\% \\ \end{array}$ |                     |                     |                     |                     |  |  |
| Supply frequency                                                    | f <sub>supply</sub> | 50 Hz 60                                                                                                    | Hz $\pm$ 10 %       |                     |                     |                     |  |  |
| Rated system current<br>(at V <sub>in</sub> = 400 V <sub>AC</sub> ) | I <sub>system</sub> | 1.3 A <sub>AC</sub> 1.6 A <sub>AC</sub> 1.9 A <sub>AC</sub> 2.4 A <sub>AC</sub> 3.5 A <sub>AC</sub>                                                                                                    |                     |                     |                     |                     |  |  |
| Output voltage                                                      | V <sub>out</sub>    | 0 V <sub>in</sub>                                                                                                    |                     |                     |                     |                     |  |  |
| Output frequency<br>Resolution<br>Operating point                   | f <sub>out</sub>    | 2100 Hz<br>0.01 Hz<br>400 V at 50 Hz / 100 Hz                                                                                                    |                     |                     |                     |                     |  |  |
| Output rated current                                                | I <sub>rated</sub>  | 1.6 A <sub>AC</sub>                                                                                                    | 2.0 A <sub>AC</sub> | 2.5 A <sub>AC</sub> | 3.2 A <sub>AC</sub> | 4.0 A <sub>AC</sub> |  |  |
| Motor power S1                                                      | Р.                  |                                                                                                    |                     |                     |                     | 15 kW               |  |  |
| Motor power S3 25 % cdf                                             | ' mot               | 0.57 KW                                                                                                    | 0.55 KW             | 0.75 KW             | 1.1 KVV             | 1.5 KW              |  |  |
| PWM frequency                                                       |                     | 4 / 8 / <b>16</b> <sup>1</sup> k                                                                                                    | Hz                  |                     |                     |                     |  |  |
| Current limitation                                                  | I <sub>max</sub>    | Motor: 160 % with $\bot$ and $\triangle$<br>Regenerative:160 % with $\bot$ and $\triangle$                                                                                                    |                     |                     |                     |                     |  |  |
| Maximum motor lead length                                           |                     | 15 m (with \$                                                                                                    | SEW hybrid o        | cable)              |                     |                     |  |  |
| External braking resistor                                           | R <sub>min</sub>    | 200 Ω                                                                                                    |                     |                     |                     |                     |  |  |
| Interference immunity                                               |                     | meets EN 6                                                                                                    | 61800-3             |                     |                     |                     |  |  |
| Interference emission                                               |                     | Meets EN 61800-3 and class A limit to EN 55011 and EN 55014                                                                                                    |                     |                     |                     |                     |  |  |
| Ambient temperature                                                 | ϑ <sub>U</sub>      | -25 °C40 °C (-13 °F104 °F) (P <sub>rated</sub> reduction: 3 % I <sub>rated</sub> per K to max. 60°C)                                                                                                    |                     |                     |                     |                     |  |  |
| Enclosure                                                           |                     | IP65 (fieldbus interface, supply connection cover and motor connection cable attached and screwed, all plug connections sealed)                                                                                                    |                     |                     |                     |                     |  |  |
| Operating mode                                                      |                     | DB (EN 60149-1-1 and 1-3), S3 max. cycle duration 10 min-<br>utes                                                                                                    |                     |                     |                     |                     |  |  |
| Type of cooling (DIN 41 751)                                        |                     | Self-cooling                                                                                                    |                     |                     |                     |                     |  |  |
| Altitude                                                            |                     | h $\leq$ 1000 m (P <sub>rated</sub> reduction: 1 % per 100 m starting at an altitude of 1000 m, see also the section –Electrical Installation – Installation Instructions" in the MOVIMOT <sup>®</sup> operating instructions)                  |                     |                     |                     |                     |  |  |
| Ext. power supply to electron-<br>ics                               | TI. 11<br>TI. 13    | $V$ = +24 V $\pm$ 25 %, EN 61131-2, residual ripple max. 13 % $I_{E}$ $\leq$ 250 mA (only MOVIMOT $^{\textcircled{B}})$ Starting current: 1 A                                                                                                   |                     |                     |                     |                     |  |  |
| interface                                                           |                     | PROFIBUS, InterBus, DeviceNet, CANopen, AS-i                                                                                                    |                     |                     |                     |                     |  |  |

1 16 kHz-PWM frequency (low-noise) If DIP-SWITCH S1/7 = ON (factory setting), the equipment operates with 16 kHz PWM frequency (low-noise) and incrementally switches back to a lower clock frequency dependent upon the heat sink temperature.

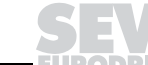

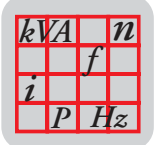

### MF../MM../Z.8., MQ../MM../Z.8. field distributors

| Field distributor type                                              | MF/MM503-00/Z.8<br>MQ/MM503-00/Z.8 |                                                                                                    |                                                                                                    |                     |                         |                            |                          |                     |                     |        |
|---------------------------------------------------------------------|------------------------------------|----------------------------------------------------------------------------------------------------|----------------------------------------------------------------------------------------------------|---------------------|-------------------------|----------------------------|--------------------------|---------------------|---------------------|--------|
|                                                                     |                                    | MM03C                                                                                                    | MM05C                                                                                                    | MM07C               | MM11C                   | MM15C                      | MM22C                    | MM30C               | ММЗХС               |        |
| Apparent output power at<br>V <sub>in</sub> = 380500 V              | P <sub>rated</sub>                 | 1.1 kVA                                                                                                    | 1.4 kVA                                                                                                    | 1.8 kVA             | 2.2 kVA                 | 2.8 kVA                    | 3.8 kVA                  | 5.1 kVA             | 6.7 kVA             |        |
| Connection voltages<br>Permitted range                              | V <sub>in</sub>                    | 3 x 380 V <sub>A</sub><br>V <sub>in</sub> = 380 V                                                                                                    | 3 x 380 V <sub>AC</sub> / <b>400 V<sub>AC</sub></b> / 415 V <sub>AC</sub> / 460 V <sub>AC</sub> / 500 V <sub>AC</sub><br>V <sub>in</sub> = 380 V <sub>AC</sub> - 10%500 V <sub>AC</sub> + 10% |                     |                         |                            |                          |                     |                     |        |
| Supply frequency                                                    | f <sub>supply</sub>                | 50 Hz 6                                                                                                    | 50 Hz 60 Hz ± 10 %                                                                                                    |                     |                         |                            |                          |                     |                     |        |
| Rated system current<br>(at V <sub>in</sub> = 400 V <sub>AC</sub> ) | I <sub>sys-</sub><br>tem           | 1.3 A <sub>AC</sub>                                                                                                    | 1.3 A <sub>AC</sub> 1.6 A <sub>AC</sub> 1.9 A <sub>AC</sub> 2.4 A <sub>AC</sub> 3.5 A <sub>AC</sub> 5.0 A <sub>AC</sub> 6.7 A <sub>AC</sub> 8.6 A <sub>AC</sub>                               |                     |                         |                            |                          |                     |                     |        |
| Output voltage                                                      | Vout                               | 0 V <sub>in</sub>                                                                                                    |                                                                                                    |                     |                         |                            |                          |                     |                     |        |
| Output frequency<br>Resolution<br>Operating point                   | f <sub>out</sub>                   | 2100 Hz<br>0.01 Hz<br>400 V at 50 Hz / 100 Hz                                                                                                    |                                                                                                    |                     |                         |                            |                          |                     |                     |        |
| Output rated current                                                | I <sub>rated</sub>                 | 1.6 A <sub>AC</sub>                                                                                                    | 2.0 A <sub>AC</sub>                                                                                                    | 2.5 A <sub>AC</sub> | 3.2 A <sub>AC</sub>     | 4.0 A <sub>AC</sub>        | $5.5 A_{AC}$             | 7.3 A <sub>AC</sub> | 9.6 A <sub>AC</sub> |        |
| Motor power S1                                                      | р                                  | р                                                                                                    | 0.37 kW                                                                                                    |                     | 0.75 1/14               | 4 4 1-10/                  | 1 5 KW                   | 2.2 kW              | 2 0 kW              | 3.0 kW |
| Motor power S3 25 % cdf                                             | rmot                               | 0.37 KW                                                                                                    | 0.55 KW                                                                                                    | U.75 KVV            | 1.1 KVV                 | 1.5 KVV                    | 2.2 NVV                  | 3.0 KW              | 4.0 kW              |        |
| PWM frequency                                                       |                                    | 4 / 8 / <b>16</b> <sup>1</sup> kHz                                                                                                    |                                                                                                    |                     |                         |                            |                          |                     |                     |        |
| Current limitation                                                  | I <sub>max</sub>                   | Motor: 160 % with $\bot$ and $\triangle$<br>Regenerative: 160 % with $\bot$ and $\triangle$                                                                                                    |                                                                                                    |                     |                         |                            |                          |                     |                     |        |
| Maximum motor lead length                                           |                                    | 15 m (with                                                                                                    | SEW hybri                                                                                                    | d cable)            |                         |                            |                          |                     |                     |        |
| External braking resistor                                           | R <sub>min</sub>                   | 200 Ω                                                                                                    |                                                                                                    |                     |                         |                            | 100 Ω                    |                     |                     |        |
| Interference immunity                                               |                                    | meets EN                                                                                                    | 61800-3                                                                                                    |                     |                         |                            |                          |                     |                     |        |
| Interference emission                                               |                                    | Meets EN                                                                                                    | 61800-3 an                                                                                                    | d class A lin       | nit to EN 55            | 011 and EN                 | 55014                    |                     |                     |        |
| Ambient temperature                                                 | ϑ <sub>U</sub>                     | -25 °C40                                                                                                    | ) °C (-13 °F.                                                                                                    | 104 °F) (P          | <sub>rated</sub> reduct | ion: 3 % I <sub>rate</sub> | <sub>ed</sub> per K to n | nax. 55 °C)         | 2                   |        |
| Enclosure                                                           |                                    | IP65 (fieldbus interface, supply connection cover and motor connection cable attached and screwed, all plug connections sealed)                                                                                                |                                                                                                    |                     |                         |                            |                          |                     |                     |        |
| Operating mode                                                      |                                    | DB (EN 60149-1-1 and 1-3), S3 max. cycle duration 10 minutes                                                                                                    |                                                                                                    |                     |                         |                            |                          |                     |                     |        |
| Type of cooling (DIN 41 751)                                        |                                    | Self-cooling                                                                                                    |                                                                                                    |                     |                         |                            |                          |                     |                     |        |
| Altitude                                                            |                                    | $h \leq 1000$ m (P <sub>rated</sub> reduction: 1 % per 100 m starting at an altitude of 1000 m, see also the section –Electrical Installation – Installation Instructions" in the MOVIMOT <sup>®</sup> operating instructions) |                                                                                                    |                     |                         |                            |                          |                     |                     |        |
| Ext. power supply to elec-<br>tronics                               | TI. 11<br>TI. 13                   | V = +24 V $\pm$ 25 %, EN 61131-2, residual ripple max. 13 % I <sub>E</sub> $\leq$ 250 mA (only MOVIMOT <sup>®</sup> ) Starting current: 1 A                                                                                    |                                                                                                    |                     |                         |                            |                          |                     |                     |        |
| Maintenance switch                                                  |                                    | Load interrupter switch<br>Type: ABB OT16ET3HS3ST1<br>Switch activation: black/red, tripple lockable                                                                                                    |                                                                                                    |                     |                         |                            |                          |                     |                     |        |
| interface                                                           |                                    | PROFIBUS, InterBus, DeviceNet, CANopen, AS-i                                                                                                    |                                                                                                    |                     |                         |                            |                          |                     |                     |        |

1 16 kHz-PWM frequency (low-noise) If DIP-SWITCH S1/7 = ON (factory setting), the equipment operates with 16 kHz PWM frequency (low-noise) and incrementally switches back to a lower clock frequency dependent upon the heat sink temperature.

2 -25 °C...40 °C with S3 25% cdf (up to 55 °C with S3 10 % cdf)

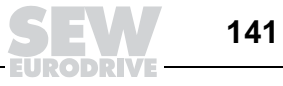

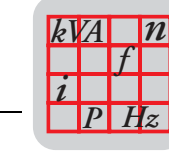

### 18.5 Statement of Conformance for MFD2x DeviceNet Interface

|                                        | SOC data as of 3 - 24 - 2000            |                  |                            |                           |                |  |  |
|----------------------------------------|-----------------------------------------|------------------|----------------------------|---------------------------|----------------|--|--|
|                                        |                                         | Fill in the blan | k or X                     | the appropriate box       |                |  |  |
| General<br>Device                      | Conforms to DeviceNet Specification     | Volume I - Rel   | lease 2                    | Volume II - Release       | 2              |  |  |
| Data                                   | Vendor Name                             | SEW Eurodriv     | re GmbH                    |                           |                |  |  |
|                                        | Device Profile Name                     | Vendor Specif    | ic                         |                           |                |  |  |
|                                        | Product Name                            | SEW-MOVIM        | OT-MFD 2x                  |                           |                |  |  |
|                                        | Product Catalog Number                  | 6                |                            |                           |                |  |  |
|                                        | Product Revision                        | 1,01             |                            |                           |                |  |  |
| DeviceNet Physical<br>Conformance Data | Network Power Consumption (Max)         |                  | 0,                         | 4 A @ 11V dc (worst case) |                |  |  |
|                                        | Connector Style                         | Open-Haro        | dwired                     | Sealed-Mini               |                |  |  |
|                                        |                                         | Open-Plug        | Igable                     | Sealed-Micro              | Sealed-Micro X |  |  |
|                                        | Isolated Physical Layer                 |                  | Yes                        | 7                         |                |  |  |
|                                        | ·····                                   |                  | No X                       | ]                         |                |  |  |
|                                        | LEDs Supported                          | Mo               | odule                      | Combo Mod/Ne              | t 🖍            |  |  |
|                                        | None                                    | Ne               | twork                      |                           | Ĺ              |  |  |
|                                        | MAC ID Setting                          | DIP S            | witch X                    | ch X Software Settat      |                |  |  |
|                                        |                                         | Ot               | ner                        |                           |                |  |  |
|                                        | Default MAC ID                          |                  | 63                         | }                         |                |  |  |
|                                        | Communication Rate Setting              | DIP SI           | DIP Switch X Software Sett |                           |                |  |  |
|                                        |                                         | Ot               | ner                        |                           |                |  |  |
|                                        | Communication Rates Supported           | 125              | 5k bit/s                   | 500k bit/                 | s 🗴            |  |  |
|                                        |                                         | 250              | 0k bit/s X                 | ]                         |                |  |  |
| DeviceNet                              | Device Network Behavior                 | Group 2 C        | lient                      | Group 2 Only Clien        | t [            |  |  |
| Communication                          | Check All That Apply                    | Group 2 S        | erver                      | Group 2 Only Server       |                |  |  |
| Data                                   |                                         | Peer-To-P        | eer                        | Tool (not a Device)       | Ē              |  |  |
|                                        | UCMM Explicit Message Groups Supports   | d                |                            |                           | <u>_</u>       |  |  |
|                                        | Dynamic I/O Maccago Groups (Poor to Do  | u<br>arl         |                            |                           | ту L<br>"з Г   |  |  |
|                                        | Dynamic I/O message Groups (Feel to Fee | 51)              |                            |                           | iho 🔽          |  |  |
|                                        | Default I/O Data Address Path           | Input:           | Class 4                    | Inst. 64 At               | r. 3           |  |  |
|                                        |                                         | Output:          | Class 4                    | Inst. 64 At               | r. 3           |  |  |
|                                        | Fragmented Explicit Messaging Supported |                  | Yes X                      | No                        |                |  |  |
|                                        | If yes, Acknowledge Time                | Dut              | 10                         | 000 ms                    |                |  |  |
|                                        | Typical Target Addresses                |                  |                            |                           |                |  |  |
|                                        | Consumption                             | rvice 16         | Class 1                    | Inst. 1                   | Attr. 7        |  |  |
|                                        | 000000000000000000000000000000000000000 | ····•            |                            |                           |                |  |  |

03333BXX

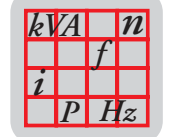

# Device **Net**

### Statement of Conformance

| DeviceNet      |                           |                    | Identity Object 0x01           |        |         |                    |
|----------------|---------------------------|--------------------|--------------------------------|--------|---------|--------------------|
| Required       | Object Class              | ID                 | Description                    | Get    | Set     | Value Limits       |
| Object         | Attributes Open           | 1                  | Revision                       | $\Box$ | Π       |                    |
| Implementation |                           | 2                  | Max instance                   | $\Box$ | $\Box$  |                    |
|                | X None Supported          | 3                  | Number of Instances            |        |         |                    |
|                |                           | 4                  | Optional attributes list       |        |         |                    |
|                |                           | 5                  | Optional services list         |        |         |                    |
|                |                           | 6                  | Max Id of class attributes     |        |         |                    |
|                |                           | 7                  | Max Id of instance attributes  |        |         |                    |
|                |                           | DeviceNet Services |                                | Parar  | neter O | ptions             |
|                | Services                  |                    | Get_Attributes_All             |        |         |                    |
|                |                           |                    | Reset                          |        |         |                    |
|                | X None Supported          |                    | Get_Attribute_Single           |        |         |                    |
|                |                           |                    | Find_Next_Object_instance      |        |         |                    |
|                | Object Instance           | ID                 | Description                    | Get    | Set     | Value Limits       |
|                | Attributes Open           | 1                  | Vendor                         | X      |         | =(315)             |
|                |                           | 2                  | Device type                    | Х      |         | =(100)             |
|                |                           | 3                  | Product code                   | Х      |         | =(6)               |
|                |                           | 4                  | Revision                       | X      |         | =(1.01)            |
|                |                           | 5                  | Status (bits supported)        | X      |         |                    |
|                |                           | 6                  | Serial number                  | X      | Ц       | =(8234590)         |
|                |                           | 7                  | Product name                   | X      |         | SEW-MOVIMOT-MFD 2x |
|                |                           | 8                  | State                          |        |         |                    |
|                |                           | 9                  | Config. Consistency Value      |        |         |                    |
|                |                           | 10                 | Heartbeat Interval             |        |         |                    |
|                |                           | DeviceNet Services |                                | Parar  | neter O | ptions             |
|                | Services                  |                    | Get_Attributes_All             |        |         |                    |
|                |                           | Χ                  | Reset                          | 0      |         |                    |
|                |                           | Х                  | Get_Attribute_Single           |        |         |                    |
|                |                           |                    | Set_Attribute_Single           |        |         |                    |
|                | Vendor Specific Additions | lfyes              | , fill out the Vendor Specific | Yes    |         |                    |
|                |                           | Additio            | ons form on page F-7.          | No     | X       |                    |

X X Get indicates attribute value is returned by the Get\_Attribute\_Single service. Set indicates attribute value is written to by the Set\_Attribute\_Single service.

03334BXX

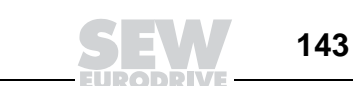

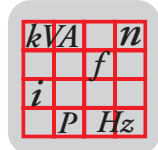

# Device **Net**

### Statement of Conformance

| DeviceNet      | Message Router Object 0x02 |                |                                 |                      |     |              |  |  |
|----------------|----------------------------|----------------|---------------------------------|----------------------|-----|--------------|--|--|
| Required       | Object Class               | ID             | Description                     | Get                  | Set | Value Limits |  |  |
| Object         | Attributes Open            | 1              | Revision                        |                      |     |              |  |  |
| Implementation |                            | 4              | Optional attribute list         |                      |     |              |  |  |
|                | X None Supported           | 5              | Optional service list           |                      |     |              |  |  |
|                |                            | 6              | Max ID of class attributes      |                      |     |              |  |  |
|                |                            | 7              | Max ID of instance attributes   |                      |     |              |  |  |
|                |                            | ceNet Services | Parameter Options               |                      |     |              |  |  |
|                | Services                   |                | Get_Attributes_All              |                      |     |              |  |  |
|                |                            |                | Get_Attribute_Single            |                      |     |              |  |  |
|                | X None Supported           |                |                                 |                      |     |              |  |  |
|                | Object Instance            | ID             | Description                     | Get                  | Set | Value Limits |  |  |
|                | Attributes Open            | 1              | Object list                     |                      |     |              |  |  |
|                | X None Supported           | 2              | Maximum connections supported   | onnections supported |     |              |  |  |
|                |                            | 3              | Number of active connections    |                      |     |              |  |  |
|                |                            | 4              | Active connections list         |                      |     |              |  |  |
|                |                            | Devi           | Parameter Options               |                      |     |              |  |  |
|                | Services                   |                | Get_Attributes_All              |                      |     |              |  |  |
|                |                            |                | Get_Attribute_Single            |                      |     |              |  |  |
|                | X None Supported           |                |                                 |                      |     |              |  |  |
|                | Vendor Specific Additions  |                | s, fill out the Vendor Specific | Yes                  |     |              |  |  |
|                |                            | Additi         | ions form on page F-7.          | No                   | Χ   |              |  |  |
|                |                            |                |                                 |                      |     |              |  |  |

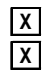

144

X Get indicates attribute value is returned by the Get\_Attribute\_Single service. X Set indicates attribute value is written to by the Set\_Attribute\_Single service.
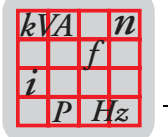

| Statement of | f Conformance |
|--------------|---------------|
|--------------|---------------|

| DeviceNet      |                           |         | DeviceNet Object 0x03          |      |         |              |
|----------------|---------------------------|---------|--------------------------------|------|---------|--------------|
| Required       | Object Class              | ID      | Description                    | Get  | Set     | Value Limits |
| Object         | Attributes Open           | 1       | Revision                       | Χ    |         | =(2)         |
| Implementation | None Supported            |         |                                |      |         |              |
|                |                           | Devic   | eNet Services                  | Para | neter O | ptions       |
|                | Services                  |         | Get_Attribute_Single           |      |         |              |
|                | X None Supported          |         |                                |      |         |              |
|                | Object Instance           | ID      | Description                    | Get  | Set     | Value Limits |
|                | Attributes Open           | 1       | MAC ID                         | Х    |         | =(063)       |
|                |                           | 2       | Baud rate                      | Х    |         | =(02)        |
|                | None Supported            | 3       | BOI                            | Χ    |         | =(0)         |
|                |                           | 4       | Bus-off counter                | Х    | X       | =(0255)      |
|                |                           | 5       | Allocation information         | Χ    |         |              |
|                |                           | 6       | MAC ID switch changed          | Х    |         | =(0)         |
|                |                           | 7       | Baud rate switch changed       | Х    |         | =(0)         |
|                |                           | 8       | MAC ID switch value            | X    |         | =(063)       |
|                |                           | 9       | Baud rate switch value         | Х    |         | =(02)        |
|                |                           | Devic   | eNet Services                  | Para | neter O | ptions       |
|                | Services                  | Χ       | Get_Attribute_Single           |      |         |              |
|                |                           | Х       | Set_Attribute_Single           |      |         |              |
|                | None Supported            | Х       | Allocate M/S connection set    |      |         |              |
|                |                           | Х       | Release M/S connection set     |      |         |              |
|                | Vendor Specific Additions |         | , fill out the Vendor Specific | Yes  |         |              |
|                |                           | Additio | ons form on page F-7.          | No   | X       |              |

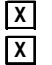

X Get indicates attribute value is returned by the Get\_Attribute\_Single service. X Set indicates attribute value is written to by the Set\_Attribute\_Single service.

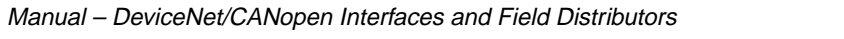

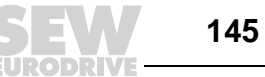

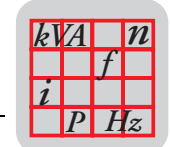

| Devic         | e Net                             | Statement of Conformance                                          |
|---------------|-----------------------------------|-------------------------------------------------------------------|
| DavicaNat     |                                   | Connection Object 0x05                                            |
| Required      | Object Class                      | ID Description Get Set Value Limits                               |
| Obiect        | Attributes Open                   | 1 Revision                                                        |
| mplementation | X None Supported                  |                                                                   |
|               |                                   | DeviceNet Services Parameter Options                              |
|               | Services                          | Reset                                                             |
|               |                                   | Create                                                            |
|               | X None Supported                  | Delete                                                            |
|               |                                   | Get_Attribute_Single                                              |
|               |                                   | Find_Next_Object_Instance                                         |
|               | Object Instance                   | Predefined M/S Connections Peer to Peer Connections Max Instances |
|               | Complete the Object Instance see  | tion Explicit Message X Explicit Message Total                    |
|               | for each Instance type supported. | Polled Server Client                                              |
|               | Indicate Production trigger,      | Bit Strobed Dynamic I/O Total                                     |
|               | Transport type and Transport      | Change of State Server Client                                     |
|               | Class supported for Dynamic I/O.  | Cyclic                                                            |
|               |                                   |                                                                   |
|               |                                   | Production trigger(s) Cyclic COS App. trig.                       |
|               |                                   | Transport type(s) Server X Client                                 |
|               |                                   | Transport class(es) 2 X 3                                         |
|               |                                   | ID Description Get Set Value Limits                               |
|               | Attributes Open                   | 1 State 🛛 🗶                                                       |
|               |                                   | 2 Instance type                                                   |
|               |                                   | 3 Transport Class trigger                                         |
|               |                                   | 4 Produced connection ID                                          |
|               |                                   | 5 Consumed connection ID                                          |
|               |                                   | 6 Initial comm. characteristics                                   |
|               |                                   | 7 Produced connection size                                        |
|               |                                   | 8 Consumed connection size                                        |
|               |                                   | 9 Expected packet rate <b>X X</b> <u>=(065530)</u>                |
|               |                                   | 12 Watchdog time-out action                                       |
|               |                                   | 13 Produced connection path length                                |
|               |                                   | 14 Produced connection path                                       |
|               |                                   | 15 Consumed connection path length                                |
|               |                                   | 16 Consumed connection path                                       |
|               |                                   | 17 Production inhibit time <b>X</b> =(0)                          |
|               |                                   | DeviceNet Services Parameter Options                              |
|               | Services                          | X Reset                                                           |
|               |                                   |                                                                   |
|               |                                   | Apply Attributes                                                  |
|               |                                   | X Get Attribute Single                                            |
|               |                                   | X Set Attribute Single                                            |
|               | Man dan On a 10 A 1 10            |                                                                   |
|               | vendor Specific Additions         | IT yes, THI OUT THE VENDOR SPECIFIC Yes                           |
|               |                                   | Additions form on page F-7. No                                    |
|               | X Get indicates attribute value   | e is returned by the Get_Attribute_Single service.                |

**Set** indicates attribute value is written to by the Set\_Attribute\_Single service.

03337BXX

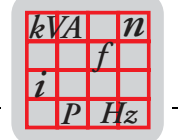

| Devic        | e <b>net</b>     |                     |             | Statemen                 | t of Confe       | ormance     |         |                  |             |
|--------------|------------------|---------------------|-------------|--------------------------|------------------|-------------|---------|------------------|-------------|
| )eviceNet    |                  |                     |             | Connection               | Object Ox        | 05          |         |                  |             |
| equired      | Object Class     |                     | ID          | Description              |                  | Get         | Set     | Value Limit      | ts          |
| biect        | Attributes       | Open                | 1           | Revision                 |                  |             |         |                  |             |
| plementation | None Sup         | ported              | •           |                          |                  |             |         |                  |             |
| <i>p</i>     | X Hone eap       | p0100               | Devi        | coNot Services           |                  | Dara        | motor O | ntions           |             |
|              | Services         |                     |             | Reset                    |                  | raia        |         | puons            |             |
|              | Gervices         |                     | H           | Create                   |                  |             |         |                  |             |
|              |                  | norted              | H           | Doloto                   |                  |             |         |                  |             |
|              |                  | poneu               | H           | Cot Attribute Since      |                  |             |         |                  |             |
|              |                  |                     | H           | Get_Auribute_Sint        | jie<br>Lingtongo |             |         |                  |             |
|              | <u></u>          |                     |             | Find_Next_Objec          |                  |             |         |                  |             |
|              | Object Instanc   | æ                   | Pred        | efined M/S Conne         | tions            | Peer to I   | Peer Co | nnections        | Max Instanc |
|              | Complete the C   | bject Instance sect | ion E       | xplicit Message          |                  | Explicit N  | lessage |                  | Total       |
|              | for each Instand | e type supported.   | Р           | olled                    | <u>×</u>         |             | Se      | erver            | Clie        |
|              | Indicate Produc  | tion trigger,       | В           | lit Strobed              |                  | Dynamic     | I/O     |                  | Tota        |
|              | Transport type a | and Transport       | C           | hange of State           |                  |             | S       | erver            | Clie        |
|              | Class supported  | d for Dynamic I/O.  | С           | Syclic                   |                  |             |         |                  |             |
|              |                  |                     | <br>Produ   | uction trigger(s)        | <br>Cvc          | lic 🗖       | 200     |                  | tria        |
|              |                  |                     | Trans       | nort type(s)             | Son              |             | 000     | Clier            | nt          |
|              |                  |                     | Tropo       | sport signer(s)          | 361              |             | 2       |                  | °_□         |
|              |                  |                     | ITAIIS      | sport class(es)          |                  |             | 2       |                  | <u>`</u>    |
|              | A ###b+ 4++      | 0                   |             | Description              |                  | Get         | Set     | Value Limit      | lS          |
|              | Attributes       | Open                | 1           | State                    |                  | X           | Ц       |                  |             |
|              |                  |                     | 2           | Instance type            |                  | X           | Ц       |                  |             |
|              |                  |                     | 3           | Transport Class tr       | igger            |             | Ц       |                  |             |
|              |                  |                     | 4           | Produced connec          | ion ID           | <u> </u>    | Ц       |                  |             |
|              |                  |                     | 5           | Consumed conne           | ction ID         | X           | Ц       |                  |             |
|              |                  |                     | 6           | Initial comm. char       | acteristics      | X           | Ц       |                  |             |
|              |                  |                     | 7           | Produced connect         | ion size         | X           | Ц       |                  |             |
|              |                  |                     | 8           | Consumed conne           | ction size       | X           | Ц       |                  |             |
|              |                  |                     | 9           | Expected packet          | ate              | X           | Χ       | <u>=(065530)</u> |             |
|              |                  |                     | 12          | Watchdog time-ou         | t action         | Х           |         |                  |             |
|              |                  |                     | 13          | Produced connect         | ion path lengt   | י <b>X</b>  |         |                  |             |
|              |                  |                     | 14          | Produced connect         | ion path         | X           |         |                  |             |
|              |                  |                     | 15          | Consumed conne           | ction path leng  | ŋth 🗙       |         |                  |             |
|              |                  |                     | 16          | Consumed conne           | ction path       | X           |         |                  |             |
|              |                  |                     | 17          | Production inhibit       | ime              | X           |         | <u>=(0)</u>      |             |
|              |                  |                     | Devi        | ceNet Services           |                  | Para        | meter O | ptions           |             |
|              | Services         |                     | Х           | Reset                    |                  |             |         |                  |             |
|              |                  |                     |             | Delete                   |                  |             |         |                  |             |
|              |                  |                     |             | Apply_Attributes         |                  |             |         |                  |             |
|              |                  |                     | Х           | Get_Attribute_Sine       | gle              |             |         |                  |             |
|              |                  |                     | Х           | Set_Attribute_Sing       | le               |             |         |                  |             |
|              | Vendor Specif    | ic Additions        | lfyes       | s, fill out the Vendor S | Specific         | Yes         |         |                  |             |
|              |                  |                     | Addit       | ions form on page F-     | 7.               | No          | X       |                  |             |
| Г            | Y Cot indicat    | tos attributo voluo | ie rotur    | nod by the Cot Att       | ributo Sinal     | o convico   |         |                  |             |
| Ľ            | X Set indicat    |                     | is i elul l | neu by the Get_All       | ributo Singlé    |             |         |                  |             |
|              |                  | es au indre value   | IS WITHE    | ແພນງ ແຮ່ວະເ_All          | າມບເຮ_ວ‼ IYK     | - 301 1100. |         |                  |             |

03338BXX

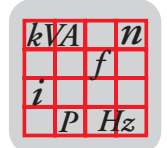

|  | Statement | t of | Con | form | ance |
|--|-----------|------|-----|------|------|
|--|-----------|------|-----|------|------|

| DeviceNet                |                                      | Connection Object 0x05                   | 5                                      |
|--------------------------|--------------------------------------|------------------------------------------|----------------------------------------|
| Required                 | Object Class                         | ID Description                           | Get Set Value Limits                   |
| Object<br>Implementation | Attributes Open X None Supported     | 1 Revision                               |                                        |
|                          |                                      | DeviceNet Services                       | Parameter Options                      |
|                          | Services                             | Reset                                    |                                        |
|                          |                                      | Create                                   |                                        |
|                          | X None Supported                     | Delete                                   |                                        |
|                          |                                      | Get_Attribute_Single                     |                                        |
|                          |                                      | Find_Next_Object_Instance                |                                        |
|                          | Object Instance                      | Predefined M/S Connections               | Peer to Peer Connections Max Instances |
|                          | Complete the Object Instance section | on Explicit Message                      | Explicit Message Total                 |
|                          | for each Instance type supported.    | Polled                                   | Server Client                          |
|                          | Indicate Production trigger,         | Bit Strobed X                            | Dynamic I/O Total                      |
|                          | Transport type and Transport         | Change of State                          | Server Client                          |
|                          | Class supported for Dynamic I/O.     | Cyclic                                   |                                        |
|                          |                                      | Production trigger(s) Cyclic             | COS App. trig.                         |
|                          |                                      | Transport type(s) Server                 | Client                                 |
|                          |                                      | Transport class(es)                      | 2 <b>X</b> 3                           |
|                          |                                      | ID Description                           | Get Set Value Limits                   |
|                          | Attributes Open                      | 1 State                                  |                                        |
|                          |                                      | 2 Instance type                          |                                        |
|                          |                                      | 3 Transport Class trigger                |                                        |
|                          |                                      | 4 Produced connection ID                 |                                        |
|                          |                                      | 5 Consumed connection ID                 |                                        |
|                          |                                      | 6 Initial comm. characteristics          |                                        |
|                          |                                      | 7 Produced connection size               |                                        |
|                          |                                      | 8 Consumed connection size               |                                        |
|                          |                                      | 9 Expected packet rate                   |                                        |
|                          |                                      | 12 Watchdog ume-out action               |                                        |
|                          |                                      | 14 Produced connection path              |                                        |
|                          |                                      | 15 Consumed connection path length       |                                        |
|                          |                                      | 16 Consumed connection path              |                                        |
|                          |                                      | 17 Production inhibit time               | <b>x</b> =(0)                          |
|                          |                                      | DeviceNet Services                       | Parameter Options                      |
|                          | Services                             | X Reset                                  |                                        |
|                          |                                      | Delete                                   |                                        |
|                          |                                      | Apply_Attributes                         |                                        |
|                          |                                      | X Get_Attribute_Single                   |                                        |
|                          |                                      | X Set_Attribute_Single                   |                                        |
|                          | Vendor Specific Additions            | If yes, fill out the Vendor Specific     | Yes                                    |
|                          |                                      | Additions form on page F-7.              | Νο                                     |
| Ę                        | X Get indicates attribute value i    | s returned by the Get_Attribute_Single s | service.                               |

X Set indicates attribute value is written to by the Set\_Attribute\_Single service.

148

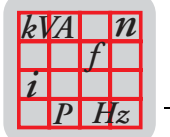

18

| Devic          | e Net                     | Statement of Conformance |                                |      |         |              |  |  |  |
|----------------|---------------------------|--------------------------|--------------------------------|------|---------|--------------|--|--|--|
|                |                           |                          |                                |      |         |              |  |  |  |
| DeviceNet      |                           |                          | Register Object 0x07           |      |         |              |  |  |  |
| Required       | Object Class              | ID                       | Description                    | Get  | Set     | Value Limits |  |  |  |
| Object         | Attributes Open           | 1                        | Revision                       |      |         |              |  |  |  |
| Implementation |                           |                          |                                |      |         |              |  |  |  |
|                | X None Supported          |                          |                                |      |         |              |  |  |  |
|                |                           | Devi                     | ceNet Services                 | Para | meter ( | Options      |  |  |  |
|                | Services                  |                          | Get_Attribute_Single           |      |         |              |  |  |  |
|                | X None Supported          |                          |                                |      |         |              |  |  |  |
|                | Object Instance           | ID                       | Description                    | Get  | Set     | Value Limits |  |  |  |
|                | Attributes Open           | 1                        | Bad Flag                       | X    | $\Box$  |              |  |  |  |
|                |                           | 2                        | Direction                      | Х    |         |              |  |  |  |
|                | None Supported            | 3                        | Size                           | Х    |         | =(16,48)     |  |  |  |
|                |                           | 4                        | Data                           | X    | Χ       |              |  |  |  |
|                |                           | Devi                     | ceNet Services                 | Para | meter ( | Options      |  |  |  |
|                | Services                  | X                        | Get_Attribute_Single           | 8452 |         |              |  |  |  |
|                | None Supported            | X                        | Set_Attribute_Single           |      |         |              |  |  |  |
|                | Vendor Specific Additions | lfyes                    | , fill out the Vendor Specific | Yes  |         |              |  |  |  |
|                |                           | Addit                    | ons form on page F-7.          | No   | X       |              |  |  |  |
|                |                           |                          |                                |      |         |              |  |  |  |

**X** Get indicates attribute value is returned by the Get\_Attribute\_Single service. **Set** indicates attribute value is written to by the Set\_Attribute\_Single service.

03340BXX

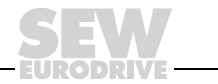

149

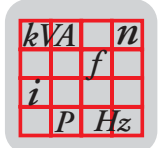

#### Statement of Conformance

| DeviceNet      | Parameter Object 0x0F     |        |                                 |      |         |                |  |  |
|----------------|---------------------------|--------|---------------------------------|------|---------|----------------|--|--|
| Required       | Object Class              | ID     | Description                     | Get  | Set     | Value Limits   |  |  |
| Object         | Attributes Open           | 1      | Revision                        |      |         |                |  |  |
| Implementation |                           | 2      | Max instance                    | Χ    |         |                |  |  |
|                | None Supported            | 8      | Parameter class descriptor      | Χ    |         |                |  |  |
|                |                           | 9      | Configuration assembly instance | Χ    |         |                |  |  |
|                |                           | 10     | Native language                 |      |         |                |  |  |
|                |                           | Devi   | ceNet Services                  | Para | meter C | Options        |  |  |
|                | Services                  |        | Get_Attributes_All              |      |         |                |  |  |
|                |                           |        | Reset                           |      |         |                |  |  |
|                | None Supported            | Х      | Get_Attribute_Single            |      |         |                |  |  |
|                |                           |        | Set_Attribute_Single            |      |         |                |  |  |
|                |                           |        | Restore                         |      |         |                |  |  |
|                |                           |        | Save                            |      |         |                |  |  |
|                | Object Instance           | ID     | Description                     | Get  | Set     | Value Limits   |  |  |
|                | Attributes Open           | 1      | Parameter value                 | X    | X       | =(04294967294) |  |  |
|                |                           | 2      | Link Path size                  | X    | $\Box$  |                |  |  |
|                | None Supported            | 3      | Link path                       | X    | $\Box$  |                |  |  |
|                | _                         | 4      | Descriptor                      | X    | $\Box$  |                |  |  |
|                |                           | 5      | Data type                       | Х    |         |                |  |  |
|                |                           | 6      | Data size                       | Х    |         | =(4)           |  |  |
|                |                           | 7      | Parameter name string           |      |         |                |  |  |
|                |                           | 8      | Units string                    |      |         |                |  |  |
|                |                           | 9      | Help string                     |      |         |                |  |  |
|                |                           | 10     | Minimum value                   |      |         |                |  |  |
|                |                           | 11     | Maximum value                   |      |         |                |  |  |
|                |                           | 12     | Default value                   |      |         |                |  |  |
|                |                           | 13     | Scaling multiplier              |      |         |                |  |  |
|                |                           | 14     | Scaling divisor                 |      |         |                |  |  |
|                |                           | 15     | Scaling base                    |      |         |                |  |  |
|                |                           | 16     | Scaling offset                  |      |         |                |  |  |
|                |                           | 17     | Multiplier link                 |      |         |                |  |  |
|                |                           | 18     | Divisor link                    |      |         |                |  |  |
|                |                           | 19     | Base link                       |      |         |                |  |  |
|                |                           | 20     | Offset link                     |      |         |                |  |  |
|                |                           | 21     | Decimal precision               |      |         |                |  |  |
|                |                           | Devi   | ceNet Services                  | Para | meter C | Options        |  |  |
|                | Services                  |        | Get_Attribute_All               |      |         |                |  |  |
|                | None Supported            | X      | Get_Attribute_Single            |      |         |                |  |  |
|                |                           | X      | Set_Attribute_Single            |      |         |                |  |  |
|                | Vendor Specific Additions | lfvo   | s fill out the Vendor Specific  | Yes  |         |                |  |  |
|                |                           | Δddifi | ions form on page F-7           | No   |         |                |  |  |
|                |                           | Audit  | iona ionn on page r-r.          | INU  | Щ       |                |  |  |

**X** Get indicates attribute value is returned by the Get\_Attribute\_Single service.

X Set indicates attribute value is written to by the Set\_Attribute\_Single service.

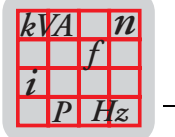

### 18.6 Statement of Conformance for MFD3X DeviceNet Interface

| Device <b>N</b>                        | et                                      | State   | ement of (         | Conform   | ance                        |               |                |                     |   |
|----------------------------------------|-----------------------------------------|---------|--------------------|-----------|-----------------------------|---------------|----------------|---------------------|---|
|                                        | SOC data as of 3 - 21 - 200             | 0       |                    |           |                             |               |                |                     |   |
|                                        |                                         | 0       | Fill in the bla    | nk or 🚺   | the                         | appropriate   | e box          |                     |   |
| General<br>Device                      | Conforms to DeviceNet Specification     |         | Volume I - R       | elease    | 2                           | Volum         | e II - Release | e 2                 | 2 |
| Data                                   | Vendor Name                             |         | SEW Eurodr         | ive GmbH  |                             |               |                |                     |   |
|                                        | Device Profile Name                     |         | Vendor Spec        | ific      |                             |               |                |                     |   |
|                                        | Product Name                            |         | SEW-MOVI           | IOT-MFD   | 3x                          |               |                |                     |   |
|                                        | Product Catalog Number                  |         | 5                  |           |                             |               |                |                     |   |
|                                        | Product Revision                        |         | 1,01               |           |                             |               |                |                     |   |
| DeviceNet Physical<br>Conformance Data | Network Power Consumption (Max)         |         |                    |           | 0,4 A @ 11V dc (worst case) |               |                |                     |   |
|                                        | Connector Style                         |         | Open-Ha            | rdwired   | $\square$                   | Se            | aled-Mini      |                     |   |
|                                        |                                         |         | Open-Plu           | laaable   |                             | Se            | aled-Micro     |                     | x |
|                                        |                                         |         |                    |           |                             |               |                |                     | - |
|                                        | Isolated Physical Layer                 |         |                    | Yes       |                             |               |                |                     |   |
|                                        |                                         |         |                    | No        | X                           |               |                |                     |   |
|                                        | LEDs Supported                          |         | Ν                  | odule     |                             | Cc            | mbo Mod/N      | et 🕽                | X |
|                                        | None                                    |         | Ν                  | etwork    |                             | I/C           | )              |                     |   |
|                                        | MAC ID Setting                          |         | DIP                | Switch    | X                           | So            | ftware Settab  | le                  |   |
|                                        |                                         |         | 0                  | ther      |                             |               |                |                     | _ |
|                                        | Default MAC ID                          |         |                    |           | 63                          |               |                |                     |   |
|                                        | Communication Rate Setting              |         | DIP \$             | Switch    | X                           | So            | ftware Settab  | le                  |   |
|                                        |                                         |         | 0                  | ther      |                             |               |                |                     |   |
|                                        | Communication Rates Supported           |         | 1:                 | 25k bit/s | Χ                           |               | 500k bit       | s )                 | X |
|                                        |                                         |         | 2                  | 50k bit/s | Χ                           |               |                |                     |   |
| DeviceNet                              | Device Network Behavior                 |         | Group 2            | Client    |                             | Group         | 2 Only Clier   | nt 🗌                |   |
| Communication                          | Check All That Apply                    |         | Group 2            | Server    |                             | Group         | 2 Only Serv    | er 🕽                | X |
| Data                                   |                                         |         | Peer-To-           | Peer      |                             | Tool (n       | ot a Device)   |                     |   |
|                                        | UCMM Explicit Message Groups Suppor     | ted     |                    | Group 1   |                             | Group 2       | Gro            | up 3                |   |
|                                        | Dynamic I/O Message Groups (Peer to P   | eer)    |                    | Group 1   |                             | Group 2       | Gro            | Jp 3                |   |
|                                        | Default I/O Data Address Bath           |         | Input <sup>.</sup> | Class     | 4                           | Inct          | 64 A           | <del>+</del> 3      | 2 |
|                                        |                                         |         | Output:            | Class     | 4                           | Inst          | 64 At          | tr. 3               | } |
|                                        | Fragmented Explicit Messaging Supported |         |                    | Yes       | X                           |               | No             |                     |   |
|                                        | If ves. Acknowledge Time                | eOut    |                    |           | 1000                        | ms            |                | _                   |   |
|                                        | Typical Target Addresses                |         |                    |           |                             |               |                |                     |   |
|                                        |                                         | Sonvico | 16                 | Class     | 1                           | Inct          | 1              | ۸ <del>۱۱۰</del> ۰7 | , |
|                                        | Production C                            |         | 14                 | Class     | 1                           | 1116L<br>Inst | 1              | -∖u. ′<br>∆ttr- 7   | , |
|                                        |                                         | 011100  |                    | 01000     | -                           | nou           |                |                     |   |

03216BXX

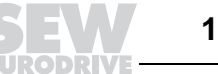

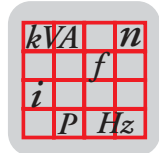

### Statement of Conformance

| DeviceNet      |                           |         | Identity Object 0x01           |       |         |                    |
|----------------|---------------------------|---------|--------------------------------|-------|---------|--------------------|
| Required       | Object Class              | ID      | Description                    | Get   | Set     | Value Limits       |
| Object         | Attributes Open           | 1       | Revision                       |       |         |                    |
| Implementation |                           | 2       | Max instance                   |       |         |                    |
|                | X None Supported          | 3       | Number of Instances            |       |         |                    |
|                |                           | 4       | Optional attributes list       |       |         |                    |
|                |                           | 5       | Optional services list         |       |         |                    |
|                |                           | 6       | Max Id of class attributes     |       |         |                    |
|                |                           | 7       | Max Id of instance attributes  |       |         |                    |
|                |                           | Devic   | ceNet Services                 | Parar | neter O | ptions             |
|                | Services                  |         | Get_Attributes_All             |       |         |                    |
|                |                           |         | Reset                          |       |         |                    |
|                | X None Supported          |         | Get_Attribute_Single           |       |         |                    |
|                |                           |         | Find_Next_Object_instance      |       |         |                    |
|                | Object Instance           | ID      | Description                    | Get   | Set     | Value Limits       |
|                | Attributes Open 1         | 1       | Vendor                         | X     |         | =(315)             |
|                |                           | 2       | Device type                    | X     |         | =(100)             |
|                |                           | 3       | Product code                   | X     |         | =(5)               |
|                |                           | 4       | Revision                       | X     |         | =(1.01)            |
|                |                           | 5       | Status (bits supported)        | X     |         |                    |
|                |                           | 6       | Serial number                  | X     |         | =(8234590)         |
|                |                           | 7       | Product name                   | X     |         | SEW-MOVIMOT-MFD 3x |
|                |                           | 8       | State                          |       |         |                    |
|                |                           | 9       | Config. Consistency Value      |       |         |                    |
|                |                           | 10      | Heartbeat Interval             |       |         |                    |
|                |                           | Devic   | ceNet Services                 | Parar | neter O | ptions             |
|                | Services                  |         | Get_Attributes_All             |       |         |                    |
|                |                           | X       | Reset                          | 0     |         |                    |
|                |                           | Χ       | Get_Attribute_Single           |       |         |                    |
|                |                           |         | Set_Attribute_Single           |       |         |                    |
|                | Vendor Specific Additions | lfyes   | , fill out the Vendor Specific | Yes   |         |                    |
|                |                           | Additio | ons form on page F-7.          | No    | X       |                    |

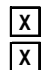

Get indicates attribute value is returned by the Get\_Attribute\_Single service.

 ${\boldsymbol{\mathsf{Set}}}$  indicates attribute value is written to by the Set\_Attribute\_Single service.

18

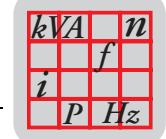

#### Statement of Conformance

| DeviceNet      | Message Router Object 0x02       |                      |                                 |        |         |              |  |  |  |
|----------------|----------------------------------|----------------------|---------------------------------|--------|---------|--------------|--|--|--|
| Required       | Object Class                     | ID                   | Description                     | Get    | Set     | Value Limits |  |  |  |
| Object         | Attributes Open                  | 1                    | Revision                        |        |         |              |  |  |  |
| Implementation |                                  | 4                    | Optional attribute list         |        |         |              |  |  |  |
|                | X None Supported                 | 5                    | Optional service list           |        |         |              |  |  |  |
|                |                                  | 6                    | Max ID of class attributes      |        |         |              |  |  |  |
|                |                                  | 7                    | Max ID of instance attributes   |        |         |              |  |  |  |
|                |                                  | Devi                 | ceNet Services                  | Para   | meter C | Options      |  |  |  |
|                | Services                         |                      | Get_Attributes_All              |        |         |              |  |  |  |
|                |                                  | Get_Attribute_Single |                                 |        |         |              |  |  |  |
|                | X None Supported                 |                      |                                 |        |         |              |  |  |  |
|                | Object Instance ID               |                      | Description                     | Get Se | Set     | Value Limits |  |  |  |
|                | Attributes Open                  | 1                    | Object list                     |        |         |              |  |  |  |
|                |                                  | 2                    | Maximum connections supported   |        |         |              |  |  |  |
|                | X None Supported                 | 3                    | Number of active connections    |        |         |              |  |  |  |
|                |                                  | 4                    | Active connections list         |        |         |              |  |  |  |
|                |                                  | Devi                 | ceNet Services                  | Para   | meter C | Options      |  |  |  |
|                | Services                         |                      | Get_Attributes_All              |        |         |              |  |  |  |
|                |                                  | Get_Attribute_Single |                                 |        |         |              |  |  |  |
|                | X None Supported                 |                      |                                 |        |         |              |  |  |  |
|                | Vendor Specific Additions If yes |                      | s, fill out the Vendor Specific | Yes    |         |              |  |  |  |
|                |                                  | Addit                | ions form on page F-7.          | No     | Χ       |              |  |  |  |
|                |                                  |                      |                                 |        |         |              |  |  |  |

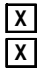

X Get indicates attribute value is returned by the Get\_Attribute\_Single service. Set indicates attribute value is written to by the Set\_Attribute\_Single service.

03218BXX

153

18

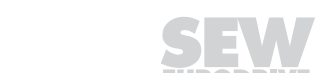

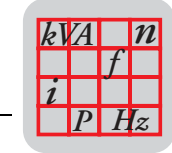

#### **Statement of Conformance**

| DeviceNet      |                           |         | DeviceNet Object 0x03        |      |         |              |
|----------------|---------------------------|---------|------------------------------|------|---------|--------------|
| Required       | Object Class              | ID      | Description                  | Get  | Set     | Value Limits |
| Object         | Attributes Open           | 1       | Revision                     | X    |         | =(2)         |
| Implementation | None Supported            |         |                              |      |         |              |
|                | -                         | Devic   | eNet Services                | Para | meter O | ptions       |
|                | Services                  |         | Get_Attribute_Single         |      |         |              |
|                | X None Supported          |         |                              |      |         |              |
|                | Object Instance           | ID      | Description                  | Get  | Set     | Value Limits |
|                | Attributes Open           | 1       | MAC ID                       | Χ    |         | =(063)       |
|                |                           | 2       | Baud rate                    | Χ    |         | =(02)        |
|                | None Supported            | 3       | BOI                          | Χ    |         | =(0)         |
|                |                           | 4       | Bus-off counter              | Χ    | X       | =(0255)      |
|                |                           | 5       | Allocation information       | Χ    |         |              |
|                |                           | 6       | MAC ID switch changed        | Χ    |         | =(0)         |
|                |                           | 7       | Baud rate switch changed     | Х    |         | =(0)         |
|                |                           | 8       | MAC ID switch value          | Х    |         | =(063)       |
|                |                           | 9       | Baud rate switch value       | X    |         | =(02)        |
|                |                           | Devic   | eNet Services                | Para | meter O | ptions       |
|                | Services                  | Х       | Get_Attribute_Single         |      |         |              |
|                |                           | Х       | Set_Attribute_Single         |      |         |              |
|                | None Supported            | Х       | Allocate M/S connection set  |      |         |              |
|                |                           | Χ       | Release M/S connection set   |      |         |              |
|                | Vendor Specific Additions | lf y es | fill out the Vendor Specific | Yes  |         |              |
|                |                           | Additio | ons form on page F-7.        | No   | Χ       |              |

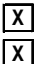

X Get indicates attribute value is returned by the Get\_Attribute\_Single service.

X Set indicates attribute value is written to by the Set\_Attribute\_Single service.

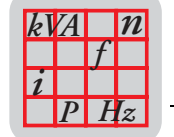

| eviceNet      |                                   |           | Connection               | Object 0x       | 05     |          |                |               |
|---------------|-----------------------------------|-----------|--------------------------|-----------------|--------|----------|----------------|---------------|
| equired       | Object Class                      | ID        | Description              |                 | Get    | Set      | Value Limit    | ts            |
| biect         | Attributes Open                   | 1         | Revision                 |                 | Г      |          |                |               |
| nplementation | X None Supported                  |           |                          |                 |        |          |                |               |
|               |                                   | Devi      | ceNet Services           |                 | Pa     | rameter  | Options        |               |
|               | Services                          | Π         | Reset                    |                 |        |          |                |               |
|               |                                   | Ħ         | Create                   |                 |        |          |                |               |
|               | X None Supported                  | Π         | Delete                   |                 |        |          |                |               |
|               |                                   | $\Box$    | Get_Attribute_Sing       | le              |        |          |                |               |
|               |                                   |           | Find_Next_Object         | Instance        |        |          |                |               |
|               | Object Instance                   | Prec      | lefined M/S Connec       | tions           | Peer t | o Peer C | onnections     | Max Instances |
|               | Complete the Object Instance sec  | tion E    | Explicit Message         | X               | Explic | t Messag | le 🗌           | Total         |
|               | for each Instance type supported. | F         | Polled                   |                 |        | 5        | Server         | Clien         |
|               | Indicate Production trigger,      | E         | Bit Strobed              |                 | Dynan  | nic I/O  |                | Total         |
|               | Transport type and Transport      | (         | Change of State          |                 |        | ę        | Server         | Clien         |
|               | Class supported for Dynamic I/O.  | (         | Cyclic                   |                 |        |          |                |               |
|               |                                   | _         |                          |                 | _      |          | _              | —             |
|               |                                   | Prod      | uction trigger(s)        | Cyc             |        | COS      | 6 <u>App</u> . | trig.         |
|               |                                   | Trans     | sport type(s)            | Serv            | rer 🔼  | 1        | Clier          | nt 🛄          |
|               |                                   | Trans     | sport class(es)          |                 |        |          |                | 3             |
|               |                                   | ID        | Description              |                 | Gel    | Set      | Value Limit    | ts            |
|               | Attributes Open                   | 1         | State                    |                 | X      |          |                |               |
|               |                                   | 2         | Instance type            |                 |        |          |                |               |
|               |                                   | 3         | Iransport Class tr       | gger            |        |          |                |               |
|               |                                   | 4         | Produced connect         | ion ID          |        |          |                |               |
|               |                                   | 5<br>6    | Lonsumed conner          |                 |        |          |                |               |
|               |                                   | 7         | Produced connect         | ion size        |        |          |                |               |
|               |                                   | 8         |                          | tion size       |        |          |                |               |
|               |                                   | 9         | Expected packet r        | ate             | X      |          | =(065530)      |               |
|               |                                   | 12        | Watchdog time-out        | action          | X      |          | (******)       |               |
|               |                                   | 13        | Produced connect         | ion path lengt  |        | i Ħ      |                |               |
|               |                                   | 14        | Produced connect         | ion path        | X      | iΠ       |                |               |
|               |                                   | 15        | Consumed conne           | ction path leng | yth 🛛  | ίΞ       |                |               |
|               |                                   | 16        | Consumed conne           | ction path      | X      |          |                |               |
|               |                                   | 17        | Production inhibit t     | ime             | Х      |          | =(0)           |               |
|               |                                   | Devi      | ceNet Services           |                 | Pa     | rameter  | Options        |               |
|               | Services                          | X         | Reset                    |                 |        |          |                |               |
|               |                                   |           | Delete                   |                 |        |          |                |               |
|               |                                   |           | Apply_Attributes         |                 |        |          |                |               |
|               |                                   | X         | Get_Attribute_Sing       | le              |        |          |                |               |
|               |                                   | X         | Set_Attribute_Sing       | le              |        |          |                |               |
|               | Vendor Specific Additions         | lfye      | s, fill out the Vendor S | Specific        | Yes    |          |                |               |
|               |                                   | -<br>Addi | tions form on name F-    | 7               | No     | x        |                |               |

X Set indicates attribute value is written to by the Set\_Attribute\_Single service.

03220BXX

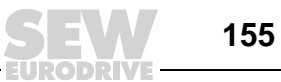

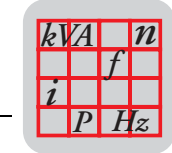

| Device | Net  |
|--------|------|
| DOVIOU | 1100 |

**Statement of Conformance** 

| DeviceNet      |                                   | Connection Object 0x                     | 05                                     |
|----------------|-----------------------------------|------------------------------------------|----------------------------------------|
| Required       | Object Class                      | ID Description                           | Get Set Value Limits                   |
| Object         | Attributes Open                   | 1 Revision                               |                                        |
| Implementation | X None Supported                  |                                          |                                        |
|                |                                   | DeviceNet Services                       | Parameter Options                      |
|                | Services                          | Reset                                    |                                        |
|                |                                   | Create                                   |                                        |
|                | X None Supported                  | Delete                                   |                                        |
|                |                                   | Get_Attribute_Single                     |                                        |
|                |                                   | Find_Next_Object_Instance                |                                        |
|                | Object Instance                   | Predefined M/S Connections               | Peer to Peer Connections Max Instances |
|                | Complete the Object Instance sec  | ction Explicit Message                   | Explicit Message Total                 |
|                | for each Instance type supported. | Polled X                                 | Server Client                          |
|                | Indicate Production trigger,      | Bit Strobed                              | Dynamic I/O Total                      |
|                | Transport type and Transport      | Change of State                          | Server Client                          |
|                | Class supported for Dynamic I/O.  | Cyclic                                   |                                        |
|                |                                   |                                          |                                        |
|                |                                   | Production trigger(s) Cyc                | slic COS App. trig.                    |
|                |                                   | Transport type(s) Serv                   | ver 🗶 Client                           |
|                |                                   | Transport class(es)                      |                                        |
|                |                                   | ID Description                           | Get Set Value Limits                   |
|                | Attributes Open                   | 1 State                                  |                                        |
|                |                                   | 2 Instance type                          |                                        |
|                |                                   | 3 Transport Class trigger                |                                        |
|                |                                   | 4 Produced connection ID                 |                                        |
|                |                                   | 5 Consumed connection ID                 |                                        |
|                |                                   | 7 Produced connection size               |                                        |
|                |                                   | 8 Consumed connection size               |                                        |
|                |                                   | 9 Expected packet rate                   | $\mathbf{X}$ $\mathbf{X}$ =(0.,65530)  |
|                |                                   | 12 Watchdog time-out action              |                                        |
|                |                                   | 13 Produced connection path lengt        |                                        |
|                |                                   | 14 Produced connection path              |                                        |
|                |                                   | 15 Consumed connection path len          |                                        |
|                |                                   | 16 Consumed connection path              |                                        |
|                |                                   | 17 Production inhibit time               | <b>x</b> =(0)                          |
|                |                                   | DeviceNet Services                       | Parameter Options                      |
|                | Services                          | X Reset                                  |                                        |
|                |                                   | Delete                                   |                                        |
|                |                                   | Apply_Attributes                         |                                        |
|                |                                   | X Get_Attribute_Single                   |                                        |
|                |                                   | X Set_Attribute_Single                   |                                        |
|                | Vendor Specific Additions         | If yes fill out the Vendor Specific      | Ves 🗌                                  |
|                |                                   | Additions form on page E 7               |                                        |
|                |                                   | Auditions form on page F-7.              |                                        |
| Ļ              | Get indicates attribute value     | e is returned by the Get_Attribute_Singl | e service.                             |

**Set** indicates attribute value is written to by the Set\_Attribute\_Single service.

156

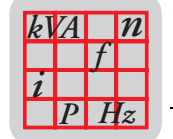

18

| eviceNet     |                                   | Connection Object 0x0                | 05                                    |
|--------------|-----------------------------------|--------------------------------------|---------------------------------------|
| equired      | Object Class                      | ID Description                       | Get Set Value Limits                  |
| oject        | Attributes Open                   | 1 Revision                           |                                       |
| plementation | X None Supported                  |                                      |                                       |
|              |                                   | DeviceNet Services                   | Parameter Options                     |
|              | Services                          | Reset                                |                                       |
|              |                                   | Create                               |                                       |
|              | X None Supported                  |                                      |                                       |
|              |                                   | Get Attribute Single                 |                                       |
|              |                                   | Find_Next_Object_Instance            |                                       |
|              | Object Instance                   | Predefined M/S Connections           | Peer to Peer Connections Max Instance |
|              | Complete the Object Instance sec  | tion Explicit Message                | Explicit Message Total                |
|              | for each Instance type supported. | Polled                               | Server Clier                          |
|              | Indicate Production trigger,      | Bit Strobed                          | Dynamic I/O Total                     |
|              | Transport type and Transport      | Change of State                      | Server Clier                          |
|              | Class supported for Dynamic I/O.  | Cyclic                               |                                       |
|              |                                   |                                      |                                       |
|              |                                   | Production trigger(s) Cycl           | lic COS App. trig.                    |
|              |                                   | Transport type(s) Serv               | er X Client                           |
|              |                                   | Transport class(es)                  | 2 <b>X</b> 3 🗍                        |
|              |                                   | ID Description                       | Get Set Value Limits                  |
|              | Attributes Open                   | 1 State                              |                                       |
|              |                                   | 2 Instance type                      |                                       |
|              |                                   | 3 Transport Class trigger            |                                       |
|              |                                   | 4 Produced connection ID             |                                       |
|              |                                   | 5 Consumed connection ID             |                                       |
|              |                                   | 6 Initial comm. characteristics      |                                       |
|              |                                   | 7 Produced connection size           |                                       |
|              |                                   | 8 Consumed connection size           |                                       |
|              |                                   | 9 Expected packet rate               | <b>X X</b> =(065530)                  |
|              |                                   | 12 Watchdog time-out action          |                                       |
|              |                                   | 13 Produced connection path length   |                                       |
|              |                                   | 14 Produced connection path          |                                       |
|              |                                   | 15 Consumed connection path leng     |                                       |
|              |                                   | 16 Consumed connection path          |                                       |
|              |                                   | 17 Production inhibit time           | <b>X</b> = (0)                        |
|              |                                   | DeviceNet Services                   | Parameter Options                     |
|              | Services                          | X Reset                              |                                       |
|              | 00111003                          |                                      |                                       |
|              |                                   |                                      |                                       |
|              |                                   | X Get Attribute Single               |                                       |
|              |                                   | X Set Attribute Single               |                                       |
|              | Vandan Onasifi's Astalities       |                                      |                                       |
|              | vendor Specific Additions         | It yes, fill out the Vendor Specific | Yes                                   |
|              |                                   | Additions form on page F-7.          | No                                    |

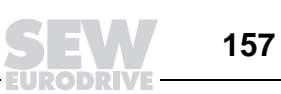

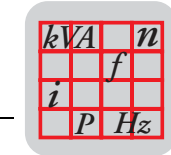

#### **Statement of Conformance**

| DeviceNet      |                           |         | Register Object 0x07         |      |         |              |
|----------------|---------------------------|---------|------------------------------|------|---------|--------------|
| Required       | Object Class              | ID      | Description                  | Get  | Set     | Value Limits |
| Object         | Attributes Open           | 1       | Revision                     |      |         |              |
| Implementation |                           |         |                              |      |         |              |
|                | X None Supported          |         |                              |      |         |              |
|                |                           | Devic   | eNet Services                | Para | neter O | ptions       |
|                | Services                  |         | Get_Attribute_Single         |      |         |              |
|                | X None Supported          |         |                              |      |         |              |
|                | Object Instance           | ID      | Description                  | Get  | Set     | Value Limits |
|                | Attributes Open           | 1       | Bad Flag                     | Χ    |         |              |
|                |                           | 2       | Direction                    | Х    |         |              |
|                | None Supported            | 3       | Size                         | Χ    |         | =(16,48)     |
|                |                           | 4       | Data                         | Х    | Х       |              |
|                |                           | Devic   | eNet Services                | Para | neter O | ptions       |
|                | Services                  | X       | Get_Attribute_Single         | 8452 |         |              |
|                | None Supported            | Χ       | Set_Attribute_Single         |      |         |              |
|                | Vendor Specific Additions | lfyes,  | fill out the Vendor Specific | Yes  |         |              |
|                |                           | Additic | ons form on page F-7.        | No   | Χ       |              |

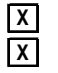

XGet indicates attribute value is returned by the Get\_Attribute\_Single service.XSet indicates attribute value is written to by the Set\_Attribute\_Single service.

03223BXX

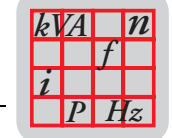

#### **Statement of Conformance**

| DeviceNet      |                           |         | Parameter Object 0x0F           |      |         |                |
|----------------|---------------------------|---------|---------------------------------|------|---------|----------------|
| Required       | Object Class              | ID      | Description                     | Get  | Set     | Value Limits   |
| Object         | Attributes Open           | 1       | Revision                        |      |         |                |
| Implementation |                           | 2       | Max instance                    | X    |         |                |
|                | None Supported            | 8       | Parameter class descriptor      | Х    |         |                |
|                |                           | 9       | Configuration assembly instance | Χ    |         |                |
|                |                           | 10      | Native language                 |      |         |                |
|                |                           | Devic   | ceNet Services                  | Para | meter C | ptions         |
|                | Services                  |         | Get_Attributes_All              |      |         |                |
|                |                           |         | Reset                           |      |         |                |
|                | None Supported            | Х       | Get_Attribute_Single            |      |         |                |
|                |                           |         | Set_Attribute_Single            |      |         |                |
|                |                           |         | Restore                         |      |         |                |
|                |                           |         | Save                            |      |         |                |
|                | Object Instance           | ID      | Description                     | Get  | Set     | Value Limits   |
|                | Attributes Open           | 1       | Parameter value                 | X    | Χ       | =(04294967294) |
|                |                           | 2       | Link Path size                  | Х    |         |                |
|                | None Supported            | 3       | Link path                       | Х    |         |                |
|                |                           | 4       | Descriptor                      | Х    |         |                |
|                |                           | 5       | Data type                       | Х    |         |                |
|                |                           | 6       | Data size                       | X    |         | =(4)           |
|                |                           | 7       | Parameter name string           |      |         |                |
|                |                           | 8       | Units string                    |      |         |                |
|                |                           | 9       | Help string                     |      |         |                |
|                |                           | 10      | Minimum value                   | Ш    |         |                |
|                |                           | 11      | Maximum value                   | Ш    |         |                |
|                |                           | 12      | Default value                   |      |         |                |
|                |                           | 13      | Scaling multiplier              | Ц    |         |                |
|                |                           | 14      | Scaling divisor                 | Ц    |         |                |
|                |                           | 15      | Scaling base                    | Ц    |         |                |
|                |                           | 16      | Scaling offset                  | Ц    |         |                |
|                |                           | 17      | Multiplier link                 | Ц    |         |                |
|                |                           | 18      | Divisor link                    | Ц    |         |                |
|                |                           | 19      | Base link                       | Ц    | Ц       |                |
|                |                           | 20      | Offset link                     | Ц    | Ц       |                |
|                |                           | 21      | Decimal precision               |      |         |                |
|                |                           | Devic   | ceNet Services                  | Para | meter C | options        |
|                | Services                  |         | Get_Attribute_All               |      |         |                |
|                | None Supported            | Х       | Get_Attribute_Single            |      |         |                |
|                |                           | Χ       | Set_Attribute_Single            |      |         |                |
|                | Vendor Specific Additions | lfyes   | , fill out the Vendor Specific  | Yes  |         |                |
|                |                           | Additio | ons form on page F-7.           | No   | X       |                |

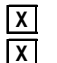

**Get** indicates attribute value is returned by the Get\_Attribute\_Single service.

X Set indicates attribute value is written to by the Set\_Attribute\_Single service.

03224BXX

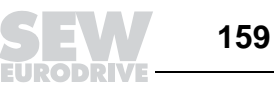

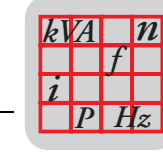

### 18.7 Statement of Conformance for MQD2X DeviceNet Interface

| Device N                               | et                                                              | Statement of Conform                                         | nance                                                            |
|----------------------------------------|-----------------------------------------------------------------|--------------------------------------------------------------|------------------------------------------------------------------|
|                                        | SOC data as of 2 - 14 - 2003                                    |                                                              |                                                                  |
|                                        |                                                                 | Fill in the blank or 🔀 th                                    | ne appropriate box                                               |
| General<br>Device                      | Conforms to DeviceNet Specification                             | Volume I - Release <u>2.</u><br>Errata 4. April 30, 200      | 0 Volume II - Release <u>2.0</u>                                 |
| Data                                   | Vendor Name                                                     | SEW Eurodrive GmbH                                           |                                                                  |
|                                        | Device Profile                                                  | Vendor Specific                                              |                                                                  |
|                                        | Product Name                                                    | SEW MOVIMOT MQD2x                                            | 4                                                                |
|                                        | Product Code                                                    | 9                                                            | -                                                                |
|                                        | Product Revision                                                | 1.01                                                         |                                                                  |
| DeviceNet Physical<br>Conformance Data | Network Power Consumption (Max)                                 | <u>0.</u>                                                    | 4 A @ 11V dc (worst case)                                        |
|                                        | Connector Style                                                 | Open-Hardwired                                               | Sealed-Mini                                                      |
|                                        |                                                                 | Open-Pluggable                                               | Sealed-Micro                                                     |
|                                        | Isolated Physical Laver                                         | Yes                                                          | г                                                                |
|                                        |                                                                 | No                                                           | 1                                                                |
|                                        | LEDs Supported                                                  | Module                                                       | Combo Mod/Net                                                    |
|                                        | None                                                            | Network                                                      | I/O                                                              |
|                                        | MAC ID Setting                                                  | DIP Switch X<br>Other                                        | Software Settable                                                |
|                                        | Default MAC ID                                                  | <u>60</u>                                                    | 3                                                                |
|                                        | Communication Rate Setting                                      | DIP Switch X                                                 | Software Settable                                                |
|                                        | Communication Rates Supported                                   | 125k bit/s 🔀<br>250k bit/s 🔀                                 | 500k bit/s 🗙                                                     |
| DeviceNet                              | Device Network Behavior                                         | Group 2 Client                                               | Group 2 Only Client                                              |
| Communication                          | Check All That Apply                                            | Group 2 Server                                               | Group 2 Only Server                                              |
| Data                                   |                                                                 | Peer-To-Peer                                                 | Tool (not a Device)                                              |
|                                        | UCMM Explicit Message Groups Supp                               | orted Group 1                                                | Group 2 Group 3                                                  |
|                                        | Dynamic I/O Message Groups (Peer to                             | Peer) Group 1                                                | Group 2 Group 3                                                  |
|                                        | Default I/O Data Address Path                                   | n Input: Class <u>4</u><br>Output: Class <u>4</u>            | Inst. <u>64</u> Attr. <u>3</u><br>Inst. <u>64</u> Attr. <u>3</u> |
|                                        | Fragmented Explicit Messaging Suppor<br>If yes, Acknowledge Tim | ted Yes<br>eOut <u>10</u>                                    | No 🔲                                                             |
|                                        | Typical Target Addresses                                        |                                                              |                                                                  |
|                                        | Consumption Serv<br>Production Serv                             | ice <u>16</u> Class <u>1</u><br>ice <u>14</u> Class <u>1</u> | Inst. <u>1</u> Attr. <u>7</u><br>Inst. <u>1</u> Attr. <u>7</u>   |
|                                        |                                                                 |                                                              |                                                                  |

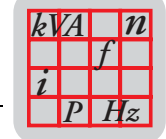

### Statement of Conformance

| DeviceNet      |                 |     |       | Identity Object 0x01          |          |        |                          |
|----------------|-----------------|-----|-------|-------------------------------|----------|--------|--------------------------|
| Required       | Object Class    |     | ID    | Description                   | Get      | Set    | Value Limits             |
| Object         | Attributes Op   | ben | 1     | Revision                      |          |        |                          |
| Implementation |                 |     | 2     | Max instance                  |          | $\Box$ |                          |
|                | X None Support  | ed  | 3     | Number of Instances           |          |        |                          |
|                |                 |     | 4     | Optional attributes list      |          |        |                          |
|                |                 |     | 5     | Optional services list        | $\Box$   | $\Box$ |                          |
|                |                 |     | 6     | Max Id of class attributes    |          |        |                          |
|                |                 |     | 7     | Max Id of instance attributes |          |        |                          |
|                |                 |     | Devic | eNet Services                 | Para     | meter  | Options                  |
|                | Services        |     |       | Get_Attributes_All            |          |        |                          |
|                |                 |     |       | Reset                         |          |        |                          |
|                | X None Support  | ed  |       | Get_Attribute_Single          |          |        |                          |
|                |                 |     |       | Find_Next_Object_instance     |          |        |                          |
|                | Object Instance |     | ID    | Description                   | Get      | Set    | Value Limits             |
|                | Attributes Op   | ben | 1     | Vendor                        | Χ        |        | <u>=(315)</u>            |
|                |                 |     | 2     | Device type                   | Χ        |        | <u>=(100)</u>            |
|                |                 |     | 3     | Product code                  | Х        |        | <u>=(9)</u>              |
|                |                 |     | 4     | Revision                      | Х        |        | <u>=(1.01)</u>           |
|                |                 |     | 5     | Status (bits supported)       | X        | Ш      |                          |
|                |                 |     | 6     | Serial number                 | Χ        |        |                          |
|                |                 |     | 7     | Product name                  | X        |        | <u>SEW MOVIMOT MQD2x</u> |
|                |                 |     | 8     | State                         |          |        |                          |
|                |                 |     | 9     | Config. Consistency Value     |          |        |                          |
|                |                 |     | 10    | Heartbeat Interval            |          |        |                          |
|                |                 |     | Devic | eNet Services                 | Para     | meter  | Options                  |
|                | Services        |     |       | Get_Attributes_All            |          |        |                          |
|                |                 |     | Χ     | Reset                         | <u>0</u> |        |                          |
|                |                 |     | Х     | Get_Attribute_Single          |          |        |                          |
|                |                 |     |       | Set_Attribute_Single          |          |        |                          |

Vendor Specific Additions Yes If yes, fill out the Vendor Specific Additions form. No

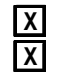

Get indicates attribute value is returned by the Get\_Attribute\_Single service. Set indicates attribute value is written to by the Set\_Attribute\_Single service.

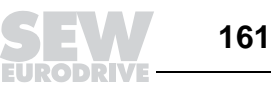

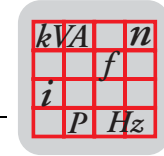

### **Statement of Conformance**

| DeviceNet      |               |        |       | Message Router Object (       | )x02 |       |              |   |
|----------------|---------------|--------|-------|-------------------------------|------|-------|--------------|---|
| Required       | Object Class  |        | ID    | Description                   | Get  | Set   | Value Limits | _ |
| Object         | Attributes    | Open   | 1     | Revision                      |      |       |              |   |
| Implementation |               |        | 2     | Max instance                  |      |       |              |   |
|                | X None Sup    | ported | 3     | Number of Instances           |      |       |              |   |
|                |               |        | 4     | Optional attribute list       |      |       |              |   |
|                |               |        | 5     | Optional service list         |      |       |              |   |
|                |               |        | 6     | Max ID of class attributes    |      |       |              |   |
|                |               |        | 7     | Max ID of instance attributes |      |       |              |   |
|                |               |        | Devic | eNet Services                 | Para | meter | Options      | _ |
|                | Services      |        |       | Get_Attributes_All            |      |       |              |   |
|                |               |        |       | Get_Attribute_Single          |      |       |              |   |
|                | X None Sup    | ported |       |                               |      |       |              |   |
|                | Object Instan | се     | ID    | Description                   | Get  | Set   | Value Limits |   |
|                | Attributes    | Open   | 1     | Object list                   |      |       |              |   |
|                |               |        | 2     | Maximum connections supported | Ð    |       |              |   |
|                | X None Sup    | ported | 3     | Number of active connections  |      |       |              |   |
|                |               |        | 4     | Active connections list       |      |       |              |   |
|                |               |        | Devic | eNet Services                 | Para | meter | Options      | _ |
|                | Services      |        |       | Get_Attributes_All            |      |       |              |   |
|                |               |        |       | Get_Attribute_Single          |      |       |              |   |
|                | X None Sup    | ported |       | Set_Attribute_Single          |      |       |              |   |

Vendor Specific Additions Yes 🔲 If yes, fill out the Vendor Specific Additions form. No

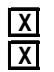

**Get** indicates attribute value is returned by the Get\_Attribute\_Single service. **Set** indicates attribute value is written to by the Set\_Attribute\_Single service. Х

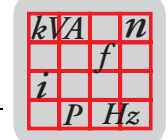

### **Statement of Conformance**

| DeviceNet      |                  |      | DeviceNet Object 0x03         |      |       |                |
|----------------|------------------|------|-------------------------------|------|-------|----------------|
| Required       | Object Class     | ID   | Description                   | Get  | Set   | Value Limits   |
| Object         | Attributes Open  | 1    | Revision                      | Χ    |       | <u>=(2)</u>    |
| Implementation |                  | 2    | Max instance                  |      |       |                |
|                | None Supported   | 3    | Number of Instances           |      |       |                |
|                |                  | 4    | Optional attribute list       |      |       |                |
|                |                  | 5    | Optional service list         |      |       |                |
|                |                  | 6    | Max ID of class attributes    |      |       |                |
|                |                  | 7    | Max ID of instance attributes |      |       |                |
|                |                  | Devi | ceNet Services                | Para | meter | Options        |
|                | Services         |      | Get_Attribute_Single          |      |       |                |
|                | X None Supported |      |                               |      |       |                |
|                | Object Instance  | ID   | Description                   | Get  | Set   | Value Limits   |
|                | Attributes Open  | 1    | MAC ID                        | Х    |       | <u>=(063)</u>  |
|                |                  | 2    | Baud rate                     | Χ    |       | <u>=(02)</u>   |
|                | None Supported   | 3    | BOI                           | Χ    |       | <u>=(0)</u>    |
|                |                  | 4    | Bus-off counter               | Х    | Х     | <u>=(0255)</u> |
|                |                  | 5    | Allocation information        | Х    |       |                |
|                |                  | 6    | MAC ID switch changed         | Х    |       | <u>=(0)</u>    |
|                |                  | 7    | Baud rate switch changed      | X    |       | <u>=(0)</u>    |
|                |                  | 8    | MAC ID switch value           | X    |       | <u>=(063)</u>  |
|                |                  | 9    | Baud rate switch value        | Х    |       | <u>=(02)</u>   |
|                |                  | Devi | ceNet Services                | Para | meter | Options        |
|                | Services         | Χ    | Get_Attribute_Single          |      |       |                |
|                |                  | Х    | Set_Attribute_Single          |      |       |                |
|                | None Supported   | X    | Allocate M/S connection set   |      |       |                |
|                |                  | Χ    | Release M/S connection set    |      |       |                |

Vendor Specific Additions Yes If yes, fill out the Vendor Specific Additions form. No

**X** Get indicates attribute value is returned by the Get\_Attribute\_Single service.

**Set** indicates attribute value is written to by the Set\_Attribute\_Single service.

06217AXX

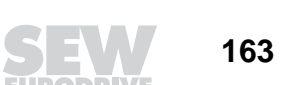

18

Manual – DeviceNet/CANopen Interfaces and Field Distributors

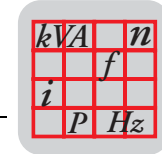

# Statement of Conformance

| DeviceNet      | Connection Object 0x05                                                                     |                                                                                                    |  |  |  |  |  |  |  |  |  |
|----------------|--------------------------------------------------------------------------------------------|----------------------------------------------------------------------------------------------------|--|--|--|--|--|--|--|--|--|
| Required       | Object Class                                                                               | ID Description Get Set Value Limits                                                                               |  |  |  |  |  |  |  |  |  |
| Object         | Attributes Open                                                                            |                                                                                                    |  |  |  |  |  |  |  |  |  |
| Implementation | X None Supported                                                                           |                                                                                                    |  |  |  |  |  |  |  |  |  |
|                | <b>.</b>                                                                                   | 3 Number of Instances                                                                                             |  |  |  |  |  |  |  |  |  |
|                | Complete this sheet for                                                                    | 4 Optional attribute list                                                                                         |  |  |  |  |  |  |  |  |  |
|                | each connection supported.                                                                 | 5 Optional service list                                                                                           |  |  |  |  |  |  |  |  |  |
|                |                                                                                            | 6 Max ID of class attributes                                                                                      |  |  |  |  |  |  |  |  |  |
|                |                                                                                            | 7 Max ID of instance attributes                                                                                   |  |  |  |  |  |  |  |  |  |
|                |                                                                                            | DeviceNet Services Parameter Options                                                                              |  |  |  |  |  |  |  |  |  |
|                | X None Supported                                                                           | Reset                                                                                                    |  |  |  |  |  |  |  |  |  |
|                |                                                                                            |                                                                                                    |  |  |  |  |  |  |  |  |  |
|                |                                                                                            | Delete                                                                                                    |  |  |  |  |  |  |  |  |  |
|                |                                                                                            | Get_Attribute_Single                                                                                              |  |  |  |  |  |  |  |  |  |
|                |                                                                                            | Find_Next_Object_Instance                                                                                         |  |  |  |  |  |  |  |  |  |
|                |                                                                                            |                                                                                                    |  |  |  |  |  |  |  |  |  |
|                | Object Instance                                                                            | Connection Type Max Connection Instances                                                                          |  |  |  |  |  |  |  |  |  |
|                |                                                                                            | M/S Explicit Message <u>I</u> Server Client <u>I</u> Total                                                        |  |  |  |  |  |  |  |  |  |
|                | Complete this section for                                                                  | Production trigger(s) Cyclic COS CApp. trig                                                                       |  |  |  |  |  |  |  |  |  |
|                | Dvnamic I/O connections                                                                    | Transport type(s) Server <b>X</b> Client                                                                          |  |  |  |  |  |  |  |  |  |
|                | Dynamie # e comfocione                                                                     |                                                                                                    |  |  |  |  |  |  |  |  |  |
|                |                                                                                            |                                                                                                    |  |  |  |  |  |  |  |  |  |
|                |                                                                                            | ID Description Get Set Value Limits                                                                               |  |  |  |  |  |  |  |  |  |
|                | Attributes Open                                                                            | 1 State                                                                                                    |  |  |  |  |  |  |  |  |  |
|                |                                                                                            | 2 Instance type                                                                                                   |  |  |  |  |  |  |  |  |  |
|                |                                                                                            | 3 Transport Class trigger                                                                                         |  |  |  |  |  |  |  |  |  |
|                |                                                                                            | 4 Produced connection ID                                                                                          |  |  |  |  |  |  |  |  |  |
|                |                                                                                            | 5 Consumed connection ID                                                                                          |  |  |  |  |  |  |  |  |  |
|                |                                                                                            | 6 Initial comm. characteristics                                                                                   |  |  |  |  |  |  |  |  |  |
|                |                                                                                            | 7 Produced connection size                                                                                        |  |  |  |  |  |  |  |  |  |
|                |                                                                                            | 8 Consumed connection size                                                                                        |  |  |  |  |  |  |  |  |  |
|                |                                                                                            | 9 Expected packet rate X X =(065530)                                                                              |  |  |  |  |  |  |  |  |  |
|                |                                                                                            | 12 Watchdog time-out action                                                                                       |  |  |  |  |  |  |  |  |  |
|                |                                                                                            | 13 Produced connection path len 🔀                                                                                 |  |  |  |  |  |  |  |  |  |
|                |                                                                                            | 14 Produced connection path                                                                                       |  |  |  |  |  |  |  |  |  |
|                |                                                                                            | 15 Consumed connection path len 🔀                                                                                 |  |  |  |  |  |  |  |  |  |
|                |                                                                                            | 16 Consumed connection path                                                                                       |  |  |  |  |  |  |  |  |  |
|                |                                                                                            | 17 Production inhibit time X = (0)                                                                                |  |  |  |  |  |  |  |  |  |
|                |                                                                                            | DeviceNet Services Parameter Options                                                                              |  |  |  |  |  |  |  |  |  |
|                | Services                                                                                   | X Reset                                                                                                    |  |  |  |  |  |  |  |  |  |
|                |                                                                                            | Delete                                                                                                    |  |  |  |  |  |  |  |  |  |
|                |                                                                                            | Apply_Attributes                                                                                                  |  |  |  |  |  |  |  |  |  |
|                |                                                                                            | X Get_Attribute_Single                                                                                            |  |  |  |  |  |  |  |  |  |
|                |                                                                                            | X Set_Attribute_Single                                                                                            |  |  |  |  |  |  |  |  |  |
| v<br>C         | Yendor Specific Additions Yes<br>Get indicates attribute va<br>Set indicates attribute val | If yes, fill out the Vendor Specific Additions form. No X<br>lue is returned by the Get_Attribute_Single service. |  |  |  |  |  |  |  |  |  |

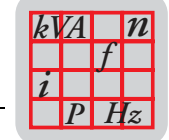

#### **Statement of Conformance**

| DeviceNet      | Connection Object 0x05       |                                                           |  |  |  |  |
|----------------|------------------------------|-----------------------------------------------------------|--|--|--|--|
| Required       | Object Class                 | ID Description Get Set Value Limits                       |  |  |  |  |
| Object         | Attributes Open              | 1 Revision                                                |  |  |  |  |
| Implementation | X None Supported             | 2 Max instance                                            |  |  |  |  |
|                |                              | 3 Number of Instances                                     |  |  |  |  |
|                | Complete this sheet for      | 4 Optional attribute list                                 |  |  |  |  |
|                | each connection supported.   | 5 Optional service list                                   |  |  |  |  |
|                |                              | 6 Max ID of class attributes                              |  |  |  |  |
|                |                              | 7 Max ID of instance attributes                           |  |  |  |  |
|                |                              | DeviceNet Services Parameter Options                      |  |  |  |  |
|                | X None Supported             | Reset                                                     |  |  |  |  |
|                |                              | Create                                                    |  |  |  |  |
|                |                              | Delete                                                    |  |  |  |  |
|                |                              | Get_Attribute_Single                                      |  |  |  |  |
|                |                              | Find_Next_Object_Instance                                 |  |  |  |  |
|                |                              |                                                           |  |  |  |  |
|                | Object Instance              | Connection Type Max Connection Instances                  |  |  |  |  |
|                |                              | M/S Poll <u>1</u> Server Client <u>1</u> Total            |  |  |  |  |
|                | Complete this section for    |                                                           |  |  |  |  |
|                | Dynamic I/O connections      | Transnort type(s) Server                                  |  |  |  |  |
|                | Dynamic NO connections       |                                                           |  |  |  |  |
|                |                              |                                                           |  |  |  |  |
|                |                              | ID Description Get Set Value Limits                       |  |  |  |  |
|                | Attributes Open              | 1 State                                                   |  |  |  |  |
|                |                              | 2 Instance type                                           |  |  |  |  |
|                |                              | 3 Transport Class trigger                                 |  |  |  |  |
|                |                              | 4 Produced connection ID                                  |  |  |  |  |
|                |                              | 5 Consumed connection ID X                                |  |  |  |  |
|                |                              | 6 Initial comm. characteristics                           |  |  |  |  |
|                |                              | 7 Produced connection size                                |  |  |  |  |
|                |                              | 8 Consumed connection size                                |  |  |  |  |
|                |                              | 9 Expected packet rate X =(065530)                        |  |  |  |  |
|                |                              | 12 Watchdog time-out action                               |  |  |  |  |
|                |                              | 13 Produced connection path len X                         |  |  |  |  |
|                |                              | 14 Produced connection path                               |  |  |  |  |
|                |                              | 15 Consumed connection path len 🔀                         |  |  |  |  |
|                |                              | 16 Consumed connection path                               |  |  |  |  |
|                |                              | 17 Production inhibit time 🛛 🗖 📃 <u>=(0)</u>              |  |  |  |  |
|                |                              | DeviceNet Services Parameter Options                      |  |  |  |  |
|                | Services                     | X Reset                                                   |  |  |  |  |
|                |                              | Delete                                                    |  |  |  |  |
|                |                              | Apply_Attributes                                          |  |  |  |  |
|                |                              | X Get_Attribute_Single                                    |  |  |  |  |
|                |                              | X Set_Attribute_Single                                    |  |  |  |  |
|                |                              | -                                                         |  |  |  |  |
| v              | endor Specific Additions Yes | If yes, fill out the Vendor Specific Additions form. No X |  |  |  |  |
| $\Box$         | Get indicates attribute va   | lue is returned by the Get_Attribute_Single service.      |  |  |  |  |

**Set** indicates attribute value is written to by the Set\_Attribute\_Single service.

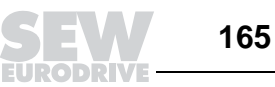

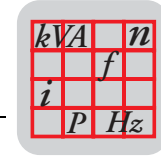

18

# Device **Net**

### Statement of Conformance

| DeviceNet      |                                                                                            | Connection Object 0x05                                                                                                    |  |  |  |  |  |  |
|----------------|--------------------------------------------------------------------------------------------|----------------------------------------------------------------------------------------------------|--|--|--|--|--|--|
| Required       | Object Class                                                                               | ID Description Get Set Value Limits                                                                                                    |  |  |  |  |  |  |
| Object         | Attributes Open                                                                            | 1 Revision                                                                                                    |  |  |  |  |  |  |
| Implementation | X None Supported                                                                           | 2 Max instance                                                                                                    |  |  |  |  |  |  |
|                | _                                                                                          | 3 Number of Instances                                                                                                    |  |  |  |  |  |  |
|                | Complete this sheet for                                                                    | 4 Optional attribute list                                                                                                    |  |  |  |  |  |  |
|                | each connection supported.                                                                 | 5 Optional service list                                                                                                    |  |  |  |  |  |  |
|                |                                                                                            | 6 Max ID of class attributes                                                                                                    |  |  |  |  |  |  |
|                |                                                                                            | 7 Max ID of instance attributes                                                                                                    |  |  |  |  |  |  |
|                |                                                                                            | DeviceNet Services Parameter Options                                                                                                    |  |  |  |  |  |  |
|                | X None Supported                                                                           | Reset                                                                                                    |  |  |  |  |  |  |
|                |                                                                                            | Create                                                                                                    |  |  |  |  |  |  |
|                |                                                                                            | Delete                                                                                                    |  |  |  |  |  |  |
|                |                                                                                            | Get_Attribute_Single                                                                                                    |  |  |  |  |  |  |
|                |                                                                                            | Find_Next_Object_Instance                                                                                                    |  |  |  |  |  |  |
|                |                                                                                            |                                                                                                    |  |  |  |  |  |  |
|                | Object Instance                                                                            | Connection Type Max Connection Instances                                                                                                    |  |  |  |  |  |  |
|                |                                                                                            | M/S Bit Strobe <u>1</u> Server Client <u>1</u> Total                                                                                                    |  |  |  |  |  |  |
|                | Complete this section for                                                                  |                                                                                                    |  |  |  |  |  |  |
|                |                                                                                            | Transport type(c) Server                                                                                                    |  |  |  |  |  |  |
|                | Dynamic I/O connections                                                                    |                                                                                                    |  |  |  |  |  |  |
|                |                                                                                            |                                                                                                    |  |  |  |  |  |  |
|                |                                                                                            | ID Description Get Set Value Limits                                                                                                    |  |  |  |  |  |  |
|                | Attributes Open                                                                            | 1 State                                                                                                    |  |  |  |  |  |  |
|                |                                                                                            | 2 Instance type                                                                                                    |  |  |  |  |  |  |
|                |                                                                                            | 3 Transport Class trigger                                                                                                    |  |  |  |  |  |  |
|                |                                                                                            | 4 Produced connection ID                                                                                                    |  |  |  |  |  |  |
|                |                                                                                            | 5 Consumed connection ID                                                                                                    |  |  |  |  |  |  |
|                |                                                                                            | 6 Initial comm. characteristics                                                                                                    |  |  |  |  |  |  |
|                |                                                                                            | 7 Produced connection size                                                                                                    |  |  |  |  |  |  |
|                |                                                                                            | 8 Consumed connection size                                                                                                    |  |  |  |  |  |  |
|                |                                                                                            | 9 Expected packet rate X <u>X</u> <u>=(065530)</u>                                                                                                    |  |  |  |  |  |  |
|                |                                                                                            | 12 Watchdog time-out action                                                                                                    |  |  |  |  |  |  |
|                |                                                                                            | 13 Produced connection path len 🔀                                                                                                    |  |  |  |  |  |  |
|                |                                                                                            | 14 Produced connection path                                                                                                    |  |  |  |  |  |  |
|                |                                                                                            | 15 Consumed connection path len 🔀 🔲                                                                                                    |  |  |  |  |  |  |
|                |                                                                                            | 16 Consumed connection path 🛛 🕅                                                                                                    |  |  |  |  |  |  |
|                |                                                                                            | 17 Production inhibit time X =(0)                                                                                                    |  |  |  |  |  |  |
|                |                                                                                            | DeviceNet Services Parameter Options                                                                                                    |  |  |  |  |  |  |
|                | Services                                                                                   | X Reset                                                                                                    |  |  |  |  |  |  |
|                |                                                                                            | Delete                                                                                                    |  |  |  |  |  |  |
|                |                                                                                            | Apply_Attributes                                                                                                    |  |  |  |  |  |  |
|                |                                                                                            | X Get_Attribute_Single                                                                                                    |  |  |  |  |  |  |
|                |                                                                                            | X Set_Attribute_Single                                                                                                    |  |  |  |  |  |  |
| ۷<br>[]<br>[]  | Gendor Specific Additions Yes<br>Get indicates attribute va<br>Set indicates attribute val | If yes, fill out the Vendor Specific Additions form. No X<br>ue is returned by the Get_Attribute_Single service.<br>ue is written to by the Set_Attribute_Single service. |  |  |  |  |  |  |

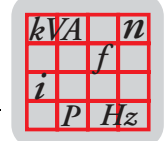

### Statement of Conformance

| DeviceNet      |                  |      | Register Object 0x07          |             |        |              |
|----------------|------------------|------|-------------------------------|-------------|--------|--------------|
| Required       | Object Class     | ID   | Description                   | Get         | Set    | Value Limits |
| Object         | Attributes Open  | 1    | Revision                      |             |        |              |
| Implementation |                  | 2    | Max instance                  |             |        |              |
|                | X None Supported | 3    | Number of Instances           |             |        |              |
|                |                  | 4    | Optional attribute list       |             |        |              |
|                |                  | 5    | Optional service list         |             |        |              |
|                |                  | 6    | Max ID of class attributes    |             |        |              |
|                |                  | 7    | Max ID of instance attributes |             |        |              |
|                |                  | Devi | ceNet Services                | Para        | meter  | Options      |
|                | Services         |      | Get_Attribute_Single          |             |        |              |
|                | X None Supported |      |                               |             |        |              |
|                | Object Instance  | ID   | Description                   | Get         | Set    | Value Limits |
|                | Attributes Open  | 1    | Bad Flag                      | Χ           |        |              |
|                |                  | 2    | Direction                     | Х           |        |              |
|                | None Supported   | 3    | Size                          | Х           |        |              |
|                |                  | 4    | Data                          | Х           | Х      |              |
|                |                  | Devi | ceNet Services                | Para        | meter  | Options      |
|                | Services         | Х    | Get_Attribute_Single          | <u>8452</u> | 200000 | <u>00000</u> |
|                | None Supported   | Х    | Set_Attribute_Single          |             |        |              |

Vendor Specific Additions Yes If yes, fill out the Vendor Specific Additions form. No X

X Get indicates attribute value is returned by the Get\_Attribute\_Single service. X Set indicates attribute value is written to by the Set\_Attribute\_Single service.

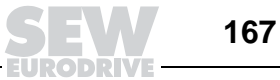

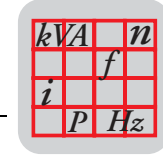

18

# Device **Net**

### Statement of Conformance

| DeviceNet      | Parameter Object 0x0F        |                                             |                     |                                                                                                    |                   |                     |                  |  |
|----------------|------------------------------|---------------------------------------------|---------------------|----------------------------------------------------------------------------------------------------|-------------------|---------------------|------------------|--|
| Required       | Object Class                 | ;                                           | ID                  | Description                                                                                                 | Get               | Set                 | Value Limits     |  |
| Object         | Attributes                   | Open                                        | 1                   | Revision                                                                                                    |                   |                     |                  |  |
| Implementation |                              |                                             | 2                   | Max instance                                                                                                | Χ                 |                     |                  |  |
|                | None Sup                     | pported                                     | 3                   | Number of Instances                                                                                         |                   |                     |                  |  |
|                |                              |                                             | 4                   | Optional attribute list                                                                                     |                   |                     |                  |  |
|                |                              |                                             | 5                   | Optional service list                                                                                       |                   |                     |                  |  |
|                |                              |                                             | 6                   | Max ID of class attributes                                                                                  |                   | П                   |                  |  |
|                |                              |                                             | 7                   | Max ID of instance attributes                                                                               | Π                 | Π                   |                  |  |
|                |                              |                                             | 8                   | Parameter class descriptor                                                                                  | X                 | H                   |                  |  |
|                |                              |                                             | 9                   | Configuration assembly instand                                                                              | X                 | Ħ                   |                  |  |
|                |                              |                                             | 10                  | Native language                                                                                             | П                 | Ħ                   |                  |  |
|                |                              |                                             | Devi                | ceNet Services                                                                                              | Para              | meter               | Options          |  |
|                | Services                     |                                             |                     | Get_Attributes_All                                                                                          |                   |                     |                  |  |
|                |                              |                                             | Π                   | Reset                                                                                                    |                   |                     |                  |  |
|                | None Sur                     | pported                                     |                     | Get Attribute Single                                                                                        |                   |                     |                  |  |
|                |                              |                                             | Ĥ                   | Set Attribute Single                                                                                        |                   |                     |                  |  |
|                |                              |                                             | H                   | Restore                                                                                                    |                   | Save                |                  |  |
|                | Object Instar                | nce                                         | ID                  | Description                                                                                                 | Get               | Set                 | Value Limits     |  |
|                | Attributes                   | Open                                        | 1                   | Parameter value                                                                                             | X                 | X                   |                  |  |
|                |                              |                                             | 2                   | Link Path size                                                                                              | X                 | Π                   |                  |  |
|                | None Sup                     | pported                                     | 3                   | Link path                                                                                                   | X                 |                     |                  |  |
|                |                              |                                             | 4                   | Descriptor                                                                                                  | X                 | Π                   |                  |  |
|                |                              |                                             | 5                   | Data type                                                                                                   | X                 | $\Box$              |                  |  |
|                |                              |                                             | 6                   | Data size                                                                                                   | X                 | $\Box$              |                  |  |
|                |                              |                                             | 7                   | Parameter name string                                                                                       | $\Box$            |                     |                  |  |
|                |                              |                                             | 8                   | Units string                                                                                                | $\Box$            | $\Box$              |                  |  |
|                |                              |                                             | 9                   | Help string                                                                                                 | $\Box$            | $\Box$              |                  |  |
|                |                              |                                             | 10                  | Minimum value                                                                                               | $\Box$            | $\Box$              |                  |  |
|                |                              |                                             | 11                  | Maximum value                                                                                               | $\Box$            | $\Box$              |                  |  |
|                |                              |                                             | 12                  | Default value                                                                                               |                   | $\square$           |                  |  |
|                |                              |                                             | 13                  | Scaling multiplier                                                                                          |                   |                     |                  |  |
|                |                              |                                             | 14                  | Scaling divisor                                                                                             |                   |                     |                  |  |
|                |                              |                                             | 15                  | Scaling base                                                                                                |                   |                     |                  |  |
|                |                              |                                             | 16                  | Scaling offset                                                                                              |                   |                     |                  |  |
|                |                              |                                             | 17                  | Multiplier link                                                                                             |                   | $\Box$              |                  |  |
|                |                              |                                             | 18                  | Divisor link                                                                                                |                   |                     |                  |  |
|                |                              |                                             | 19                  | Base link                                                                                                   | $\overline{\Box}$ | Π                   |                  |  |
|                |                              |                                             | 20                  | Offset link                                                                                                 | Ħ                 | Π                   |                  |  |
|                |                              |                                             | 21                  | Decimal precision                                                                                           | П                 | Ē                   |                  |  |
|                |                              |                                             | Devi                | ceNet Services                                                                                              |                   | <u> </u>            |                  |  |
|                | Services                     |                                             | Π                   | Get_Attribute_All                                                                                           |                   |                     |                  |  |
|                | None Sur                     | pported                                     | X                   | Get_Attribute_Single                                                                                        | X                 | Set_A               | Attribute_Single |  |
| v<br>X<br>X    | endor Specific<br>Get indica | <b>Additions</b> Yes<br>ates attribute valu | ue is re<br>ue is w | If yes, fill out the Vendor Specific<br>eturned by the Get_Attribute_Si<br>ritten to by the Set_Attribute S | Additi<br>ingle s | ons for<br>service. | m. No X          |  |

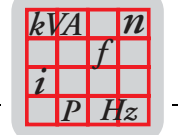

### 18.8 Statement of Conformance for MQD3X DeviceNet Interface

| Device N                               | et                                                                                                    | Statement of Confo                                                                                                    | orma                                         | nce                                     |                                     |                      |
|----------------------------------------|----------------------------------------------------------------------------------------------------|----------------------------------------------------------------------------------------------------|----------------------------------------------|-----------------------------------------|-------------------------------------|----------------------|
| _                                      | SOC data as of 2 - 14 - 2003                                                                                             |                                                                                                    |                                              |                                         |                                     |                      |
|                                        |                                                                                                    | Fill in the blank or                                                                                                    | the                                          | appropriate box                         | (                                   |                      |
| General<br>Device<br>Data              | Conforms to DeviceNet Specification<br>Vendor Name<br>Device Profile<br>Product Name<br>Product Code<br>Product Revision | Volume I - Release<br>Errata 4, April 30,<br><u>SEW Eurodrive Gmb</u><br><u>Vendor Specific</u><br><u>SEW MOVIMOT MQ</u><br><u>8</u><br>1 01 | <u>2.0</u><br>2001<br><u>H</u><br><u>D3x</u> | Volume II -                             | Release                             | <u>2.0</u>           |
| DeviceNet Physical<br>Conformance Data | Network Power Consumption (Max)                                                                                          | <u></u>                                                                                                    | <u>0,4</u> 7                                 | A @ 11V dc (wor                         | st case)                            |                      |
|                                        | Connector Style                                                                                                    | Open-Hardwired<br>Open-Pluggable                                                                                                    | □<br>X                                       | Sealed-<br>Sealed-                      | Mini<br>Micro                       |                      |
|                                        | Isolated Physical Layer                                                                                                  | Yes<br>No                                                                                                    |                                              |                                         |                                     |                      |
|                                        | LEDs Supported None                                                                                                    | Module<br>Network                                                                                                    |                                              | Combo<br>I/O                            | Mod/Net                             | X                    |
|                                        | MAC ID Setting                                                                                                    | DIP Switch<br>Other                                                                                                    | X                                            | Software                                | e Settable                          |                      |
|                                        | Default MAC ID                                                                                                    |                                                                                                    | <u>63</u>                                    |                                         |                                     |                      |
|                                        | Communication Rate Setting                                                                                               | DIP Switch<br>Other                                                                                                    | X                                            | Software                                | e Settable                          |                      |
|                                        | Communication Rates Supported                                                                                            | 125k bit/s<br>250k bit/s                                                                                                    | X<br>X                                       | 5                                       | 00k bit/s                           | X                    |
| DeviceNet<br>Communication<br>Data     | Device Network Behavior<br>Check All That Apply                                                                          | Group 2 Client<br>Group 2 Server<br>Peer-To-Peer                                                                                             |                                              | Group 2 Or<br>Group 2 Or<br>Tool (not a | nly Client<br>nly Server<br>Device) |                      |
|                                        | UCMM Explicit Message Groups Sup<br>Dynamic I/O Message Groups (Peer                                                     | ported Group 1<br>to Peer) Group 1                                                                                                    |                                              | Group 2                                 | Group 3<br>Group 3                  |                      |
|                                        | Default I/O Data Address Pa                                                                                              | ath Input: Class<br>Output: Class                                                                                                    | <u>4</u><br><u>4</u>                         | Inst. <u>64</u><br>Inst. <u>64</u>      | Attr.<br>Attr.                      | <u>3</u><br>3        |
|                                        | Fragmented Explicit Messaging Supp<br>If yes, Acknowledge Ti                                                             | orted Yes<br>meOut                                                                                                    | <u> </u>                                     | <u>) ms</u>                             | No                                  |                      |
|                                        | Consumption Se<br>Production Se                                                                                          | s<br>ervice <u>16</u> Class<br>ervice <u>14</u> Class                                                                                        | <u>1</u><br><u>1</u>                         | Inst. <u>1</u><br>Inst. <u>1</u>        | Attr.<br>Attr.                      | <u>7</u><br><u>7</u> |

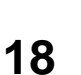

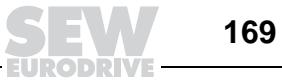

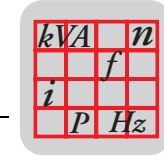

### **Statement of Conformance**

| DeviceNet      |                  |      | Identity Object 0x01          |          |       |                   |
|----------------|------------------|------|-------------------------------|----------|-------|-------------------|
| Required       | Object Class     | ID   | Description                   | Get      | Set   | Value Limits      |
| Object         | Attributes Open  | 1    | Revision                      |          |       |                   |
| Implementation |                  | 2    | Max instance                  |          |       |                   |
|                | X None Supported | 3    | Number of Instances           |          |       |                   |
|                |                  | 4    | Optional attributes list      |          |       |                   |
|                |                  | 5    | Optional services list        |          |       |                   |
|                |                  | 6    | Max Id of class attributes    |          |       |                   |
|                |                  | 7    | Max Id of instance attributes |          |       |                   |
|                |                  | Devi | ceNet Services                | Para     | meter | Options           |
|                | Services         |      | Get_Attributes_All            |          |       |                   |
|                |                  |      | Reset                         |          |       |                   |
|                | X None Supported |      | Get_Attribute_Single          |          |       |                   |
|                |                  |      | Find_Next_Object_instance     |          |       |                   |
|                | Object Instance  | ID   | Description                   | Get      | Set   | Value Limits      |
|                | Attributes Open  | 1    | Vendor                        | Χ        |       | <u>=(315)</u>     |
|                |                  | 2    | Device type                   | Х        |       | <u>=(100)</u>     |
|                |                  | 3    | Product code                  | X        |       | <u>=(8)</u>       |
|                |                  | 4    | Revision                      | X        |       | <u>=(1.01)</u>    |
|                |                  | 5    | Status (bits supported)       | X        | Ц     |                   |
|                |                  | 6    | Serial number                 | Χ        |       |                   |
|                |                  | 7    | Product name                  | Х        |       | SEW MOVIMOT MQD3x |
|                |                  | 8    | State                         |          |       |                   |
|                |                  | 9    | Config. Consistency Value     |          |       |                   |
|                |                  | 10   | Heartbeat Interval            |          |       |                   |
|                |                  | Devi | ceNet Services                | Para     | meter | Options           |
|                | Services         |      | Get_Attributes_All            |          |       |                   |
|                |                  | Х    | Reset                         | <u>0</u> |       |                   |
|                |                  | Х    | Get_Attribute_Single          |          |       |                   |
|                |                  |      | Set_Attribute_Single          |          |       |                   |

| X | G |
|---|---|
| Χ | S |

Vendor Specific Additions Yes If yes, fill out the Vendor Specific Additions form. No et indicates attribute value is returned by the Get\_Attribute\_Single service. Set indicates attribute value is written to by the Set\_Attribute\_Single service.

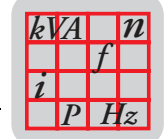

#### **Statement of Conformance**

| DeviceNet      |                  |       | Message Router Object 0       | )x02 |        |              |
|----------------|------------------|-------|-------------------------------|------|--------|--------------|
| Required       | Object Class     | ID    | Description                   | Get  | Set    | Value Limits |
| Object         | Attributes Open  | 1     | Revision                      |      |        |              |
| Implementation |                  | 2     | Max instance                  |      |        |              |
|                | X None Supported | 3     | Number of Instances           |      |        |              |
|                |                  | 4     | Optional attribute list       |      |        |              |
|                |                  | 5     | Optional service list         |      |        |              |
|                |                  | 6     | Max ID of class attributes    |      |        |              |
|                |                  | 7     | Max ID of instance attributes |      |        |              |
|                |                  | Devic | ceNet Services                | Para | meter  | Options      |
|                | Services         |       | Get_Attributes_All            |      |        |              |
|                |                  |       | Get_Attribute_Single          |      |        |              |
|                | X None Supported |       |                               |      |        |              |
|                | Object Instance  | ID    | Description                   | Get  | Set    | Value Limits |
|                | Attributes Open  | 1     | Object list                   |      | $\Box$ |              |
|                |                  | 2     | Maximum connections supported |      |        |              |
|                | X None Supported | 3     | Number of active connections  |      | $\Box$ |              |
|                |                  | 4     | Active connections list       |      |        |              |
|                |                  | Devic | ceNet Services                | Para | meter  | Options      |
|                | Services         |       | Get_Attributes_All            |      |        |              |
|                |                  |       | Get_Attribute_Single          |      |        |              |
|                | X None Supported |       | Set_Attribute_Single          |      |        |              |

Χ

Χ

Vendor Specific Additions Yes 🔲 If yes, fill out the Vendor Specific Additions form. No 🛛 🗙 Get indicates attribute value is returned by the Get\_Attribute\_Single service. Set indicates attribute value is written to by the Set\_Attribute\_Single service.

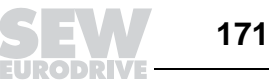

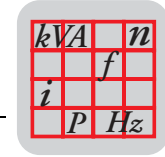

#### **Statement of Conformance**

| DeviceNet      |                  |       | DeviceNet Object 0x03         |      |       |                |
|----------------|------------------|-------|-------------------------------|------|-------|----------------|
| Required       | Object Class     | ID    | Description                   | Get  | Set   | Value Limits   |
| Object         | Attributes Open  | 1     | Revision                      | Х    |       | <u>=(2)</u>    |
| Implementation |                  | 2     | Max instance                  |      |       |                |
|                | None Supported   | 3     | Number of Instances           |      |       |                |
|                |                  | 4     | Optional attribute list       |      |       |                |
|                |                  | 5     | Optional service list         |      |       |                |
|                |                  | 6     | Max ID of class attributes    |      |       |                |
|                |                  | 7     | Max ID of instance attributes |      |       |                |
|                |                  | Devi  | ceNet Services                | Para | meter | Options        |
|                | Services         |       | Get_Attribute_Single          |      |       |                |
|                | X None Supported |       |                               |      |       |                |
|                | Object Instance  | ID    | Description                   | Get  | Set   | Value Limits   |
|                | Attributes Open  | 1     | MAC ID                        | Х    |       | <u>=(063)</u>  |
|                |                  | 2     | Baud rate                     | Х    |       | <u>=(02)</u>   |
|                | None Supported   | 3     | BOI                           | Х    |       | <u>=(0)</u>    |
|                |                  | 4     | Bus-off counter               | Х    | Х     | <u>=(0255)</u> |
|                |                  | 5     | Allocation information        | Х    |       |                |
|                |                  | 6     | MAC ID switch changed         | Х    |       | <u>=(0)</u>    |
|                |                  | 7     | Baud rate switch changed      | Х    |       | <u>=(0)</u>    |
|                |                  | 8     | MAC ID switch value           | Х    |       | <u>=(063)</u>  |
|                |                  | 9     | Baud rate switch value        | Х    |       | <u>=(02)</u>   |
|                |                  | Devid | ceNet Services                | Para | meter | Options        |
|                | Services         | Χ     | Get_Attribute_Single          |      |       |                |
|                |                  | Х     | Set_Attribute_Single          |      |       |                |
|                | None Supported   | Х     | Allocate M/S connection set   |      |       |                |
|                |                  | Χ     | Release M/S connection set    |      |       |                |

Vendor Specific Additions Yes If yes, fill out the Vendor Specific Additions form. No

Х Get indicates attribute value is returned by the Get\_Attribute\_Single service. Х

Set indicates attribute value is written to by the Set\_Attribute\_Single service.

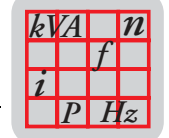

### **Statement of Conformance**

| DeviceNet      | Connection Object 0x05       |                                                                  |  |  |  |  |  |  |  |
|----------------|------------------------------|------------------------------------------------------------------|--|--|--|--|--|--|--|
| Required       | Object Class                 | ID Description Get Set Value Limits                              |  |  |  |  |  |  |  |
| Object         | Attributes Open              | 1 Revision                                                       |  |  |  |  |  |  |  |
| Implementation | X None Supported             | 2 Max instance                                                   |  |  |  |  |  |  |  |
|                |                              | 3 Number of Instances                                            |  |  |  |  |  |  |  |
|                | Complete this sheet for      | 4 Optional attribute list                                        |  |  |  |  |  |  |  |
|                | each connection supported.   | 5 Optional service list                                          |  |  |  |  |  |  |  |
|                |                              | 6 Max ID of class attributes                                     |  |  |  |  |  |  |  |
|                |                              | 7 Max ID of instance attributes                                  |  |  |  |  |  |  |  |
|                |                              | DeviceNet Services Parameter Options                             |  |  |  |  |  |  |  |
|                | X None Supported             | Reset                                                            |  |  |  |  |  |  |  |
|                |                              |                                                                  |  |  |  |  |  |  |  |
|                |                              |                                                                  |  |  |  |  |  |  |  |
|                |                              | Get_Attribute_Single                                             |  |  |  |  |  |  |  |
|                |                              | Find_Next_Object_Instance                                        |  |  |  |  |  |  |  |
|                | Object Instan                |                                                                  |  |  |  |  |  |  |  |
|                | Object Instance              | Connection Type Max Connection Instances                         |  |  |  |  |  |  |  |
|                |                              | M/S Explicit Message <u>7</u> Server Client <u>7</u> Total       |  |  |  |  |  |  |  |
|                | Complete this section for    | Production triager(s) Cyclic 🗖 COS 🗖 App. tria                   |  |  |  |  |  |  |  |
|                | Dynamic I/O connections      | Transport type(s) Server                                         |  |  |  |  |  |  |  |
|                | Dynamic #O connections       |                                                                  |  |  |  |  |  |  |  |
|                |                              |                                                                  |  |  |  |  |  |  |  |
|                |                              | ID Description Get Set Value Limits                              |  |  |  |  |  |  |  |
|                | Attributes Open              | 1 State                                                          |  |  |  |  |  |  |  |
|                |                              | 2 Instance type                                                  |  |  |  |  |  |  |  |
|                |                              | 3 Transport Class trigger                                        |  |  |  |  |  |  |  |
|                |                              | 4 Produced connection ID                                         |  |  |  |  |  |  |  |
|                |                              | 5 Consumed connection ID                                         |  |  |  |  |  |  |  |
|                |                              | 6 Initial comm. characteristics                                  |  |  |  |  |  |  |  |
|                |                              | 7 Produced connection size                                       |  |  |  |  |  |  |  |
|                |                              | 8 Consumed connection size                                       |  |  |  |  |  |  |  |
|                |                              | 9 Expected packet rate <b>X</b> <u><b>x</b></u> <u>=(065530)</u> |  |  |  |  |  |  |  |
|                |                              | 12 Watchdog time-out action                                      |  |  |  |  |  |  |  |
|                |                              | 13 Produced connection path len                                  |  |  |  |  |  |  |  |
|                |                              | 14 Produced connection path                                      |  |  |  |  |  |  |  |
|                |                              | 15 Consumed connection path len 🔀                                |  |  |  |  |  |  |  |
|                |                              | 16 Consumed connection path                                      |  |  |  |  |  |  |  |
|                |                              | 17 Production inhibit time X <u>=(0)</u>                         |  |  |  |  |  |  |  |
|                |                              | DeviceNet Services Parameter Options                             |  |  |  |  |  |  |  |
|                | Services                     | X Reset                                                          |  |  |  |  |  |  |  |
|                |                              | Delete                                                           |  |  |  |  |  |  |  |
|                |                              | Apply_Attributes                                                 |  |  |  |  |  |  |  |
|                |                              | X Get_Attribute_Single                                           |  |  |  |  |  |  |  |
|                |                              | X Set_Attribute_Single                                           |  |  |  |  |  |  |  |
|                |                              |                                                                  |  |  |  |  |  |  |  |
| V              | endor Specific Additions Yes | If yes, fill out the Vendor Specific Additions form. No          |  |  |  |  |  |  |  |
| $\mathbf{D}$   | Get indicates attribute va   | lue is returned by the Get_Attribute_Single service.             |  |  |  |  |  |  |  |

**Set** indicates attribute value is written to by the Set\_Attribute\_Single service.

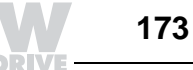

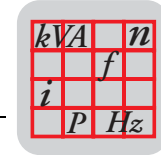

### **Statement of Conformance**

| DeviceNet      |                                                                                           | Connection Object 0x05                                                                                            |
|----------------|-------------------------------------------------------------------------------------------|----------------------------------------------------------------------------------------------------|
| Required       | Object Class                                                                              | ID Description Get Set Value Limits                                                                               |
| Object         | Attributes Open                                                                           | 1 Revision                                                                                                    |
| Implementation | X None Supported                                                                          | 2 Max instance                                                                                                    |
|                |                                                                                           | 3 Number of Instances                                                                                             |
|                | Complete this sheet for                                                                   | 4 Optional attribute list                                                                                         |
|                | each connection supported.                                                                | 5 Optional service list                                                                                           |
|                |                                                                                           | 6 Max ID of class attributes                                                                                      |
|                |                                                                                           | 7 Max ID of instance attributes                                                                                   |
|                |                                                                                           | DeviceNet Services Parameter Options                                                                              |
|                | X None Supported                                                                          | Reset                                                                                                    |
|                |                                                                                           | Create                                                                                                    |
|                |                                                                                           | Delete                                                                                                    |
|                |                                                                                           | Get_Attribute_Single                                                                                              |
|                |                                                                                           | Find_Next_Object_Instance                                                                                         |
|                |                                                                                           |                                                                                                    |
|                | Object Instance                                                                           | Connection Type Max Connection Instances                                                                          |
|                |                                                                                           | M/S Poll <u>1</u> Server Client <u>1</u> Total                                                                    |
|                | Complete this section for                                                                 | Production trigger(s) Cyclic 🗖 COS 🗖 Ann trig                                                                     |
|                | Dynamic I/O connections                                                                   | Transport type(s) Server                                                                                          |
|                | Dynamic 1/0 connections                                                                   |                                                                                                    |
|                |                                                                                           |                                                                                                    |
|                |                                                                                           | ID Description Get Set Value Limits                                                                               |
|                | Attributes Open                                                                           | 1 State                                                                                                    |
|                |                                                                                           | 2 Instance type                                                                                                   |
|                |                                                                                           | 3 Transport Class trigger                                                                                         |
|                |                                                                                           | 4 Produced connection ID                                                                                          |
|                |                                                                                           | 5 Consumed connection ID                                                                                          |
|                |                                                                                           | 6 Initial comm. characteristics                                                                                   |
|                |                                                                                           | 7 Produced connection size                                                                                        |
|                |                                                                                           | 8 Consumed connection size                                                                                        |
|                |                                                                                           | 9 Expected packet rate X X =(065530)                                                                              |
|                |                                                                                           | 12 Watchdog time-out action                                                                                       |
|                |                                                                                           | 13 Produced connection path len                                                                                   |
|                |                                                                                           | 14 Produced connection path                                                                                       |
|                |                                                                                           | 15 Consumed connection path len 🕱 🗍                                                                               |
|                |                                                                                           | 16 Consumed connection path                                                                                       |
|                |                                                                                           | 17 Production inhibit time $\mathbf{X} \square = (0)$                                                             |
|                |                                                                                           | DeviceNet Services Parameter Options                                                                              |
|                | Services                                                                                  | X Reset                                                                                                    |
|                |                                                                                           | Delete                                                                                                    |
|                |                                                                                           | Apply_Attributes                                                                                                  |
|                |                                                                                           | X Get_Attribute_Single                                                                                            |
|                |                                                                                           | X Set_Attribute_Single                                                                                            |
| v<br>لا        | endor Specific Additions Yes<br>Get indicates attribute va<br>Set indicates attribute val | If yes, fill out the Vendor Specific Additions form. No X<br>lue is returned by the Get_Attribute_Single service. |

174

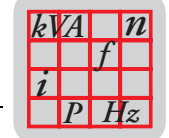

### **Statement of Conformance**

| DeviceNet      | Connection Object 0x05                                                                  |                                        |                                       |  |  |  |  |  |
|----------------|-----------------------------------------------------------------------------------------|----------------------------------------|---------------------------------------|--|--|--|--|--|
| Required       | Object Class                                                                            | ID Description                         | Get Set Value Limits                  |  |  |  |  |  |
| Object         | Attributes Open                                                                         | 1 Revision                             |                                       |  |  |  |  |  |
| Implementation | X None Supported                                                                        | 2 Max instance                         |                                       |  |  |  |  |  |
|                |                                                                                         | 3 Number of Instances                  |                                       |  |  |  |  |  |
|                | Complete this sheet for                                                                 | 4 Optional attribute list              |                                       |  |  |  |  |  |
|                | each connection supported.                                                              | 5 Optional service list                |                                       |  |  |  |  |  |
|                |                                                                                         | 6 Max ID of class attributes           |                                       |  |  |  |  |  |
|                |                                                                                         | 7 Max ID of instance attributes        |                                       |  |  |  |  |  |
|                | _                                                                                       | DeviceNet Services                     | Parameter Options                     |  |  |  |  |  |
|                | X None Supported                                                                        | Reset                                  |                                       |  |  |  |  |  |
|                |                                                                                         | Create                                 |                                       |  |  |  |  |  |
|                |                                                                                         | Delete                                 |                                       |  |  |  |  |  |
|                |                                                                                         | Get_Attribute_Single                   |                                       |  |  |  |  |  |
|                |                                                                                         | Find_Next_Object_Instance              |                                       |  |  |  |  |  |
|                |                                                                                         |                                        |                                       |  |  |  |  |  |
|                | Object Instance                                                                         | Connection Type M                      | Max Connection Instances              |  |  |  |  |  |
|                |                                                                                         | M/S Bit Strobe <u>1</u>                | <u>1</u> Server Client <u>1</u> Lotal |  |  |  |  |  |
|                | Complete this section for                                                               | Production trigger(s) Cyclic           |                                       |  |  |  |  |  |
|                | Dynamic I/O connections                                                                 | Transport type(s) Server               |                                       |  |  |  |  |  |
|                | Dynamic #O connections                                                                  | Transport class(es)                    |                                       |  |  |  |  |  |
|                |                                                                                         |                                        |                                       |  |  |  |  |  |
|                |                                                                                         | ID Description                         | Get Set Value Limits                  |  |  |  |  |  |
|                | Attributes Open                                                                         | 1 State                                |                                       |  |  |  |  |  |
|                |                                                                                         | 2 Instance type                        |                                       |  |  |  |  |  |
|                |                                                                                         | 3 Transport Class trigger              |                                       |  |  |  |  |  |
|                |                                                                                         | 4 Produced connection ID               |                                       |  |  |  |  |  |
|                |                                                                                         | 5 Consumed connection ID               |                                       |  |  |  |  |  |
|                |                                                                                         | 6 Initial comm. characteristics        |                                       |  |  |  |  |  |
|                |                                                                                         | 7 Produced connection size             |                                       |  |  |  |  |  |
|                |                                                                                         | 8 Consumed connection size             |                                       |  |  |  |  |  |
|                |                                                                                         | 9 Expected packet rate                 | <b>x x</b> =(0,.65530)                |  |  |  |  |  |
|                |                                                                                         | 12 Watchdog time-out action            |                                       |  |  |  |  |  |
|                |                                                                                         | 13 Produced connection path len        |                                       |  |  |  |  |  |
|                |                                                                                         | 14 Produced connection path            |                                       |  |  |  |  |  |
|                |                                                                                         | 15 Consumed connection path len        |                                       |  |  |  |  |  |
|                |                                                                                         | 16 Consumed connection path            |                                       |  |  |  |  |  |
|                |                                                                                         | 17 Production inhibit time             | $\mathbf{X} = (0)$                    |  |  |  |  |  |
|                |                                                                                         | DeviceNet Services                     | Parameter Options                     |  |  |  |  |  |
|                | Services                                                                                | X Reset                                |                                       |  |  |  |  |  |
|                |                                                                                         | Delete                                 |                                       |  |  |  |  |  |
|                |                                                                                         | Apply_Attributes                       |                                       |  |  |  |  |  |
|                |                                                                                         | <b>X</b> Get_Attribute_Single          |                                       |  |  |  |  |  |
|                |                                                                                         | X Set_Attribute_Single                 |                                       |  |  |  |  |  |
|                |                                                                                         |                                        |                                       |  |  |  |  |  |
| v              | endor Specific Additions Yes                                                            | If yes, fill out the Vendor Specific   | Additions form. No                    |  |  |  |  |  |
| X              | Get indicates attribute val                                                             | lue is returned by the Get_Attribute_S | ingle service.                        |  |  |  |  |  |
|                | <b>Set</b> indicates attribute value is written to by the Set_Attribute_Single service. |                                        |                                       |  |  |  |  |  |

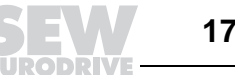

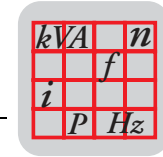

#### **Statement of Conformance**

| DeviceNet      | Register Object 0x07 |      |                   |                               |      |                   |              |  |
|----------------|----------------------|------|-------------------|-------------------------------|------|-------------------|--------------|--|
| Required       | Object Class         |      | ID                | Description                   | Get  | Set               | Value Limits |  |
| Object         | Attributes 0         | Open | 1                 | Revision                      |      |                   |              |  |
| Implementation |                      |      | 2                 | Max instance                  |      |                   |              |  |
|                | X None Suppo         | rted | 3                 | Number of Instances           |      |                   |              |  |
|                |                      |      | 4                 | Optional attribute list       |      |                   |              |  |
|                |                      |      | 5                 | Optional service list         |      |                   |              |  |
|                |                      |      | 6                 | Max ID of class attributes    |      |                   |              |  |
|                |                      |      | 7                 | Max ID of instance attributes |      |                   |              |  |
|                | DeviceNet Services   |      | Parameter Options |                               |      |                   |              |  |
|                | Services             | l    |                   | Get_Attribute_Single          |      |                   |              |  |
|                | X None Suppo         | rted |                   |                               |      |                   |              |  |
|                | Object Instance      |      | ID                | Description                   | Get  | Set               | Value Limits |  |
|                | Attributes 0         | Open | 1                 | Bad Flag                      | Х    |                   |              |  |
|                |                      |      | 2                 | Direction                     | Х    |                   |              |  |
|                | None Suppo           | rted | 3                 | Size                          | X    |                   |              |  |
|                |                      |      | 4                 | Data                          | Х    | Х                 |              |  |
|                | D                    |      | Devic             | viceNet Services              |      | Parameter Options |              |  |
|                | Services             |      | Х                 | Get_Attribute_Single          | 8452 | 000000            | 00000        |  |
|                | None Suppo           | rted | Χ                 | Set_Attribute_Single          |      |                   |              |  |

Vendor Specific Additions Yes If yes, fill out the Vendor Specific Additions form. No X

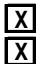

Get indicates attribute value is returned by the Get\_Attribute\_Single service. X Set indicates attribute value is written to by the Set\_Attribute\_Single service.

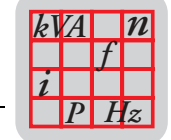

18

Device **Net** 

#### Statement of Conformance

| DeviceNet      | Parameter Object 0x0F       |            |                                      |                   |           |                       |  |  |
|----------------|-----------------------------|------------|--------------------------------------|-------------------|-----------|-----------------------|--|--|
| Required       | Object Class                | ID         | Description                          | Get               | Set       | Value Limits          |  |  |
| Object         | Attributes Open             | 1          | Revision                             |                   |           |                       |  |  |
| Implementation |                             | 2          | Max instance                         | Χ                 |           |                       |  |  |
|                | None Supported              | 3          | Number of Instances                  |                   |           |                       |  |  |
|                | _                           | 4          | Optional attribute list              |                   |           |                       |  |  |
|                |                             | 5          | Optional service list                |                   |           |                       |  |  |
|                |                             | 6          | Max ID of class attributes           |                   |           |                       |  |  |
|                |                             | 7          | Max ID of instance attributes        |                   |           |                       |  |  |
|                |                             | 8          | Parameter class descriptor           | Χ                 |           |                       |  |  |
|                |                             | 9          | Configuration assembly instance      | X                 |           |                       |  |  |
|                |                             | 10         | Native language                      |                   |           |                       |  |  |
|                |                             | Devi       | ceNet Services                       | Parameter Options |           |                       |  |  |
|                | Services                    |            | Get_Attributes_All                   |                   |           |                       |  |  |
|                |                             |            | Reset                                |                   |           |                       |  |  |
|                | None Supported              | X          | Get_Attribute_Single                 |                   |           |                       |  |  |
|                |                             |            | Set_Attribute_Single                 |                   |           |                       |  |  |
|                |                             |            | Restore                              |                   | Save      |                       |  |  |
|                | Object Instance             | ID         | Description                          | Get               | Set       | Value Limits          |  |  |
|                | Attributes Open             | 1          | Parameter value                      | Х                 | X         | <u>=(04294967294)</u> |  |  |
|                |                             | 2          | Link Path size                       | Х                 | Ц         |                       |  |  |
|                | None Supported              | 3          | Link path                            | Х                 | Ц         |                       |  |  |
|                |                             | 4          | Descriptor                           | Х                 | Ц         |                       |  |  |
|                |                             | 5          | Data type                            | X                 | Ц         | (4)                   |  |  |
|                |                             | 6<br>7     | Data size                            | Щ                 | Н         | <u>=(4)</u>           |  |  |
|                |                             | /          | Parameter name string                | Ц                 | Ц         |                       |  |  |
|                |                             | 8          | Units string                         | Н                 | Н         |                       |  |  |
|                |                             | 9<br>10    | Help suring                          | H                 | H         |                       |  |  |
|                |                             | 10         |                                      | Н                 | H         |                       |  |  |
|                |                             | 12         | Default value                        | H                 | H         |                       |  |  |
|                |                             | 12         | Scaling multiplier                   | H                 | H         |                       |  |  |
|                |                             | 14         | Scaling divisor                      | H                 | H         |                       |  |  |
|                |                             | 15         | Scaling base                         | Ħ                 | H         |                       |  |  |
|                |                             | 16         | Scaling offset                       | H                 | H         |                       |  |  |
|                |                             | 17         | Multiplier link                      | Π                 | $\square$ |                       |  |  |
|                |                             | 18         | Divisor link                         | Π                 | Π         |                       |  |  |
|                |                             | 19         | Base link                            | F                 |           |                       |  |  |
|                |                             | 20         | Offset link                          | H                 | H         |                       |  |  |
|                |                             | 21         | Decimal precision                    | Π                 | Π         |                       |  |  |
|                |                             | Devi       | ceNet Services                       | <u> </u>          | <u> </u>  |                       |  |  |
|                | Services                    | Π          | Get_Attribute_All                    |                   |           |                       |  |  |
|                | None Supported              |            | Get_Attribute_Sinale                 | X                 | Set /     | Attribute_Single      |  |  |
|                |                             | لنت        |                                      | لنت               |           | ···_· 0 *             |  |  |
| v              | endor Specific Additions Ye | es 🗖       | If yes, fill out the Vendor Specific | Addit             | ions for  | m. No 🚺               |  |  |
| Ī              | Get indicates attribute     | value is n | eturned by the Get Attribute Si      | inale o           | ervice    |                       |  |  |

X Set indicates attribute value is written to by the Set\_Attribute\_Single service.

# Index

### Α

Address 62. 96 Assembly of fieldbus interfaces 23

## В

Baud rate 62, 97 Bit strobe I/O 70. 83 Broadcast process data processing 70 Bus diagnostics 127 Bus monitor 132

# С

CANopen technical data 138 Coding of process data 116 Configuration (project planning) for master 65. 98 Connection cross section 34 Connection of power cables 34 C-profile rail 29 Current carrying capacity 34

## D

Default program 80 Designated use 6 Device parameters 85 DeviceNet sample program 121 DeviceNet technical data 136, 137 DeviceNet timeout 78 Diagnostics 79 DIP switch 72, 101

# Ε

EMC 32, 37 Emergency object 106 **Explicit Messages** 87

### F

Fault response 80 Fault states 78, 105 Fieldbus monitor 132

## I

I/O enable 63, 97 Idle mode 82 Important Notes 6 Input/output byte 69, 100 Installation altitudes 36 Installation in damp areas or in the open 22 Installation instructions 22 Installation of field distributors 26

#### L

LED display 73, 89

## Μ

MAC-ID 87 Maintenance switch 108, 110 Metal cable glands 37 MF../MQ.. diagnostics interface 127 MFG11A 115 MFG11A keypad 114 MOVILINK® unit profile 116 MOVIMOT® special functions 113

### Ο

Other applicable documents 6

#### Ρ

Parameter 125 Parameter channel 84 PD configuration 72 PI monitor 86 PO monitor 86 Polled I/O 82 Pre-fabricated cables 59 Process data and sensor/actuator processing 69 Process data configuration 82 Process data exchange 106 Process data length 97 63, Process input data 118 Process output data 117 Protective devices 36

## R

Return codes 88

## S

Safety Notes 8 Sample program Simatic S7 and fieldbus 119 Site of operation 7 Status LED 134 Supply voltage 34 System fault 78, 105

### т

Table of errors 135 Technical data of MF.../MM../Z.7., MQ.../MM../Z.7. field distributor 140 Technical data of MF.../Z.3., MQ.../Z.3. field distributor 139 Technical data of MF.../Z.6., MQ.../Z.6. field distributor 139 Technical data of MF../MM../Z.8., MQ../MM../Z.8. field distributor 141 Timeout 94. 105

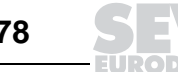

| - 1 |   |   |   | -   |  |
|-----|---|---|---|-----|--|
|     | - | - | - | . 1 |  |
|     | - | _ | _ | • 1 |  |
|     | - | - | - | • 1 |  |
| - 1 | - |   | - |     |  |
|     | - | _ | _ | • 1 |  |
| - 1 | - | _ |   | • 1 |  |
| - L |   |   |   |     |  |

# U

UL compliant installation 36 Unit design field distributors 13 Unit design of fieldbus interfaces 10

### W

Wiring check 38

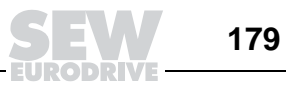

# Address List

| Germany                                                         |                                    |                                                                                                    |                                                                                                    |  |  |  |
|-----------------------------------------------------------------|------------------------------------|----------------------------------------------------------------------------------------------------|----------------------------------------------------------------------------------------------------|--|--|--|
| Headquarters<br>Production<br>Sales<br>Service                  | Bruchsal                           | SEW-EURODRIVE GmbH & Co KG<br>Ernst-Blickle-Straße 42<br>D-76646 Bruchsal<br>P.O. Box<br>Postfach 3023 · D-76642 Bruchsal      | Tel. +49 7251 75-0<br>Fax +49 7251 75-1970<br>http://www.sew-eurodrive.de<br>sew@sew-eurodrive.de<br>Service Electronics:<br>Tel. +49 171 7210791<br>Service Gear Units and Motors:<br>Tel. +49 172 7601377 |  |  |  |
| Assembly<br>Service                                             | Garbsen<br>(near Hannover)         | SEW-EURODRIVE GmbH & Co KG<br>Alte Ricklinger Straße 40-42<br>D-30823 Garbsen<br>P.O. Box<br>Postfach 110453 · D-30804 Garbsen | Tel. +49 5137 8798-30<br>Fax +49 5137 8798-55<br>scm-garbsen@sew-eurodrive.de                                                                                                    |  |  |  |
|                                                                 | <b>Kirchheim</b><br>(near München) | SEW-EURODRIVE GmbH & Co KG<br>Domagkstraße 5<br>D-85551 Kirchheim                                                              | Tel. +49 89 909552-10<br>Fax +49 89 909552-50<br>scm-kirchheim@sew-eurodrive.de                                                                                                    |  |  |  |
|                                                                 | Langenfeld<br>(near Düsseldorf)    | SEW-EURODRIVE GmbH & Co KG<br>Siemensstraße 1<br>D-40764 Langenfeld                                                            | Tel. +49 2173 8507-30<br>Fax +49 2173 8507-55<br>scm-langenfeld@sew-eurodrive.de                                                                                                    |  |  |  |
|                                                                 | <b>Meerane</b><br>(near Zwickau)   | SEW-EURODRIVE GmbH & Co KG<br>Dänkritzer Weg 1<br>D-08393 Meerane                                                              | Tel. +49 3764 7606-0<br>Fax +49 3764 7606-30<br>scm-meerane@sew-eurodrive.de                                                                                                    |  |  |  |
|                                                                 | Additional address                 | es for service in Germany provided on request!                                                                                 |                                                                                                    |  |  |  |
| France                                                          |                                    |                                                                                                    |                                                                                                    |  |  |  |
| Production<br>Sales<br>Service                                  | Haguenau                           | SEW-USOCOME<br>48-54, route de Soufflenheim<br>B. P. 185<br>F-67506 Haguenau Cedex                                             | Tel. +33 3 88 73 67 00<br>Fax +33 3 88 73 66 00<br>http://www.usocome.com<br>sew@usocome.com                                                                                                    |  |  |  |
| Assembly<br>Sales<br>Service                                    | Bordeaux                           | SEW-USOCOME<br>Parc d'activités de Magellan<br>62, avenue de Magellan - B. P. 182<br>F-33607 Pessac Cedex                      | Tel. +33 5 57 26 39 00<br>Fax +33 5 57 26 39 09                                                                                                    |  |  |  |
|                                                                 | Lyon                               | SEW-USOCOME<br>Parc d'Affaires Roosevelt<br>Rue Jacques Tati<br>F-69120 Vaulx en Velin                                         | Tel. +33 4 72 15 37 00<br>Fax +33 4 72 15 37 15                                                                                                    |  |  |  |
|                                                                 | Paris                              | SEW-USOCOME<br>Zone industrielle<br>2, rue Denis Papin<br>F-77390 Verneuil l'Etang                                             | Tel. +33 1 64 42 40 80<br>Fax +33 1 64 42 40 88                                                                                                    |  |  |  |
| Additional addresses for service in France provided on request! |                                    |                                                                                                    |                                                                                                    |  |  |  |
| Algeria                                                         |                                    |                                                                                                    |                                                                                                    |  |  |  |
| Sales                                                           | Alger                              | Réducom<br>16, rue des Frères Zaghnoun<br>Bellevue El-Harrach<br>16200 Alger                                                   | Tel. +213 21 8222-84<br>Fax +213 21 8222-84                                                                                                    |  |  |  |
| Argentina                                                       |                                    |                                                                                                    |                                                                                                    |  |  |  |
| Assembly<br>Sales<br>Service                                    | Buenos Aires                       | SEW EURODRIVE ARGENTINA S.A.<br>Centro Industrial Garin, Lote 35<br>Ruta Panamericana Km 37,5<br>1619 Garin                    | Tel. +54 3327 4572-84<br>Fax +54 3327 4572-21<br>sewar@sew-eurodrive.com.ar                                                                                                    |  |  |  |
| Australia                                                       |                                    |                                                                                                    |                                                                                                    |  |  |  |
| Assembly<br>Sales<br>Service                                    | Melbourne                          | SEW-EURODRIVE PTY. LTD.<br>27 Beverage Drive<br>Tullamarine, Victoria 3043                                                     | Tel. +61 3 9933-1000<br>Fax +61 3 9933-1003<br>http://www.sew-eurodrive.com.au<br>enquires@sew-eurodrive.com.au                                                                                             |  |  |  |
|                                                                 | Sydney                             | SEW-EURODRIVE PTY. LTD.<br>9, Sleigh Place, Wetherill Park<br>New South Wales, 2164                                            | Tel. +61 2 9725-9900<br>Fax +61 2 9725-9905<br>enquires@sew-eurodrive.com.au                                                                                                    |  |  |  |

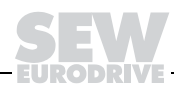
j

| Austria                                    |                      |                                                                                                    |                                                                                                    |  |  |  |  |  |  |  |
|--------------------------------------------|----------------------|----------------------------------------------------------------------------------------------------|----------------------------------------------------------------------------------------------------|--|--|--|--|--|--|--|
| Assembly<br>Sales<br>Service               | Wien                 | SEW-EURODRIVE Ges.m.b.H.<br>Richard-Strauss-Strasse 24<br>A-1230 Wien                                                                                                    | Tel. +43 1 617 55 00-0<br>Fax +43 1 617 55 00-30<br>http://sew-eurodrive.at<br>sew@sew-eurodrive.at       |  |  |  |  |  |  |  |
| Belgium                                    |                      |                                                                                                    |                                                                                                    |  |  |  |  |  |  |  |
| Assembly<br>Sales<br>Service               | Brüssel              | CARON-VECTOR S.A.<br>Avenue Eiffel 5<br>B-1300 Wavre                                                                                                    | Tel. +32 10 231-311<br>Fax +32 10 231-336<br>http://www.caron-vector.be<br>info@caron-vector.be           |  |  |  |  |  |  |  |
| Brazil                                     |                      |                                                                                                    |                                                                                                    |  |  |  |  |  |  |  |
| Production<br>Sales<br>Service             | Sao Paulo            | SEW-EURODRIVE Brasil Ltda.<br>Avenida Amâncio Gaiolli, 50<br>Caixa Postal: 201-07111-970<br>Guarulhos/SP - Cep.: 07251-250                                                      | Tel. +55 11 6489-9133<br>Fax +55 11 6480-3328<br>http://www.sew.com.br<br>sew@sew.com.br                  |  |  |  |  |  |  |  |
|                                            | Additional addres    | sses for service in Brazil provided on request!                                                                                                    |                                                                                                    |  |  |  |  |  |  |  |
| Bulgaria                                   |                      |                                                                                                    |                                                                                                    |  |  |  |  |  |  |  |
| Sales                                      | Sofia                | BEVER-DRIVE GMBH<br>Bogdanovetz Str.1<br>BG-1606 Sofia                                                                                                    | Tel. +359 (2) 9532565<br>Fax +359 (2) 9549345<br>bever@mbox.infotel.bg                                    |  |  |  |  |  |  |  |
| Cameroon                                   |                      |                                                                                                    |                                                                                                    |  |  |  |  |  |  |  |
| Sales                                      | Douala               | Electro-Services<br>Rue Drouot Akwa<br>B.P. 2024<br>Douala                                                                                                    | Tel. +237 4322-99<br>Fax +237 4277-03                                                                     |  |  |  |  |  |  |  |
| Canada                                     |                      |                                                                                                    |                                                                                                    |  |  |  |  |  |  |  |
| Assembly<br>Sales<br>Service               | Toronto              | SEW-EURODRIVE CO. OF CANADA LTD.<br>210 Walker Drive<br>Bramalea, Ontario L6T3W1                                                                                                | Tel. +1 905 791-1553<br>Fax +1 905 791-2999<br>http://www.sew-eurodrive.ca<br>I.reynolds@sew-eurodrive.ca |  |  |  |  |  |  |  |
|                                            | Vancouver            | SEW-EURODRIVE CO. OF CANADA LTD.<br>7188 Honeyman Street<br>Delta. B.C. V4G 1 E2                                                                                                | Tel. +1 604 946-5535<br>Fax +1 604 946-2513<br>b.wake@sew-eurodrive.ca                                    |  |  |  |  |  |  |  |
|                                            | Montreal             | SEW-EURODRIVE CO. OF CANADA LTD.<br>2555 Rue Leger Street<br>LaSalle, Quebec H8N 2V9                                                                                            | Tel. +1 514 367-1124<br>Fax +1 514 367-3677<br>a.peluso@sew-eurodrive.ca                                  |  |  |  |  |  |  |  |
|                                            | Additional addres    | sses for service in Canada provided on request!                                                                                                    |                                                                                                    |  |  |  |  |  |  |  |
| Chile                                      |                      |                                                                                                    |                                                                                                    |  |  |  |  |  |  |  |
| Assembly<br>Sales<br>Service               | Santiago de<br>Chile | SEW-EURODRIVE CHILE LTDA.<br>Las Encinas 1295<br>Parque Industrial Valle Grande<br>LAMPA<br>RCH-Santiago de Chile<br>P.O. Box<br>Casilla 23 Correo Quilicura - Santiago - Chile | Tel. +56 2 75770-00<br>Fax +56 2 75770-01<br>sewsales@entelchile.net                                      |  |  |  |  |  |  |  |
| China                                      |                      |                                                                                                    |                                                                                                    |  |  |  |  |  |  |  |
| Production<br>Assembly<br>Sales<br>Service | Tianjin              | SEW-EURODRIVE (Tianjin) Co., Ltd.<br>No. 46, 7th Avenue, TEDA<br>Tianjin 300457                                                                                                 | Tel. +86 22 25322612<br>Fax +86 22 25322611<br>http://www.sew.com.cn                                      |  |  |  |  |  |  |  |
| Assembly<br>Sales<br>Service               | Suzhou               | SEW-EURODRIVE (Suzhou) Co., Ltd.<br>333, Suhong Middle Road<br>Suzhou Industrial Park<br>Jiangsu Province, 215021<br>P. R. China                                                | Tel. +86 512 62581781<br>Fax +86 512 62581783<br>suzhou@sew.com.cn                                        |  |  |  |  |  |  |  |

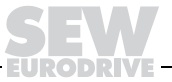

Ĩ

| Colombia                     |            |                                                                                                    |                                                                                                    |  |  |  |  |  |  |  |  |
|------------------------------|------------|----------------------------------------------------------------------------------------------------|----------------------------------------------------------------------------------------------------|--|--|--|--|--|--|--|--|
| Assembly<br>Sales<br>Service | Bogotá     | SEW-EURODRIVE COLOMBIA LTDA.<br>Calle 22 No. 132-60<br>Bodega 6, Manzana B<br>Santafé de Bogotá                                    | Tel. +57 1 54750-50<br>Fax +57 1 54750-44<br>sewcol@andinet.com                                              |  |  |  |  |  |  |  |  |
| Croatia                      |            |                                                                                                    |                                                                                                    |  |  |  |  |  |  |  |  |
| Sales<br>Service             | Zagreb     | KOMPEKS d. o. o.<br>PIT Erdödy 4 II<br>HR 10 000 Zagreb                                                                            | Tel. +385 1 4613-158<br>Fax +385 1 4613-158<br>kompeks@net.hr                                                |  |  |  |  |  |  |  |  |
| Czech Republic               |            |                                                                                                    |                                                                                                    |  |  |  |  |  |  |  |  |
| Sales                        | Praha      | SEW-EURODRIVE CZ S.R.O.<br>Business Centrum Praha<br>Luná 591<br>CZ-16000 Praha 6 - Vokovice                                       | Tel. +420 220121234 + 220121236<br>Fax +420 220121237<br>http://www.sew-eurodrive.cz<br>sew@sew-eurodrive.cz |  |  |  |  |  |  |  |  |
| Denmark                      |            |                                                                                                    |                                                                                                    |  |  |  |  |  |  |  |  |
| Assembly<br>Sales<br>Service | Kopenhagen | SEW-EURODRIVEA/S<br>Geminivej 28-30, P.O. Box 100<br>DK-2670 Greve                                                                 | Tel. +45 43 9585-00<br>Fax +45 43 9585-09<br>http://www.sew-eurodrive.dk<br>sew@sew-eurodrive.dk             |  |  |  |  |  |  |  |  |
| Estonia                      |            |                                                                                                    |                                                                                                    |  |  |  |  |  |  |  |  |
| Sales                        | Tallin     | ALAS-KUUL AS<br>Paldiski mnt.125<br>EE 0006 Tallin                                                                                 | Tel. +372 6593230<br>Fax +372 6593231                                                                        |  |  |  |  |  |  |  |  |
| Finland                      |            |                                                                                                    |                                                                                                    |  |  |  |  |  |  |  |  |
| Assembly<br>Sales<br>Service | Lahti      | SEW-EURODRIVE OY<br>Vesimäentie 4<br>FIN-15860 Hollola 2                                                                           | Tel. +358 3 589-300<br>Fax +358 3 7806-211<br>http://www.sew-eurodrive.fi<br>sew@sew-eurodrive.fi            |  |  |  |  |  |  |  |  |
| Gabon                        |            |                                                                                                    |                                                                                                    |  |  |  |  |  |  |  |  |
| Sales                        | Libreville | Electro-Services<br>B.P. 1889<br>Libreville                                                                                        | Tel. +241 7340-11<br>Fax +241 7340-12                                                                        |  |  |  |  |  |  |  |  |
| Great Britain                |            |                                                                                                    |                                                                                                    |  |  |  |  |  |  |  |  |
| Assembly<br>Sales<br>Service | Normanton  | SEW-EURODRIVE Ltd.<br>Beckbridge Industrial Estate<br>P.O. Box No.1<br>GB-Normanton, West- Yorkshire WF6 1QR                       | Tel. +44 1924 893-855<br>Fax +44 1924 893-702<br>http://www.sew-eurodrive.co.uk<br>info@sew-eurodrive.co.uk  |  |  |  |  |  |  |  |  |
| Greece                       |            |                                                                                                    |                                                                                                    |  |  |  |  |  |  |  |  |
| Sales<br>Service             | Athen      | Christ. Boznos & Son S.A.<br>12, Mavromichali Street<br>P.O. Box 80136, GR-18545 Piraeus                                           | Tel. +30 2 1042 251-34<br>Fax +30 2 1042 251-59<br>http://www.boznos.gr<br>Boznos@otenet.gr                  |  |  |  |  |  |  |  |  |
| Hong Kong                    |            |                                                                                                    |                                                                                                    |  |  |  |  |  |  |  |  |
| Assembly<br>Sales<br>Service | Hong Kong  | SEW-EURODRIVE LTD.<br>Unit No. 801-806, 8th Floor<br>Hong Leong Industrial Complex<br>No. 4, Wang Kwong Road<br>Kowloon, Hong Kong | Tel. +852 2 7960477 + 79604654<br>Fax +852 2 7959129<br>sew@sewhk.com                                        |  |  |  |  |  |  |  |  |
| Hungary                      |            |                                                                                                    |                                                                                                    |  |  |  |  |  |  |  |  |
| Sales<br>Service             | Budapest   | SEW-EURODRIVE Kft.<br>H-1037 Budapest<br>Kunigunda u. 18                                                                           | Tel. +36 1 437 06-58<br>Fax +36 1 437 06-50<br>sew-eurodrive.voros@matarnet.hu                               |  |  |  |  |  |  |  |  |

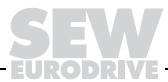

## i

| India                        |            |                                                                                                    |                                                                                                   |  |  |  |  |  |  |  |  |
|------------------------------|------------|----------------------------------------------------------------------------------------------------|---------------------------------------------------------------------------------------------------|--|--|--|--|--|--|--|--|
| Assembly<br>Sales<br>Service | Baroda     | SEW-EURODRIVE India Pvt. Ltd.<br>Plot No. 4, Gidc<br>Por Ramangamdi · Baroda - 391 243<br>Gujarat                 | Tel. +91 265 2831021<br>Fax +91 265 2831087<br>sew.baroda@gecsl.com                               |  |  |  |  |  |  |  |  |
| Technical Offices            | Bangalore  | SEW-EURODRIVE India Private Limited<br>308, Prestige Centre Point<br>7, Edward Road<br>Bangalore                  | Tel. +91 80 22266565<br>Fax +91 80 22266569<br>sewbangalore@sify.com                              |  |  |  |  |  |  |  |  |
|                              | Mumbai     | SEW-EURODRIVE India Private Limited<br>312 A, 3rd Floor, Acme Plaza<br>Andheri Kurla Road, Andheri (E)<br>Mumbai  | Tel. +91 22 28348440<br>Fax +91 22 28217858<br>sewmumbai@vsnl.net                                 |  |  |  |  |  |  |  |  |
| Ireland                      |            |                                                                                                    |                                                                                                   |  |  |  |  |  |  |  |  |
| Sales<br>Service             | Dublin     | Alperton Engineering Ltd.<br>48 Moyle Road<br>Dublin Industrial Estate<br>Glasnevin, Dublin 11                    | Tel. +353 1 830-6277<br>Fax +353 1 830-6458                                                       |  |  |  |  |  |  |  |  |
| Italy                        |            |                                                                                                    |                                                                                                   |  |  |  |  |  |  |  |  |
| Assembly<br>Sales<br>Service | Milano     | SEW-EURODRIVE di R. Blickle & Co.s.a.s.<br>Via Bernini,14<br>I-20020 Solaro (Milano)                              | Tel. +39 2 96 9801<br>Fax +39 2 96 799781<br>sewit@sew-eurodrive.it                               |  |  |  |  |  |  |  |  |
| Ivory Coast                  |            |                                                                                                    |                                                                                                   |  |  |  |  |  |  |  |  |
| Sales                        | Abidjan    | SICA<br>Ste industrielle et commerciale pour l'Afrique<br>165, Bld de Marseille<br>B.P. 2323, Abidjan 08          | Tel. +225 2579-44<br>Fax +225 2584-36                                                             |  |  |  |  |  |  |  |  |
| Japan                        |            |                                                                                                    |                                                                                                   |  |  |  |  |  |  |  |  |
| Assembly<br>Sales<br>Service | Toyoda-cho | SEW-EURODRIVE JAPAN CO., LTD<br>250-1, Shimoman-no,<br>Toyoda-cho, Iwata gun<br>Shizuoka prefecture, 438-0818     | Tel. +81 538 373811<br>Fax +81 538 373814<br>sewjapan@sew-eurodrive.co.jp                         |  |  |  |  |  |  |  |  |
| Korea                        |            |                                                                                                    |                                                                                                   |  |  |  |  |  |  |  |  |
| Assembly<br>Sales<br>Service | Ansan-City | SEW-EURODRIVE KOREA CO., LTD.<br>B 601-4, Banweol Industrial Estate<br>Unit 1048-4, Shingil-Dong<br>Ansan 425-120 | Tel. +82 31 492-8051<br>Fax +82 31 492-8056<br>master@sew-korea.co.kr                             |  |  |  |  |  |  |  |  |
| Lebanon                      |            |                                                                                                    |                                                                                                   |  |  |  |  |  |  |  |  |
| Sales                        | Beirut     | Gabriel Acar & Fils sarl<br>B. P. 80484<br>Bourj Hammoud, Beirut                                                  | Tel. +961 1 4947-86<br>+961 1 4982-72<br>+961 3 2745-39<br>Fax +961 1 4949-71<br>gacar@beirut.com |  |  |  |  |  |  |  |  |
| Luxembourg                   |            |                                                                                                    |                                                                                                   |  |  |  |  |  |  |  |  |
| Assembly<br>Sales<br>Service | Brüssel    | CARON-VECTOR S.A.<br>Avenue Eiffel 5<br>B-1300 Wavre                                                              | Tel. +32 10 231-311<br>Fax +32 10 231-336<br>http://www.caron-vector.be<br>info@caron-vector.be   |  |  |  |  |  |  |  |  |
| Macedonia                    |            |                                                                                                    |                                                                                                   |  |  |  |  |  |  |  |  |
| Sales                        | Skopje     | SGS-Skopje / Macedonia<br>"Teodosij Sinactaski" 66<br>91000 Skopje / Macedonia                                    | Tel. +389 2 385 466<br>Fax +389 2 384 390<br>sgs@mol.com.mk                                       |  |  |  |  |  |  |  |  |
| Malaysia                     |            |                                                                                                    |                                                                                                   |  |  |  |  |  |  |  |  |
| Assembly<br>Sales<br>Service | Johore     | SEW-EURODRIVE SDN BHD<br>No. 95, Jalan Seroja 39, Taman Johor Jaya<br>81000 Johor Bahru, Johor<br>West Malaysia   | Tel. +60 7 3549409<br>Fax +60 7 3541404<br>kchtan@pd.jaring.my                                    |  |  |  |  |  |  |  |  |

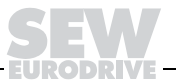

| Morocco                      |                |                                                                                                    |                                                                                                    |  |  |  |  |  |  |  |  |
|------------------------------|----------------|----------------------------------------------------------------------------------------------------|----------------------------------------------------------------------------------------------------|--|--|--|--|--|--|--|--|
| Sales                        | Casablanca     | S. R. M.<br>Société de Réalisations Mécaniques<br>5, rue Emir Abdelkader<br>05 Casablanca                         | Tel. +212 2 6186-69 + 6186-70 + 6186-<br>71<br>Fax +212 2 6215-88<br>srm@marocnet.net.ma                 |  |  |  |  |  |  |  |  |
| Netherlands                  |                |                                                                                                    |                                                                                                    |  |  |  |  |  |  |  |  |
| Assembly<br>Sales<br>Service | Rotterdam      | VECTOR Aandrijftechniek B.V.<br>Industrieweg 175<br>NL-3044 AS Rotterdam<br>Postbus 10085<br>NL-3004 AB Rotterdam | Tel. +31 10 4463-700<br>Fax +31 10 4155-552<br>http://www.vector.nu<br>info@vector.nu                    |  |  |  |  |  |  |  |  |
| New Zealand                  |                |                                                                                                    |                                                                                                    |  |  |  |  |  |  |  |  |
| Assembly<br>Sales<br>Service | Auckland       | SEW-EURODRIVE NEW ZEALAND LTD.<br>P.O. Box 58-428<br>82 Greenmount drive<br>East Tamaki Auckland                  | Tel. +64 9 2745627<br>Fax +64 9 2740165<br>sales@sew-eurodrive.co.nz                                     |  |  |  |  |  |  |  |  |
|                              | Christchurch   | SEW-EURODRIVE NEW ZEALAND LTD.<br>10 Settlers Crescent, Ferrymead<br>Christchurch                                 | Tel. +64 3 384-6251<br>Fax +64 3 385-6455<br>sales@sew-eurodrive.co.nz                                   |  |  |  |  |  |  |  |  |
| Norway                       |                |                                                                                                    |                                                                                                    |  |  |  |  |  |  |  |  |
| Assembly<br>Sales<br>Service | Moss           | SEW-EURODRIVE A/S<br>Solgaard skog 71<br>N-1599 Moss                                                              | Tel. +47 69 241-020<br>Fax +47 69 241-040<br>sew@sew-eurodrive.no                                        |  |  |  |  |  |  |  |  |
| Peru                         |                |                                                                                                    |                                                                                                    |  |  |  |  |  |  |  |  |
| Assembly<br>Sales<br>Service | Lima           | SEW DEL PERU MOTORES REDUCTORES<br>S.A.C.<br>Los Calderos # 120-124<br>Urbanizacion Industrial Vulcano, ATE, Lima | Tel. +51 1 3495280<br>Fax +51 1 3493002<br>sewperu@terra.com.pe                                          |  |  |  |  |  |  |  |  |
| Poland                       |                |                                                                                                    |                                                                                                    |  |  |  |  |  |  |  |  |
| Assembly<br>Sales<br>Service | Lodz           | SEW-EURODRIVE Polska Sp.z.o.o.<br>ul. Techniczna 5<br>PL-92-518 Lodz                                              | Tel. +48 42 67710-90<br>Fax +48 42 67710-99<br>http://www.sew-eurodrive.pl<br>sew@sew-eurodrive.pl       |  |  |  |  |  |  |  |  |
| Portugal                     |                |                                                                                                    |                                                                                                    |  |  |  |  |  |  |  |  |
| Assembly<br>Sales<br>Service | Coimbra        | SEW-EURODRIVE, LDA.<br>Apartado 15<br>P-3050-901 Mealhada                                                         | Tel. +351 231 20 9670<br>Fax +351 231 20 3685<br>http://www.sew-eurodrive.pt<br>infosew@sew-eurodrive.pt |  |  |  |  |  |  |  |  |
| Romania                      |                |                                                                                                    |                                                                                                    |  |  |  |  |  |  |  |  |
| Sales<br>Service             | Bucuresti      | Sialco Trading SRL<br>str. Madrid nr.4<br>71222 Bucuresti                                                         | Tel. +40 21 230-1328<br>Fax +40 21 230-7170<br>sialco@sialco.ro                                          |  |  |  |  |  |  |  |  |
| Russia                       |                |                                                                                                    |                                                                                                    |  |  |  |  |  |  |  |  |
| Sales                        | St. Petersburg | ZAO SEW-EURODRIVE<br>P.O. Box 263<br>RUS-195220 St. Petersburg                                                    | Tel. +7 812 5357142 +812 5350430<br>Fax +7 812 5352287<br>sew@sew-eurodrive.ru                           |  |  |  |  |  |  |  |  |
| Senegal                      |                |                                                                                                    |                                                                                                    |  |  |  |  |  |  |  |  |
| Sales                        | Dakar          | SENEMECA<br>Mécanique Générale<br>Km 8, Route de Rufisque<br>B.P. 3251, Dakar                                     | Tel. +221 849 47-70<br>Fax +221 849 47-71<br>senemeca@sentoo.sn                                          |  |  |  |  |  |  |  |  |
| Singapore                    |                |                                                                                                    |                                                                                                    |  |  |  |  |  |  |  |  |
| Assembly<br>Sales<br>Service | Singapore      | SEW-EURODRIVE PTE. LTD.<br>No 9, Tuas Drive 2<br>Jurong Industrial Estate<br>Singapore 638644                     | Tel. +65 68621701 1705<br>Fax +65 68612827<br>Telex 38 659<br>sales@sew-eurodrive.com so                 |  |  |  |  |  |  |  |  |

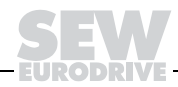

j

| Slovenia                     |              |                                                                                                    |                                                                                                    |  |  |  |  |  |  |  |  |
|------------------------------|--------------|----------------------------------------------------------------------------------------------------|----------------------------------------------------------------------------------------------------|--|--|--|--|--|--|--|--|
| Sales<br>Service             | Celje        | Pakman - Pogonska Tehnika d.o.o.<br>UI. XIV. divizije 14<br>SLO – 3000 Celje                                                                                              | Tel. +386 3 490 83-20<br>Fax +386 3 490 83-21<br>pakman@siol.net                                       |  |  |  |  |  |  |  |  |
| South Africa                 |              |                                                                                                    |                                                                                                    |  |  |  |  |  |  |  |  |
| Assembly<br>Sales<br>Service | Johannesburg | SEW-EURODRIVE (PROPRIETARY) LIMITED<br>Eurodrive House<br>Cnr. Adcock Ingram and Aerodrome Roads<br>Aeroton Ext. 2<br>Johannesburg 2013<br>P.O.Box 90004<br>Bertsham 2013 | Tel. +27 11 248-7000<br>Fax +27 11 494-2311<br>Ijansen@sew.co.za                                       |  |  |  |  |  |  |  |  |
|                              | Capetown     | SEW-EURODRIVE (PROPRIETARY) LIMITED<br>Rainbow Park<br>Cnr. Racecourse & Omuramba Road<br>Montague Gardens<br>Cape Town<br>P.O.Box 36556<br>Chempet 7442<br>Cape Town     | Tel. +27 21 552-9820<br>Fax +27 21 552-9830<br>Telex 576 062<br>dswanepoel@sew.co.za                   |  |  |  |  |  |  |  |  |
|                              | Durban       | SEW-EURODRIVE (PROPRIETARY) LIMITED<br>2 Monaceo Place<br>Pinetown<br>Durban<br>P.O. Box 10433, Ashwood 3605                                                              | Tel. +27 31 700-3451<br>Fax +27 31 700-3847<br>dtait@sew.co.za                                         |  |  |  |  |  |  |  |  |
| Spain                        |              |                                                                                                    |                                                                                                    |  |  |  |  |  |  |  |  |
| Assembly<br>Sales<br>Service | Bilbao       | SEW-EURODRIVE ESPAÑA, S.L.<br>Parque Tecnológico, Edificio, 302<br>E-48170 Zamudio (Vizcaya)                                                                              | Tel. +34 9 4431 84-70<br>Fax +34 9 4431 84-71<br>sew.spain@sew-eurodrive.es                            |  |  |  |  |  |  |  |  |
| Sweden                       |              |                                                                                                    |                                                                                                    |  |  |  |  |  |  |  |  |
| Assembly<br>Sales<br>Service | Jönköping    | SEW-EURODRIVE AB<br>Gnejsvägen 6-8<br>S-55303 Jönköping<br>Box 3100 S-55003 Jönköping                                                                                     | Tel. +46 36 3442-00<br>Fax +46 36 3442-80<br>http://www.sew-eurodrive.se<br>info@sew-eurodrive.se      |  |  |  |  |  |  |  |  |
| Switzerland                  |              |                                                                                                    |                                                                                                    |  |  |  |  |  |  |  |  |
| Assembly<br>Sales<br>Service | Basel        | Alfred Imhof A.G.<br>Jurastrasse 10<br>CH-4142 Münchenstein bei Basel                                                                                                    | Tel. +41 61 41717-17<br>Fax +41 61 41717-00<br>http://www.imhof-sew.ch<br>info@imhof-sew.ch            |  |  |  |  |  |  |  |  |
| Thailand                     |              |                                                                                                    |                                                                                                    |  |  |  |  |  |  |  |  |
| Assembly<br>Sales<br>Service | Chon Buri    | SEW-EURODRIVE (Thailand) Ltd.<br>Bangpakong Industrial Park 2<br>700/456, Moo.7, Tambol Donhuaroh<br>Muang District<br>Chon Buri 20000                                    | Tel. +66 38 454281<br>Fax +66 38 454288<br>sewthailand@sew-eurodrive.co.th                             |  |  |  |  |  |  |  |  |
| Tunisia                      |              |                                                                                                    |                                                                                                    |  |  |  |  |  |  |  |  |
| Sales                        | Tunis        | T. M.S. Technic Marketing Service<br>7, rue Ibn El Heithem<br>Z.I. SMMT<br>2014 Mégrine Erriadh                                                                           | Tel. +216 1 4340-64 + 1 4320-29<br>Fax +216 1 4329-76                                                  |  |  |  |  |  |  |  |  |
| Turkey                       |              |                                                                                                    |                                                                                                    |  |  |  |  |  |  |  |  |
| Assembly<br>Sales<br>Service | Istanbul     | SEW-EURODRIVE<br>Hareket Sistemleri Sirketi<br>Bagdat Cad. Koruma Cikmazi No. 3<br>TR-81540 Maltepe ISTANBUL                                                              | Tel. +90 216 4419163 + 216 4419164 +<br>216 3838014<br>Fax +90 216 3055867<br>sew@sew-eurodrive.com.tr |  |  |  |  |  |  |  |  |

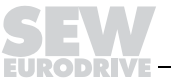

| USA                                        |                                                                  |                                                                                                    |                                                                                                    |  |  |  |  |  |  |  |  |  |
|--------------------------------------------|------------------------------------------------------------------|----------------------------------------------------------------------------------------------------|----------------------------------------------------------------------------------------------------|--|--|--|--|--|--|--|--|--|
| Production<br>Assembly<br>Sales<br>Service | Greenville                                                       | SEW-EURODRIVE INC.<br>1295 Old Spartanburg Highway<br>P.O. Box 518<br>Lyman, S.C. 29365                                            | Tel. +1 864 439-7537<br>Fax Sales +1 864 439-7830<br>Fax Manuf. +1 864 439-9948<br>Fax Ass. +1 864 439-0566<br>Telex 805 550<br>http://www.seweurodrive.com<br>cslyman@seweurodrive.com |  |  |  |  |  |  |  |  |  |
| Assembly<br>Sales<br>Service               | San Francisco                                                    | SEW-EURODRIVE INC.<br>30599 San Antonio St.<br>Hayward, California 94544-7101                                                      | Tel. +1 510 487-3560<br>Fax +1 510 487-6381<br>cshayward@seweurodrive.com                                                                                                    |  |  |  |  |  |  |  |  |  |
|                                            | Philadelphia/PA                                                  | SEW-EURODRIVE INC.<br>Pureland Ind. Complex<br>2107 High Hill Road, P.O. Box 481<br>Bridgeport, New Jersey 08014                   | Tel. +1 856 467-2277<br>Fax +1 856 467-3792<br>csbridgeport@seweurodrive.com                                                                                                    |  |  |  |  |  |  |  |  |  |
|                                            | Dayton                                                           | SEW-EURODRIVE INC.<br>2001 West Main Street<br>Troy, Ohio 45373                                                                    | Tel. +1 937 335-0036<br>Fax +1 937 440-3799<br>cstroy@seweurodrive.com                                                                                                    |  |  |  |  |  |  |  |  |  |
|                                            | Dallas                                                           | SEW-EURODRIVE INC.<br>3950 Platinum Way<br>Dallas, Texas 75237                                                                     | Tel. +1 214 330-4824<br>Fax +1 214 330-4724<br>csdallas@seweurodrive.com                                                                                                    |  |  |  |  |  |  |  |  |  |
|                                            | Additional addresses for service in the USA provided on request! |                                                                                                    |                                                                                                    |  |  |  |  |  |  |  |  |  |
| Venezuela                                  |                                                                  |                                                                                                    |                                                                                                    |  |  |  |  |  |  |  |  |  |
| Assembly<br>Sales<br>Service               | Valencia                                                         | SEW-EURODRIVE Venezuela S.A.<br>Av. Norte Sur No. 3, Galpon 84-319<br>Zona Industrial Municipal Norte<br>Valencia, Estado Carabobo | Tel. +58 241 832-9804<br>Fax +58 241 838-6275<br>sewventas@cantv.net<br>sewfinanzas@cantv.net                                                                                           |  |  |  |  |  |  |  |  |  |

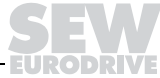

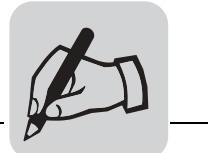

| <br> | <br> |      |  |  | <br> |  | <br> |   | <br> |      | <br> | <br> | <br> | <br> |  | <br> | <br> |
|------|------|------|--|--|------|--|------|---|------|------|------|------|------|------|--|------|------|
| <br> | <br> | <br> |  |  | <br> |  | <br> |   | <br> | <br> | <br> | <br> | <br> | <br> |  | <br> | <br> |
|      |      |      |  |  |      |  |      |   |      |      |      |      |      |      |  |      |      |
|      |      |      |  |  |      |  |      |   |      |      |      |      |      |      |  |      |      |
|      |      |      |  |  |      |  |      |   |      |      |      |      |      |      |  |      |      |
|      |      |      |  |  | <br> |  | <br> |   |      |      |      |      | <br> | <br> |  |      |      |
| <br> |      |      |  |  | <br> |  | <br> |   | <br> |      |      | <br> | <br> | <br> |  | <br> | <br> |
| <br> | <br> |      |  |  | <br> |  | <br> |   | <br> |      | <br> | <br> | <br> | <br> |  | <br> | <br> |
|      |      |      |  |  |      |  |      |   |      |      |      | <br> |      | <br> |  | <br> |      |
|      |      |      |  |  |      |  |      |   |      |      |      |      |      |      |  |      |      |
|      |      |      |  |  |      |  |      |   |      |      |      |      |      |      |  |      |      |
| <br> |      |      |  |  | <br> |  | <br> |   | <br> |      |      | <br> | <br> | <br> |  | <br> |      |
| <br> |      |      |  |  | <br> |  | <br> |   | <br> |      |      | <br> | <br> | <br> |  |      |      |
| <br> | <br> |      |  |  | <br> |  | <br> |   | <br> |      |      | <br> | <br> | <br> |  | <br> | <br> |
| <br> | <br> |      |  |  | <br> |  | <br> |   | <br> |      |      | <br> | <br> | <br> |  | <br> |      |
|      |      |      |  |  |      |  |      |   |      |      |      |      |      |      |  |      |      |
|      |      |      |  |  |      |  |      |   |      |      |      |      |      |      |  |      |      |
|      |      |      |  |  |      |  | <br> |   |      |      |      |      |      | <br> |  | <br> | <br> |
|      |      |      |  |  | <br> |  | <br> |   |      |      |      | <br> | <br> | <br> |  | <br> |      |
| <br> | <br> |      |  |  | <br> |  | <br> |   | <br> |      | <br> | <br> | <br> | <br> |  | <br> | <br> |
|      |      |      |  |  | <br> |  | <br> |   | <br> |      |      | <br> | <br> | <br> |  |      |      |
|      |      |      |  |  |      |  |      |   |      |      |      |      |      |      |  |      |      |
|      |      |      |  |  |      |  |      |   |      |      |      |      |      |      |  |      |      |
|      | <br> |      |  |  | <br> |  | <br> |   | <br> |      | <br> | <br> | <br> | <br> |  | <br> |      |
| <br> | <br> |      |  |  | <br> |  | <br> |   | <br> |      | <br> | <br> | <br> | <br> |  | <br> | <br> |
| <br> | <br> |      |  |  | <br> |  | <br> |   | <br> |      | <br> | <br> | <br> | <br> |  | <br> | <br> |
|      | <br> |      |  |  | <br> |  | <br> |   | <br> |      | <br> | <br> | <br> | <br> |  | <br> | <br> |
|      |      |      |  |  |      |  |      |   |      |      |      |      |      |      |  |      |      |
|      |      |      |  |  |      |  |      |   |      |      |      |      |      |      |  |      |      |
|      |      |      |  |  |      |  | <br> |   |      |      |      |      | <br> |      |  |      |      |
| <br> | <br> |      |  |  |      |  | <br> |   | <br> |      | <br> | <br> | <br> | <br> |  | <br> |      |
| <br> | <br> | <br> |  |  | <br> |  | <br> |   | <br> | <br> | <br> | <br> | <br> | <br> |  | <br> | <br> |
| <br> | <br> |      |  |  | <br> |  | <br> |   | <br> | <br> | <br> | <br> | <br> | <br> |  | <br> | <br> |
| <br> | <br> |      |  |  | <br> |  | <br> |   | <br> |      |      | <br> | <br> | <br> |  | <br> |      |
|      |      |      |  |  |      |  |      |   |      |      |      |      |      |      |  |      |      |
|      |      |      |  |  |      |  |      |   |      |      |      |      |      |      |  |      |      |
|      |      |      |  |  |      |  | <br> |   | <br> |      |      | <br> | <br> |      |  | <br> |      |
| <br> | <br> |      |  |  | <br> |  | <br> |   | <br> |      | <br> | <br> | <br> | <br> |  | <br> |      |
| <br> | <br> |      |  |  | <br> |  | <br> |   | <br> | <br> | <br> | <br> | <br> | <br> |  | <br> | <br> |
| <br> | <br> |      |  |  | <br> |  | <br> |   | <br> |      | <br> | <br> | <br> | <br> |  | <br> | <br> |
| <br> |      |      |  |  | <br> |  | <br> |   |      |      |      | <br> | <br> | <br> |  | <br> |      |
|      |      |      |  |  |      |  |      |   |      |      |      |      |      |      |  |      |      |
|      |      |      |  |  |      |  |      |   |      |      |      |      |      |      |  |      |      |
| <br> | <br> |      |  |  | <br> |  | <br> |   | <br> |      |      |      | <br> |      |  | <br> |      |
| <br> | <br> |      |  |  | <br> |  | <br> |   | <br> |      | <br> | <br> | <br> | <br> |  | <br> |      |
| <br> | <br> |      |  |  | <br> |  | <br> |   | <br> |      | <br> | <br> | <br> | <br> |  | <br> | <br> |
|      | <br> |      |  |  | <br> |  | <br> |   | <br> |      | <br> | <br> | <br> | <br> |  | <br> | <br> |
|      |      |      |  |  |      |  |      |   |      |      |      |      |      |      |  |      |      |
|      |      |      |  |  |      |  |      |   |      |      |      |      |      |      |  |      |      |
|      |      |      |  |  |      |  | <br> |   |      |      |      |      |      |      |  | <br> | <br> |
|      |      |      |  |  | <br> |  | <br> |   | <br> |      |      | <br> | <br> | <br> |  | <br> |      |
|      |      |      |  |  | <br> |  | <br> |   | <br> |      |      | <br> | <br> | <br> |  | <br> |      |
|      | <br> |      |  |  | <br> |  | <br> |   | <br> |      | <br> | <br> | <br> | <br> |  | <br> |      |
|      |      |      |  |  |      |  |      |   |      |      |      |      |      |      |  |      |      |
|      |      |      |  |  |      |  |      |   |      |      |      |      |      |      |  |      |      |
|      |      |      |  |  |      |  |      | - |      |      |      |      |      |      |  |      | <br> |
|      |      |      |  |  |      |  |      |   |      |      |      |      |      |      |  |      |      |

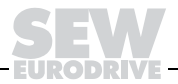

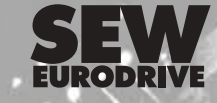

SEW-EURODRIVE GmbH & Co KG · P.O. Box 3023 · D-76642 Bruchsal/Germany Phone +49 7251 75-0 · Fax +49 7251 75-1970 http://www.sew-eurodrive.com · sew@sew-eurodrive.com

Ņ